Fassung März 2018

### Zusatzmodul

# RF-/BETON Stützen

Verfahren mit Nennkrümmung nach EN 1992-1-1:2010

### Programmbeschreibung

Alle Rechte, auch das der Übersetzung, vorbehalten.

Ohne ausdrückliche Genehmigung der DLUBAL SOFTWARE GMBH ist es nicht gestattet, diese Programmbeschreibung oder Teile daraus auf jedwede Art zu vervielfältigen.

© Dlubal Software GmbH Am Zellweg 2 D-93464 Tiefenbach

| Tel.:   | +49 9673 9203-0  |
|---------|------------------|
| Fax:    | +49 9673 9203-51 |
| E-Mail: | info@dlubal.com  |
| Web:    | www.dlubal.de    |

# Inhalt

|         | Inhalt Se                                                              | eite |         | Inhalt Se                                          | eite |
|---------|------------------------------------------------------------------------|------|---------|----------------------------------------------------|------|
| 1.      | Einleitung                                                             | 4    | 2.6.1   | Nachweisverfahren                                  | 43   |
| 1.1     | Zusatzmodul RF-/BETON Stützen                                          | 4    | 2.6.2   | Querkrafttragfähigkeit ohne                        |      |
| 1.2     | Gebrauch des Handbuchs                                                 | 4    |         | Querkraftbewehrung                                 | 44   |
| 1.3     | Rahmenbedingungen                                                      | 5    | 2.6.3   | Querkraftfragfahigkeit mit<br>Querkraftbewehrung   | 45   |
| 2.      | Theoretische Grundlagen                                                | 7    | 2.6.4   | Varianten des Querkraftnachweises                  | 48   |
| 2.1     | Stabilitätsnachweis                                                    | 7    | 2.6.5   | Querkraftnachweis Rechteckquerschnitt              | 49   |
| 2.1.1   | Notwendigkeit des Nachweises                                           | 7    | 2.6.5.1 | Gerissener Querschnitt                             | 49   |
| 2.1.2   | Form des Nachweises                                                    | 7    | 2.6.5.2 | Völlig überdrückter Querschnitt                    | 52   |
| 2.1.3   | Klassifizierung des Gesamtsystems                                      | 7    | 2.6.6   | Querkraftnachweis Kreisquerschnitt                 | 53   |
| 2.1.4   | Ermittlung des Ersatzstablänge                                         | 8    | 2.6.6.1 | Gerissener Querschnitt                             | 53   |
| 2.1.5   | Bestimmung der Schlankheit                                             | 9    | 2.6.6.2 | Völlig überdrückter Querschnitt                    | 56   |
| 2.1.6   | Stabilitätsnachweis oder Regelbemessung                                | 10   | 2.6.7   | Querkraftbewehrung                                 | 56   |
| 2.1.7   | Biegemomente aus Theorie I. und II.                                    |      | 2.6.8   | Programmablauf zur Querkraftbemessung              | 59   |
|         | Ordnung                                                                | 10   | 2.6.8.1 | Teil 5.1: Bestimmung der Quertragfähigkei          | t 59 |
| 2.1.7.1 | Planmäßige Ausmitte nach Theorie<br>I.Ordnung                          | 10   | 2.6.8.2 | Teil 5.2: Bestimmung der<br>Druckstrebenfestigkeit | 61   |
| 2.1.7.2 | Zusätzliche ungewollte Ausmitte ei                                     | 12   | 2.6.8.3 | Teil 5.3: Bestimmung der Querbewehrung             | 62   |
| 2.1.7.3 | Zusätzliche Lastausmitte e2 aus Verformung<br>nach Theorie II. Ordnung | 13   | 2.7     | Übergreifungsstöße                                 | 63   |
| 2.1.8   | Art der Querschnittsbemessung                                          | 15   | 2.7.1   | Anschlusselemente an eine Stütze                   | 63   |
| 2.2     | Programmablauf der                                                     |      | 2.7.2   | Gestaltung von Übergreifungsstößen                 | 65   |
|         | Stabilitätsuntersuchung                                                | 15   | 3.      | Arbeit mit RF-/BETON Stützen                       | 67   |
| 2.2.1   | Teil 1: Lastunabhängige Berechnungen                                   | 19   | 3.1     | RF-/BETON Stützen starten                          | 67   |
| 2.2.2   | Teil 2: Bestimmung der maßgebenden<br>Belastung                        | 20   | 3.2     | Masken                                             | 68   |
| 223     | Teil 3: Bestimmung der vorhandenen                                     | 20   | 3.3     | Eingabemasken                                      | 69   |
| 2.2.5   | Bewehrung                                                              | 25   | 3.3.1   | Maske 1.1 Basisangaben                             | 69   |
| 2.2.4   | Teil 4: Bestimmen der vorhandenen                                      |      | 3.3.2   | Maske 1.2 Materialien                              | 77   |
| 2.2     | Sicherheit                                                             | 30   | 3.3.3   | Maske 1.3 Querschnitte                             | 82   |
| 2.3     | Ablauf belm Nachweis vorhändener<br>Bewehrung                          | 31   | 3.3.4   | Maske 1.4 Bewehrung                                | 84   |
| 2.4     | Ermittlung der vorhandenen Bewehrung                                   | 31   | 3.3.4.1 | Längsbewehrung                                     | 86   |
| 2.4.1   | Rechteckiger Querschnitt                                               | 32   | 3.3.4.2 | Bügel                                              | 87   |
| 2.4.2   | Kreisförmiger Querschnitt                                              | 34   | 3.3.4.3 | Konstruktive Bewehrung                             | 88   |
| 2.5     | Brandschutznachweis                                                    | 36   | 3.3.4.4 | Bewehrungsanordnung                                | 88   |
| 2.5.1   | Unterteilung des Querschnitts                                          | 36   | 3.3.4.5 | "Norm"                                             | 90   |
| 2.5.2   | Reduzierung des Querschnitts                                           | 37   | 3.3.4.6 | Brandschutz                                        | 92   |
| 2.5.3   | Spannungs-Dehnungs-Linie des Betons                                    | 39   | 3.3.5   | Maske 1.5 Stützenparameter - stabweise             | 93   |
| 2.5.4   | Spannungs-Dehnungs-Linie des                                           |      | 3.4     | Details                                            | 105  |
|         | Betonstahls                                                            | 40   | 3.5     | Ergebnismasken                                     | 109  |
| 2.6     | Querkraftnachweis                                                      | 43   | 3.5.1   | Maske 2.1 Nachweis Stäbe                           | 109  |

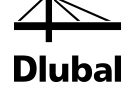

# Inhalt

|        | Inhalt Se                                              | eite | Inhalt | Inhalt |
|--------|--------------------------------------------------------|------|--------|--------|
| 3.5.2  | Maske 3.1 Erforderliche Bewehrung<br>querschnittsweise | 119  |        |        |
| 3.5.3  | Maske 3.2 Erforderliche Bewehrung stabweise            | 123  |        |        |
| 3.5.4  | Maske 4.1 Vorhandene Längsbewehrung                    | 124  |        |        |
| 3.5.5  | Maske 4.2 Vorhandene Bügelbewehrung                    | 127  |        |        |
| 4.     | Ergebnisauswertung                                     | 133  |        |        |
| 4.1    | Ergebnisdarstellung in RFEM/RSTAB                      | 133  |        |        |
| 4.2    | Ausdruck                                               | 137  |        |        |
| 5.     | Beispiele                                              | 142  |        |        |
| 5.1    | Randstütze                                             | 142  |        |        |
| 5.1.1  | System und Belastung                                   | 142  |        |        |
| 5.1.2  | Bemessungswerte Tragfähigkeit                          | 143  |        |        |
| 5.1.3  | Räumliche Steifigkeit und Stabilität                   | 147  |        |        |
| 5.1.4  | Ersatzlänge und Schlankheit                            | 147  |        |        |
| 5.1.5  | Weitere Eingaben im Modul                              | 148  |        |        |
| 5.1.6  | Erforderliche Bewehrung                                | 152  |        |        |
| 5.1.7  | Grenzschlankheit                                       | 154  |        |        |
| 5.1.8  | Ausmitten                                              | 155  |        |        |
| 5.1.9  | Momente nach Theorie I. Ordnung                        | 155  |        |        |
| 5.1.10 | Momente nach Theorie II. Ordnung                       | 156  |        |        |
| 5.1.11 | Statisch erforderliche Bewehrung                       | 157  |        |        |
| 5.1.12 | Vorhandene Bewehrung                                   | 157  |        |        |
| 5.1.13 | Vorhandene Sicherheit                                  | 158  |        |        |
| 5.2    | Schlanke Stütze                                        | 161  |        |        |
| 5.2.1  | Räumliche Steifigkeit und Stabilität                   | 162  |        |        |
| 5.2.2  | Ersatzlänge und Schlankheit der Stütze                 | 162  |        |        |
| 5.2.3  | Grenzschlankheit gemäß 5.8.3.1 (1)                     | 164  |        |        |
| 5.2.4  | Planmäßige Ausmitte gemäß 5.8.8.2                      | 166  |        |        |
| 5.2.5  | Ausmitte durch Imperfektionen gemäß 5.2                | 166  |        |        |
| 5.2.6  | Mindestausmitte gemäß 6.1 (4)                          | 167  |        |        |
| 5.2.7  | Momente nach Theorie I. Ordnung                        | 167  |        |        |
| 5.2.8  | Momente nach Theorie II. Ordnung                       | 167  |        |        |
| 5.2.9  | Vorhandene Bewehrung                                   | 172  |        |        |
| 5.3    | Brandschutznachweis                                    | 174  |        |        |
| A:     | Literatur                                              | 177  |        |        |
|        |                                                        |      |        |        |
|        |                                                        |      |        |        |

## 1. Einleitung

### 1.1 Zusatzmodul RF-/BETON Stützen

Sehr verehrte Anwender von RF-/BETON Stützen,

die Zusatzmodule BETON Stützen (für RSTAB) und RF-BETON Stützen (für RFEM) erweitern die DLUBAL-Produktpalette um ein weiteres leistungsstarkes Werkzeug zur Stahlbetonbemessung. In der gewohnten Art und Weise können Stäbe und Stabzüge mit rechteckigem oder rundem Querschnitt aus dem Modell ausgewählt und Belastungen zur Bemessung angesetzt werden. Die konstruktiven Eigenschaften der Stütze lassen sich komfortabel definieren, ebenso wie die Vorgaben zur Bestimmung der erforderlichen Längs- und Querkraftbewehrung. Die Nachweise können nach den aktuellen Fassungen der Normen EN 1992, ACI 318 oder GB 50010 erfolgen.

Dieses Handbuch beschreibt die Zusatzmodule der beiden Hauptprogramme gemeinsam unter der Bezeichnung **RF-/BETON Stützen**.

Nach dem Start der Berechnung entscheidet das Programm für Sie, welche Belastung für die Nachweise der Biege- und der Querkrafttragfähigkeit maßgebend wird. Für den Nachweis der Biegetragfähigkeit wird untersucht, ob eine Regelbemessung ausreicht oder ob mit den Momenten nach Theorie II. Ordnung zu bemessen ist. In beiden Fällen ist eine zweiachsige Biegebemessung möglich, für die der exakte Verlauf von Dehnung und Spannung des Querschnitts räumlich dargestellt wird. Es werden insgesamt fünf maßgebende Stellen der Stütze für den Nachweis der Biegebruchsicherheit untersucht. Dies sind die Stellen mit der minimalen Normalkraft sowie die Stellen mit dem jeweils minimalen und maximalen Moment um die beiden Hauptachsen des Querschnitts. Für die Querkrafttragfähigkeit werden zudem die Stellen der Stütze mit den extremalen Querkräften in eine Achsrichtung betrachtet.

Nach der Bemessung erstellt RF-/BETON Stützen einen Bewehrungsvorschlag für die Längsund Querkraftbewehrung unter Beachtung sämtlicher konstruktiver Vorschriften. Diese Bewehrung wird dreidimensional und in vorschriftsmäßig bemaßten Grafiken dargestellt. Der Bewehrungsvorschlag kann jederzeit an die individuellen Erfordernisse angepasst werden. Mit diesen Änderungen wird erneut der quantitative Wert der Sicherheit gegen Biegebruch und Querkraftversagen bestimmt.

Wir wünschen Ihnen viel Freude und Erfolg mit RF-/BETON Stützen.

Ihr Team von Dlubal Software GMBH

### 1.2 Gebrauch des Handbuchs

Da die Themenbereiche Installation, Benutzeroberfläche, Ergebnisauswertung und Ausdruck im RFEM- bzw. RSTAB-Handbuch ausführlich erläutert sind, wird hier auf eine Beschreibung verzichtet. Der Schwerpunkt dieses Handbuchs liegt auf den Besonderheiten, die sich im Rahmen der Arbeit mit dem Zusatzmodul RF-/BETON Stützen ergeben.

Dieses Handbuch orientiert sich an der Reihenfolge und am Aufbau der Eingabe- und Ergebnismasken. Im Text sind die beschriebenen **Schaltflächen** (Buttons) in eckige Klammern gesetzt, z. B. [Ansichtsmodus]. Zugleich sind sie am linken Rand abgebildet. Die Begriffe, die in Dialogen, Tabellen und Menüs erscheinen, sind in *Kursivschrift* hervorgehoben, sodass die Erläuterungen gut nachvollzogen werden können.

Sie können auch die Suchfunktion für die Knowledge Base auf unserer Website nutzen, um in den Beiträgen zu den Stahlbetonmodulen eine Lösung zu finden. Unsere FAQs geben ebenfalls Hilfestellungen zu themenspezifischen Fragen.

۲

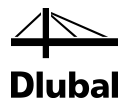

### 1.3 Rahmenbedingungen

Der Produktphilosophie der DLUBAL-Software folgend, werden die Schnittgrößen ermittelt, indem ein Modell und die zugehörige Belastung im Hauptprogramm RFEM oder RSTAB angelegt und dieses anschließend berechnet wird. Die Bemessung der Komponenten dieses Modells und der dort auftretenden Schnittgrößen findet dann im entsprechenden Zusatzmodul statt. Im Modul müssen deshalb zunächst folgende zwei Fragen beantwortet werden:

- Welche Komponente des Modells soll bemessen werden?
- Für welche Belastung soll die Komponente bemessen werden?

Die Komponenten des Modells, die mit RF-/BETON Stützen bemessen werden können, sind sowohl einfache **Stäbe** als auch **Stabzüge**.

Folgende Abbildung verdeutlicht den Unterschied zwischen einem Stab und einem Stabzug.

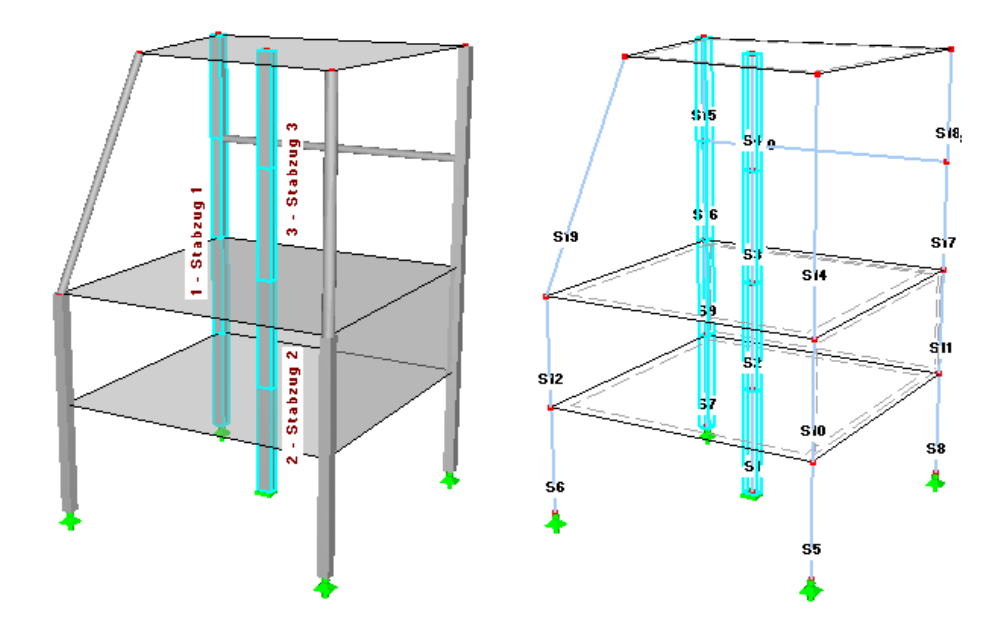

Bild 1.1: Stäbe (innerhalb eines Stabzugs) und Stabzüge (mit Stäben "S")

Stabzüge bestehen aus mehreren zusammenhängenden Stäben, die nicht verzweigen. In der oberen linken Darstellung sind drei Stabzüge dargestellt. Stabzug 1 erstreckt sich vom Auflager bis zur obersten Platte und besteht aus vier einzelnen Stäben. Stabzug 2 und Stabzug 3 bestehen jeweils aus zwei einzelnen Stäben. Die Nummern der einzelnen Stäbe können der Drahtmodelldarstellung rechts entnommen werden.

Durch Angabe der Nummer eines Stabzuges oder eines Stabes kann diese Komponente im Modul RF-/BETON Stützen zur Bemessung bestimmt werden.

Die Belastung, für die dann die Bemessung stattfindet, ist durch Angabe eines zuvor definierten Lastfalls bzw. einer Last- oder Ergebniskombinationen festzulegen.

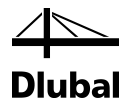

Mit dem Festlegen eines Stabes oder Stabzuges erhält das Modul RF-/BETON Stützen Informationen bezüglich des zu bemessenden Bauteils, die der Benutzer bereits beim Anlegen des Modells in RFEM oder RSTAB gegeben hat. Dabei ist zu beachten:

| Information                    | Stab                                                                                                    | Stabzug                                                                                                    |
|--------------------------------|----------------------------------------------------------------------------------------------------|----------------------------------------------------------------------------------------------------|
| Material                       | Als Materialien sind die gängigen<br>Betone der aktuellen Normungen<br>zulässig.                                                                   | Alle Stäbe des Stabzuges müssen das gleiche Material besitzen, sonst werden sie vom Programm ausgeschlossen.              |
| Querschnitt                    | Als Querschnittstypen sind recht-<br>eckige und runde Querschnitte<br>zulässig.                                                                    | Alle Stäbe im Stabzug müssen den<br>gleichen Querschnitt aufweisen.                                                       |
| Systemlänge                    | Die Systemlänge ist die Länge der<br>Linie, die zur Definition des Stabes<br>verwendet wurde.                                                      | Die Systemlänge ist die Summe der<br>Längen der Linien, die zur Definition<br>der Stäbe des Stabzuges verwendet<br>wurde. |
| Anschließende<br>Platte/Stütze | Alle Flächen und/oder Stäbe, die<br>einen Punkt besitzen, der gleich-<br>zeitig Anfangs- oder Endpunkt der<br>Linie zur Definition des Stabes ist. | Das zu einem einzelnen Stab Gesagte<br>gilt hier für jeden Stab, der Bestandteil<br>des Stabzuges ist.                    |

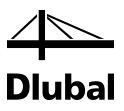

### 2.1 Stabilitätsnachweis

### 2.1.1 Notwendigkeit des Nachweises

Die nachfolgenden Bedingungen bzw. Formeln beziehen sich exemplarisch auf EN 1992-1-1: 2010. Bei bestimmten Bauteilen, z. B. Stützen, haben die Verformungen einen wesentlichen Einfluss auf die Größe der Schnittgrößen. Gemäß EN 1992-1-1:2010, Abs. 5.8.2 wird von einem wesentlichen Einfluss gesprochen, wenn die unter Berücksichtigung der Verformung ermittelten Schnittgrößen (Theorie II. Ordnung) sich um mehr als 10 % der Schnittgrößen des unverformten Systems (Theorie I. Ordnung) unterscheiden bzw. wenn die Schlankheit  $\lambda > \lambda_{lim}$  nach Abs. 5.8.3.1 ist.

In einem solchen Fall reicht die Regelbemessung nicht mehr aus, es ist eine Stabilitätsuntersuchung erforderlich. Eine einfache Untersuchungsmethode ist das "Verfahren mit Nennkrümmung" (EN 1992-1-1:2010, Abs. 5.8.8). Es ist anwendbar für Druckglieder als

- Einzelstäbe oder

- Teile einer Rahmenkonstruktion.

Die genauste Beurteilung von Rahmenkonstruktionen erlaubt die nichtlineare Untersuchung des Verhaltens am Gesamtsystem. Dieser Nachweis ist jedoch sehr aufwändig. Das Verfahren mit Nennkrümmung stellt ein gutes Näherungsverfahren dar.

### 2.1.2 Form des Nachweises

Beim Verfahren mit Nennkrümmung wird ein Gesamtsystem zur Untersuchung der einzelnen Druckglieder in Ersatzstäbe aufgelöst oder für eine Einzelstütze wird ein Ersatzstab gewählt. Für diese Ersatzstäbe werden Schnittgrößen nach Theorie II. Ordnung unter der vereinfachten Annahme einer parabelförmigen Stützenkrümmung ermittelt.

Die Form des Nachweises entspricht einer regulären Querschnittsbemessung.

Bemessen wird der Querschnitt für folgende Schnittgrößen:

- Normalkraft  $N_{Ed}$ 

- Moment MEd2

mit

N<sub>Ed</sub>: einwirkende Normalkraft

M<sub>Ed2</sub>: Moment M<sub>Ed2</sub> nach Theorie II. Ordnung, das an einer Modellstütze (Kragstütze) im Einspannpunkt ermittelt wurde

### 2.1.3 Klassifizierung des Gesamtsystems

Bevor der Ersatzstab eines Gesamtsystems bestimmt werden kann, ist zu untersuchen, um welche Art von Gesamtsystem es sich handelt.

Es sind zwei Gesamtsysteme gemäß EN 1992-1-1:2010, Abs. 5.8.3.3 zu unterscheiden:

- ausgesteifte Bauteile
- nicht ausgesteifte Bauteile

Zur Untersuchung der horizontalen Verschieblichkeit müssen Kenntnisse über die Konstruktion (massive Wandscheiben, Bauwerkskerne) vorhanden sein. Diese Informationen sind aus dem RFEM/RSTAB-Modell nicht automatisch ersichtlich. Die Entscheidung, ob es sich also um ein horizontal verschiebliches oder ein horizontal unverschiebliches Gesamtsystem handelt, muss durch Benutzervorgabe erfasst werden.

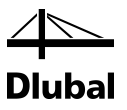

### 2.1.4 Ermittlung des Ersatzstablänge

| Norm             | Absatz  |
|------------------|---------|
| EN 1992-1-1:2010 | 5.8.3.2 |

Die Länge (Knicklänge) l<sub>0</sub> eines Ersatzstab ermittelt sich – sowohl für eine Einzelstütze als auch eine Teilstütze eines Rahmentragwerks – nach folgender Formel:

 $I_0 = \beta \cdot I$ 

mit

β: Verhältnis von Ersatzlänge l
<sub>0</sub> zu Stützenlänge l

I: Länge der Schwerachse einer Stütze

Das Verhältnis  $\beta$  kann für Einzelstützen aus den definierten Auflagern mit Hilfe der folgenden Tabellenwerte bestimmt werden.

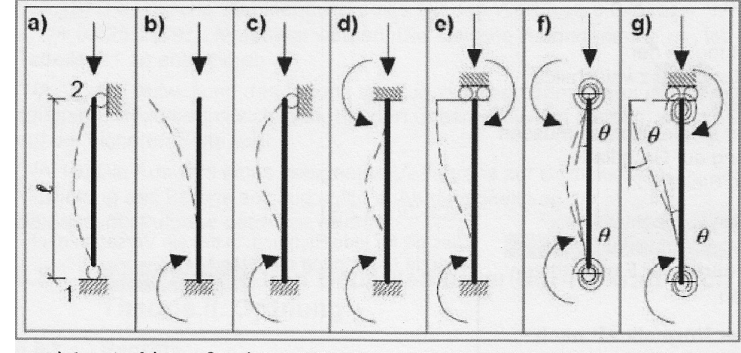

a)  $l_0 = l$  b)  $l_0 = 2l$  c)  $l_0 = 0,7l$  d)  $l_0 = l/2$  e)  $l_0 = l$  f)  $l/2 < l_0 < l$  g)  $l_0 > l$ 

Bild 2.1: Länge (Knicklänge) I<sub>0</sub> eines Ersatzstabes

Wurden Auflagerfedern definiert, ist der Wert  $\beta$  durch den Benutzer zu definieren.

Ist das zu untersuchende Druckglied hingegen Teil eines Rahmensystems, so bieten sich zur Bestimmung des Verhältnisses  $\beta$  folgende Nomogramme nach EN 1992-1-1 an:

Bild 2.2: Nomogramme zur Bestimmung des Verhältnisses  $\beta$ 

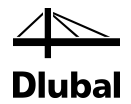

Um  $k_1$  und  $k_2$  automatisch im Programm ermitteln zu können, ist im Prinzip nur die Knickrichtung für das zu untersuchende Druckglied zu bestimmen. Innerhalb dieser Richtung werden dann vom Programm automatisch

- die anschließenden Stützen,
- die anschließenden Riegel und
- die Auflagerbedingungen der anschließenden Riegel am abliegenden Ende bestimmt.

Für jede dieser Stützen und Riegel sind dem Programm die Elastizitätsmoduln, Trägheitsmomente und Längen bekannt.

Gegebenenfalls können die anschließenden Stützen und Riegel auch einzeln ausgewählt werden.

Ein Druckglied kann in mehrere Richtungen ausknicken. Bei unterschiedlichen Lagerungsbedingungen in den einzelnen Richtungen kann es zu verschiedenen Ersatzstablängen für jede Richtung kommen.

Das Verhältnis  $\beta$  ist nur eine Näherung und kann deshalb auch durch den Benutzer definiert werden.

### 2.1.5 Bestimmung der Schlankheit

| Norm             | Absatz      |
|------------------|-------------|
| EN 1992-1-1:2010 | 5.8.3.2 (1) |

Nachdem die Ersatzstablänge l $_0$  der einzelnen Druckglieder bestimmt ist, kann ihre Schlankheit  $\lambda$  wie folgt ermittelt werden:

$$\lambda = \frac{I_0}{i}$$

mit

i: Trägheitsradius

$$i = \sqrt{\frac{1}{A}}$$

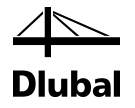

### 2.1.6 Stabilitätsnachweis oder Regelbemessung

Nur für schlanke Druckglieder ist ein Stabilitätsnachweis zu führen; bei gedrungenen Druckgliedern reicht die Regelbemessung. Die Entscheidung, wann ein Druckglied als "schlank" und wann als "gedrungen" gilt, findet über einen Vergleich mit der so genannten Grenzschlankheit  $\lambda_{lim}$  nach EN 1992-1-1:2010 statt. Ist die vorhandene Schlankheit kleiner als die Grenzschlankheit, so reicht die Regelbemessung aus.

Die Grenzschlankheit  $\lambda_{lim}$  ermittelt wie folgt:

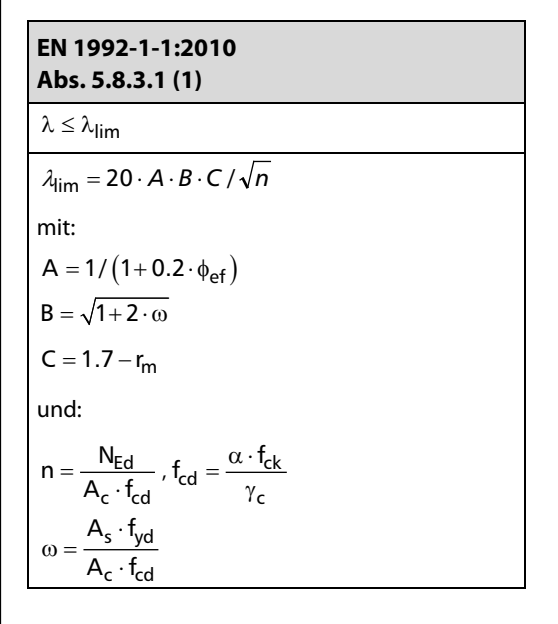

Die Grenzschlankheit  $\lambda_{lim}$  ist abhängig von der eingelegten Bewehrung (siehe Faktor B). Um die wirtschaftlichste Bewehrung zu erhalten wird die Formel für  $\lambda_{lim}$  nach As umgestellt und somit die erforderliche Bewehrungsmenge As,lim bestimmt, die zur Durchführung einer Regelbemessung erforderlich ist. Diese "Grenzlängsbewehrung" wird während der Iterationen zur Berechnung der erforderlichen Längsbewehrung als Vergleichswert verwendet.

$$\lambda_{\text{lim}} = 20 \cdot \text{A} \cdot \text{C} \cdot \frac{1}{\sqrt{n}} \cdot \sqrt{1 + 2\frac{\text{A}_{\text{S}} \cdot \text{f}_{\text{yd}}}{\text{A}_{\text{c}} \cdot \text{f}_{\text{cd}}}} \xrightarrow{\lambda = \lambda_{\text{lim}}} \text{A}_{\text{S,lim}} = \left[ \left( \frac{\lambda \cdot \sqrt{n}}{20 \cdot \text{A} \cdot \text{C}} \right)^2 - 1 \right] \cdot \frac{\text{A}_{\text{c}} \cdot \text{f}_{\text{cd}}}{2 \cdot \text{f}_{\text{yd}}}$$

### 2.1.7 Biegemomente aus Theorie I. und II. Ordnung

#### 2.1.7.1 Planmäßige Ausmitte nach Theorie I.Ordnung

Ist der Momentenverlauf über die Stütze konstant, ermittelt sich die planmäßige Ausmitte **e**₀ nach folgender Gleichung:

$$e_0 = \frac{M_{Ed}}{N_{Ed}} \ge e_{min}, \quad e_{01} = e_{02}$$

mit:

 $e_{min} = h / 30 \ge 20 mm$  Mindestausmitte nach Abs. 6.1 (4)

h: Querschnittshöhe

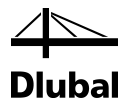

Ist der Momentenverlauf hingegen linear veränderlich, darf eine Ersatzausmitte ee ermittelt werden.

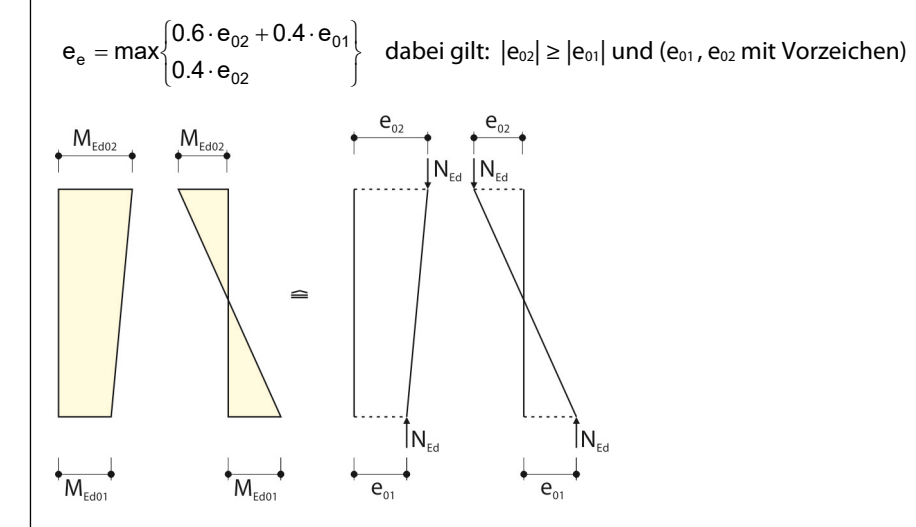

Bild 2.3: Veränderlicher Momentenverlauf

Diese Ersatzausmitte ee ersetzt dann die planmäßige Ausmitte eo in den bisherigen Formeln.

Es finden sich keine Vorgaben für beispielsweise einen parabelförmigen Momentenverlauf. Daher wird bei einem beliebigen Momentenverlauf stets mit der größten Ausmitte gerechnet. Diese Annahme verhindert, in spezifischer Weise belastete Stützen von der Bemessung auszuschließen.

Ebenfalls mit der größten Ausmitte wird gerechnet, wenn die Stütze eine zweiachsige Biegung erfährt oder die Momente an den Stützenenden aus einer Ergebniskombination herrühren.

Als Modellstütze wird eine Kragstütze gewählt, die durch ein Biegemoment M<sub>Ed0</sub> am Kopfpunkt und eine Normalkraft N<sub>Ed</sub> beansprucht ist. Das Moment M<sub>Ed0</sub> wird durch eine ausmittig angreifende Normalkraft N<sub>Ed</sub> ersetzt. Mit e<sub>0</sub> wird die planmäßige Ausmitte nach Theorie I. Ordnung bezeichnet.

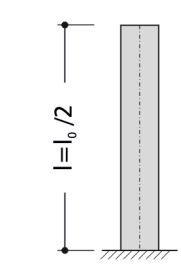

Bild 2.4: Modellstütze - Kragstütze

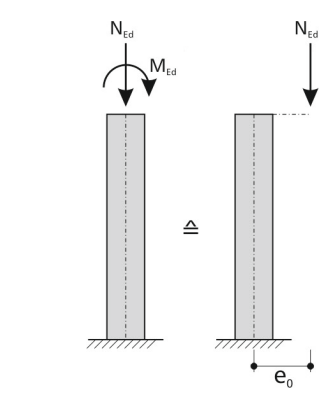

Bild 2.5: Ausmitte e<sub>0</sub>

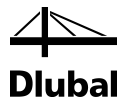

### 2.1.7.2 Zusätzliche ungewollte Ausmitte e<sub>i</sub>

Die unvermeidliche Schiefstellung der Stütze wird durch eine Kopfauslenkung ei berücksichtigt.

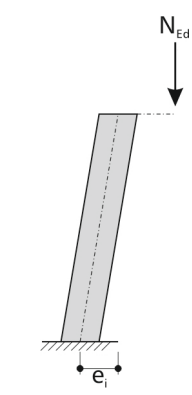

Bild 2.6: Kopfauslenkung ei

Diese Ausmitte ermittelt sich nach EN 1992-1-1: 2010 nach Gleichung (5.2):

$$e_i = \Theta_i \cdot I_0 / 2$$

Eine Schiefstellung  $\theta_i$  ermittelt sich nach Gleichung (5.1):

| $\Theta_{\mathbf{i}} = \Theta_{0} \cdot \alpha_{\mathbf{h}} \cdot \alpha_{\mathbf{m}}$ |                                                 |
|----------------------------------------------------------------------------------------|-------------------------------------------------|
| $\Theta_0 = 1/200$                                                                     | Grundwert der Schiefstellung                    |
| $\alpha_{\rm h} = 2  /  \sqrt{\rm I} \qquad 2  /  3 \le \alpha_{\rm h} \le 1.0$        | Abminderungsbeiwert für die Höhe                |
| $\alpha_{\rm m} = \sqrt{0.5 \cdot (1 + 1/m)}$                                          | Abminderungsbeiwert für die Anzahl der Bauteile |

Das Biegemoment  $M_{Edi}$ , das sich aus der Schiefstellung  $e_i$  ergibt, errechnet sich nach EN 1992-1-1:2010, Abs. 5.2 wie folgt:

 $M_{Edi} = N_{Ed} \cdot e_i$ 

Beide Auslenkungen ( $e_0$  und  $e_i$ ) ergeben folgenden Momentenverlauf (Moment nach Theorie I. Ordnung).

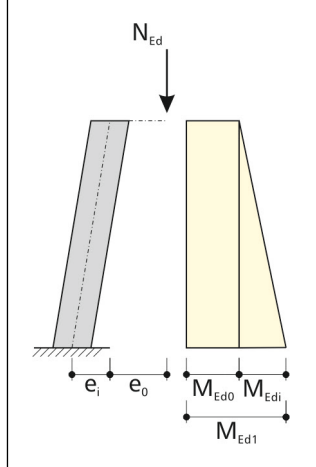

Bild 2.7: Theorie I. Ordnung - Auslenkungen  $e_{\rm i}$  und  $e_{\rm o}$ 

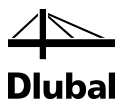

#### 2.1.7.3 Zusätzliche Lastausmitte e2 aus Verformung nach Theorie II. Ordnung

Unter der Belastung kommt es zu einer Krümmung der Stütze. Der Stützenkopf wird dabei um den Weg e<sub>2</sub> ausgelenkt. Dabei ergibt sich der Momentenverlauf nach Theorie II. Ordnung.

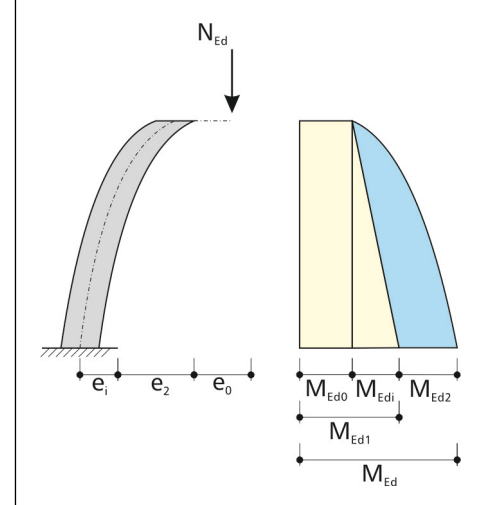

Bild 2.8: Theorie II. Ordnung - Auslenkungen  $e_{\text{i}}, e_{\text{0}}$  und  $e_{\text{2}}$ 

Grundgedanke bei der Ermittlung der zusätzlichen Verformung ist die Annahme, dass schlanke Druckglieder bei Erreichen der Fließgrenze in der Bewehrung versagen. Damit ergibt sich als Ausgangspunkt die ungünstigste Konstellation, dass gleichzeitig die Zug- und Druckbewehrung ihre Fließspannungen erreichen. Dies ist für den Bereich des Zugversagens ausreichend genau. Tritt allerdings Druckversagen ein, führt dies zu einer deutlichen Überschätzung der Bruchkrümmung. Dies wird beim Modellstützenverfahren mit dem Faktor K<sub>r</sub> berücksichtigt, der später noch genauer erläutert wird.

Die Krümmung verläuft in Abhängigkeit der sich für jedes Teilstück ändernden Steifigkeiten der Stütze nach einer unbekannten Form. Für das Modellstützenverfahren wird jedoch ein parabelförmiger Krümmungsverlauf angenommen. Da der Momentenverlauf zur Krümmung affin ist, kann nun zur Ermittlung der Lastausmitte e<sup>2</sup> die mit dem Prinzip der virtuellen Kräfte hergeleitete Formel verwendet werden.

$$e_2 = \left(\frac{1}{r}\right) \cdot I_0^2 / c$$
 nach EN 1992-1-1:2010, Abs. 5.8.8.2 (3)

mit

$$\left(\frac{1}{r}\right)$$
: Stabkrümmung im maßgebenden Schnitt  
 $\left(\frac{1}{r}\right) = K_r \cdot K_{\phi} \cdot 1/r_0$  nach EN 1992-1-1:2010, Abs. 5.8.8.3

mit

Kr: Beiwert zur Berücksichtigung der Abnahme der Krümmung bei steigenden
 Längsdruckkräften – in der Praxis häufig auf der sicheren Seite liegend mit
 1 angenommen.

$$K_{r} = \frac{|n_{u}| - |n|}{|n_{u}| - |n_{bal}|} \le 1$$
  
mit

nu: bezogener Bauteilwiderstand bei zentrischer Beanspruchung

$$n_{u} = 1 + \omega$$

n :

n<sub>bal</sub>:

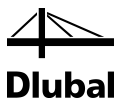

#### Achtung:

Der Wert wird aus der eingelegten Bewehrung bestimmt. Daher ist eine iterative Ermittlung erforderlich.

mit

ω: mechanischer Bewehrungsgrad

$$\omega = \frac{\mathsf{A}_{\mathsf{s}} \cdot \mathsf{f}_{\mathsf{yd}}}{\mathsf{A}_{\mathsf{c}} \cdot \mathsf{f}_{\mathsf{cd}}}$$

bezogene Normalkraft

 $n=N_{\rm ed}\,/\,(A_{\rm c}\cdot f_{\rm c})$ 

bezogene Längsdruckkraft bei größter Biegetragfähigkeit am Einheitsquerschnitt (gilt für symmetrisch bewehrte Rechteckquerschnitte)

 $n_{bal}=0.4$ 

K<sub>0</sub>: Beiwert zur Berücksichtigung der Auswirkungen aus Kriechen

$$K_{\varphi} = 1 + \beta \cdot \phi_{ef} \ge 1$$

mit β:

 $\beta = 0.35 + f_{ck} \ / \ 200 - \lambda \ / \ 150 \geq 0$ 

Abminderungsbeiwert

 $\varphi_{ef}$ : effektive Kriechzahl

 $\phi_{ef} = \phi(\infty, t_0) \cdot M_{0Eqp} / M_{0Ed}$ 

mit

| $\phi(\infty, t_0)$ : | Endkriechzahl                                                                                |
|-----------------------|----------------------------------------------------------------------------------------------|
| M <sub>0Eqp</sub> :   | Biegemoment nach Theorie I.Ordnung unter<br>der quasi-ständigen Einwirkungskombination (GZG) |
| M <sub>0Ed</sub> :    | Biegemoment nach Theorie I.Ordnung unter<br>der Bemessungs- Einwirkungskombination (GZT)     |
| Achtung:              |                                                                                              |

Unter gewissen Umständen kann es dazu führen, dass der Quotient aus quasi-ständigem Moment und Bemessungsmoment > 1.0 ist. Diesem Umstand wird in Maske 1.1 Rechnung getragen und kann optional deaktiviert werden.

 $1/r_0 = \epsilon_{yd} / (0.45 \cdot d)$ 

Bemessungswert der Dehnung der Bewehrung an der Streckgrenze

 $\varepsilon_{yd} = f_{yd} / E_s$ 

d: Nutzhöhe des Querschnitts in der zu erwartenden Richtung des Stabilitätsversagens

I<sub>0</sub>: Ersatzlänge

$$I_0 = \beta \cdot I$$

c: Beiwert in Abhängigkeit des Krümmungsverlaufs nach 5.8.8.2(4)

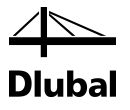

Die Gesamtauslenkung etot ermittelt sich somit wie folgt:

 $e_{tot} = e_0 + e_i + e_2$ 

Das Gesamtmoment  $M_{Ed}$  aus Theorie I. und II. Ordnung ergibt sich zu:

 $M_{Ed} = N_{Ed} \cdot e_{tot}$ 

Das Druckglied gilt als nachgewiesen, wenn für das Moment  $M_{Ed}$  und die Normalkraft  $N_{Ed}$  am Einspannpunkt eine ausreichende Bewehrung ermittelt wurde.

### 2.1.8 Art der Querschnittsbemessung

Der Benutzer muss vorgeben, um welche Achse eine Stütze stabilitätsgefährdet ist. Auch wenn kein Moment vorliegt, ergibt sich eine Stabilitätsgefahr bei Druckgliedern immer durch die ungewollte Ausmitte e<sub>i</sub>.

### 2.2 Programmablauf der Stabilitätsuntersuchung

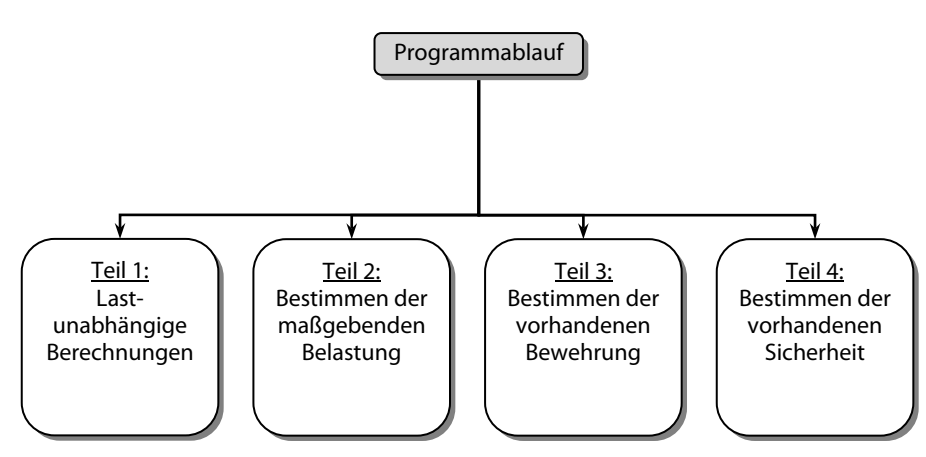

Der Programmablauf gliedert sich grob in vier Teile:

Bild 2.9: Programmablauf

Bevor auf die einzelnen Teile eingegangen wird, ist zu klären, was in RF-/BETON Stützen unter einer "Belastung" zu verstehen ist.

Eine Belastung kann sich aus einer oder mehreren Einzellasten ergeben, die in Lastfällen zusammengefasst sind. Für einen Lastfall kann sich zum Beispiel ein Schnittgrößenverlauf über die Stütze ergeben, wie er in folgendem Bild dargestellt ist.

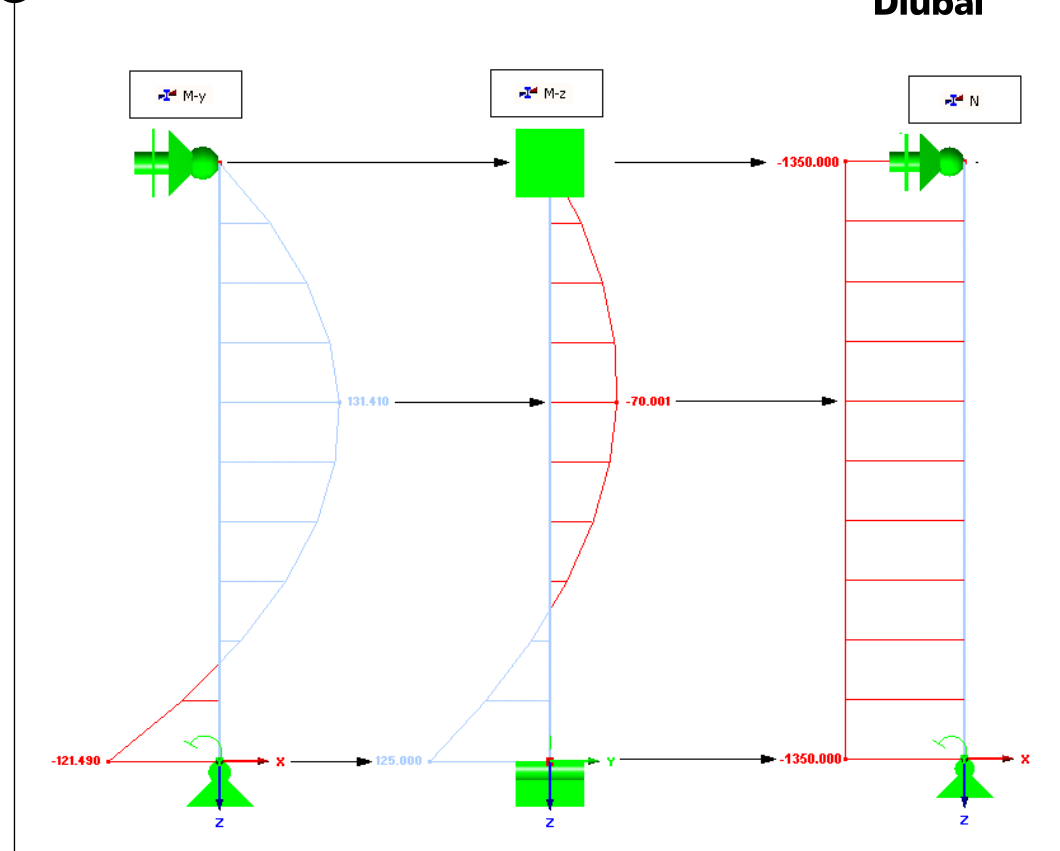

Bild 2.10: Schnittgrößenverlauf über die Stütze für einen Lastfall

Bei einer rechteckigen Stütze sind für die Ermittlung der Längsbewehrung neben der Normalkraft N nur die beiden Biegemomente M<sub>y</sub>, M<sub>z</sub>, deren Momentenvektoren parallel zu den Achsen y bzw. z des Stabkoordinatensystems verlaufen, zu berücksichtigen.

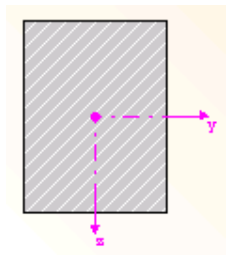

Bild 2.11: Achsen des Stabkoordinatensystems

Wie in vielen Untersuchungen zum Nachweis schlanker Druckglieder bestätigt, sind auch für das Verfahren mit Nennkrümmung Vereinfachungen zulässig. In Anlehnung an DIN 1045-1 wird das Gleichgewicht nur im meistbeanspruchten Querschnitt betrachtet und die Verformung mit vereinfachten Ansätzen ermittelt. Dabei wird der Fließzustand der Bewehrung maßgebend, was die Überführung des komplizierten Nachweises nach Theorie II. Ordnung in eine einfache Querschnittsbemessung ermöglicht.

Für die Bemessung an der meistbeanspruchten Stelle sind fünf Stellen entlang einer Stütze zu untersuchen. Erst wenn feststeht, an welcher Stelle die größte erforderliche Bewehrung vorliegt, kann über eine Bemessung entschieden werden. Diese fünf Stellen sind:

- 1. Stelle, an der die Normalkraft N minimal wird
- 2. Stelle, an der das Moment M<sub>y</sub> maximal wird
- 3. Stelle, an der das Moment My minimal wird
- 4. Stelle, an der das Moment Mz maximal wird
- 5. Stelle, an der das Moment Mz minimal wird

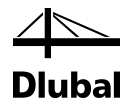

Unter einer maximalen Schnittgröße wird dabei der größte positive Wert, unter einer minimalen Schnittgröße jener Wert verstanden, der bei negativen Vorzeichen den absolut größten Betrag hat. Jede dieser fünf Stellen weist neben der extremalen Schnittgröße zugehörige Schnittgrößen auf, für die im Nachgang eine Bemessung stattfindet.

Wie der Schnittgrößenverlauf für den Lastfall zeigt, können von diesen fünf Stellen einige zusammenfallen.

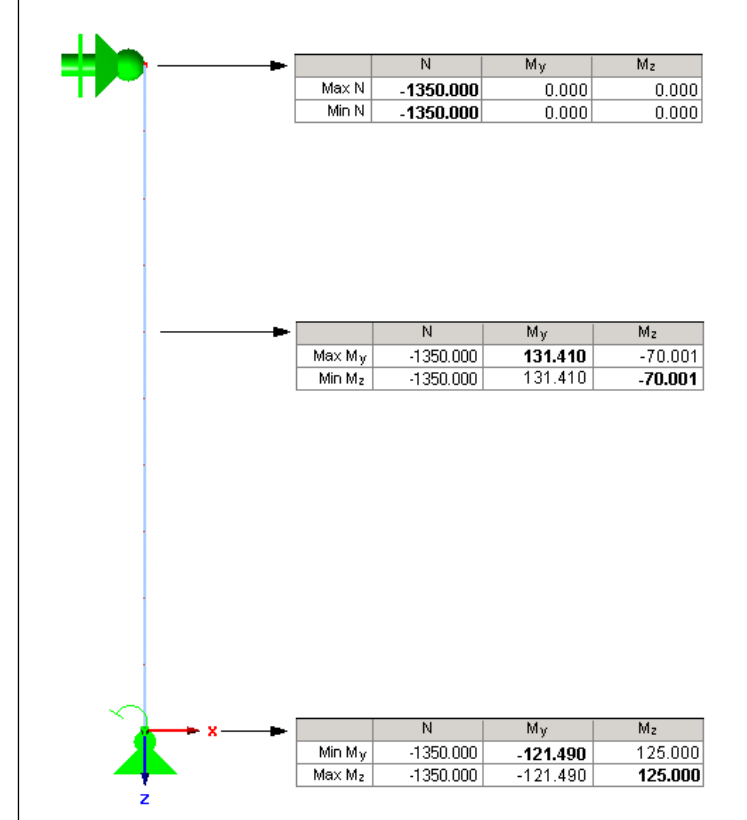

Bild 2.12: Stellen der maßgebenden Schnittgrößen

Eine doppelte Bemessung findet im Falle gleicher Schnittgrößen durch eine programminterne Kontrolle nicht statt.

Neben Lastfällen existieren noch Last- und Ergebniskombinationen. Eine Lastkombination stellt nichts anderes dar als eine Überlagerung von einzelnen Lastfällen, sodass sich wiederum nur ein Schnittkräfteverlauf für jede der drei Schnittkräfte N, M<sub>y</sub> und M<sub>z</sub> ergibt. Es gilt deshalb das zum einzelnen Lastfall Gesagte.

Bei einer Ergebniskombination hingegen ergibt sich für jede Schnittgröße ein maximaler und ein minimaler Verlauf über die Stütze (siehe folgendes Bild).

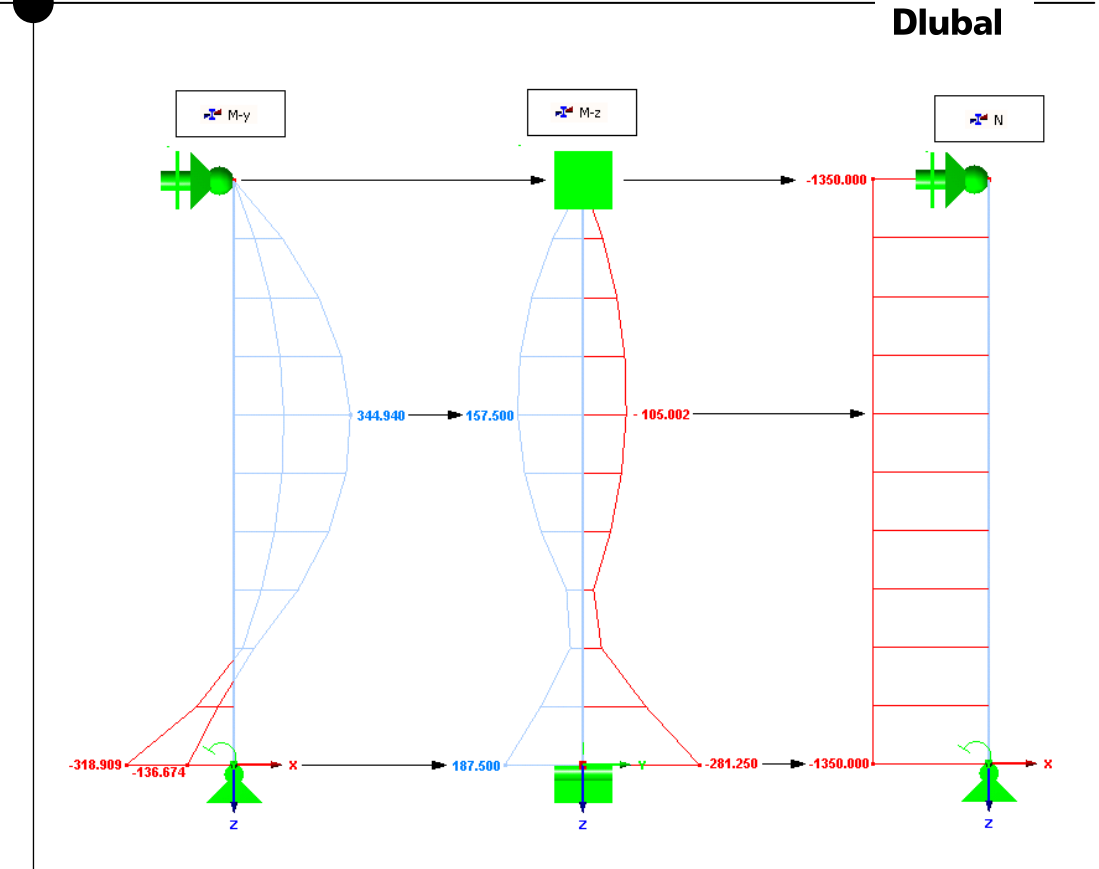

Bild 2.13: Schnittgrößenverläufe einer Ergebniskombination

Für eine Ergebniskombination können aber wiederum die fünf Stellen bestimmt werden, an denen die zwei Schnittgrößen M<sub>y</sub> und M<sub>z</sub> ihre maximalen und minimalen Werte annehmen und die Normalkraft N minimal wird.

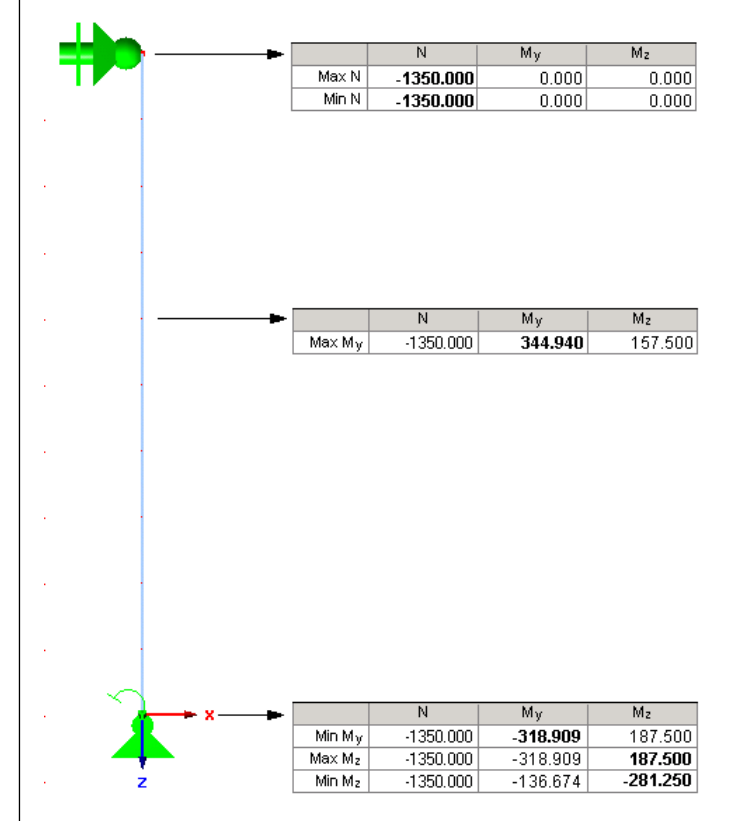

Bild 2.14: Stellen der maßgebenden Schnittgrößen

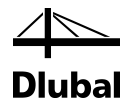

Neben der Bemessung einzelner Stäbe ist die Bemessung von Stabzügen möglich. Ein Stabzug stellt eine Aneinanderreihung von Stäben dar, die nicht verzweigen. Um einen Stabzug zu bemessen, werden die einzelnen Stäbe hinsichtlich der Schnittgrößen zu einem Stab zusammengefasst. Für diesen Stab werden anschließend wieder die fünf genannten Stellen bemessen. Da sich diese Stellen an unterschiedlichen Stäben des Stabzugs befinden können, ist die größte sich ergebende Bewehrung demzufolge auch über den kompletten Stabzug einzulegen.

Damit steht fest, dass für jeden Lastfall, jede Lastkombination und jede Ergebniskombination exakt fünf Bemessungen durchzuführen sind, unabhängig davon, ob ein einzelner Stab oder ein ganzer Stabzug als zu bemessendes Element gewählt wurde.

In welchem Teil des Programms die Bemessungen stattfinden, wird bei genauerer Beleuchtung der einzelnen eingangs dieses Kapitels erwähnten Programmteile vorgestellt.

### 2.2.1 Teil 1: Lastunabhängige Berechnungen

Diese Berechnungen werden zu Beginn des Programmablaufs durchgeführt. Deren Ergebnisse können dann innerhalb jeder Routine für die einzelnen Belastungen weiterverwendet werden. Dabei handelt es sich um folgende Berechnungsschritte:

#### Teil 1: Lastunabhängige Berechnung

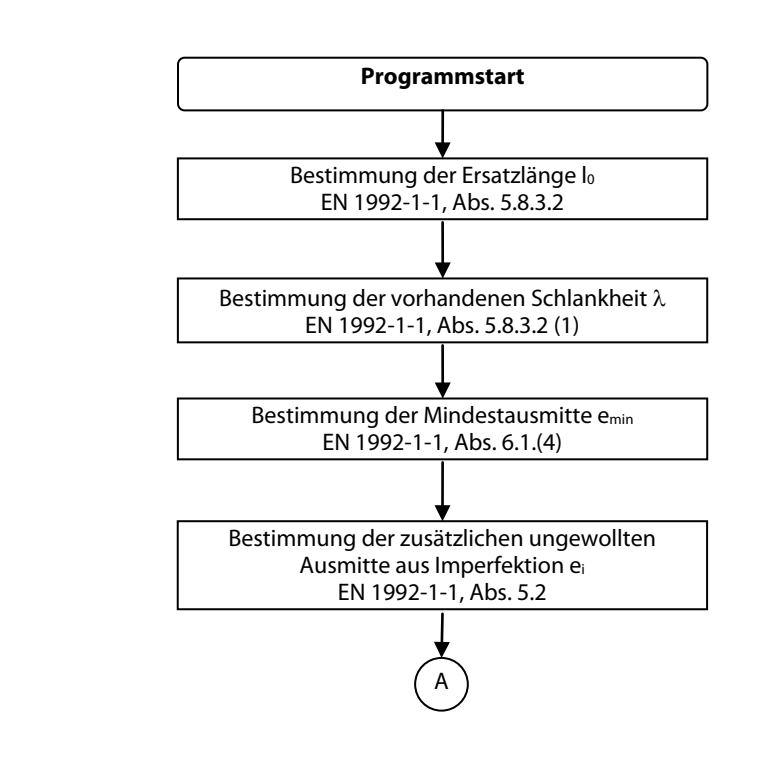

Weitere Informationen zur Bestimmung der Ersatzlänge finden sich im Kapitel 2.1.4 dieses Handbuchs. Die Bestimmung der vorhandenen Schlankheit ist im Kapitel 2.1.5, die Bestimmung der zusätzlichen ungewollten Ausmitte im Kapitel 2.1.7 beschrieben.

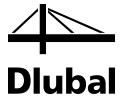

### 2.2.2 Teil 2: Bestimmung der maßgebenden Belastung

Der zweite Teil des Programms stellt sich als Flussdiagramm wie folgt dar:

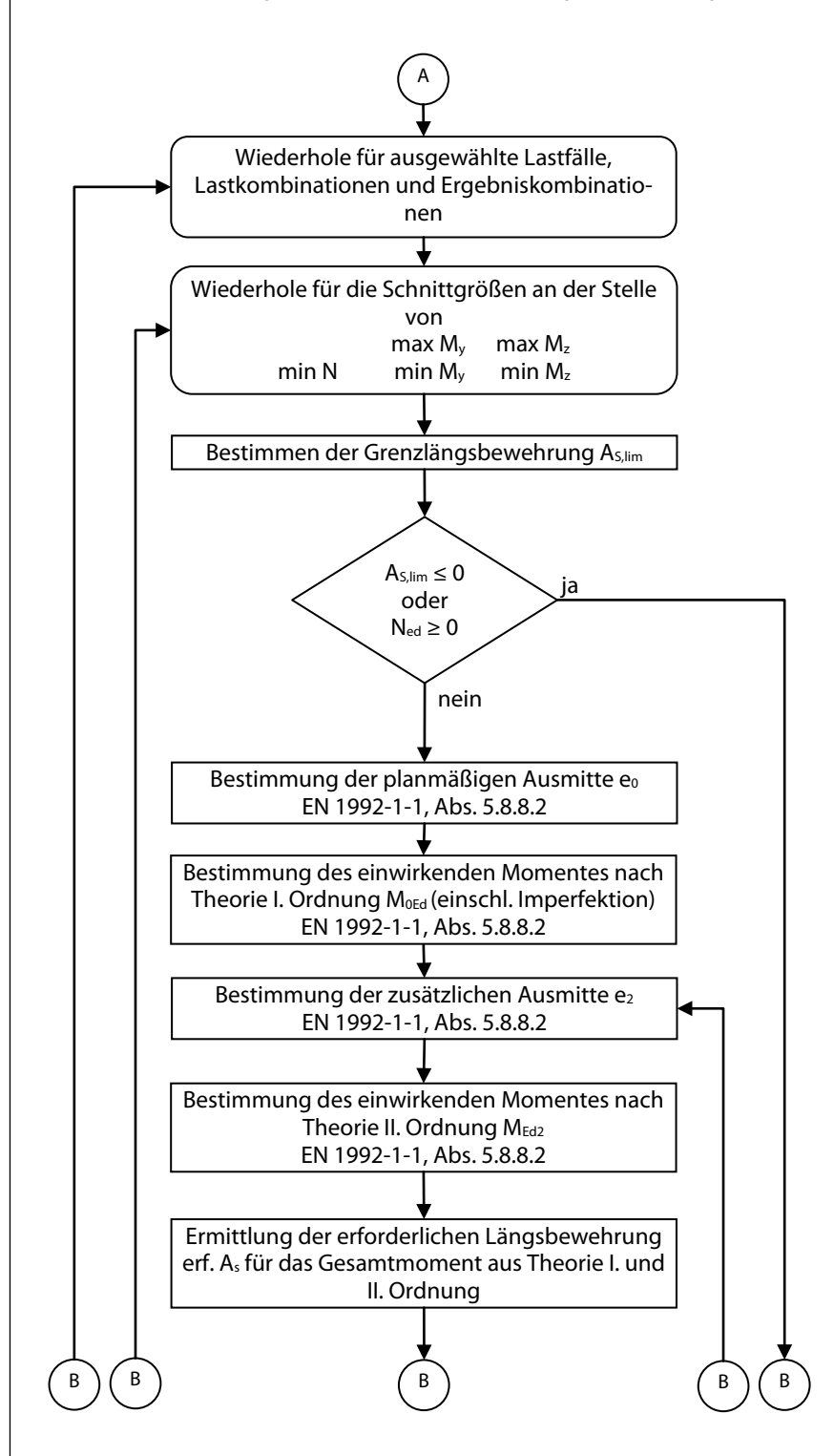

Für sämtliche bemessungsrelevante Stellen wird für jeden der zu bemessenden Lastfälle bzw. Last- oder Ergebniskombination zunächst die Grenzschlankheit  $\lambda_{lim}$  ermittelt. Das Kapitel 2.1.6 beschreibt, wie die Grenzschlankheit  $\lambda_{lim}$  bestimmt wird. Es wird keine Stabilitätsuntersuchung erforderlich, wenn die vorhandene Schlankheit kleiner als die Grenzschlankheit  $\lambda_{lim}$  ist. Im oben gezeigten Berechnungsablauf ist dies durch die Abfrage A<sub>S,lim</sub>  $\leq$  0 dargestellt (A<sub>S,lim</sub>  $\leq$  0 bedeutet,

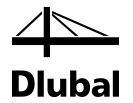

dass die für einen unbewehrten Querschnitt berechnete Grenzschlankheit  $\lambda_{lim}$  größer als die vorhandene Schlankheit  $\lambda$  ist, vgl. hierzu Kapitel 2.1.6).

Im Fall einer gezogenen Stütze ist anstelle einer Stabilitätsuntersuchung ebenfalls eine Regelbemessung durchzuführen. Diese Bedingungen werden im oben dargestellten Flussdiagramm, getrennt für die beiden Richtungen y und z, zunächst geprüft. Zudem wird kontrolliert, ob der Benutzer eine Stabilitätsgefährdung für diese Richtungen ausgeschlossen hat. Über den rechten Strang wird das Programm hin zu einer Regelbemessung fortgesetzt, während der weitergeführte Strang die Stabilitätsuntersuchung einleitet.

Zunächst wird in Abhängigkeit vom Schnittkraftverlauf wie in Kapitel 2.1.7.1 erläutert die planmäßige Ausmitte e<sub>0</sub> ermittelt.

Damit sind beide Ausmitten bekannt, mit denen dann im nächsten Berechnungsschritt das Moment nach Theorie I. Ordnung bestimmt werden kann (einschließlich Auswirkung aus Imperfektion).

 $M_{0Ed} = N_{Ed} \left( e_0 + e_i \right)$ 

mit

N<sub>Ed</sub> : Bemessungswert der aufzunehmenden Längskraft

e<sub>i</sub>: zusätzliche ungewollte Lastausmitte nach Kapitel 2.1.7.2

Der Programmablauf setzt sich mit der Bestimmung der zusätzlichen Lastausmitte e<sub>2</sub> infolge Auswirkungen nach Theorie II. Ordnung fort. Die theoretischen Grundlagen dazu wurden im Kapitel 2.1.7.3 genannt. Der dort erwähnte Faktor K<sub>r</sub> dient zur näherungsweisen Bestimmung der Krümmung 1/r und darf nach folgender Formel ermittelt werden:

$$K_r = \frac{\left| n_u \right| - \left| n \right|}{\left| n_u \right| - \left| n_{bal} \right|} \leq 1$$

Dabei ist nu der bezogene Bauteilwiderstand bei zentrischer Druckbeanspruchung. Dieser hängt von der gewählten Bewehrung ab. Da jedoch im ersten Schleifendurchgang noch keine Bewehrung gewählt wurde, wird der Wert von Kr für den ersten Durchgang mit 1,0 angenommen.

In jedem weiteren anschließenden Schleifendurchgang wird der Wert von n<sub>u</sub> mit der statisch erforderlichen Bewehrung des vorherigen Schleifendurchgangs ermittelt.

Ist die zusätzliche Lastausmitte e<sub>2</sub> infolge der Auswirkungen nach Theorie II. Ordnung bekannt, kann im nächsten Berechnungsschritt das Moment nach Theorie II. Ordnung bestimmt werden:

$$M_{Ed,II} = N_{Ed} \cdot (e_0 + e_i + e_2)$$

Der oben abgebildete Programmablauf endet dann mit der Bestimmung der erforderlichen Bewehrung.

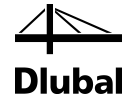

Das nächste Flussdiagramm stellt die untere Hälfte des Programmablaufs Teil 2 dar.

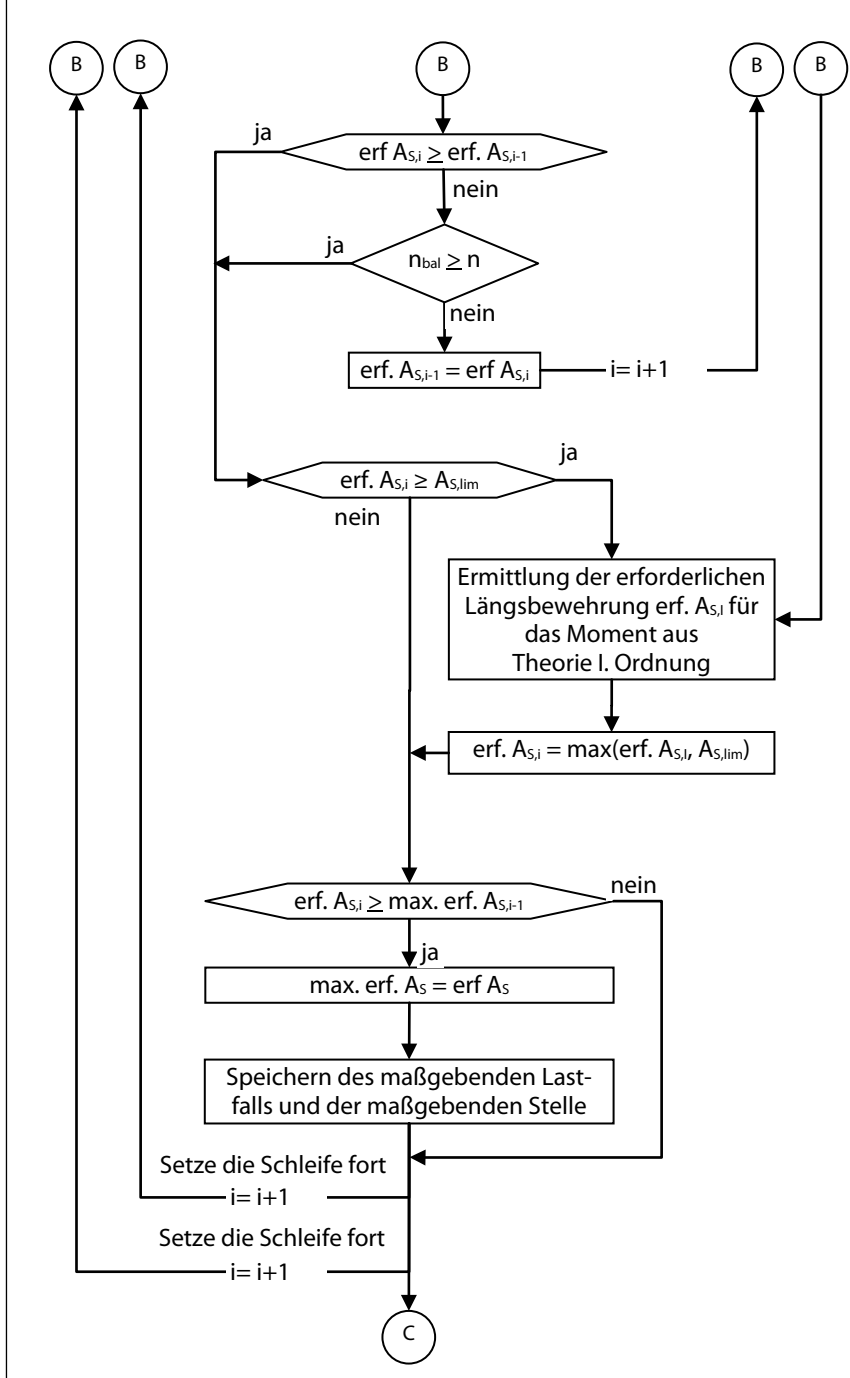

Der rechte Strang führt ebenfalls zur Bestimmung der erforderlichen Bewehrung, allerdings für die Schnittgrößen nach Theorie I. Ordnung, da eine Regelbemessung ausreichend war.

Der mittlere Strang hingegen zeigt, welche Bedingungen erfüllt sein müssen, damit die Schleife beendet wird. Als erstes wird kontrolliert, ob die erforderliche Bewehrung dieses Schleifendurchgangs größer oder gleich der erforderlichen Bewehrung des vorherigen Durchgangs ist. Eine Übereinstimmung liegt dann vor, wenn sich eine Abweichung erst bei der fünften Nachkommastelle ergibt. Für den ersten Schleifendurchgang kommt eine Beendigung der Schleife über diese Bedingung nicht infrage, da es keine Bewehrung aus dem vorherigen Schleifendurchlauf gibt.

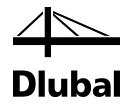

Auch die anschließende Bedingung wird erst wirksam, wenn das Programm diese Stelle ein zweites Mal passiert. Ruft man sich die Formel zur Ermittlung von Kr nochmals vor Augen, ist zu erkennen, dass sich Kr nur ändert, wenn der Wert der einwirkenden Normalkraft N<sub>Ed</sub> größer ist als die aufnehmbare Längsdruckkraft bei größter Momententragfähigkeit des Querschnitts. Ist dies nicht der Fall, wird der Wert von Kr stets auf 1 gesetzt und die Momente nach Theorie II. Ordnung würden sich in jedem Schleifendurchlauf nicht mehr ändern. Die Schleifen können deshalb vorzeitig verlassen werden.

Sollte keine der beiden Bedingungen zutreffen, wird als vorhandene Bewehrung des nächsten Schleifendurchgangs die erforderliche Bewehrung dieses Durchgangs angesetzt. Das Programm wird mit der Bestimmung der zusätzlichen Lastausmitte e<sub>2</sub> infolge der Auswirkungen nach Theorie II. Ordnung über den zweiten Strang von rechts fortgesetzt.

Diese Schleife kann nur über die Erfüllung der beiden letztgenannten Bedingungen vorzeitig verlassen werden. Um jedoch keine Endlosschleife erzeugt zu haben, findet eine Beendigung automatisch nach dem tausendsten Durchgang statt.

Wird die Schleife über eine der beiden Bedingungen verlassen, so wird überprüft, ob die erforderliche Bewehrung dieses Schleifendurchganges größer ist als die Grenzlängsbewehrung A<sub>s,lim</sub>. Sollte dies der Fall sein, heißt dies in anderen Worten, dass ein Ansatz von A<sub>s,lim</sub> zur Vermeidung der Stabilitätsuntersuchung die wirtschaftlichere Lösung ist. Hier vereinen sich dieser Strang und der rechte Strang, über den eine Bewehrung für die Momente nach Theorie I. Ordnung ermittelt wurde. Die erforderliche Bewehrung für die Momente nach Theorie I. Ordnung ergibt sich aus dem maximalen Wert aus der Biegebemessung und der Grenzlängsbewehrung zur Vermeidung der Stabilitätsuntersuchung.

Als Nächstes wird überprüft, ob die erforderliche Bewehrung für diese untersuchte Stelle und diese Belastung größer ist als die bisher größte erforderliche Bewehrung für eine andere Stelle bzw. eine andere Belastung. Sollte dies der Fall sein, wird die erforderliche Bewehrung dieses Schleifendurchgangs als bisher größte registriert und die Schleife wird mit der nächsten Stelle und gegebenenfalls der nächsten Belastung fortgesetzt.

Ein Zahlenbeispiel soll das Prinzip zur Findung der maßgebenden Belastung im zweiten Teil des Programmablaufs veranschaulichen. Als Belastung werden zwei ausgewählte Stellen mit folgenden Schnittgrößen untersucht:

| Schnittgröße           | 1       | 2        |
|------------------------|---------|----------|
| N [kN]:                | -431,00 | -1500,00 |
| M <sub>yl</sub> [kNm]: | 87,80   | -72,80   |
| M <sub>z</sub> [kNm]:  | 0,00    | 0,00     |

Bild 2.15: Schnittgrößen

Für die Stelle 1 werden folgende Schritte bis zur Beendigung der Schleife durchlaufen:

| Iteration                                | 1         | 2         |  |
|------------------------------------------|-----------|-----------|--|
| M <sub>Ed,y,II</sub> [kNm]:              | -185,1569 | -185,1569 |  |
| vorh. A <sub>s</sub> [cm <sup>2</sup> ]: |           | 13,2460   |  |
| erf. A, [cm <sup>2</sup> ]:              | 13,2460   | 13,2460   |  |

Bild 2.16: Iteration – Stelle 1

Der zweite Schleifendurchlauf wird verlassen, weil die Bedingung  $n_{bal} \ge n$  erfüllt ist und somit die Momente nach Theorie II. Ordnung sich nicht ändern.

Als bisher größte Bewehrung wird der Wert 13,2460 cm<sup>2</sup> festgehalten. Die Schleife wird mit der zweiten untersuchten Stelle fortgesetzt. Hier ergeben sich sieben Schritte, bevor die Schleife durch die Erfüllung der Bedingung verlassen wird, dass die erforderliche Bewehrung gleich der vorhandenen Bewehrung des vorherigen Schleifendurchlaufs ist.

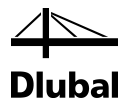

| Iteration                                   | 1         | 2         | 3         | 4         | 5         | 6         | 7         |
|---------------------------------------------|-----------|-----------|-----------|-----------|-----------|-----------|-----------|
| M <sub>Ed,y,II</sub> [kNm]:                 | -465,1229 | -437,8077 | -436,5691 | -436,5100 | -436,5074 | -436,5072 | -436,5072 |
| erf. A <sub>s,i+1</sub> [cm <sup>2</sup> ]: |           | 39,8329   | 36,2733   | 36,1117   | 36,1040   | 36,1037   | 36,1037   |
| erf. A <sub>s.</sub> [cm <sup>2</sup> ]:    | 39,8329   | 36,2733   | 36,1117   | 36,1040   | 36,1037   | 36,1037   | 36,1037   |

Bild 2.17: Iteration – Stelle 2

Die ermittelten Werte lassen sich wie folgt als Diagramm darstellen:

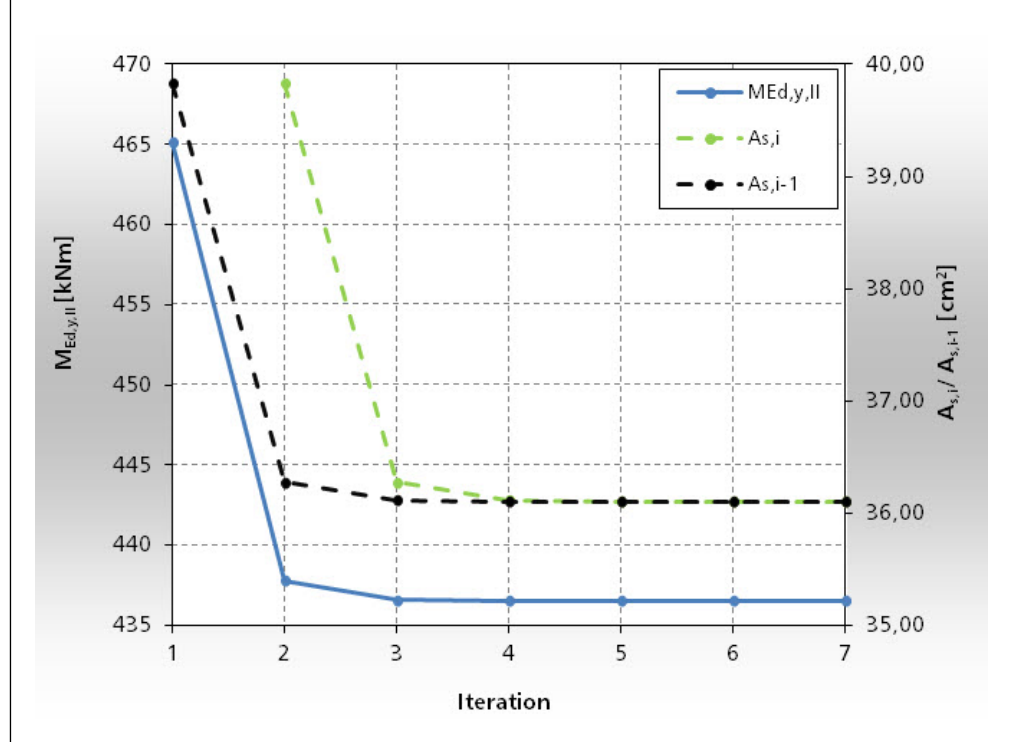

Bild 2.18: Verlauf des Moments nach Theorie II. Ordnung (vertikale Primärachse) sowie der erforderlichen und der vorhandenen Bewehrung (vertikale Sekundärachse)

Der zweite Teil des Programmablaufs schließt mit der Erkenntnis, dass sich die maßgebende Belastung an der untersuchten Stelle 2 ergibt.

Im folgenden dritten Teil des Programmablaufs wird nun eine Bewehrung für diese maßgebende Belastung gefunden.

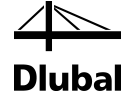

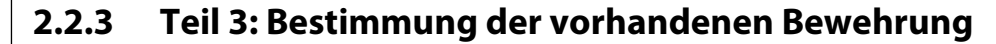

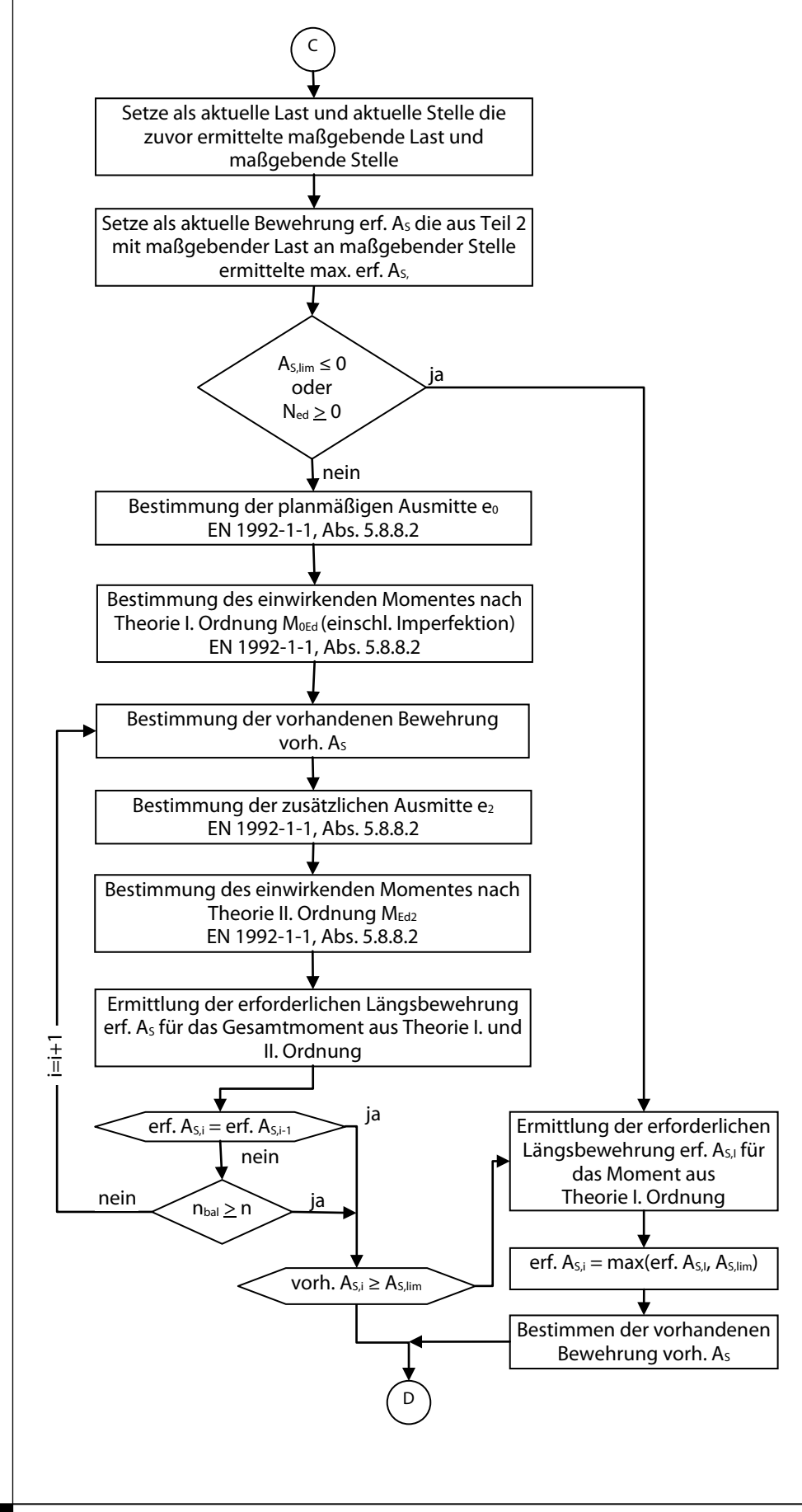

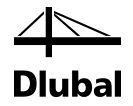

Der dritte Teil des Programmablaufplans beginnt wieder mit der Bestimmung der Vergleichsschlankheiten. Anschließend wird entschieden, ob eine Regelbemessung oder eine Stabilitätsuntersuchung durchgeführt werden soll.

Für die Stabilitätsuntersuchung wird zunächst wieder das bewehrungsunabhängige Moment nach Theorie I. Ordnung bestimmt.

Anschließend tritt die Berechnung in eine Schleife ein. Die Momente nach Theorie II. Ordnung werden in jedem Durchlauf mit der im vorherigen Durchlauf ermittelten vorhandenen Bewehrung bestimmt. Im ersten Schleifendurchlauf werden die Momente nach Theorie II. Ordnung unabhängig von der Bewehrung ermittelt (K<sub>r</sub> = 1). Hat eine veränderte vorhandene Bewehrung keinen Einfluss auf die Größe der Momente nach Theorie II. Ordnung (n<sub>bal</sub>  $\geq$  n), wird die Schleife nach dem zweiten Durchlauf verlassen. Gleiches geschieht, wenn sich die vorhandene Längsbewehrung nach zwei Schleifendurchläufen nicht mehr verändert hat.

Um das Prinzip des dritten Teils des Programmablaufs zu verdeutlichen, wird das begonnene Beispiel für den zweiten Teil des Programmablaufs fortgesetzt. Für die dort als maßgebende Stelle ermittelte Stelle 2 ist die Bewehrung zu finden. Als mögliche Bewehrungsdurchmesser wurden d<sub>s</sub> = 16, 20, 25, 26, 28 und 30 festgelegt.

Folgende Anzahl und Durchmesser von Bewehrungsstäben bildeten die vorhandene Bewehrung des jeweiligen Iterationsschritts:

| Iteration                                | 1         | 2         | 3         | 4         | 5         |
|------------------------------------------|-----------|-----------|-----------|-----------|-----------|
|                                          |           | •••       | •••       | ••••••    | •••••     |
| M <sub>Ed,y,II</sub> [kNm]:              | -465,1229 | -438,6399 | -436,8114 | -436,5392 | -436,5392 |
| vorh. A <sub>s</sub> [cm <sup>2</sup> ]: | 36,1      | 42,4115   | 36,9451   | 36,1911   | 36,1911   |
| Anzahl:                                  | х         | 6         | 6         | 18        | 18        |
| φ [mm]:                                  | x         | 30        | 28        | 16        | 16        |
| erf. A <sub>s</sub> [cm <sup>2</sup> ]:  | 39,8329   | 36,3819   | 35,8991   | 34,4489   | 34,4489   |

Bild 2.19: Iterationsverlauf

Damit steht fest, dass die Stütze eine Bewehrung von 18 Stäben (Ø = 16 mm) erhält, die in der vom Benutzer vorgegebenen Art anzuordnen sind.

Mit dieser vorhandenen Bewehrung ergeben sich folgende Momente nach Theorie II. Ordnung (siehe nächste Seite).

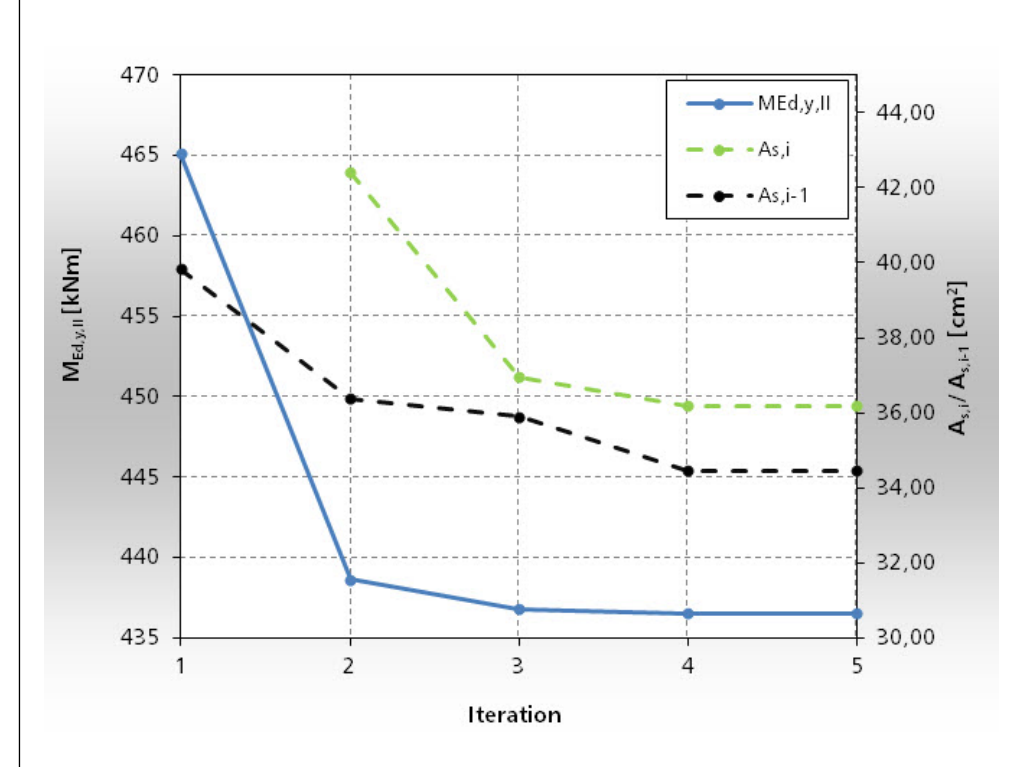

Dlubal

Bild 2.20: Verlauf des Moments nach Theorie II. Ordnung (vertikale Primärachse) sowie der Verlauf der erforderlichen und der vorhandenen Bewehrung (vertikale Sekundärachse)

Das bisherige Abbruchkriterium der Schleife ging davon aus, dass bei einem verringerten Moment durch eine verringerte vorhandene Bewehrung die erforderliche Bewehrung ebenfalls abnimmt. Durch folgendes Beispiel kann dies wiederlegt werden.

| Iteration                                | 1         | 2           | 3         | 4                 | 5         |
|------------------------------------------|-----------|-------------|-----------|-------------------|-----------|
|                                          |           | • • • • • • | ••••      | • • • • • • • • • | ••••      |
| M <sub>Ed,y,II</sub> [kNm]:              | -465,1229 | -442,3723   | -441,4043 | -440,8887         | -440,3502 |
| M <sub>Edz,II</sub> [kNm]:               | 96,0501   | 91,0648     | 90,8526   | 90,7396           | 90,6216   |
| vorh. A <sub>s</sub> [cm <sup>2</sup> ]: | 0         | 56,2973     | 52,2761   | 50,2655           | 48,2549   |
| Anzahl:                                  | х         | 28          | 26        | 16                | 24        |
| φ [mm]:                                  | х         | 16          | 16        | 20                | 16        |
| erf. A <sub>s</sub> [cm <sup>2</sup> ]:  | 54,4809   | 51,0660     | 50,1228   | 47,8654           | 48,9917   |

Bild 2.21: Iterationsverlauf

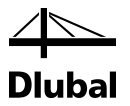

Die folgende Grafik veranschaulicht, wie die Momente nach Theorie II. Ordnung bei fallender vorhandener Bewehrung auch stetig abnehmen.

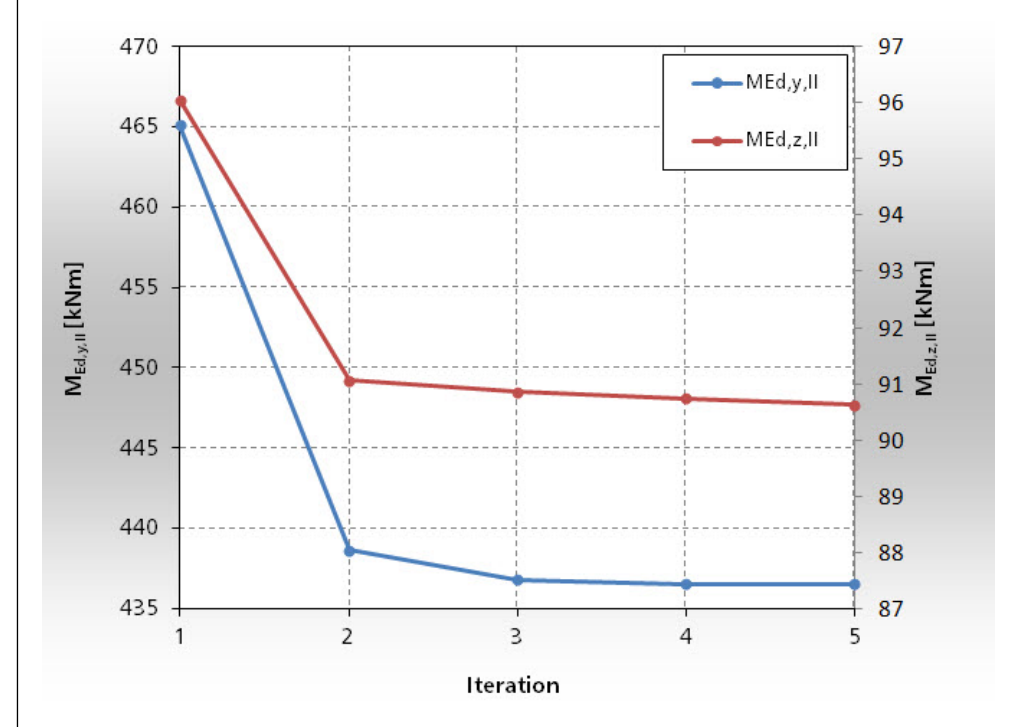

Bild 2.22: Verlauf der Momente nach Theorie II. Ordnung

Obwohl die Momente abnehmen, übersteigt die erforderliche Bewehrung des fünften Iterationsschrittes die ihrer Ermittlung zu Grunde gelegte vorhandene Bewehrung.

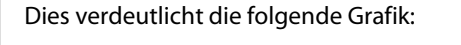

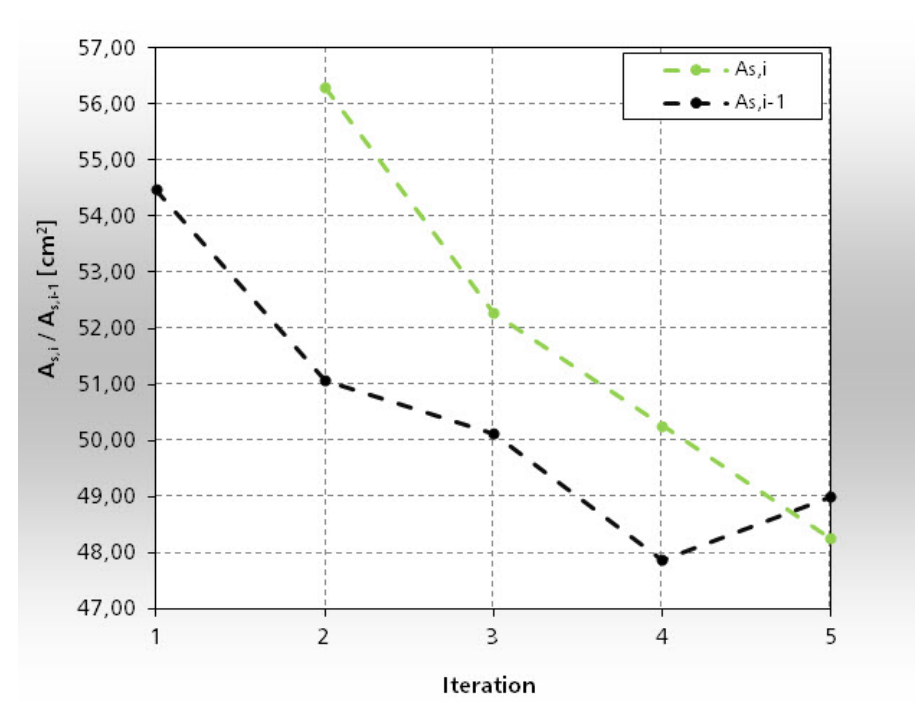

Bild 2.23: Verlauf der erforderlichen und der vorhandenen Bewehrung

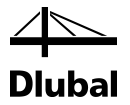

Eine Fortsetzung der Iterationen würde zu einer Endlosschleife führen. Die Ursache liegt in der Anordnung der Bewehrung. Da im fünften Iterationsdurchgang die vorhandene Bewehrung in zwei Reihen je Seite angeordnet wurde, verringert sich die statische Höhe und es kommt damit zu einer größeren Bewehrung.

| Iteration                                | 4         | 5         | 6         | 7         |
|------------------------------------------|-----------|-----------|-----------|-----------|
|                                          | •••••     | • • •     | ••••      | ••••      |
| M <sub>Ed,y,II</sub> [kNm]:              | -440,8887 | -440,3502 | -440,5760 | -440,3502 |
| M <sub>Edz,II</sub> [kNm]:               | 90,7396   | 90,6216   | 90,6011   | 90,6216   |
| erf. A <sub>s</sub> [cm <sup>2</sup> ]:  | 47,8654   | 48,9917   | 47,9090   | 48,9917   |
| Anzahl:                                  | 16        | 24        | 10        | 24        |
| φ [mm]:                                  | 20        | 16        | 25        | 16        |
| vorh. A <sub>s</sub> [cm <sup>2</sup> ]: | 50,2655   | 48,2549   | 49,0874   | 48,2549   |
|                                          |           | <b></b>   | Schlaifa  |           |

Bild 2.24: Endlosschleife

Um eine Endlosschleife zu vermeiden, wird die Iteration deshalb genau dann beendet, wenn die erforderliche Bewehrung die zu ihrer Ermittlung zu Grunde gelegte vorhandene Bewehrung zum ersten Mal überschreitet. Als Lösung wird die vorhandene Bewehrung des vorherigen Iterationsdurchgangs verwendet. Im oben aufgeführten Beispiel ist das die vorhandene Bewehrung des Iterationsdurchgangs Nr. 4.

Damit ist gleichzeitig ein Automatismus geschaffen, durch den Lösungen mit einlagiger Bewehrung vorgezogen werden, falls der Benutzer mehrere Bewehrungslagen zugelassen hat.

Die so bewehrte Stütze ist dann auch in der Lage, die Belastungen aus den anderen Lastfällen, Last- und Ergebniskombinationen aufzunehmen. Welche Sicherheiten dabei jeweils zustandekommen, wird im vierten Teil des Programmablaufs geklärt.

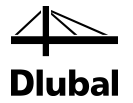

### 2.2.4 Teil 4: Bestimmen der vorhandenen Sicherheit

Der vierte Teil des Programmablaufs besteht aus zwei geschachtelten Schleifen, um für alle Belastungen die fünf relevanten Stellen zu untersuchen.

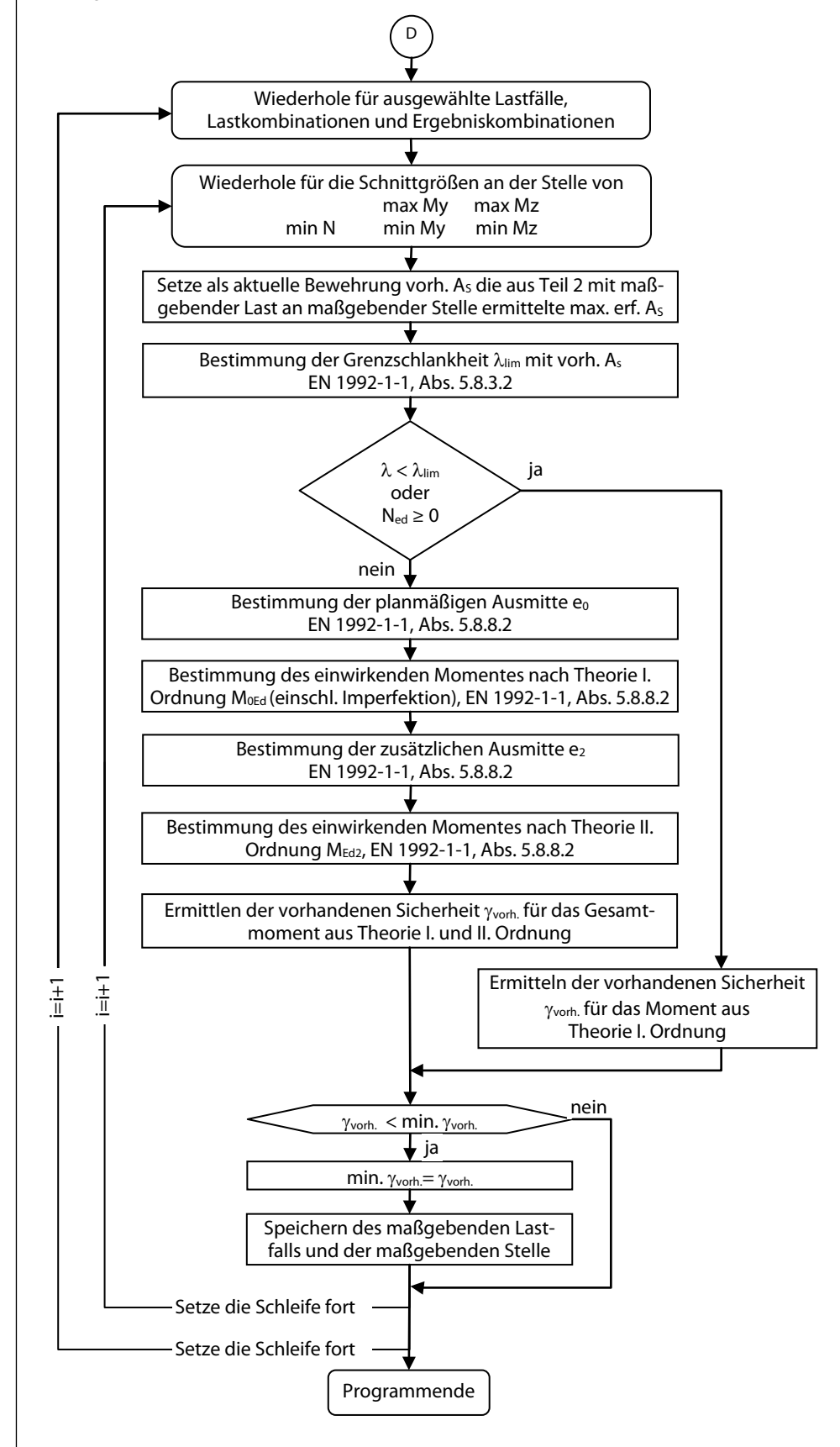

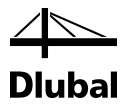

Innerhalb der Schleifen gibt es nur eine Verzweigung, die entscheidet, ob die Sicherheit für Momente nach Theorie I. Ordnung oder Theorie II. Ordnung ermittelt werden sollen.

Für die beiden betrachteten Stellen des ersten Beispiels werden folgende Sicherheiten ermittelt:

| St | telle 1 | Stelle 2 |
|----|---------|----------|
| 2. | 8028    | 1.0234   |

Bild 2.25: Sicherheiten für Stelle 1 und 2

### 2.3 Ablauf beim Nachweis vorhandener Bewehrung

Der bisher vorgestellte Programmablauf, der sich über die Teile 1 bis 4 erstreckt, gilt für den Fall, dass der Benutzer eine erste Berechnung gestartet hat. Hierfür wird im Teil 2 des Ablaufs eine erforderliche Bewehrung bestimmt, die unabhängig von einer tatsächlich eingelegten, durch Lage und Stabdurchmesser genau definierten Bewehrung ist. Erst im Teil 3 werden verschiedene mögliche Bewehrungen ausprobiert, um die kleinste vorhandene Bewehrung zu finden, mit der dann im vierten Teil des Ablaufs die maßgebende Sicherheit für sämtliche Belastungen gefunden werden kann.

Diese vorhandene Bewehrung erhält der Benutzer dann in einer der Ausgabemasken. Dort hat er die Möglichkeit, die vorhandene Bewehrung nach seinen Vorstellungen abzuändern. Für diese abgeänderte Bewehrung muss jedoch erneut die vorhandene Sicherheit ermittelt werden. Um dies zu gewährleisten, wird mit dem Ändern der vorhandenen Bewehrung die erste Ausgabemaske, die die maßgebenden vorhandenen Sicherheiten zeigt, gelöscht. Nur die Ausgabemaske, die die erforderliche Bewehrung zeigt, bleibt erhalten, da diese unabhängig von der vorhandenen Bewehrung ist. Der Benutzer wird auf das Löschen der Maske für die vorhandene Sicherheit und eine erforderliche Neuberechnung hingewiesen.

Anschließend wird eine Neuberechnung gestartet. Dazu werden die vorgestellten Programmteile 1 und 4 mit der vom Benutzer definierten Bewehrung nochmals durchlaufen und so die Sicherheit abermals bestimmt.

Wie der Programmablauf der Auslegung einer Längsbewehrung gezeigt hat, sind die Ergebnisse zur Bestimmung der vorhandenen Sicherheit entscheidend von der Wahl der Bewehrung abhängig. Deshalb zeigt das folgende Kapitel, wie für eine erforderliche Bewehrung eine vorhandene Bewehrung aus den verfügbaren Bewehrungsstäben ermittelt wird.

### 2.4 Ermittlung der vorhandenen Bewehrung

Wurde die erforderliche Bewehrung ermittelt, ist aus den zuvor gewählten Bewehrungsstäben diejenige Anzahl eines bestimmten Stabdurchmessers zu wählen, für die gilt:

vorh.  $A_s \ge erf. A_s$ 

Gleichzeitig muss beachtet werden, dass die vorhandene Bewehrung nicht die Mindestbewehrung unterschreitet bzw. die Maximalbewehrung überschreitet, wie nach EN 1992-1-1: 2010, Abs. 9.6.2 vorgeschrieben ist:

$$A_{s,min} = 0.10 \cdot \frac{N_{Ed}}{f_{yd}} \ge 0.002 \cdot A_{c}$$

 $A_{s,max} = 0.04 \cdot A_c$ , sowie bei Übergreifungsstößen  $A_{s,max} = 0.08 \cdot A_c$ 

Diese Bewehrung ist zur Aufnahme von Momenten aus ungewollter Einspannung vorzusehen. Es darf jedoch nicht nur der Querschnitt der Bewehrung einen Mindestwert nicht unterschreiten, sondern es existiert auch eine Vorschrift hinsichtlich der Mindestanzahl von Bewehrungs-

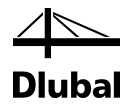

stäben. Bei Stützen mit kreisförmigem Querschnitt sind mindestens vier Bewehrungsstäbe einzulegen, während bei Stützen mit Rechteckquerschnitt in jeder Ecke ein Bewehrungsstab einzulegen ist (9.5.2 (4)).

Das Programm folgt der Empfehlung aus [1], Druckglieder nur symmetrisch zu bewehren. Dafür sprechen folgende Gründe:

- Oft ist eine unsymmetrische Bewehrung nicht wirtschaftlicher als eine symmetrische, da die Momente einer Stütze am Kopf und Fuß unterschiedliche Vorzeichen besitzen und meistens die gleiche Größenordnung beibehalten.
- Die Möglichkeit eines um 180° gedrehten, verkehrten Einbaus (bei unsymmetrischer Bewehrung möglich) muss ausgeschlossen werden.

Mit diesen Prämissen kann die Anzahl und der Durchmesser der Stäbe bestimmt werden.

### 2.4.1 Rechteckiger Querschnitt

Die Anzahl an Bewehrungsstäben wird im Wesentlichen von der durch den Benutzer gewählten Anordnung der Bewehrungsstäbe beeinflusst. Für einen Rechteckquerschnitt kann zwischen folgenden Anordnungen gewählt werden:

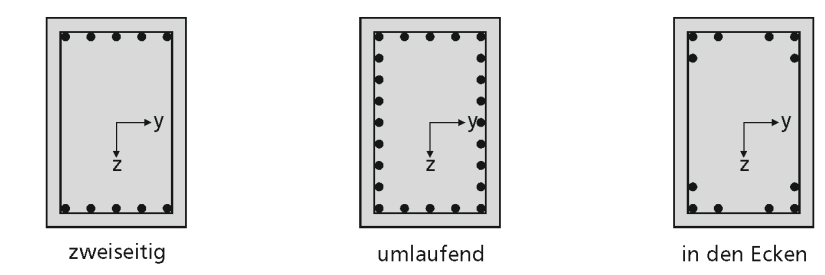

Bild 2.26: Anordnung der Bewehrung

Bei zweiseitiger Bewehrung kann sich der Benutzer zudem dafür entscheiden, ob er die Bewehrung parallel zur y-Achse oder parallel zur z-Achse des Querschnittskoordinatensystems verteilt sehen möchte.

Ebenfalls durch den Benutzer vorgegeben wird der minimale Abstand a<sub>min</sub> der Bewehrungsstäbe innerhalb der ersten Lage. In der ersten Lage dürfen die vorhandenen Abstände a dann nicht kleiner sein als dieser minimale Abstand a<sub>min</sub>.

Den minimalen Abstand  $b_{min}$  innerhalb der zweiten Lage kann der Benutzer ebenfalls definieren. Der Abstand b für zweiseitige Bewehrung darf nicht kleiner sein als der minimale Abstand  $b_{min}$ .

Den minimalen Abstand e<sub>min</sub> zur zweiten Lage kann der Benutzer ebenfalls vorgeben. Der Abstand e für zweiseitige Bewehrung darf nicht kleiner sein als der minimale Abstand e<sub>min</sub>.

Die Anordnung einer zweiten Bewehrungslage ist nur für zweiseitige Bewehrungsanordnung möglich.

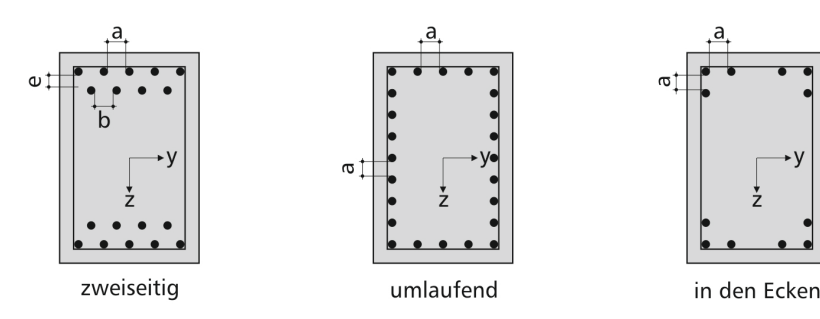

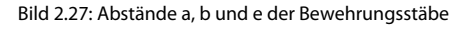

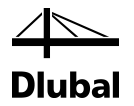

Die Lage der ersten vier Stäbe wird von der definierten Betondeckung bestimmt. Es existieren im Programm zwei Möglichkeiten, die Betondeckung vorzugeben:

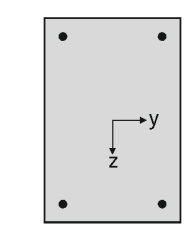

Bild 2.28: Lage der ersten vier Bewehrungsstäbe

Zum einen als Schwerachsen-Deckung (linke Grafik) und zum anderen als Rand-Deckung (rechte Grafik).

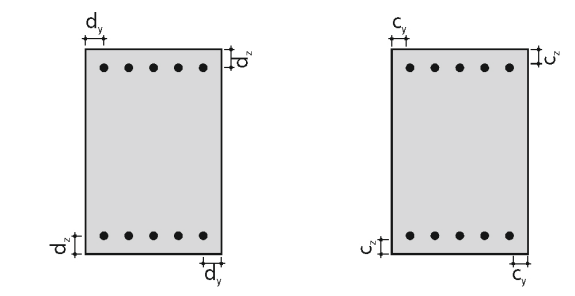

Bild 2.29: Art und die Größe der Betondeckung

Steht die Art und die Größe der Betondeckung fest, kann für jede Seite der verbleibende Bereich R<sub>y</sub> und R<sub>z</sub> bzw. R<sub>y2</sub> (bei zweilagiger Bewehrungslage) bestimmt werden, der mit Bewehrungsstäben gefüllt werden kann.

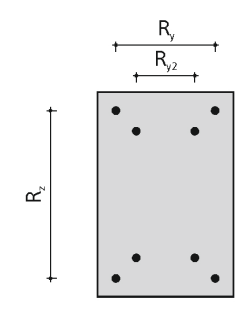

Bild 2.30: Bereich für weitere Bewehrungsstäbe bei ein- bzw. zweilagiger Bewehrungsanordnung

Stehen diese Bereiche fest, werden sie innerhalb einer Routine beginnend mit dem kleinsten durch den Benutzer zur Verfügung gestellten Stabdurchmesser aufgefüllt. Folgende drei Ereignisse können zur Beendigung der Routine führen:

<u>Ereignis 1</u>: Der vorhandene Bewehrungsquerschnitt **vorh A**<sub>s</sub> ist größer als der erforderliche Bewehrungsquerschnitt **erf A**<sub>s</sub>. Der Stabdurchmesser und die Anzahl dieser Bewehrungsstäbe werden als Lösung gespeichert.

<u>Ereignis 2</u>: Innerhalb der ersten Bewehrungslage können keine Bewehrungsstäbe mehr angeordnet werden, da sonst der Stababstand a den minimalen Stababstand a<sub>min</sub> unterschreiten würde. Hat der Benutzer vorgegeben, dass nur eine Bewehrungslage zulässig ist, so wird die Routine erfolglos beendet.

<u>Ereignis 3</u>: Auch innerhalb der zweiten Bewehrungslage können keine Bewehrungsstäbe mehr angeordnet werden, da sonst der Stababstand b den minimalen Stababstand b<sub>min</sub> unterschreiten würde. Die Routine wird erfolglos beendet.

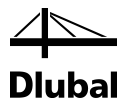

Wurde eine Routine beendet, wird mit dem nächstgrößeren Stabdurchmesser fortgefahren. Sind alle durch den Benutzer zur Verfügung gestellten Stabdurchmesser durchlaufen, werden die gespeicherten Lösungen miteinander verglichen. Diejenige Lösung, für die sich die geringste Differenz der vorhandenen Bewehrung zur erforderlichen Bewehrung ergibt, wird als Lösung ausgewählt. Es wird anschließend kontrolliert, ob die zulässigen Bewehrungsgrade eingehalten sind.

### 2.4.2 Kreisförmiger Querschnitt

Die Bewehrungsstäbe werden beim runden Querschnitt radial zum Querschnittsmittelpunkt angeordnet. Ihre Mindestanzahl beträgt vier Stück.

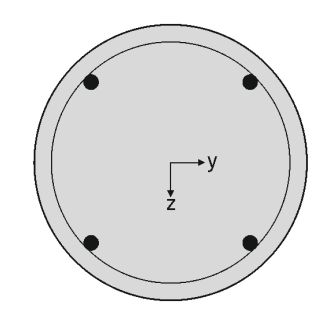

Bild 2.31: Anordnung der Bewehrung

Durch den Benutzer vorgegeben wird der minimale Abstand amin der Bewehrungsstäbe. Der vorhandene lichte Abstand a darf dann nicht kleiner sein als dieser minimale Abstand amin.

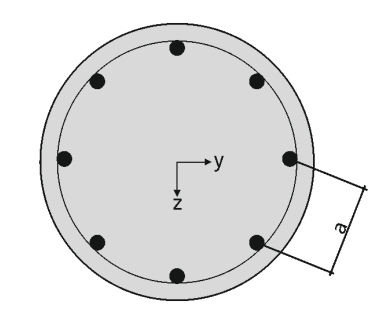

Bild 2.32: Abstand a der Bewehrungsstäbe

Bei kreisrunden Querschnitten wird darauf verzichtet, Bewehrungsvorschläge mit einer zweilagigen Bewehrung anzubieten, da dies in der Praxis nur durch einen unverhältnismäßig hohen Verlegeaufwand möglich ist.

Die Lage der Bewehrungsstäbe wird durch die Betondeckung bestimmt. Wie im Kapitel 2.4.1 *Rechteckiger Querschnitt* beschrieben, bestehen zur Definition der Betondeckung die Möglichkeiten der Schwerachsen- und der Rand-Deckung.

Stehen Art und Größe der Betondeckung fest, kann bei gewähltem Stabdurchmesser der eingeschriebene Kreis bestimmt werden, auf dem sich die Schwerpunkte der Bewehrungsstäbe befinden (siehe folgendes Bild).

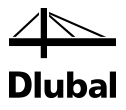

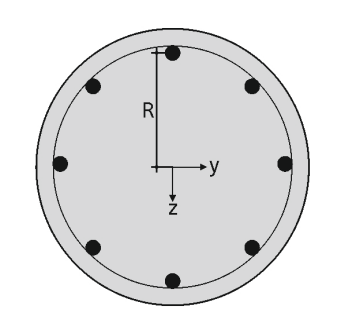

Bild 2.33: Kreis mit Schwerpunkten der Bewehrungsstäbe

Dieser Kreis besitzt den Radius R und den Umfang U.

Als nächstes wird die erforderliche Anzahl n an Bewehrungsstäben bestimmt.

$$n = \frac{\text{erf. } A_s}{A_{s,\text{Stab}}}$$

Der gefundene Wert wird auf eine ganze Zahl aufgerundet. Mit bekanntem Umfang U kann nun der Zwischenwinkel  $\alpha$  bestimmt werden.

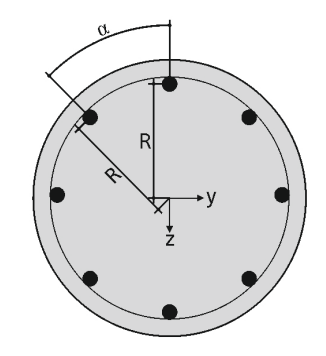

Bild 2.34: Zwischenwinkel  $\alpha$ 

Dies geschieht nach folgender Formel:

$$\alpha = \frac{360^{\circ}}{n}$$

Damit kann der lichte Abstand a der Bewehrungsstäbe ermittelt werden.

$$\mathbf{a} = \mathbf{2} \cdot \mathbf{R} \cdot \sin\left(\frac{\alpha}{2}\right) - \mathbf{d}_{s}$$

Ist dieser lichte Abstand nun kleiner als der minimal zulässige Abstand, wird eine Lösung mit diesem Bewehrungsstabdurchmesser verworfen und der Vorgang mit dem nächstgrößeren Stabdurchmesser wiederholt. Ist der Abstand hingegen größer, so wird die gefundene Lösung gespeichert.

Wenn alle verfügbaren Bewehrungsdurchmesser durchlaufen sind, werden die verschiedenen Lösungen miteinander verglichen. Diejenige Lösung, bei der die vorhandene Bewehrung der erforderlichen Bewehrung am nächsten ist, wird dann gewählt.

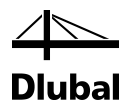

### 2.5 Brandschutznachweis

Die Brandschutzbemessung mit RF-/BETON Stützen erfolgt nach dem vereinfachten Rechenverfahren gemäß EN 1992-1-2 [2], Abs. 4.2. Dabei wird die in Anhang B.2 beschriebene *Zonenmethode* verwendet:

Die Verringerung der Tragfähigkeit bei Brandeinwirkung wird durch eine Verkleinerung des Bauteilquerschnittes und eine Abminderung der Baustofffestigkeiten abgebildet. Bei dem zur Brandbemessung benutzten Ersatzquerschnitt werden die dem Brand direkt ausgesetzten und dadurch zermürbten Betonbereiche nicht berücksichtigt. Der Brandschutznachweis erfolgt dann mit dem reduzierten Querschnitt und den abgeminderten Baustoffeigenschaften analog zum Tragfähigkeitsnachweis bei Normaltemperatur.

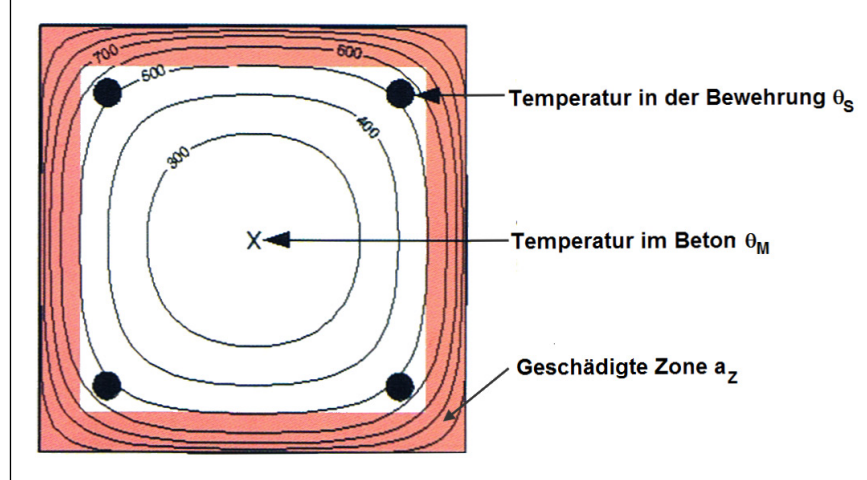

Bild 2.35: Brandbeanspruchter Querschnitt mit geschädigten Zonen

### 2.5.1 Unterteilung des Querschnitts

Der Querschnitt wird in eine Anzahl paralleler (n  $\geq$  3) Zonen gleicher Dicke eingeteilt. Für jede Zone wird die mittlere Temperatur, die entsprechende Druckfestigkeit  $f_{c,\theta}$  und ggf. der Elastizitätsmodul ermittelt.

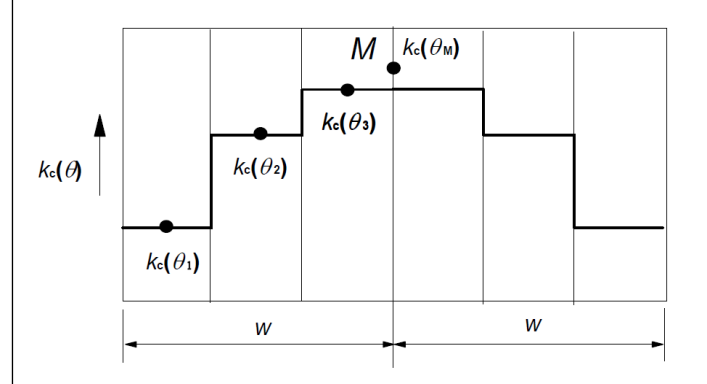

Bild 2.36: Unterteilung einer beidseits brandbeanspruchten Wand in Zonen gemäß [2], Bild B.4

Der brandbeanspruchte Querschnitt wird auf eine äquivalente Wand zurückgeführt. Dabei beträgt die Breite der gleichwertigen Wand 2\*w. Diese Ersatzbreite ist wie im wie im Bild 2.36 gezeigt symmetrisch in Zonen zu unterteilen.

Die halbe Ersatzbreite *w* ist abhängig von der Brandbeanspruchung, die auf das Bauteil wirkt. Folgende Tabelle bietet eine Übersicht über die normgemäße Ermittlung der Ersatzbreiten.
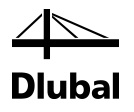

| Brandbeanspruchung                                                    | Halbe Ersatzbreite w                            |
|-----------------------------------------------------------------------|-------------------------------------------------|
| Einseitig brandbeanspruchtes Bauteil                                  | Bauteilbreite in Brandeinwirkungsrichtung       |
| Zweiseitig (gegenüberliegend) brandbe-<br>anspruchte Stütze oder Wand | 0,5 * Bauteilbreite in Brandeinwirkungsrichtung |
| Vierseitig brandbeanspruchte Stütze                                   | 0,5 * kleineres Querschnittsmaß                 |

Bild 2.37: Ermittlung der Ersatzbreiten

# 2.5.2 Reduzierung des Querschnitts

## Ermittlung der Temperatur $\theta_i$ in Zonenmitte

Nach der Zoneneinteilung des Querschnitts wird die Temperatur  $\theta_i$  in der Mitte einer jeden Zone i ermittelt. Dies erfolgt anhand der Temperaturprofile gemäß EN 1992-1-2, Anhang A, die auf folgenden Annahmen basieren:

- Die spezifische Wärme von Beton entspricht den Angaben nach EN 1992-1-2, 3.2.2.
- Die Feuchte beträgt 1,5 % (für Feuchten > 1,5 % liegen die dargestellten Temperaturen auf der sicheren Seite).
- Die thermische Leitfähigkeit von Beton ist der untere Grenzwert aus EN 1992-1-2, 3.3.3.
- Der Emissionswert für die Betonoberfläche beträgt 0,7.
- Der konvektive Wärmeübergangskoeffizient beträgt 25 W/m<sup>2</sup>K.

# Ermittlung des Reduktionsfaktors $k_c(\theta_i)$

Für die ermittelte Temperatur im Zentrum der Zone i wird der Reduktionsfaktor  $k_c(\Theta_i)$  bestimmt, um den Abfall der charakteristischen Betondruckfestigkeit  $f_{ck}$  zu berücksichtigen. Dieser Reduktionsfaktor  $k_c(\Theta_i)$  ist abhängig von den Zuschlägen des Betons:

Bei Normalbeton mit quarzhaltigen Zuschlägen ist die Kurve 1, bei Normalbeton mit kalksteinhaltigen Zuschlägen die Kurve 2 gemäß EN 1992-1-2, Bild 4.1 zu verwenden.

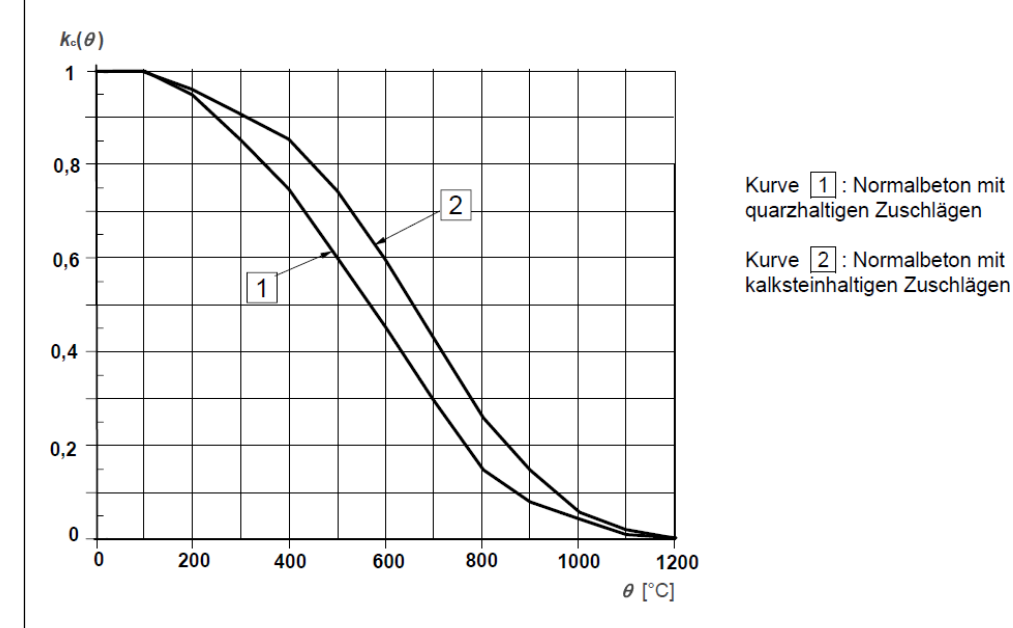

Bild 2.38: Beiwert  $k_c(\theta_i)$  zur Berücksichtigung des Abfalls der Betondruckfestigkeit gemäß [2], Bild 4.1

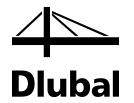

## Ermittlung der geschädigten Zone mit der Dicke az

Der brandgeschädigte Querschnitt wird durch einen reduzierten Querschnitt abgebildet. Dies bedeutet, dass eine geschädigte Zone der Dicke az an den brandbeanspruchten Seiten beim Nachweis der Tragfähigkeit nicht berücksichtigt wird.

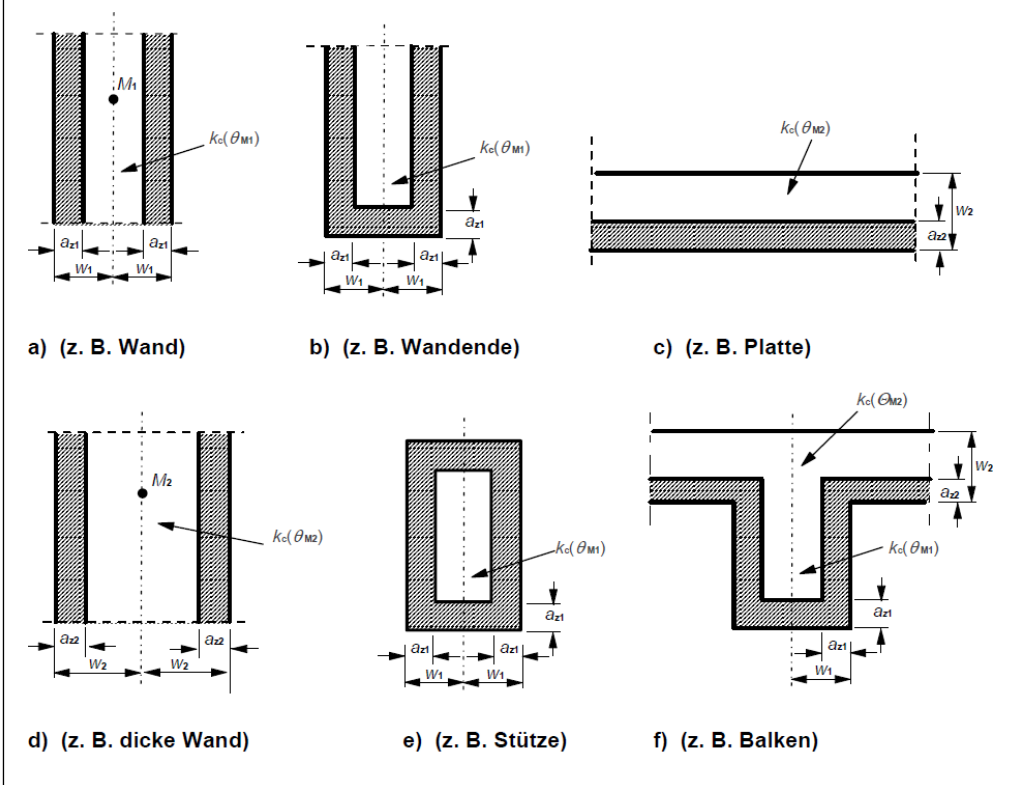

Bild 2.39: Reduktion der Festigkeit und des Querschnitts bei Brandbeanspruchung gemäß [2], Bild B.3

Die Berechnung der geschädigten Zonendicke az erfolgt abhängig vom Bauteiltyp:

• Balken, Platten

$$a_z = w \cdot \left[ 1 - \frac{k_{c,m}}{k_c(\theta_M)} \right]$$

• Stützen, Wände und andere Konstruktionen, bei denen Auswirkungen infolge Theorie II. Ordnung berücksichtigt werden müssen

$$a_{z} = w \cdot \left[ 1 - \left( \frac{k_{c,m}}{k_{c}(\theta_{M})} \right)^{1,3} \right]$$

mit

w

- halbe Breite der äquivalenten Wand
- k<sub>c,m</sub> mittlerer Reduktionskoeffizient für einen bestimmten Querschnitt

$$k_{c,m} = \frac{(1 - \frac{0,2}{n})}{n} \sum_{i=1}^{n} k_c(\theta_i)$$

n Anzahl paralleler Zonen in w

Über den Faktor (1 – 0,2/n) wird die Temperaturveränderung in jeder Zone berücksichtigt.

 $k_c(\theta_M)$  Reduktionskoeffizient für Beton am Punkt M (vgl. Bild 2.38 auf Seite 37)

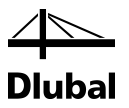

# 2.5.3 Spannungs-Dehnungs-Linie des Betons

Für die Abminderung der Materialeigenschaften des Betons ist der Punkt M – ein Punkt auf der zentralen Linie der gleichwertigen Wand (siehe Bild 2.36, Seite 36) – maßgebend. Damit wird der Reduktionsfaktor  $k_c(\Theta_M)$  ermittelt. Die abgeminderten Materialeigenschaften des Betons sind für den gesamten reduzierten Querschnitt (ohne der geschädigten Zone  $a_z$ ) beim Nachweis der Tragfähigkeit im Brandfall zu verwenden.

## Druckfestigkeit des Betons für die Heißbemessung

Die Spannungs-Dehnungs-Linie für die Druckfestigkeit des Betons wird in Abhängigkeit von der Temperatur im Punkt M und der Art der Zuschläge bestimmt. Die Werte der Stauchung  $\epsilon_{cu1,\theta}$  bei der Druckfestigkeit  $f_{c,\theta}$  werden EN 1992-1-2, Tabelle 3.1 entnommen.

$$f_{c,\theta} = k_c(\theta_M) \cdot f_{ck}$$

mit

| Beton             | Quarzh. Zuschläge                                   |                   |        | Kalksteinhaltige Zuschläge                          |                   |        |
|-------------------|-----------------------------------------------------|-------------------|--------|-----------------------------------------------------|-------------------|--------|
| Temp.<br>$\theta$ | $f_{\mathrm{c}, \mathrm{\theta}} / f_{\mathrm{ck}}$ | <sup>£</sup> c1,θ | £cu1,θ | $f_{\mathrm{c}, \mathrm{\theta}} / f_{\mathrm{ck}}$ | ε <sub>c1,θ</sub> | €cu1,θ |
| [°C]              | [-]                                                 | [-]               | [-]    | [-]                                                 | [-]               | [-]    |
| 1                 | 2                                                   | 3                 | 4      | 5                                                   | 6                 | 7      |
| 20                | 1,00                                                | 0,0025            | 0,0200 | 1,00                                                | 0,0025            | 0,0200 |
| 100               | 1,00                                                | 0,0040            | 0,0225 | 1,00                                                | 0,0040            | 0,0225 |
| 200               | 0,95                                                | 0,0055            | 0,0250 | 0,97                                                | 0,0055            | 0,0250 |
| 300               | 0,85                                                | 0,0070            | 0,0275 | 0,91                                                | 0,0070            | 0,0275 |
| 400               | 0,75                                                | 0,0100            | 0,0300 | 0,85                                                | 0,0100            | 0,0300 |
| 500               | 0,60                                                | 0,0150            | 0,0325 | 0,74                                                | 0,0150            | 0,0325 |
| 600               | 0,45                                                | 0,0250            | 0,0350 | 0,60                                                | 0,0250            | 0,0350 |
| 700               | 0,30                                                | 0,0250            | 0,0375 | 0,43                                                | 0,0250            | 0,0375 |
| 800               | 0,15                                                | 0,0250            | 0,0400 | 0,27                                                | 0,0250            | 0,0400 |
| 900               | 0,08                                                | 0,0250            | 0,0425 | 0,15                                                | 0,0250            | 0,0425 |
| 1 000             | 0,04                                                | 0,0250            | 0,0450 | 0,06                                                | 0,0250            | 0,0450 |
| 1 100             | 0,01                                                | 0,0250            | 0,0475 | 0,02                                                | 0,0250            | 0,0475 |
| 1 200             | 0,00                                                | -                 | -      | 0,00                                                | -                 | -      |

 $k_c(\Theta_M)$  Reduktionskoeffizient für Beton am Punkt M (siehe Bild 2.38, Seite 37)  $f_{ck}$  charakteristische Druckfestigkeit des Betons bei Normaltemperatur

Bild 2.40: Parameter der Spannungs-Dehnungs-Beziehung von Beton bei Brandbeanspruchung gemäß [2], Tabelle 3.1

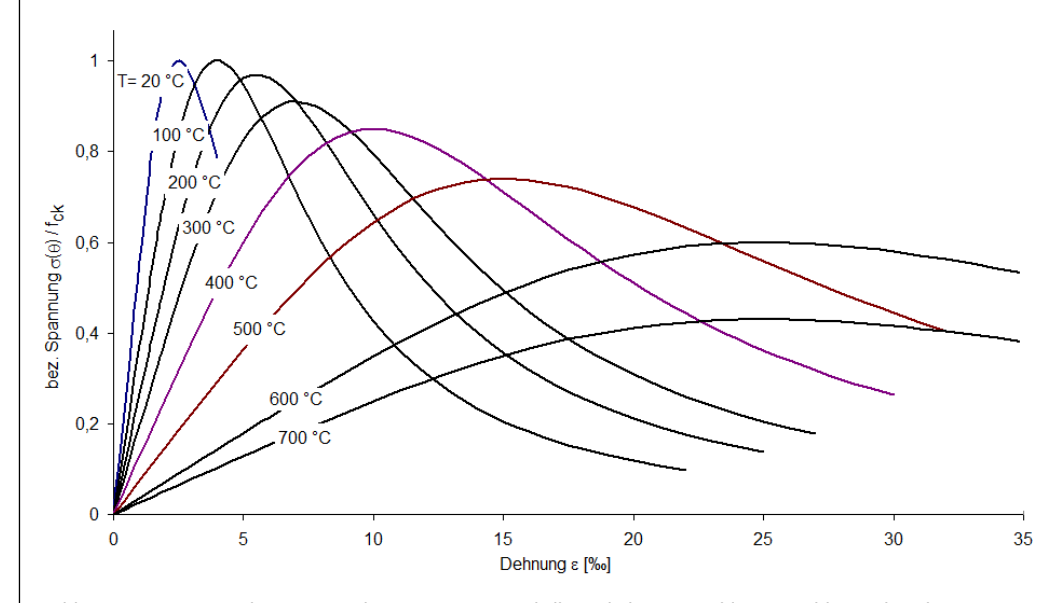

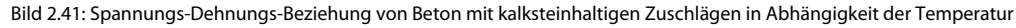

## 2 Theoretische Grundlagen

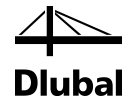

Im Diagramm (Bild 2.41) ist zu erkennen, wie sich die Spannungs-Dehnungs-Beziehung von Normalbeton mit kalksteinhaltigen Zuschlägen in Abhängigkeit von der Temperatur ändert. Für den Brandschutznachweis wird der abfallende Ast nicht berücksichtigt.

Der reduzierte Beton-Elastizitätsmodul für den Brandschutznachweis ermittelt sich nach folgender Gleichung:

$$E_{cd,\theta} = [k_c(\theta_M)]^2 \cdot E_c$$

mit

Ec

 $k_c(\Theta_M)$  Reduktionskoeffizient für Beton am Punkt M (siehe Bild 2.38, Seite 37)

E-Modul des Betons bei Normaltemperatur (20 °C)

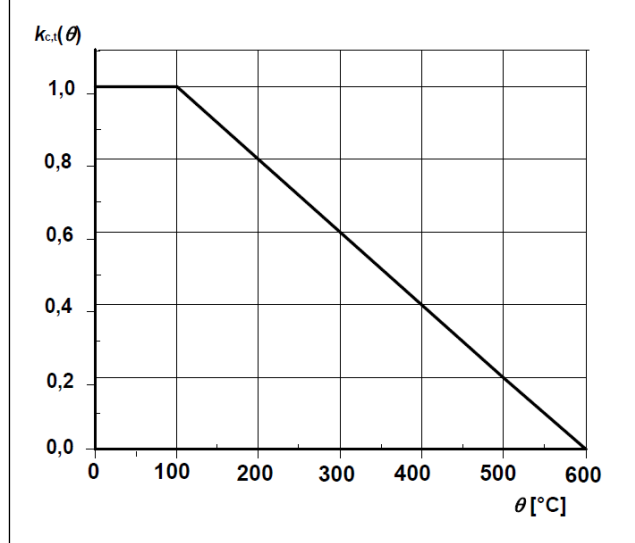

Bild 2.42: Reduktionsfaktor k<sub>ct</sub>(θ) zur Berücksichtigung temperaturabhängiger Betonzugfestigkeit f<sub>ct</sub> nach [2], Bild 3.2

# 2.5.4 Spannungs-Dehnungs-Linie des Betonstahls

## Ermittlung des Reduktionsfaktors $k_s(\theta)$ für Stahlzugfestigkeit

Zur Bestimmung des Reduktionsfaktors  $k_s(\theta)$  ist zunächst die Temperatur in der Stabmitte des ungünstigsten Bewehrungsstabes zu ermitteln. Abhängig von der Herstellungsart und der Klassifizierung des Betonstahls (Klasse N oder Klasse X) sowie der vorhandenen Stahldehnung wird der Reduktionsbeiwert  $k_s(\theta)$  ermittelt (siehe folgendes Bild).

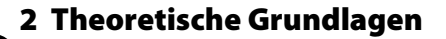

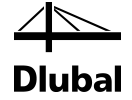

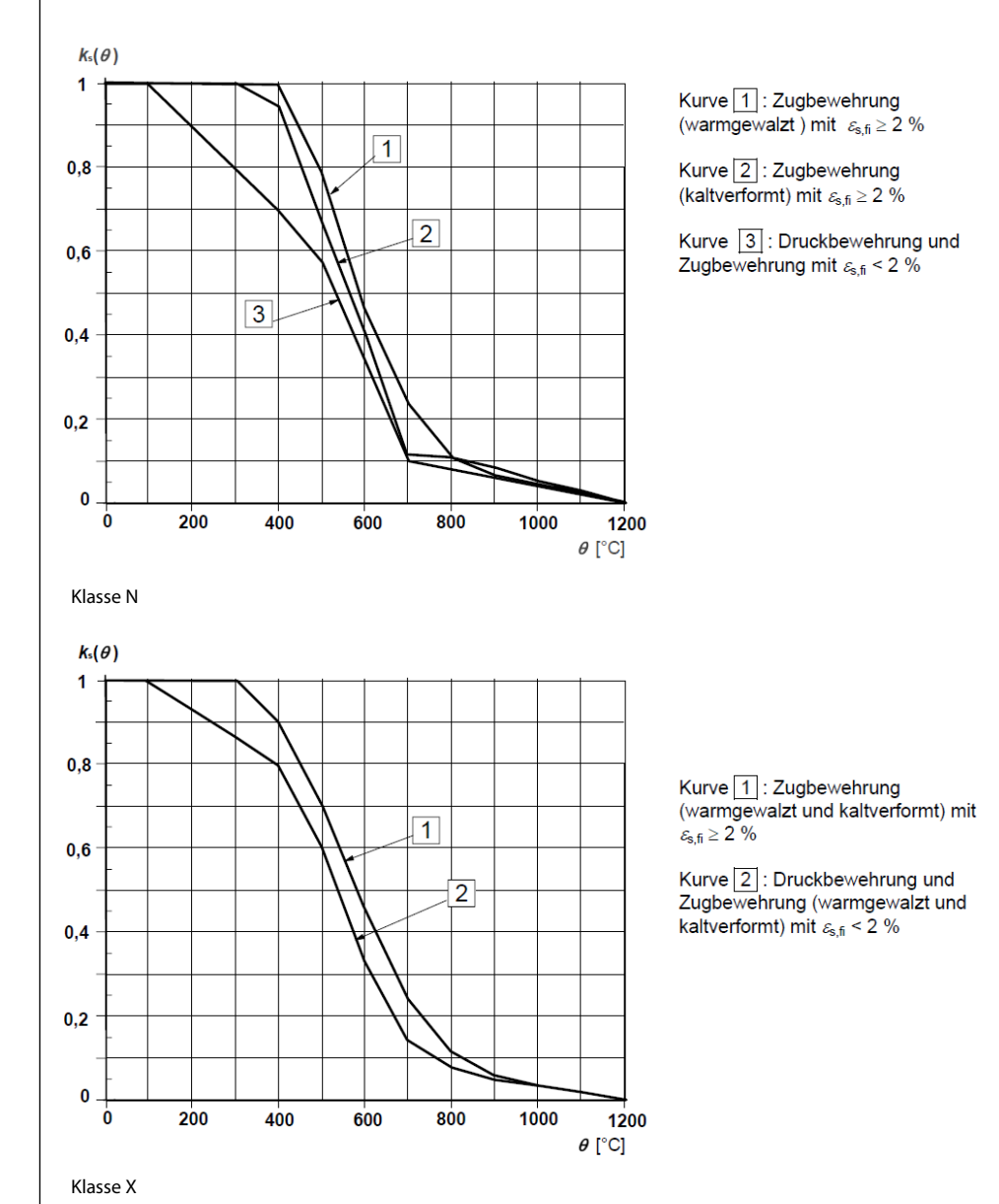

Bild 2.43: Reduktionsfaktor k<sub>s</sub>(0) zur Berücksichtigung temperaturabhängiger Stahlzugfestigkeit nach [2], Bild 4.2a/b

## Reduzierung der Betonstahlfestigkeit f<sub>sy,</sub>

Die Spannungs-Dehnungs-Beziehung des Betonstahls wird durch folgende drei Parameter definiert:

- Neigung im linear-elastischen Bereich E<sub>s,θ</sub>
- Proportionalitätsgrenze f<sub>sp,θ</sub>
- maximales Spannungsniveau f<sub>sy,θ</sub>

Die in der Heißbemessung maximal anzusetzende Festigkeit des Betonstahls ermittelt sich wie folgt:

 $f_{sy,\theta} = k_s(\theta) \cdot f_{yk}$ 

mit

- $k_s(\theta)$  Reduktionskoeffizient für Betonstahl (siehe Bild 2.43)
- fyk charakteristische Festigkeit des Betonstahls bei Normaltemperatur

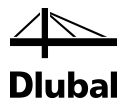

## Ermittlung des reduzierten E-Moduls E<sub>s,0</sub> des Betonstahls

Kann der Betonstahl in Kurve 1 oder Kurve 2 der Bilder 4.2a bzw. 4.2b in EN 1992-1-2 eingeordnet werden (vgl. Bild 2.43), so lässt sich der reduzierte E-Modul des Betonstahls in Abhängigkeit von Betonstahltemperatur und Herstellungsart des Stahls aus EN 1992-1-2, Tabelle 3.2a bzw. 3.2b entnehmen.

| Stahltemperatur | f <sub>sy,θ</sub> / f <sub>yk</sub> |              | f <sub>sp,θ</sub> / f <sub>yk</sub> |              | E <sub>s,0</sub> | $E_{s,\theta}/E_{s}$ |  |
|-----------------|-------------------------------------|--------------|-------------------------------------|--------------|------------------|----------------------|--|
| θ[°C]           | wgewalzt                            | kaltverformt | wgewalzt                            | kaltverformt | wgewalzt         | kaltverformt         |  |
| 1               | 2                                   | 3            | 4                                   | 5            | 6                | 7                    |  |
| 20              | 1,00                                | 1,00         | 1,00                                | 1,00         | 1,00             | 1,00                 |  |
| 100             | 1,00                                | 1,00         | 1,00                                | 0,96         | 1,00             | 1,00                 |  |
| 200             | 1,00                                | 1,00         | 0,81                                | 0,92         | 0,90             | 0,87                 |  |
| 300             | 1,00                                | 1,00         | 0,61                                | 0,81         | 0,80             | 0,72                 |  |
| 400             | 1,00                                | 0,94         | 0,42                                | 0,63         | 0,70             | 0,56                 |  |
| 500             | 0,78                                | 0,67         | 0,36                                | 0,44         | 0,60             | 0,40                 |  |
| 600             | 0,47                                | 0,40         | 0,18                                | 0,26         | 0,31             | 0,24                 |  |
| 700             | 0,23                                | 0,12         | 0,07                                | 0,08         | 0,13             | 0,08                 |  |
| 800             | 0,11                                | 0,11         | 0,05                                | 0,06         | 0,09             | 0,06                 |  |
| 900             | 0,06                                | 0,08         | 0,04                                | 0,05         | 0,07             | 0,05                 |  |
| 1 000           | 0,04                                | 0,05         | 0,02                                | 0,03         | 0,04             | 0,03                 |  |
| 1 100           | 0,02                                | 0,03         | 0,01                                | 0,02         | 0,02             | 0,02                 |  |
| 1 200           | 0,00                                | 0,00         | 0,00                                | 0,00         | 0,00             | 0,00                 |  |

Klasse N

| Stahl Temperatur | f <sub>sy,θ</sub> / f <sub>yk</sub> | $f_{\rm sp, \theta} / f_{\rm yk}$ | $E_{\rm s, \theta}/E_{\rm s}$   |
|------------------|-------------------------------------|-----------------------------------|---------------------------------|
| θ[ °C]           | warmgewalzt<br>und<br>kaltverformt  | warmgewalzt und<br>kaltverformt   | warmgewalzt<br>und kaltverformt |
| 20               | 1,00                                | 1,00                              | 1,00                            |
| 100              | 1,00                                | 1,00                              | 1,00                            |
| 200              | 1,00                                | 0,87                              | 0,95                            |
| 300              | 1,00                                | 0,74                              | 0,90                            |
| 400              | 0,90                                | 0,70                              | 0,75                            |
| 500              | 0,70                                | 0,51                              | 0,60                            |
| 600              | 0,47                                | 0,18                              | 0,31                            |
| 700              | 0,23                                | 0,07                              | 0,13                            |
| 800              | 0,11                                | 0,05                              | 0,09                            |
| 900              | 0,06                                | 0,04                              | 0,07                            |
| 1 000            | 0,04                                | 0,02                              | 0,04                            |
| 1 100            | 0,02                                | 0,01                              | 0,02                            |

Klasse X

Bild 2.44: Parameter der Spannungs-Dehnungs-Beziehung von Stahl bei Brandbeanspruchung nach [2], Tabelle 3.2a/b

Für Betonstähle, die in Kurve 3 nach EN 1992-1-2, Bild 4.2a einzustufen sind, wird der reduzierte E-Modul wie folgt berechnet:

$$\mathsf{E}_{\mathsf{sv},\theta} = \mathsf{k}_{\mathsf{s}}(\theta) \cdot \mathsf{E}_{\mathsf{s}}$$

mit

- $k_s(\theta)$  Reduktionskoeffizient für Betonstahl (siehe Bild 2.43)
- E<sub>s</sub> E-Modul des Betonstahls bei Normaltemperatur (20 °C)

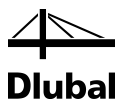

# 2.6 Querkraftnachweis

# 2.6.1 Nachweisverfahren

Der Nachweis der Querkrafttragfähigkeit ist nur im Grenzzustand der Tragfähigkeit (GZT) zu führen. Die Einwirkungen und die Widerstände gehen mit ihren Bemessungswerten ein. Das allgemeine Nachweisformat lautet:

 $V_{Ed} \leq V_{Rd}$ 

mit

V<sub>Ed</sub>: Bemessungswert der einwirkenden Querkraft

V<sub>Rd</sub>: Bemessungswert der Querkrafttragfähigkeit

Je nach Versagensmechanismus wird der Bemessungswert der Querkrafttragfähigkeit durch einen der folgenden drei Werte bestimmt:

- V<sub>Rd,c</sub>: aufnehmbare Querkraft eines Bauteils ohne Querkraftbewehrung
- V<sub>Rd,s</sub>: aufnehmbare Querkraft eines Bauteils mit Querkraftbewehrung Begrenzung der Tragfähigkeit durch das Versagen der Querkraftbewehrung (Zugstrebenversagen)
- V<sub>Rd,max</sub>: aufnehmbare Querkraft bedingt durch die Tragfähigkeit der Betondruckstrebe

Bleibt die einwirkende Querkraft  $V_{Ed}$  unter dem Wert von  $V_{Rd,c}$ , dann ist rechnerisch keine Querkraftbewehrung erforderlich und der Nachweis ist erfüllt.

 $V_{Ed} \leq V_{Rd,c}$ 

Liegt die einwirkende Querkraft V<sub>Ed</sub> über dem Wert von V<sub>Rd,c</sub>, ist eine Querkraftbewehrung vorzusehen. Die Querkraftbewehrung muss die gesamte Querkraft aufnehmen. Außerdem ist die Tragfähigkeit der Betondruckstrebe nachzuweisen.

 $V_{Ed} \le V_{Rd,s}$ 

 $V_{Ed} \le V_{Rd,max}$ 

Nachfolgend werden die Formeln vorgestellt, mit denen die verschiedenen Querkrafttragfähigkeiten zu ermitteln sind.

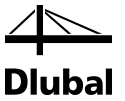

# 2.6.2 Querkrafttragfähigkeit ohne Querkraftbewehrung

Die Querkrafttragfähigkeit ohne Querkraftbewehrung wird gemäß EN 1992-1-1:2010, Gleichung (6.2a) bzw. (6.2b) bestimmt.

$$V_{Rd,c} = \left[ C_{Rd,c} \cdot k \cdot (100 \cdot \rho_{l} \cdot f_{ck})^{\frac{1}{3}} + k_{1} \cdot \sigma_{cp} \right] \cdot b_{w} \cdot d$$
6.2a

mit einem Mindestwert

$$V_{\rm Rd,c} = \left[ v_{\rm min} + k_1 \cdot \sigma_{\rm cp} \right] \cdot b_{\rm w} \cdot d$$
 6.2b

mit

۱

 $C_{Rd,c} = \frac{0.18}{\gamma_c}$ 

k: Beiwert zur Berücksichtigung der Plattendicke, Maßstabseffekt (Size Effects):

$$k = 1 + \sqrt{\frac{200}{d}} \le 2,0$$
 d [mm]

d: statische Nutzhöhe der Biegebewehrung im Querschnitt in [mm]

ρ<sub>1</sub>: Längsbewehrungsgrad

$$\rho_I = \frac{A_{sI}}{b_W \cdot d} \le 0,02$$

mit  $A_{sl}\colon\;$  Fläche der Zugbewehrung, die mindestens  $(I_{bd}+d)$  über den betrachteten Querschnitt hinaus geführt wird

b<sub>w</sub>: kleinste Querschnittsbreite innerhalb der Zugzone in [mm]

f<sub>ck</sub>: charakteristischer Wert der Betondruckfestigkeit in [N/mm<sup>2</sup>]

$$k_1 = 0,15$$

$$\sigma_{cp} = \frac{N_{Ed}}{A_c} < 0, 2 \cdot f_{cd} \qquad \text{in [N/mm^2]}$$

mit  $N_{Ed}$ : Normalkraft im Querschnitt infolge Lastbeanspruchung oder Vorspannung [N] ( $N_{Ed} > 0$  für Druck). Der Einfluss von Zwang auf  $N_{Ed}$  darf vernachlässigt werden;

Ac: Betonquerschnittsfläche in [mm<sup>2</sup>]

$$v_{min} = 0,035 \cdot k^{\frac{3}{2}} \cdot f_{ck}^{\frac{1}{2}}$$

 $V_{\text{Rd,c}} \text{ in } [N]$ 

Gleichung (6.2) hat nur Gültigkeit, wenn der Betonquerschnitt nicht völlig überdrückt oder völlig gerissen ist.

Im Falle des völlig gerissenen Querschnitts ergibt sich für die Querkrafttragfähigkeit V<sub>Rd,c</sub> ein negativer Wert. Im Programm wird zudem zusätzlich kontrolliert, ob es eine Stelle des Betonquerschnitts gibt, die Druck erhält. Sollte sich keine Stelle finden (d. h. im Falle eines völlig gerissenen Querschnitts) oder eine Stelle finden und die Querkrafttragfähigkeit V<sub>Rd,c</sub> ohne Querkraftbewehrung trotzdem negativ werden, wird das Programm mit der Fehlermeldung der Unbemessbarkeit abgebrochen.

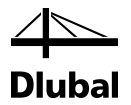

Im Falle des völlig überdrückten Querschnitts ergibt sich zwar für die Querkrafttragfähigkeit V<sub>Rd,c</sub> ohne Querkraftbewehrung ein positiver Wert, jedoch sind die Voraussetzungen für die empirische Formel nicht mehr gegeben. Im Absatz 6.2.2 der EN 1992-1-1:2010 findet sich die Gleichung (6.4) für unbewehrten Beton:

$$V_{\text{Rd,c}} = \frac{I \cdot b_{\text{w}}}{S} \cdot \sqrt{\left(\frac{f_{\text{ctk};0,05}}{\gamma_{\text{c}}}\right)^2 - \alpha_{\text{l}} \cdot \sigma_{\text{cp}} \cdot \frac{f_{\text{ctk};0,05}}{\gamma_{\text{c}}}}{\beta_{\text{c}}}}$$
6.4

Damit gibt die Norm eine Gleichung vor, die unabhängig vom Querschnitt einer gezogenen Bewehrung ist und ermöglicht somit einen Nachweis für völlig überdrückte Querschnitte.

Die Gleichung darf dann zur Anwendung kommen, wenn die Betonzugspannungen kleiner sind als  $f_{ctk; 0.05} / \gamma_c$ . Um diese Voraussetzung zu verifizieren, werden wieder die Definitionspunkte des Betonquerschnitts betrachtet. Erhält keiner von ihnen eine Zugkraft, so kommt die Gleichung (6.2a) bzw. (6.2b) zur Anwendung.

# 2.6.3 Querkrafttragfähigkeit mit Querkraftbewehrung

Die Querkrafttragfähigkeit der Querkraftbewehrung (Zugstrebe) wird gemäß EN 1992-1-1:2010, Gleichung (6.8) bzw. (6.9) bestimmt.

Bauteile mit Winkel der Querkraftbewehrung von 90°:

| $V_{Rd.s} = (A_{sw} / s) \cdot z$ | $r \cdot f_{vwd} \cdot \cot \theta$ | 6.8 |
|-----------------------------------|-------------------------------------|-----|
|-----------------------------------|-------------------------------------|-----|

bzw. bei geneigter Querkraftbewehrung:

$$V_{Rd,s} = (A_{sw} / s) \cdot z \cdot f_{ywd} \cdot (\cot \theta + \cot \alpha) \cdot \sin \alpha$$
6.13

mit

| $A_{sw}$ :  | Querschnittsfläche der Querkraftbewehrung                                                          |
|-------------|----------------------------------------------------------------------------------------------------|
| s :         | Bügelabstand                                                                                       |
| z:          | Hebelarm der inneren Kräfte                                                                        |
| $f_{ywd}$ : | Bemessungswert der Streckgrenze der Querkraftbewehrung                                             |
| θ:          | Winkel zwischen Betondruckstreben und der rechtwinklig zur Querkraft<br>verlaufenden Bauteilachse  |
| α:          | Winkel zwischen Querkraftbewehrung und der rechtwinklig zur Querkraft<br>verlaufenden Bauteilachse |
|             |                                                                                                    |

Diese Neigung der Betondruckstrebe darf in Abhängigkeit von der Beanspruchung innerhalb bestimmter Grenzen gewählt werden – siehe Gleichung (6.7). Damit soll der Tatsache Rechnung getragen werden, dass ein Teil der Querkraft über die Rissreibung abgetragen wird und somit das Fachwerk nicht belastet.

1, 0  $\leq$  cot  $\theta \leq$  2, 5

6.7

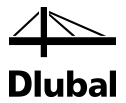

Im deutschen nationalen Anhang DIN EN 1992-1-1/NA:2011-01 ist die Neigung der Betondruckstrebe wie folgt geregelt.

$$1,0 \le \cot \theta \le \frac{1,2+1,4 \cdot \frac{\sigma_{cd}}{f_{cd}}}{1-\frac{V_{Rd,cc}}{V_{Ed}}} \le 3,0$$

$$6.7aDE$$

Bei geneigter Querkraftbewehrung darf cot  $\theta$  bis 0,58 ausgenutzt werden

mit

$$V_{Rd,cc} = c \cdot 0,48 \cdot f_{ck}^{-\frac{1}{3}} \cdot \left(1 - 1,2 \cdot \frac{\sigma_{cd}}{f_{ck}}\right) \cdot b_{w} \cdot z$$
 6.7bDE

 $\sigma_{\text{cd}}$  : Bemessungswert der Betonlängsspannung in Höhe des Querschnittsschwerpunkts

c = 0,5

Die Druckstrebenneigung  $\boldsymbol{\theta}$  kann also für EN1992-1-1:2010 zwischen folgenden Werten schwanken:

|      | Mindestneigung | Höchstneigung |
|------|----------------|---------------|
| θ    | 21,80°         | 45,00°        |
| cotθ | 2,50           | 1,00          |

Bild 2.45: Druckstrebeneigung  $\theta$ 

Eine flachere Betondruckstrebe bedeutet geringere Zugkräfte in der Querkraftbewehrung und somit ein geringerer erforderlicher Bewehrungsquerschnitt. Im Programm entscheidet der Benutzer darüber, welche Neigung die Druckstrebe haben soll.

Wie im obigen Teil gezeigt wurde, hängt die Größe des minimalen Druckstrebenneigungswinkels bei der Bemessung nach dem deutschen nationalen Anhang noch von den einwirkenden Schnittgrößen V<sub>Ed</sub> und N<sub>Ed</sub> ab, die dem Programm erst zum Zeitpunkt der Berechnung bekannt sind. Die Überprüfung des vom Benutzer definierten minimalen Druckstrebenwinkels findet also erst während der Berechnung statt. Wurde er zu klein gewählt, so nimmt das Programm automatisch den minimalen Druckstrebenneigungswinkel nach Norm. Sollte allerdings selbst der maximale benutzerdefinierte Neigungswinkel kleiner sein als der Mindestdruckstrebenneigungswinkel nach Norm, bricht das Programm die Berechnung mit der entsprechenden Fehlermeldung ab.

Während der Berechnung wird zunächst mit der minimalen Untergrenze der Druckstrebenneigung die Tragfähigkeit V<sub>Rd,max</sub> der Betondruckstrebe bestimmt. Ist sie kleiner als die einwirkende Querkraft V<sub>Ed</sub>, so muss eine steilere Druckstrebenneigung gewählt werden. Die Druckstrebenneigung  $\theta$  wird dann so lange erhöht, bis gilt:

 $V_{\text{Ed}} \leq V_{\text{Rd,max}}$ 

Der so gefundene Druckstrebenneigungswinkel führt zur kleinsten Querkraftbewehrung.

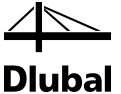

# Querkrafttragfähigkeit der Betondruckstrebe gemäß [1] Gl. (6.9)

Bauteile mit Winkel der Querkraftbewehrung von 90°:

$$V_{\text{Rd,max}} = \frac{b_{\text{w}} \cdot z \cdot \alpha_{\text{cw}} \cdot v_1 \cdot f_{\text{cd}}}{\cot \theta + \tan \theta}$$
6.9

bzw. bei geneigter Querkraftbewehrung:

$$V_{\text{Rd,max}} = \frac{b_{\text{w}} \cdot z \cdot \alpha_{\text{cw}} \cdot v_1 \cdot f_{\text{cd}} \cdot (\cot \theta + \cot \alpha)}{1 + \cot \theta^2}$$
6.14

mit

| b <sub>w</sub> :    | Querschnittsbreite                                                                                |
|---------------------|---------------------------------------------------------------------------------------------------|
| z:                  | Hebelarm der inneren Kräfte                                                                       |
| $\alpha_{\sf cw}$ : | Beiwert zur Berücksichtigung des Spannungszustandes im Druckgurt                                  |
|                     | $\alpha_{cw}$ = 1,0 für nicht vorgespannte Tragwerke                                              |
| $v_1$ :             | Abminderungsbeiwert für die Betonfestigkeit bei Schubrissen                                       |
|                     | $v_1 = 0,6 \text{ für } f_{ck} \le 60 \text{ N/mm}^2$                                             |
|                     | $v_1 = max(0,5; 0,9-f_{ck}/200)$ für $f_{ck} > 60 \text{ N/mm}^2$                                 |
| $f_{cd}$ :          | Bemessungswert der Betondruckfestigkeit                                                           |
| θ:                  | Winkel zwischen Betondruckstreben und der rechtwinklig zur Querkraft<br>verlaufenden Bauteilachse |
| α:                  | Winkel zwischen Querkraftbewehrung und der rechtwinklig zur Querkraft verlaufenden Bauteilachse   |

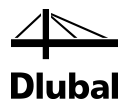

# 2.6.4 Varianten des Querkraftnachweises

Die vorgestellten Querkraftnachweise sind in erster Linie für einachsig querkraftbeanspruchte Rechteckquerschnitte gedacht, die weder völlig gerissen noch völlig überdrückt sind.

Ein Querschnitt wird vom Programm dann als völlig gerissen ausgewiesen, wenn alle Punkte, die zu seiner Definition verwendet werden, eine Zugkraft erhalten. Als völlig überdrückt kann ein Querschnitt aus zweierlei Gründen betrachtet werden: Zum einen dann, wenn sämtliche Bewehrungsstäbe eine Druckkraft erhalten, und zum anderen, wenn die Querkrafttragfähigkeit V<sub>Rd,c</sub> ohne Querkrafttragfähigkeit einen negativen Wert liefert.

Die folgende Tabelle zeigt einen Überblick über die Formen des Querkraftnachweises für den **rechteckigen** Querschnitt.

| Verformung bzw. Be-                  | EN 1992-1-1:2010                            |                                               |  |  |
|--------------------------------------|---------------------------------------------|-----------------------------------------------|--|--|
| lastung des Quer-<br>schnitts        | Einachsig                                   | Zweiachsig                                    |  |  |
| Querschnitt komplett<br>aufgerissen  | Keine Bemessung möglich                     | Keine Bemessung möglich                       |  |  |
| Negative Querkraft-<br>tragfähigkeit | Keine Bemessung möglich                     | Keine Bemessung möglich                       |  |  |
| Querschnitt völlig                   | Nachweis:                                   | Nachweis:                                     |  |  |
| überdrückt                           | $V_{\text{Rd},c} \geq V_{\text{Ed}}$        | $zul\;\tau \ge vorh\;\tau$                    |  |  |
|                                      | V <sub>Rd,c</sub> nach (6.4) in 6.2.2       | zul $\tau$ abgeleitet von (6.4) in 6.2.2      |  |  |
| Querschnitt normal                   | Nachweis:                                   | Nachweis:                                     |  |  |
| aufgerissen                          | $V_{\text{Rd},c} \geq V_{\text{Ed}}$        | $V_{\text{Rd},c} \geq V_{\text{Ed}}$          |  |  |
| (keine Querkraft-<br>bewehrung)      | V <sub>Rd,c</sub> nach (6.2) in 6.2.2       | V <sub>Rd,c</sub> nach (6.2) in 6.2.2         |  |  |
|                                      |                                             | b <sub>w</sub> und d ermitteln                |  |  |
| Querschnitt normal                   | Nachweis:                                   | Nachweis:                                     |  |  |
| aufgerissen                          | $V_{\text{Rd,max}} \!\geq \! V_{\text{Ed}}$ | $V_{\text{Rd},\text{max}} \geq V_{\text{Ed}}$ |  |  |
| (Querkraftbewehrung)                 | V <sub>Rd,max</sub> nach (6.9) oder (6.14)  | V <sub>Rd,max</sub> nach (6.9) oder (6.14)    |  |  |
|                                      | $V_{\text{Rd},s} \geq V_{\text{Ed}}$        | $V_{\text{Rd},s} \geq V_{\text{Ed}}$          |  |  |
|                                      | V <sub>Rd,s</sub> nach (6.8) oder (6.13)    | V <sub>Rd,s</sub> nach (6.8) oder (6.13)      |  |  |
|                                      | z = 0,9·d                                   | z und b <sub>w</sub> ermitteln                |  |  |

Bild 2.46: Formen des Querkraftnachweises für rechteckigen Querschnitt.

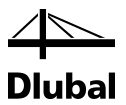

Bei einem kreisförmigen Querschnitt liegt quasi immer eine einachsige Querkraftbeanspruchung vor, da aus den einwirkenden Querkräften V<sub>z</sub> und V<sub>y</sub> eine resultierende Querkraft V<sub>Ed</sub> gebildet wird. Die folgende Tabelle zeigt einen Überblick über die Formen des Querkraftnachweises für den **kreisförmigen** Querschnitt.

| Verformung bzw. Be-                  | EN 1992-1-1:2010                                       |
|--------------------------------------|--------------------------------------------------------|
| lastung des Quer-<br>schnitts        | Ein- oder zweiachsig                                   |
| Querschnitt komplett<br>aufgerissen  | Keine Bemessung möglich                                |
| Negative Querkraft-<br>tragfähigkeit | Keine Bemessung möglich                                |
| Querschnitt völlig                   | Nachweis:                                              |
| überdrückt                           | $\operatorname{zul} \tau \ge \operatorname{vorh} \tau$ |
|                                      | zul $\tau$ abgeleitet von (6.4)                        |
|                                      | in 6.2.2                                               |
| Querschnitt normal                   | Nachweis:                                              |
| aufgerissen                          | $V_{\text{Rd},c} \geq V_{\text{Ed}}$                   |
| (keine Querkraft-<br>bewehrung)      | V <sub>Rd,c</sub> nach (6.2) in 6.2.2                  |
|                                      | b <sub>w</sub> und d ermitteln                         |
| Querschnitt normal                   | Nachweis:                                              |
| aufgerissen                          | $V_{\text{Rd,max}} \geq V_{\text{Ed}}$                 |
| (Querkraftbewehrung)                 | V <sub>Rd,max</sub> nach (6.9) oder (6.14)             |
|                                      | $V_{\text{Rd},s} \geq V_{\text{Ed}}$                   |
|                                      | V <sub>Rd,s</sub> nach (6.8) oder (6.13)               |
|                                      | z und b <sub>w</sub> ermitteln                         |

Bild 2.47: Überblick über die Formen des Querkraftnachweises für kreisförmigen Querschnitt

# 2.6.5 Querkraftnachweis Rechteckquerschnitt

In diesem Kapitel werden die Nachweise für eine zweiachsige Querkraftbeanspruchung bei rechteckförmigen Querschnitten vorgestellt. Diese schließen die Ermittlung von **d**, **b**<sub>w</sub> und **z** mit ein.

## 2.6.5.1 Gerissener Querschnitt

Wird ein Querschnitt gleichzeitig durch die Querkräfte  $V_{Ed,y}$  und  $V_{Ed,z}$  beansprucht, so ergibt sich die einwirkende Querkraft  $V_{Ed}$  durch quadratische Überlagerung.

$$V_{Ed} = \sqrt{V_{Ed,y}^2 + V_{Ed,z}^2}$$

Diese einwirkende Querkraft V<sub>Ed</sub> ist mit der Querkrafttragfähigkeit zu vergleichen.

In den im Kapitel 2.6.1 genannten Gleichungen tauchen die Größen Nutzhöhe **d**, Bauteilbreite **b**<sub>w</sub> und Hebelarm **z** auf. Dies sind jedoch nicht so offensichtliche Größen wie bei einem einachsig beanspruchten Rechteckquerschnitt.

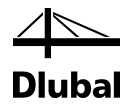

Die statische Nutzhöhe d, Bauteilbreite bw und der Hebelarm z der inneren Kräfte sind deshalb zunächst gesondert zu ermitteln. Bei einem zweiachsig beanspruchten Rechteckquerschnitt könnte sich folgender Verlauf der Betondruckzone einstellen:

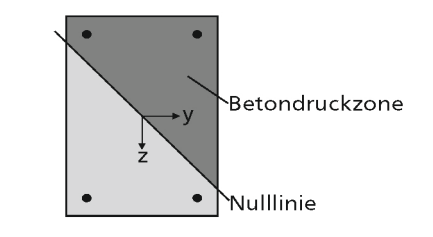

Bild 2.48: Rechteckquerschnitt unter zweiachsiger Biegung

Die statische Nutzhöhe d wird dann ermittelt als der Abstand zwischen der Schwerpunktslage der gezogenen Bewehrungsstäbe und der am weitesten davon entfernten Ecke des Querschnitts, die eine Druckspannung erhält.

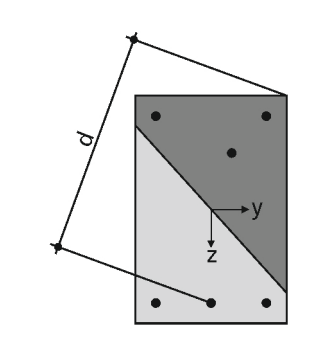

Bild 2.49: Statische Nutzhöhe

Um die statische Nutzhöhe **d** bestimmen zu können, ist zunächst die Schwerpunktslage der Zugkräfte aller gezogenen Bewehrungsstähle zu ermitteln. Dessen Koordinaten werden mit y<sub>st</sub> und z<sub>st</sub> bezeichnet.

Die Kraft in einem Bewehrungsstab wird mit F<sub>st,i</sub> bezeichnet. Der Index "i" steht für die Nummer des betrachteten Bewehrungsstabes. Demzufolge werden die Koordinaten eines Bewehrungsstabes mit y<sub>st,i</sub> und z<sub>st,i</sub> bezeichnet. Die Schwerpunktslage der Zugkräfte aller gezogenen Bewehrungsstähle bestimmt sich zu:

$$y_{st} = \frac{\sum_{i=0}^{n} y_{st,i} \cdot F_{st,i}}{\sum_{i=0}^{n} F_{st,i}}$$
$$z_{st} = \frac{\sum_{i=0}^{n} z_{st,i} \cdot F_{st,i}}{\sum_{i=0}^{n} F_{st,i}}$$

Dabei werden nur jene Kräfte in den Bewehrungsstäben berücksichtigt, die positiv sind (also die Zugkräfte).

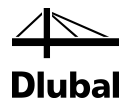

Für das Rechteckquerschnitt-Beispiel stellt der Hebelarm z die Verbindung zwischen der Stelle der resultierenden Betondruckkraft und der Schwerpunktslage der Zugkräfte aller gezogenen Bewehrungsstähle dar.

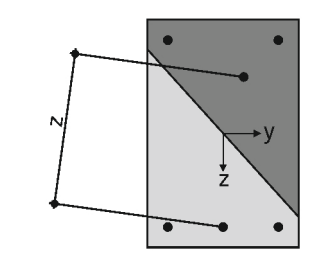

Bild 2.50: Hebelarm der inneren Kräfte

Um die Lage der resultierenden Betondruckkraft F<sub>c</sub> zu bestimmen, ist zunächst die Kraft F<sub>c</sub> aus den in den Bewehrungsstäben vorhandenen Zug- und Druckkräften sowie der einwirkenden Normalkraft zu ermitteln.

$$F_{C} = N_{Ed} - \left(\sum_{i=0}^{n} F_{st,i} + \sum_{i=0}^{n} F_{sc,i}\right)$$

Nun lassen sich die Koordinaten yc und zc der resultierenden Betondruckkraft Fc bestimmen:

$$y_{c} = \frac{M_{z} - \sum_{i=0}^{n} y_{sc,i} \cdot F_{sc,i}}{F_{c}}$$
$$z_{c} = \frac{M_{y} - \sum_{i=0}^{n} z_{sc,i} \cdot F_{sc,i}}{F_{c}}$$

Damit kann der Hebelarm **z** ermittelt werden:

$$z = \sqrt{(y_c - y_{st})^2 + (z_c - z_{st})^2}$$

Um die eingangs dieses Kapitels vorgestellten Formeln verwenden zu können, muss noch die Bauteilbreite  $\mathbf{b}_w$  bestimmt werden.

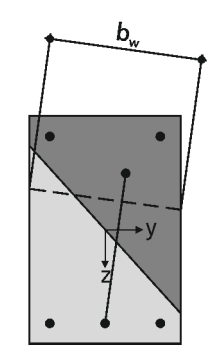

Bild 2.51: Bauteilbreite bw

Diese steht stets lotrecht auf dem vorher ermittelten Hebelarm z und schneidet zwei Ränder des rechteckigen Querschnitts.

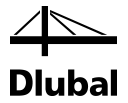

Wenn diese geschnittenen Ränder wie im obigen Beispiel gegenüberliegen, so ist die anzusetzende Querschnittsbreite bw entlang des Hebelarms z konstant. Bei zwei aufeinander senkrecht stehenden geschnittenen Rändern ändert sich die anzusetzende Querschnittsbreite entlang des Hebelarms. Es wird die kleinste Querschnittsbreite bw verwendet.

#### 2.6.5.2 Völlig überdrückter Querschnitt

#### Bemessung nach EN 1992-1-1:2010

Im Falle des völlig überdrückten Querschnitts ergibt sich zwar für die Querkrafttragfähigkeit V<sub>Rd,c</sub> ohne Querkraftbewehrung ein positiver Wert, jedoch sind die Voraussetzungen für die empirische Formel nicht mehr gegeben. In [1] Absatz 6.2.2 findet sich die Gleichung (6.4) für unbewehrten Beton.

$$V_{Rd,c} = \frac{I \cdot b_{w}}{S} \cdot \sqrt{\left(\frac{f_{ctk;0,05}}{\gamma_{c}}\right)^{2} - \alpha_{I} \cdot \sigma_{cp} \cdot \frac{f_{ctk;0,05}}{\gamma_{c}}}$$

Damit gibt diese Norm eine Formel vor, die unabhängig vom Querschnitt einer gezogenen Bewehrung ist und somit einen Nachweis für völlig überdrückte Querschnitte ermöglicht.

Sie darf dann angewandt werden, wenn die Betonzugspannungen kleiner sind als f<sub>ctk0.05</sub> /  $\gamma_{c}$ . Um diese Voraussetzung zu verifizieren, werden wieder die Definitionspunkte des Betonquerschnitts betrachtet. Erhält keiner von ihnen eine Zugkraft, so kommt die Gleichung (6.4) zur Anwendung.

Allerdings muss sie modifiziert werden, um für die zweiachsige Querkraftbeanspruchung anwendbar zu sein. Ersetzt man in der obigen Formel die Querkrafttragfähigkeit V<sub>Rd,c</sub> durch den Betrag der einwirkenden Querkraft V<sub>Ed</sub> und stellt die Gleichung wie folgt um, so ergibt sich auf der linken Seite der Gleichung eine Schubspannung, während auf der rechten Seite die zulässige Schubspannung zu finden ist.

$$\frac{\left|V_{Ed}\right| \cdot S}{I \cdot b_{w}} \leq \sqrt{\left(\frac{f_{ctk;0,05}}{\gamma_{c}}\right)^{2} - \alpha_{I} \cdot \sigma_{cp}} \cdot \frac{f_{ctk;0,05}}{\gamma_{c}}$$

Da der Querschnitt ungerissen ist, zeigt Beton ein isotropes Werkstoffverhalten wie Stahl.

#### Rechteckquerschnitt

Es kann nun, wie sonst im Stahlbau üblich, die zu vergleichende Schubspannung durch einfache Überlagerung bestimmt werden, sodass sich der Nachweis wie folgt gestaltet.

$$\sqrt{\left(\frac{\left|\mathsf{V}_{\mathsf{Ed},\mathsf{z}}\right|\cdot\mathsf{S}_{\mathsf{y}}}{\mathsf{I}_{\mathsf{y}}\cdot\mathsf{y}}\right)^{2}} + \left(\frac{\left|\mathsf{V}_{\mathsf{Ed},\mathsf{y}}\right|\cdot\mathsf{S}_{\mathsf{z}}}{\mathsf{I}_{\mathsf{z}}\cdot\mathsf{z}}\right)^{2} \leq \sqrt{\left(\frac{\mathsf{f}_{\mathsf{ctk};0,05}}{\gamma_{\mathsf{c}}}\right)^{2} - \alpha_{\mathsf{l}}\cdot\sigma_{\mathsf{cp}}\cdot\frac{\mathsf{f}_{\mathsf{ctk};0,05}}{\gamma_{\mathsf{c}}}}{\gamma_{\mathsf{c}}}}$$

Führt man für die beiden Seiten der Gleichung die Variablen vorh  $\tau$  und zul  $\tau$  ein, so erhält man folgende Gleichungen:

vorh 
$$\tau = \sqrt{\left(\frac{|V_{Ed,z}| \cdot S_y}{|_y \cdot y}\right)^2 + \left(\frac{|V_{Ed,y}| \cdot S_z}{|_z \cdot z}\right)^2}$$

$$zul \tau = \sqrt{\left(\frac{f_{ctk;0,05}}{\gamma_c}\right)^2 - \alpha_l \cdot \sigma_{cp} \cdot \frac{f_{ctk;0,05}}{\gamma_c}}$$

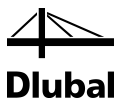

#### Kreisquerschnitt

Für den Kreisquerschnitt hingegen wird die vorhandene Schubspannung vorh  $\tau$  (siehe oben) mit folgender Formel ermittelt:

$$vorh \ \tau = \sqrt{\left(\frac{\left|V_{Ed,z}\right| \cdot S_{y}}{I_{y} \cdot d}\right)^{2} + \left(\frac{\left|V_{Ed,y}\right| \cdot S_{z}}{I_{z} \cdot d}\right)^{2}}$$

Die zulässige Schubspannung zul  $\tau$  ist die gleiche wie beim Rechteckquerschnitt.

Damit kann für Rechteck- und Kreisquerschnitte in gleicher Weise das Querkraft-Nachweiskriterium für einen völlig überdrückten querkraftbeanspruchten Querschnitt wie folgt formuliert werden:

Nachweiskriterium =  $\frac{\text{vorh }\tau}{\text{zul }\tau}$ 

# 2.6.6 Querkraftnachweis Kreisquerschnitt

### 2.6.6.1 Gerissener Querschnitt

Wird ein Querschnitt ausschließlich durch die Querkraft in Richtung einer Querschnittsachse beansprucht, so ist die einwirkende Querkraft V<sub>Ed</sub> gleich dieser Schnittgröße.

Wird ein Querschnitt gleichzeitig durch die Querkräfte  $V_{Ed,y}$  und  $V_{Ed,z}$  beansprucht, so ergibt sich die einwirkende Querkraft  $V_{Ed}$  durch quadratische Überlagerung.

$$V_{Ed}=\sqrt{{V_{Ed,y}}^2+{V_{Ed,z}}^2}$$

Diese einwirkende Querkraft VEd ist mit der Querkrafttragfähigkeit zu vergleichen.

Sämtliche in der Norm angegebenen Gleichungen zur Ermittlung der Querkrafttragfähigkeit gehen von einem rechteckförmigen Querschnitt aus. In den Gleichungen werden die Größen Nutzhöhe **d**, Bauteilbreite **b**w und der Hebelarm **z** verwendet. Sie müssen für den Kreisquerschnitt entsprechend ermittelt werden.

Exemplarisch wird folgender Verlauf der Betondruckzone im Querschnitt angenommen:

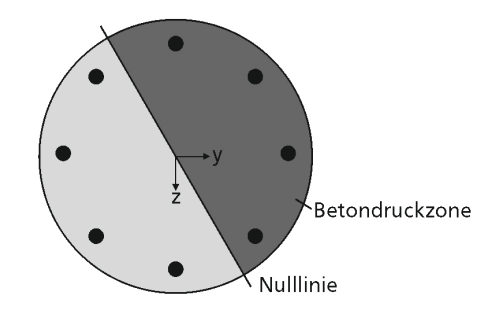

Bild 2.52: Kreisquerschnitt mit Betondruckzone

Die statische Nutzhöhe **d** wird ermittelt als der Abstand zwischen dem Schwerpunkt der gezogenen Bewehrungsstäbe und dem am weitesten davon entfernten Rand des Querschnitts, der eine Druckspannung erhält.

## 2 Theoretische Grundlagen

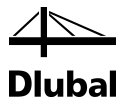

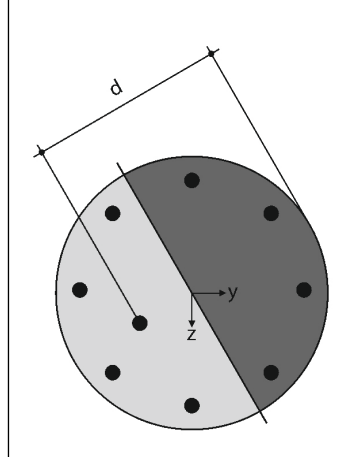

Bild 2.53: Statische Nutzhöhe

Für die Bestimmung der statischen Nutzhöhe d ist zunächst die Schwerpunktlage der Zugkräfte aller gezogenen Bewehrungsstähle zu ermitteln. Dessen Koordinaten werden mit y<sub>st</sub> und z<sub>st</sub> bezeichnet.

Die Kraft in einem Bewehrungsstab wird mit F<sub>sti</sub> bezeichnet. Der Index "i" steht für die Nummer des betrachteten Bewehrungsstabs. Demzufolge werden die Koordinaten eines Bewehrungsstabes mit y<sub>sti</sub> und z<sub>sti</sub> bezeichnet. Die Schwerpunktslage der Zugkräfte aller gezogenen Bewehrungsstähle bestimmt sich zu:

$$y_{st} = \frac{\sum_{i=0}^{n} y_{st,i} \cdot F_{st,i}}{\sum_{i=0}^{n} F_{st,i}}$$
$$z_{st} = \frac{\sum_{i=0}^{n} z_{st,i} \cdot F_{st,i}}{\sum_{i=0}^{n} F_{st,i}}$$

Dabei werden nur jene Kräfte in den Bewehrungsstäben berücksichtigt, die positiv sind (also die Zugkräfte).

Für das obige Beispiel des Kreisquerschnitts stellt der Hebelarm **z** die Verbindung zwischen der Stelle der resultierenden Betondruckkraft und der Schwerpunktslage der Zugkräfte aller gezogenen Bewehrungsstähle dar.

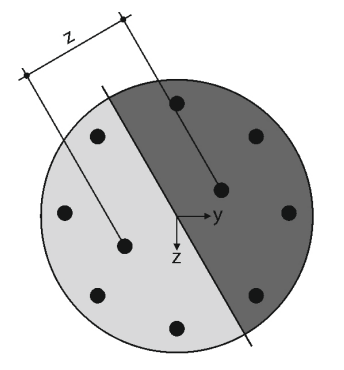

Bild 2.54: Hebelarm der inneren Kräfte

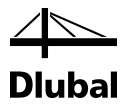

Um die Lage der resultierenden Betondruckkraft F<sub>c</sub> zu bestimmen, ist zunächst diese Kraft F<sub>c</sub> mithilfe der in den Bewehrungsstäben vorhandenen Zug- und Druckkräfte sowie der einwirkenden Normalkraft zu ermitteln.

$$F_{C}=N_{Ed}-\sum_{i=0}^{n}F_{st,i}$$

Nun kann man die Koordinaten  $y_c$  und  $z_c$  der resultierenden Betondruckkraft  $F_c$  ermitteln.

$$y_{c} = \frac{M_{z} - \sum_{i=0}^{n} y_{st,i} \cdot F_{st,i}}{F_{c}}$$
$$z_{c} = \frac{M_{y} - \sum_{i=0}^{n} z_{st,i} \cdot F_{st,i}}{F_{c}}$$

Schließlich kann der Hebelarm z bestimmt werden zu:

$$z = \sqrt{(y_c - y_{st})^2 + (z_c - z_{st})^2}$$

Um die eingangs dieses Kapitels vorgestellten Formeln verwenden zu können, muss noch die Bauteilbreite  $\mathbf{b}_w$  bestimmt werden.

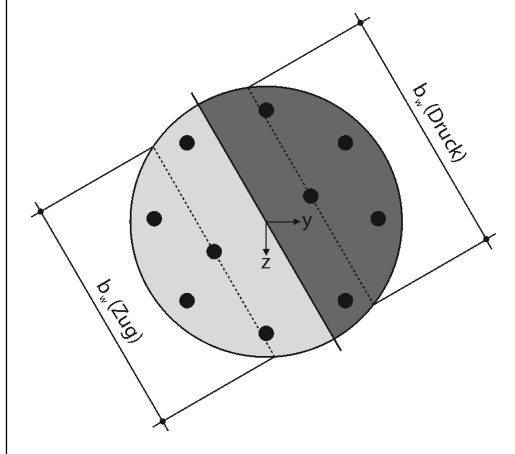

Bild 2.55: Bauteilbreite bw

Diese steht stets lotrecht auf dem vorher ermittelten Hebelarm z und schneidet zwei Ränder des Kreisquerschnitts. Es ergibt sich eine Querschnittbreite durch die Schwerpunktslage der Betondruckzone und durch die Lage des Schwerpunkts der gezogenen Bewehrungsstäbe. Die kleinste Querschnittsbreite bw wird verwendet.

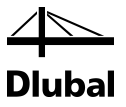

### 2.6.6.2 Völlig überdrückter Querschnitt

Im Falle des völlig überdrückten Querschnitts ergibt sich zwar für die Querkrafttragfähigkeit V<sub>Rd,c</sub> ohne Querkraftbewehrung ein positiver Wert, jedoch sind die Voraussetzungen für die empirische Formel nicht mehr gegeben. In [1], Absatz 6.2.2 findet sich die Gleichung (6.4) für unbewehrten Beton.

$$V_{Rd,c} = \frac{I \cdot b_{w}}{S} \cdot \sqrt{\left(\frac{f_{ctk;0,05}}{\gamma_{c}}\right)^{2} - \alpha_{I} \cdot \sigma_{cp} \cdot \frac{f_{ctk;0,05}}{\gamma_{c}}}$$

Damit gibt die Norm eine Gleichung vor, die unabhängig vom Querschnitt einer gezogenen Bewehrung ist. Sie ermöglicht somit einen Nachweis für völlig überdrückte Querschnitte.

Diese Formel darf dann zur Anwendung kommen, wenn die Betonzugspannungen kleiner als  $f_{ctk; 0.05}$  /  $\gamma_c$  sind. Um diese Voraussetzung zu verifizieren, werden wieder die Definitionspunkte des Betonquerschnitts betrachtet. Erhält keiner von ihnen eine Zugkraft, so kommt die Gleichung (6.4) zur Anwendung.

# 2.6.7 Querkraftbewehrung

Die Längsbewehrung von Stützen muss durch Querbewehrung umschlossen werden. Es gelten gemäß [1], Absatz 9.5.3 (1) hinsichtlich des Mindestdurchmessers dieser Querbewehrung folgende Bedingungen:

- Größer als ein Viertel des Stabdurchmessers der vorhandenen Längsbewehrung
- ≥6 mm

Hinsichtlich der Bügelabstände schreibt [1], Absatz 9.5.3(3) vor, dass diese Abstände nicht größer sein dürfen als s<sub>cl,tmax</sub>. s<sub>cl,tmax</sub> ist in den nationalen Anhängen geregelt. Der Eurocode empfiehlt für s<sub>cl,tmax</sub> den kleinsten Wert aus folgenden Abständen:

- das 20fache des kleinsten Durchmessers der Längsstäbe
- die kleinste Seitenlänge der Stütze
- 400mm

[1] Absatz 9.5.3(4) ist zu entnehmen, dass diese Abstände an nachfolgenden Stellen mit dem Faktor 0,6 zu vermindern sind:

- Unmittelbar über und unter Balken oder Platten über eine Höhe gleich der größeren Abmessung des Stützenquerschnitts.
- Bei Übergreifungsstößen der Längsstäbe, wenn deren größter Durchmesser größer als 14 mm ist. Dabei sind mindestens 3 gleichmäßig auf der Stoßlänge angeordnete Stäbe erforderlich.

Das Programm kontrolliert deshalb, ob die Endpunkte von Stäben und die Zwischenpunkte von Stabzügen zusätzlich Bestandteil einer Platte oder eines Balkens sind. Dem Benutzer wird dann der Vorschlag unterbreitet, die Bügelabstände in diesen Bereichen zu verringern.

Lässt der Benutzer eine Verringerung der Bügelabstände zu, ergeben sich über die Stütze Bereiche mit unterschiedlichen Bügelabständen, sofern die Mindestquerkraftbewehrung maßgebend ist.

## 2 Theoretische Grundlagen

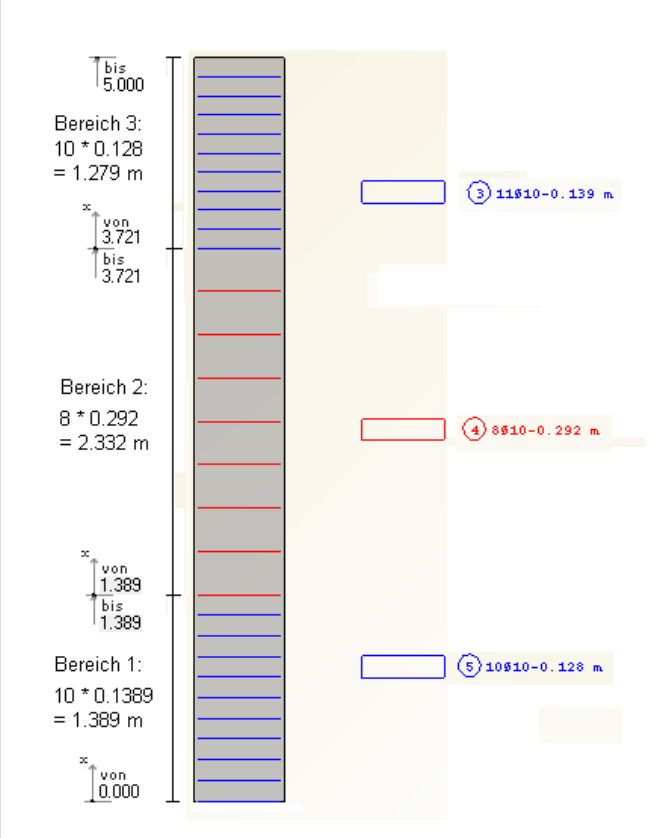

Bild 2.56: Vorhandene Bügelbewehrung

Ein Bereich ist durch einen x-Wert für den Beginn und einen x-Wert für das Ende gekennzeichnet. Jeder Bereich beginnt mit einem Bügel und endet mit einem Abstand. Schließt an diesen Bereich ein weiterer Bereich an, beginnt dieser wieder mit einem Bügel. Schließt kein weiterer Bereich an, endet dieser Bereich mit einem Abstand. Innerhalb eines jeden Bereichs haben alle dort befindlichen Bügel den gleichen Abstand. Die Bügel innerhalb eines Bereichs werden unter einer so genannten Positionsnummer zusammengefasst. Der erste Bügel ist mindestens um die vom Benutzer definierte Betondeckung versetzt vom Stützenanfang angesetzt. Schließt zudem noch eine Platte oder ein Riegel an den Stützenanfang an, so ist der erste Bügel zusätzlich um die halbe Dicke dieses Bauteils zu versetzen.

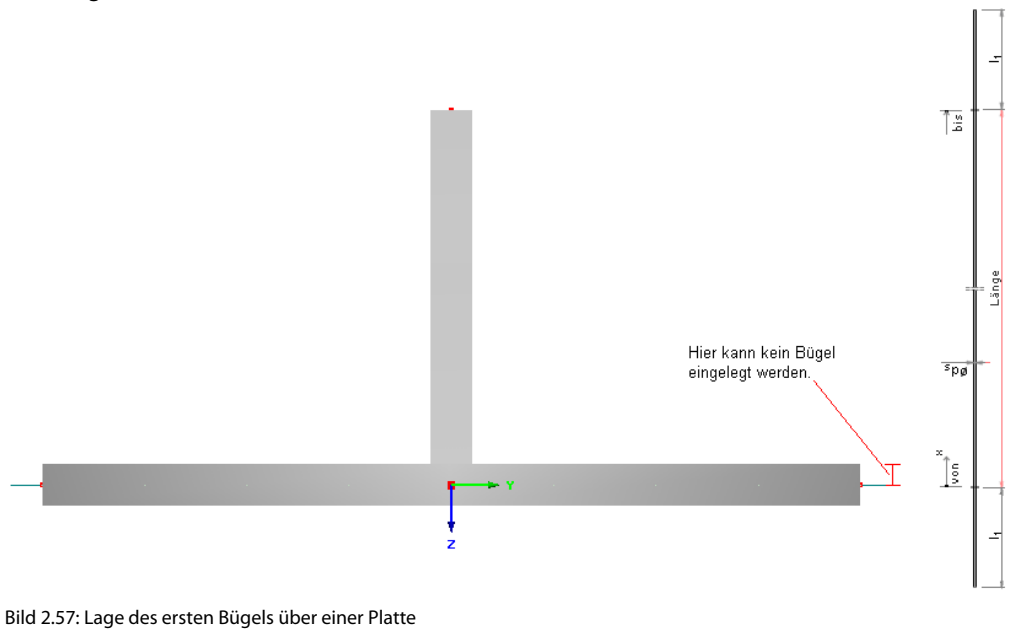

## 2 Theoretische Grundlagen

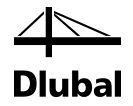

Der x-Wert für den Anfang bzw. das Ende eines Bereichs ist in der späteren Ausgabemaske abänderbar. Dabei besteht ein wesentlicher Unterschied, ob der Anfangswert des ersten Bereichs bzw. der Endwert des letzten Bereichs oder ein Wert dazwischen abgeändert wird: Wird der Anfangswert des ersten Bereichs so abgeändert, so beginnt dieser Bereich genau an diesem definierten Wert. Wird hingegen der Anfangs- bzw. Endwert eines Bereichs dazwischen abgeändert und deckt sich dieser nicht mit dem Anfangs- bzw. Endwert des benachbarten Bereichs, so wird ein neuer Zwischenbereich eingefügt.

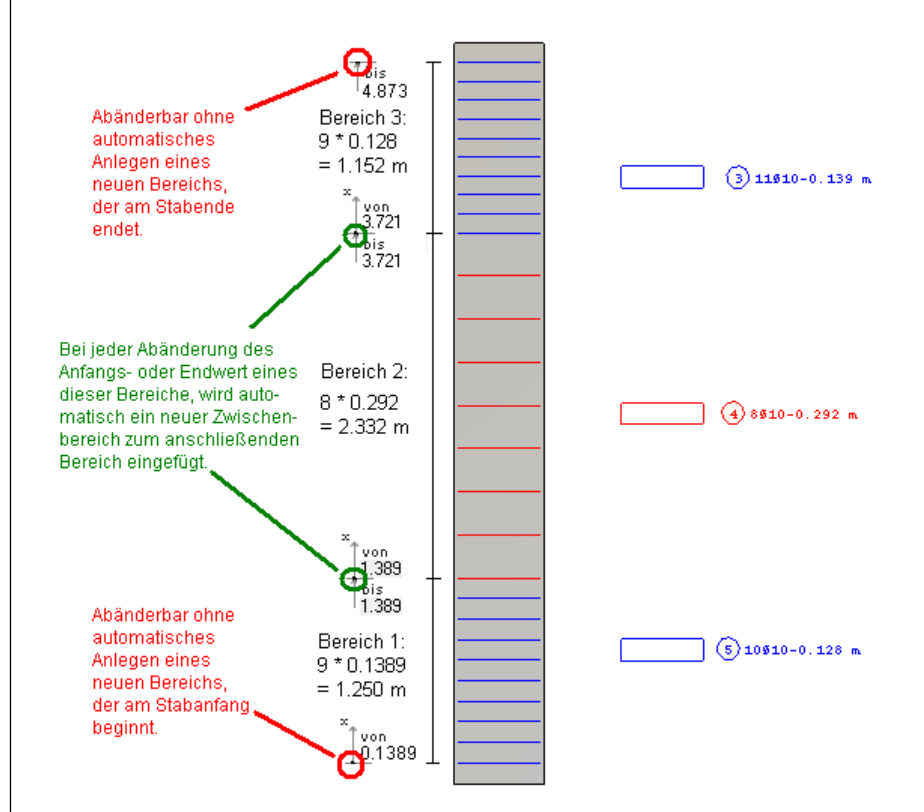

#### Bild 2.58: Veränderte Bügelbereiche

Für Stützen spielt die Querkraftbemessung eine untergeordnete Rolle. In der gängigen Literatur finden sich ausschließlich konstruktiv bewehrte Stützen. Eine Abstufung der Querkraftbewehrung findet nur in Lagernähe durch die konstruktiven Vorschriften gemäß [1] statt.

Auf eine x-stellenweise Querkraftbemessung wird deshalb verzichtet. Vielmehr werden zunächst die beiden Stellen untersucht, für die sich pro Stab bzw. pro Stabzug die absolut größten Werte für V<sub>y</sub> und V<sub>z</sub> ergeben. Die Gleichungen (6.8) und (6.9) nach [1] beinhalten beide den Hebelarm z, dessen Größe von den Schnittgrößen N, M<sub>y</sub> und M<sub>z</sub> abhängt. Da dieser Hebelarm z wesentlicher Bestandteil der Formel der aufnehmbaren Querkraft ist, werden auch die Stellen untersucht, an der

- die Normalkraft N maximal
- die Normalkraft N minimal
- das Moment M<sub>y</sub> maximal
- das Moment M<sub>y</sub> minimal
- das Moment M<sub>z</sub> maximal
- das Moment M<sub>z</sub> minimal

#### wird.

Die Bemessung findet mit den Schnittgrößen nach Theorie I. Ordnung statt.

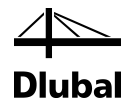

# 2.6.8 Programmablauf zur Querkraftbemessung

Nachdem die zu verwendeten Formeln und Schnittgrößen vorgestellt sind, soll abschließend ein Blick auf den Programmablauf zur Querkraftbemessung geworfen werden.

Für die zuvor ermittelte Längsbewehrung werden zunächst für die betrachteten Schnittgrößen die Spannungen in den Ecken des Betonquerschnitts (Kreis durch ein Polygon abgebildet) und in den Bewehrungspunkten selbst ermittelt. Die dort ermittelten Spannungen entscheiden darüber, ob das Programm aufgrund einer Unbemessbarkeit abgebrochen wird oder wie die Querkrafttragfähigkeit zu bestimmen ist.

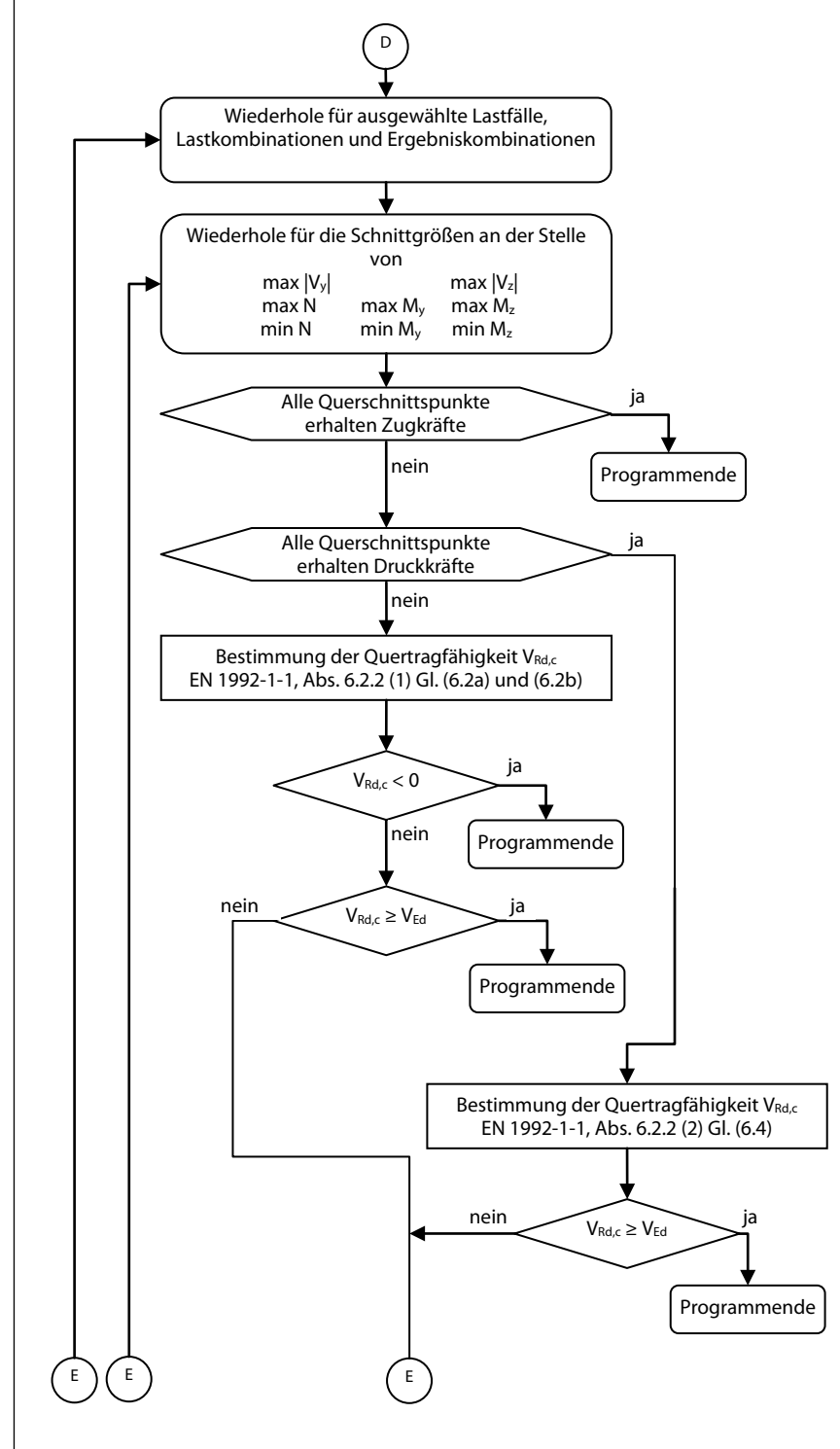

## 2.6.8.1 Teil 5.1: Bestimmung der Quertragfähigkeit

Programm RF-BETON Stützen © 2018 Dlubal Software GmbH

## 2 Theoretische Grundlagen

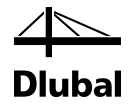

Ist der Querschnitt völlig gerissen, dann wird das Programm hier beendet. Bei völlig überdrücktem Querschnitt wird die Querkrafttragfähigkeit V<sub>Rd,ct</sub> für den unbewehrten Beton ermittelt. Unabhängig davon, ob sie ausreichend ist oder nicht, wird das Programm beendet, weil eine Querkraftbewehrung bei völlig überdrücktem Querschnitt nicht wirksam werden würde.

Sind weder alle Ecken des Betonquerschnitts überdrückt noch gerissen, wird die Querkrafttragfähigkeit ohne Querkraftbewehrung gemäß den Forderungen des Eurocode bestimmt. Auch hier kann es sich noch ergeben, dass eine entsprechend große Längszugkraft den Wert der Querkrafttragfähigkeit kleiner als Null werden lässt. In diesem Fall wird das Programm ebenfalls abgebrochen.

Im zweiten Teil des Programmablaufplans zur Querkraftbemessung werden zunächst die Grenzen der veränderlichen Druckstrebenneigung bestimmt. Diese werden dann mit den vom Benutzer vorgegebenen Neigungsgrenzen verglichen.

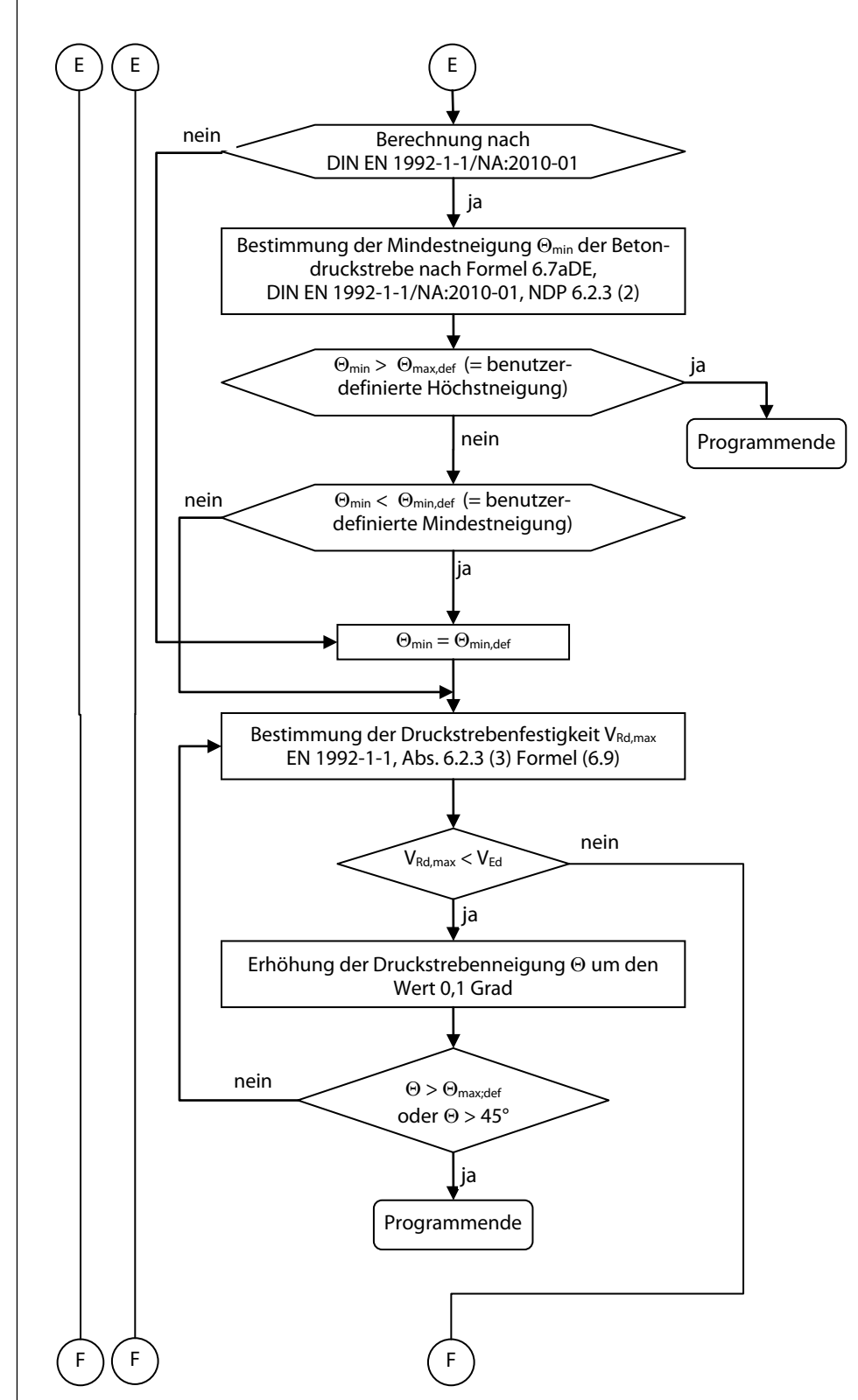

2.6.8.2 Teil 5.2: Bestimmung der Druckstrebenfestigkeit

Findet sich keine Schnittmenge zwischen dem von der Norm vorgeschriebenen Bereich der Druckstrebenneigung und dem vom Benutzer definierten Bereich, so wird die Bemessung erfolglos beendet.

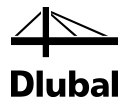

Anschließend wird mit der kleinstmöglichen Druckstrebenneigung der Bemessungswert der durch die Druckstrebenfestigkeit begrenzten aufnehmbaren Querkraft bestimmt. Ist er nicht ausreichend, wird die Druckstrebenneigung so lange erhöht, bis er entweder ausreichend ist oder die vom Benutzer maximal zulässige Betondruckstrebenneigung erreicht wird. Die maximal sinnvolle Druckstrebenneigung beträgt 45°, weil ab diesem Wert der Bemessungswert der durch die Druckstrebenfestigkeit begrenzten aufnehmbaren Querkraft wieder abfällt.

Ist der kleinere der beiden Werte (maximale Druckstrebenneigung laut Benutzer oder 45°) überschritten, wird das Programm erfolglos beendet. Stellt sich bereits vorher ein ausreichender Bemessungswert der durch die Druckstrebenfestigkeit begrenzten aufnehmbaren Querkraft ein, wird mit der Ermittlung der erforderlichen Bewehrung fortgefahren.

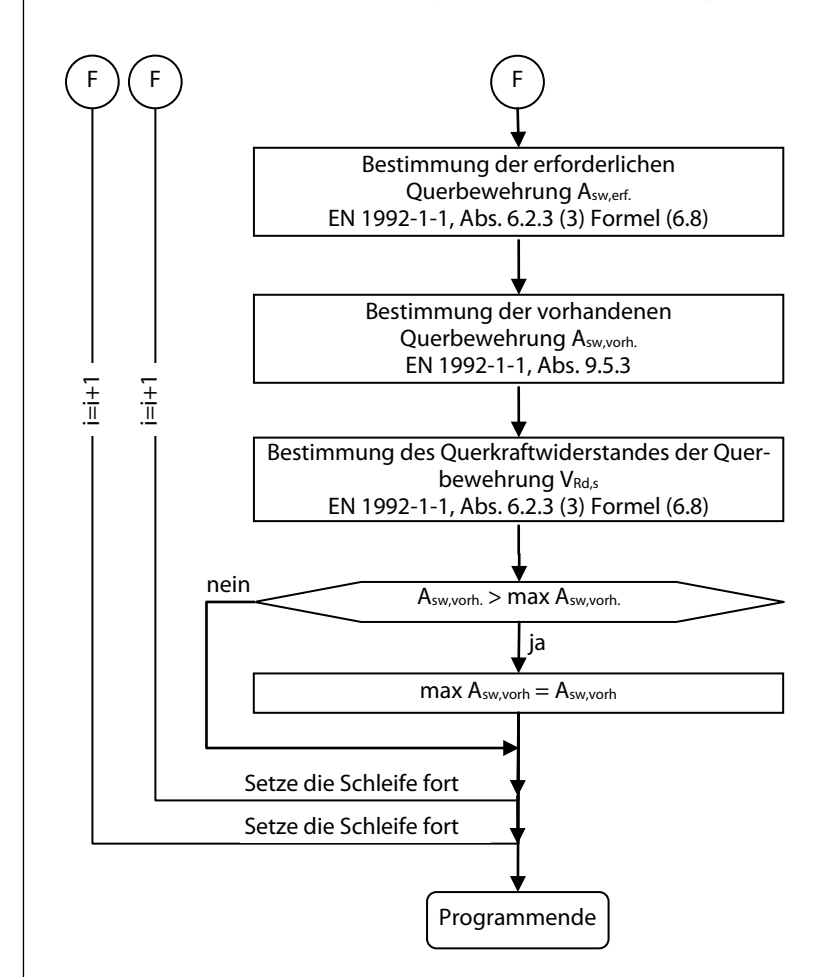

#### 2.6.8.3 Teil 5.3: Bestimmung der Querbewehrung

Mit der vorhandenen Bewehrung wird anschließend der Bemessungswert der durch die Tragfähigkeit der Querkraftbewehrung begrenzten aufnehmbaren Querkraft bestimmt.

Abschließend wird die vorhandene Querkraftbewehrung dieses Schleifendurchlaufs mit der vorhandenen Querkraftbewehrung des vorherigen Schleifendurchlaufs verglichen.

Die größte Querkraftbewehrung aller Schleifendurchgänge weist dann auf die maßgebende Stelle zur Bemessung der Querkrafttragfähigkeit mit Querkraftbewehrung hin. Für diese wird vom Programm das Nachweiskriterium ausgegeben.

Nachweiskriterium =  $\frac{V_{Ed}}{V_{Rd,max}}$ 

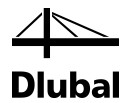

Es wird nur das Kriterium für die Stelle der maßgebenden Querkraft ohne Querkraftbewehrung ausgegeben, wenn im kompletten Stab nur eine Mindestquerkraftbewehrung erforderlich war.

Nachweiskriterium = 
$$\frac{V_{Ed}}{V_{Rd,c}}$$

Das Nachweiskriterium bestimmt sich als das größere Nachweiskriterium in die Richtungen y und z.

Nachweiskriterium =  $\frac{V_{Ed}}{V_{Rd,c}} = \max\left\{\frac{V_y}{V_{Rd,c,y}}; \frac{V_z}{V_{Rd,c,z}}\right\}$ 

# 2.7 Übergreifungsstöße

# 2.7.1 Anschlusselemente an eine Stütze

In RFEM können Stützen an verschiedene Elemente anschließen, die in folgender Abbildung dargestellt sind. RSTAB hingegen bietet nur Anschlussmöglichkeit für Auflager und Stäbe.

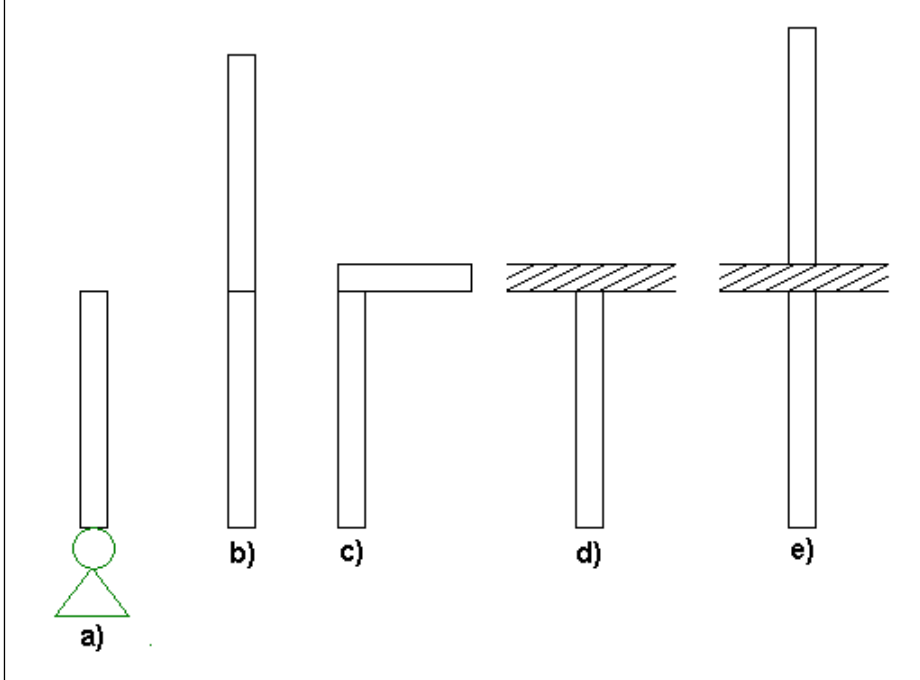

Bild 2.59: a = Auflager, b = Weiterführende Stütze, c =Riegel, d = Platte, e = Platte und weiterführende Stütze

Schließt an die Stütze ein Auflager an, so wird eine mögliche Anschlussbewehrung aus dem Auflager kommen. Sie ist deshalb nicht Bestandteil der ermittelten Stützenlängsbewehrung. Der Benutzer kann jedoch optional entscheiden, ob die Bügelabstände zur Aufnahme der Querzugkräfte auf 60 % der sonst gewählten Bügelabstände zu verringern sind.

Schließt an die Stütze eine weiterführende Stütze an, ist es für den Benutzer möglich, neben der Verringerung der Bügelabstände einen Übergreifungsstoß ausbilden zu lassen. Dabei wird die Längsbewehrung der betrachteten Stütze um die Übergreifungslänge l<sub>0</sub> verlängert. Die Ermittlung dieser Übergreifungslänge wird im Anschluss vorgestellt.

Bildet ein Riegel oder eine Platte das Anschlusselement, so kann der Bügelabstand ebenfalls auf Benutzerwunsch verändert werden.

Um einen Übergreifungsstoß ausbilden zu können, ist die Übergreifungslänge lo zu bestimmen.

## 2 Theoretische Grundlagen

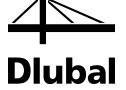

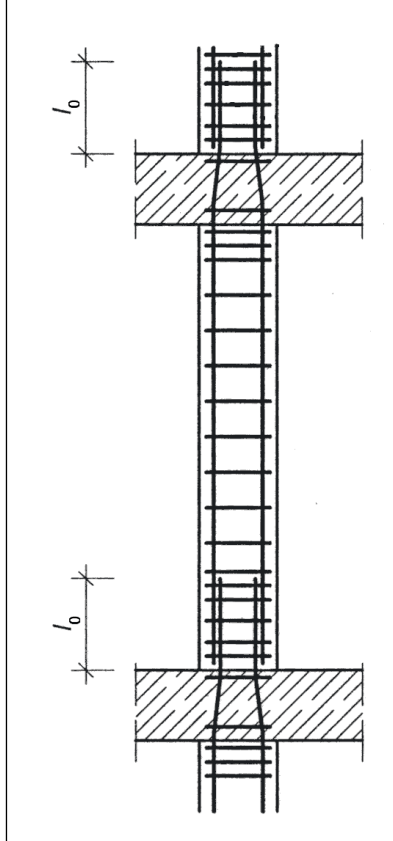

Bild 2.60: Übergreifungslänge lo

Der Bemessungswert der Übergreifungslänge I<sub>0</sub> wird ermittelt aus dem erforderlichen Grundwert der Verankerungslänge I<sub>b,rqd</sub> gemäß [1] Absatz 8.4.3.

Der erforderliche Grundwert der Verankerungslänge  $I_{b,rqd}$  zur Verankerung der Kraft  $A_s \cdot \sigma_{sd}$  eines geraden Stabes unter Annahme einer konstanten Verbundspannung  $f_{bd}$  folgt aus der Gleichung:

 $I_{b,rgd} = (\phi/4) \cdot (\sigma_{sd}/f_{bd})$ 

Dabei ist  $\phi$  Stabdurchmesser und  $\sigma_{sd}$  die vorhandene Stahlspannung im GZT des Stabes am Beginn der Verankerungslänge. Werte für f<sub>bd</sub> sind in [1] 8.4.2 angegeben.

 $f_{\text{bd}} = 2,25 \cdot \eta_1 \cdot \eta_2 \cdot f_{\text{ctd}}$ 

- η1 ein Beiwert, der die Qualität der Verbundbedingungen und die Lage der
   Stäbe während des Betonierens berücksichtigt
- η<sub>2</sub> ein Beiwert zur Berücksichtigung der Stabdurchmessers
- f<sub>ctd</sub> der Bemessungswert der Betonzugfestigkeit gemäß [1] 3.1.6(2)P

Ist der erforderliche Grundwert der Verankerungslänge I<sub>b.rqd</sub> bestimmt, kann der Bemessungswert der Übergreifungslänge I<sub>0</sub> gemäß [1] Absatz 8.7.3 ermittelt werden:

$$I_0 = \alpha_1 \cdot \alpha_2 \cdot \alpha_3 \cdot \alpha_4 \cdot \alpha_5 \cdot \alpha_6 \cdot I_{b,rqd} \ge I_{0,min}$$

mit

Ib,rqd der erforderliche Grundwert der Verankerungslänge

 $I_{0,min} \geq max (0,3 \cdot \alpha_6 \cdot I_{b,rqd}; 15 \cdot \emptyset; 200mm)$ 

 $\alpha_1, \alpha_2, \alpha_3, \alpha_4, \alpha_5$  Beiwerte (siehe [1] Tabelle 8.2)

 $\alpha_6 = (\rho_1 / 25)^{0.25} \le 1.5$  bzw. 1,0

 $\begin{array}{l} \rho_1 \text{ ist der Prozentsatz der innerhalb von } 0,65 \cdot I_0 (gemessen ab der \\ Mitte der betrachteten Übergreifungslänge) gestoßenen Bewehrung. \\ Die Werte für \alpha_6 sind in [1] Tabelle 8.3 enthalten. \end{array}$ 

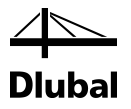

# 2.7.2 Gestaltung von Übergreifungsstößen

Die konstruktive Gestaltung von Übergreifungsstößen ist in [1] Absatz 8.7.2 beschrieben.

(3) Die Anordnung der gestoßenen Stäbe muss in der Regel Bild 8.7 entsprechen und folgende Bedingungen erfüllen:

- Der lichte Abstand zwischen sich übergreifenden Stäben darf in der Regel nicht größer als 4 Ø oder 50 mm sein, andernfalls ist die Übergreifungslänge um die Differenz zwischen dem lichten Abstand und 4 Ø oder 50 mm zu vergrößern.
- Der Längsabstand zweier benachbarter Stöße darf in der Regel die 0,3fache Übergreifungslänge l₀ nicht unterschreiten.
- Bei benachbarten Stößen darf in der Regel der lichte Abstand zwischen benachbarten Stäben nicht weniger als 2 Ø oder 20 mm betragen.

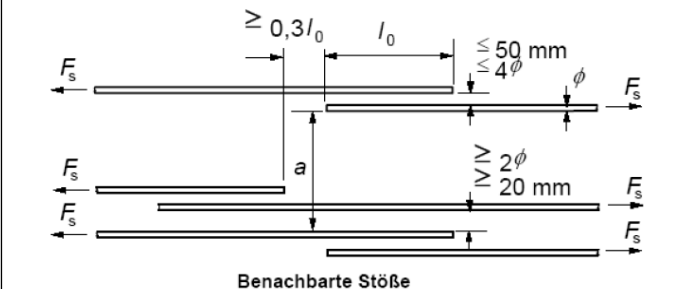

Bild 2.61: Gestaltung von Übergreifungsstößen

(4) Wenn die Anforderungen aus Absatz (3) erfüllt sind, dürfen 100 % der Zugstäbe in einer Lage gestoßen sein. Für Stäbe in mehreren Lagen ist in der Regel dieser Anteil auf 50 % zu reduzieren. Alle Druckstäbe sowie die Querbewehrung dürfen in einem Querschnitt gestoßen sein.

Bedenkt man die Wahl einer unterschiedlichen Bewehrungsanordnung, unterschiedlicher Stützenabmessungen und die sich aus der Berechnung ergebenden unterschiedlichen Anzahlen und Durchmesser der zu stoßenden Stäbe, so erscheint die Einhaltung dieser Vorschriften nahezu unmöglich. Es müssen deshalb für die automatische, konstruktive Gestaltung eines Bewehrungsstoßes durch das Programm folgende Voraussetzungen gegeben sein:

- Die Querschnittsabmessungen der zu stoßenden Stützen sind gleich.
- Für beide Stützen wurde die gleiche Bewehrungsanordnung gewählt.
- Die vorhandene Bewehrung verteilt sich in beiden Stützen nur über eine Lage.

Der Durchmesser und die Anzahl der Bewehrungsstäbe können in beiden Stützen unterschiedlich sein. Nachdem die Koordinaten der abgekröpften Bewehrungsstäbe bestimmt sind, ist zu kontrollieren, ob sich im Umkreis von weniger als 4ds eines jeden dieser Stäbe mindestens ein Bewehrungsstab der anschließenden Stütze befindet. Ist dies nicht der Fall, wird der Benutzer informiert, dass bei dieser Konstellation der Bewehrungsstäbe in den zu stoßenden Stützen kein Übergreifungsstoß möglich ist.

Bei runden Stützenquerschnitten ist ein Übergreifungsstoß uneingeschränkt möglich.

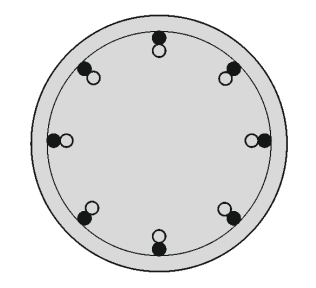

Bild 2.62: Übergreifungsstoß für runden Stützenquerschnitt

## 2 Theoretische Grundlagen

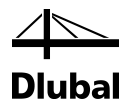

Bei rechteckigen Querschnitten entscheidet die Anordnung der Bewehrung darüber, ob ein Übergreifungsstoß zulässig ist.

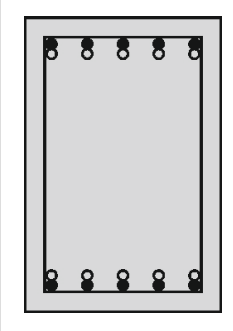

Bild 2.63: Übergreifungsstoß bei rechteckigem Stützenquerschnitt - zweiseitig

| ю          | 8 | 8 | 8 | 0 |
|------------|---|---|---|---|
| 0          |   |   |   |   |
| ••         |   |   |   | • |
| ••         |   |   |   |   |
| ••         |   |   |   |   |
| •0         |   |   |   | • |
| •0         |   |   |   | • |
| <b>e</b> O |   |   |   | 0 |
| •          | 8 | 8 | 8 | 9 |
|            |   |   |   |   |

Bild 2.64: Übergreifungsstoß bei rechteckigem Stützenquerschnitt - umlaufend

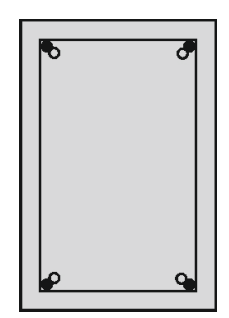

Bild 2.65: Übergreifungsstoß bei rechteckigem Stützenquerschnitt – in den Ecken

Bei zweiseitiger und umlaufender Bewehrungsanordnung ist ein Übergreifungsstoß uneingeschränkt möglich. Bei einer Bewehrungsanordnung in den Ecken sind nur Stöße bei Stützen zulässig, die nicht mehr als einen Bewehrungsstab pro Ecke besitzen. Sonst würde es zu einer Bewehrungskonzentration kommen, die kein Verdichten des Betons mehr zulässt.

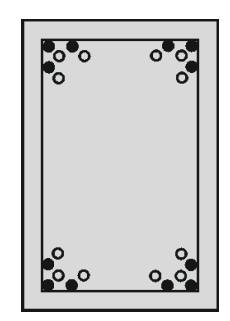

Bild 2.66: Kein Übergreifungsstoß bei konzentrierter Eckbewehrung

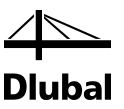

# 3. Arbeit mit RF-/BETON Stützen

# 3.1 RF-/BETON Stützen starten

Das Zusatzmodul RF-/BETON Stützen bzw. BETON Stützen kann gestartet werden über Menü

Zusatzmodule  $\rightarrow$  Stahlbetonbau  $\rightarrow$  RF-/BETON Stützen.

| Zus         | atzmodule <u>F</u> enster <u>F</u> | <u>H</u> ilfe |                                                                 |         |
|-------------|------------------------------------|---------------|-----------------------------------------------------------------|---------|
| <b>4</b> 00 | Aktuelles Modul                    |               | 瞬   瞬                                                           |         |
|             | Querschnittswerte                  | Þ             | 🕏 🃅 • 🛂 •   🚳 • 🤅 17 🖘   🎿 🗇 🚳 🚏 🛹 🚼 • 🚑 🗄   🗐 😫                | 🏂 - 🔀 - |
|             | Stahlbau                           | ►             |                                                                 |         |
|             | Stahlbetonbau                      | •             | RF-BETON Flächen Stahlbetonbemessung von Flächen                |         |
|             | Holzbau                            | ►             | I RF-BETON Stäbe Stahlbetonbemessung von Stäben                 |         |
|             | Aluminiumbau                       | ►             | RF-BETON Stützen Stahlbetonbemessung von Stützen                |         |
|             | Dynamik                            | ►             | Image: RF-STANZ         Nachweis von Flächen gegen Durchstanzen |         |
|             | Verbindungen                       | ►             |                                                                 |         |
|             | Fundamente                         | Þ             |                                                                 |         |
|             | Stabilität                         | ►             |                                                                 |         |
|             | Gittermasten                       | ►             |                                                                 |         |
|             | Sonstige                           | ►             |                                                                 |         |
|             | Externe Zusatzmodule               | Þ             |                                                                 |         |

Bild 3.1: Starten von RF-BETON Stützen über das RFEM-Menü Zusatzmodule

Alternativ kann das Zusatzmodul im Daten-Navigator durch einen Doppelklick auf den Eintrag **RF-BETON Stützen** bzw. **BETON Stützen** geöffnet werden.

| Projekt-Navigator - Daten 🛛                        | × |
|----------------------------------------------------|---|
| RFEM                                               |   |
| 🗄 🖓 Beispiel_Stütze                                |   |
| 🗄 🖳 🛅 Modelldaten                                  |   |
| 🗄 💼 Lastfälle und Kombinatorik                     |   |
| 🚋 🗝 🛅 Lasten                                       |   |
| Ergebnisse                                         |   |
| Schnitte                                           |   |
| 🛅 Glättungsbereiche                                |   |
| Ausdruckprotokolle                                 |   |
| 🗄 💼 Hilfsobjekte                                   |   |
| 🚊 🛅 Zusatzmodule                                   |   |
| RF-BETON Flächen - Stahlbetonbemessung von Flächen |   |
| RF-BETON Stäbe - Stahlbetonbemessung von Stäben    |   |
| RF-BETON Stützen - Stahlbetonbemessung von Stützen |   |
| RF-STANZ - Nachweis von Flächen gegen Durchstanzen |   |
|                                                    |   |
| 🔁 Daten 📓 Zeigen 🔏 Ansichten                       |   |

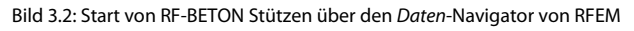

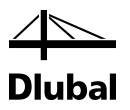

# 3.2 Masken

Es existieren fünf Eingabemasken, die im Modul linksseitig im Navigator angezeigt werden.

| RF-BETON Stützen - [Beispiel 10 | - Randstütze (Gesamtsystem)] |
|---------------------------------|------------------------------|
| Datei Einstellungen Hilfe       |                              |
| FA1 🔻                           |                              |
| Eingabedaten                    |                              |
| Materialien                     | 1.2.6.10.11.13               |
| Querschnitte                    |                              |
| Bewenrung                       |                              |
| Parameter - stabweise           |                              |

Bild 3.3: Eingabemasken im Navigator

Die Maske *Bewehrung* unterteilt sich wiederum in verschiedene Untermasken für die einzelnen, vom Benutzer angelegten Bewehrungssätze.

Auf der linken Seite stellt der Navigator in einer Liste alle verfügbaren Masken dar. Oberhalb befindet sich eine Liste mit den eventuell bereits vorhandenen Bemessungsfällen.

Unterhalb des Navigators befinden sich drei Schaltflächen.

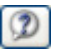

Bild 3.4: Schaltfläche [Hilfe]

[Hilfe] beziehungsweise die Taste [F1] aktivieren die Online-Hilfe.

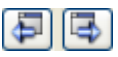

Bild 3.5: Vorherige Maske – Nächste Maske

Die Ansteuerung aller Masken kann wahlweise durch Anklicken des entsprechenden Eintrags im Navigator oder sequentielles Durchblättern geschehen. Geblättert werden kann mit den Tasten [F2] und [F3] oder durch Anklicken der oben abgebildeten Schaltflächen.

Berechnung

Bild 3.6: Schaltfläche [Berechnung]

Mit der Schaltfläche [Berechnung] wird nach Abschluss aller Eingaben die Berechnung gestartet.

| 1 | Gr | af | ik |  |
|---|----|----|----|--|
|   | а  | aı | IN |  |

Bild 3.7: Schaltfläche [Grafik]

Mit der Schaltfläche [Grafik] kann in die grafische Ergebnisanzeige gewechselt werden. Es wird automatisch der aktuelle **RF-/BETON Stützen**-Fall eingestellt. Weitere Informationen zu den Themen Ergebnisanzeige und -ausgabe finden Sie im Kapitel 4 dieses Handbuchs.

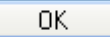

Bild 3.8: Schaltfläche [OK]

[OK] sichert vor dem Verlassen des Moduls alle Eingaben und Ergebnisse.

Abbrechen

Bild 3.9: Schaltfläche [Abbrechen]

Mit [Abbrechen] wird RF-/BETON Stützen verlassen, ohne zuvor die Daten zu sichern.

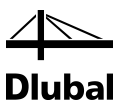

# 3.3 Eingabemasken

# 3.3.1 Maske 1.1 Basisangaben

Nach dem Aufruf des Moduls RF-/BETON Stützen erscheint die Maske 1.1 Basisangaben.

| RF-BETON Stützen - [Beispiel]<br>Datei Bearbeiten Einstellung                                                                      | en Hilfe                                                                                                    |               | ×                                                                    |
|----------------------------------------------------------------------------------------------------|----------------------------------------------------------------------------------------------------|---------------|----------------------------------------------------------------------|
| FA1 V                                                                                                    | 1.1 Basisangaben                                                                                                    |               |                                                                      |
| FA1 V<br>Engabedaten<br>—Basiangaben<br>—Metralen<br>Querschritte<br>—Querschritte<br>—Revehrung<br>— 1<br>— Parameter - stabweise | 1.1 Basisangaben<br>Als Stitze bemessen<br>Stäbe: 1.9,18,31,40<br>Stabate:<br>Tragfähgkeit Kriecherzeugende Dauerlast Brandschutznachw<br>Vorhandene Lasfälle / Konzinationen<br>GL LF1 Begengewicht<br>GD LF2 Verkerhalast<br>GL LF4 Dachlasten<br>GD LF3 Rendlast<br>LF4 Dachlasten<br>GD LF3 Rendlast<br>LF2 g-edr<br>LK3 g-e-edr<br>LK3 g-e-edr-dachl | es            |                                                                      |
|                                                                                                    |                                                                                                    |               | Stahlbetonbemessung<br>von Staben nach dem<br>Modelistizzenverfahren |
|                                                                                                    | Mile (7) . 84 DH                                                                                                    | 84 04         |                                                                      |
|                                                                                                    | Optionen 🗹 Kriechen berücksichtigen                                                                                                    | Einstellungen | 4                                                                    |
|                                                                                                    | Kommertar                                                                                                    |               |                                                                      |
| 2 4 5                                                                                                    | Berechnung Kontrolle Details                                                                                                    | Grafik        | OK Abbrechen                                                         |

Bild 3.10: Maske 1.1 Basisangaben, Register Tragfähigkeit

In dieser Maske befinden sich Listen der existierenden Lastfälle (LF), Lastkombinationen (LK) und Ergebniskombinationen (EK). Die Lastfälle, Last- oder Ergebniskombinationen (letztere nach **Theorie I. Ordnung** zu berechnen!), für die eine Bemessung erfolgen soll, werden durch Anklicken markiert und mit der Schaltfläche [▶] in die rechte Liste gebracht.

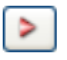

Bild 3.11: Schaltfläche [Selektiertes übernehmen]

Die Schaltfläche [▶▶] überträgt alle Einträge in die rechte Liste.

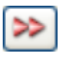

Bild 3.12: Schaltfläche [Alles übernehmen]

Analog können mit der Schaltfläche [] einzelne oder mit der Schaltfläche [] alle Einträge aus der rechten Liste entfernt werden.

| 4 |
|---|
| - |

Bild 3.13: Schaltflächen [Selektiertes zurücksetzen] und [Alles zurücksetzen]

Im Textfeld Kommentar kann jeder Bemessungsfall mit Anmerkungen versehen werden.

| Mein Kommentar | ~ |
|----------------|---|
|                | ~ |

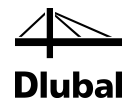

Über das Menü Datei können die einzelnen Bemessungsfälle verwaltet werden.

|                                      |                               | -   | Neuer RF-BETON Stützen-Fall                                |
|--------------------------------------|-------------------------------|-----|------------------------------------------------------------|
| RF-BETON Stützen - [Beispiel 10      | J - Kandstütze                |     | Nr. Bezeichnung                                            |
| Neuer Fall                           | Strg+N                        |     |                                                            |
| Fall umbenennen<br>Fall kopieren     |                               |     | OK Abbrechen                                               |
| Fall löschen                         |                               |     | RF-BETON Stützen-Fall umbenennen                           |
| Speichern<br>Speichern unter         | Strg+S                        |     | Nr. Bezeichnung           1         Meine neue Bezeichnung |
| Tabellen exportieren                 | -+                            |     | OK Abbrechen                                               |
|                                      |                               |     | RF-BETON Stützen-Fall kopieren                             |
|                                      |                               |     | Kopieren von Fall FA1                                      |
| Export - MS Excel                    | ×                             | η   | Nr.: Bezeichnung:                                          |
| Einstellungen Tabelle                | Applikation                   |     | 2 Meine Kopie von FA1 🗸                                    |
| Mit Tabellenkopf                     | Microsoft Excel               |     |                                                            |
| Nur markierte Zeilen                 | OpenOffice.org Calc           |     | OK Abbrechen                                               |
|                                      |                               | A 1 | Fall löschen                                               |
| Einstellungen                        |                               |     | Vatandana Filla                                            |
| Tabelle in die aktive Tabelle exp    | ortieren                      |     | Nr Bezeichnung                                             |
| Existierende Tabelle überschreib     | en                            |     | 1                                                          |
| Selektierte Tabellen                 |                               |     |                                                            |
| <ul> <li>Aktuelle Tabelle</li> </ul> | 🔄 Export-Tabellen mit Details |     |                                                            |
| 🔘 Alle Tabellen                      |                               |     |                                                            |
| Eingabetabellen                      |                               |     |                                                            |
|                                      |                               |     |                                                            |
|                                      | OK Abbrechen                  |     | OK Abbrechen                                               |

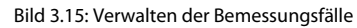

#### $\textbf{Datei} \rightarrow \textbf{Neuer Fall} \textbf{...}$

Ein neuer Bemessungsfall kann auch über die Tastenkombination [Strg]+[N] angelegt werden. Es öffnet sich folgender Dialog:

| Neuer RF- | BETON Stützen-Fall             |
|-----------|--------------------------------|
| Nr.<br>2  | Bezeichnung<br>Mein neuer Fall |
| Ø         | OK Abbrechen                   |

Bild 3.16: Dialog Neuer RF-BETON Stützen-Fall

Für den neuen Bemessungsfall muss eine *Nummer* und eine *Bezeichnung* vergeben werden. In der Liste befinden sich alle bereits verwendeten Bezeichnungen. Sie wird sichtbar, wenn man auf den Pfeil am rechten Rand des Textfeldes klickt, in dem die Bezeichnung des Bemessungsfalls steht.

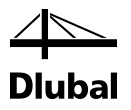

#### $\textbf{Datei} \rightarrow \textbf{Fall umbenennen } ...$

Mit dieser Funktion kann der aktuelle Bemessungsfall umbenannt werden. Dazu muss die Bezeichnung geändert und eventuell auch eine andere Nummer gewählt werden.

| RF-BETO | N Stützen-Fall umbenennen |
|---------|---------------------------|
| Nr.     | Bezeichnung               |
| 1       | Meine neue Bezeichnung 🗸  |
|         | OK Abbrechen              |
|         |                           |

Bild 3.17: Dialog RF-BETON Stützen-Fall umbenennen

#### $\textbf{Datei} \rightarrow \textbf{Fall kopieren ...}$

Mit dieser Funktion kann ein bereits angelegter Bemessungsfall kopiert werden. Dazu ist zunächst dieser in der oberen Liste auszuwählen. In das Eingabefeld *Bezeichnung* ist dann der Name einzutragen, den die Kopie erhalten soll.

| DETC                 | in Stutzen-Fail kopieren                    |          |
|----------------------|---------------------------------------------|----------|
| Kopiere              | n von Fall                                  |          |
| FA1                  |                                             | -        |
| Neuer I<br>Nr.:<br>2 | Fall<br>Bezeichnung:<br>Meine Konie von FA1 | •        |
|                      |                                             | Abbrooks |

Bild 3.18: Dialog RF-BETON Stützen-Fall kopieren

#### $Datei \rightarrow Fall \, löschen \dots$

In der Liste kann der zu löschende Fall markiert werden. Nach dem Beenden des Dialogs mit [OK] wird der Fall gelöscht. Wenn mehrere Fälle markiert werden sollen, so muss beim Klicken die [Strg]-Taste gedrückt gehalten werden.

| Vorhanden | e Fälle |          |   |   |
|-----------|---------|----------|---|---|
| Nr.       | Be      | zeichnun | g | - |
| 1         |         |          |   |   |
|           |         |          |   |   |
|           |         |          |   |   |
|           |         |          |   |   |
|           |         |          |   |   |
|           |         |          |   |   |

Bild 3.19: Dialog Fall löschen

#### $\textbf{Export} \rightarrow \textbf{MS Excel ...}$

In der Liste kann der Bemessungsfall in die MS Excel-Tabelle exportiert werden.

## 3 Arbeit mit RF-/BETON Stützen

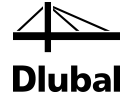

| Export - MS Excel                         | ×                             |  |  |
|-------------------------------------------|-------------------------------|--|--|
| Einstellungen Tabelle                     | Applikation                   |  |  |
| 📝 Mit Tabellenkopf                        | Microsoft Excel               |  |  |
| 🔲 Nur markierte Zeilen                    | OpenOffice.org Calc           |  |  |
|                                           | CSV file format               |  |  |
| Einstellungen                             |                               |  |  |
| 📃 Tabelle in die aktive Arbeitsmap        | pe exportieren                |  |  |
| Tabelle in die aktive Tabelle exportieren |                               |  |  |
| 📝 Existierende Tabelle überschreit        | ben                           |  |  |
| Selektierte Tabellen                      |                               |  |  |
| Aktuelle Tabelle                          | 📄 Export-Tabellen mit Details |  |  |
| 💿 Alle Tabellen                           |                               |  |  |
| 🔽 Eingabetabellen                         |                               |  |  |
| Ergebnistabellen                          |                               |  |  |
|                                           |                               |  |  |
|                                           | OK Abbrechen                  |  |  |

Bild 3.20: Dialog Export - MS Excel

 $\ddot{\text{U}}\text{ber Men}\ddot{\text{u}} \text{ Einstellungen} \rightarrow \textbf{Einheiten und Dezimalstellen} \dots$ 

| Datei Einstellungen Hilfe     | RF-BETC | DN Stützen - [Beispiel 10 - Randstütze (Gesamtsystem)] |
|-------------------------------|---------|--------------------------------------------------------|
| Einheiten und Dezimalstellen  | Datei   | Einstellungen Hilfe                                    |
| enniciten and bezimustellerin |         | Einheiten und Dezimalstellen                           |

Bild 3.21: Aufruf des Dialogs

.... werden die Einheiten für die Bemessung festgelegt.

| Programm / Modul<br>RF-BETON Rächen<br>RF-BETON Stäbe | * | RF-BETON Stützen                                    |                                          |                                               | Ergebnisse                                                         |                                                                           |                                         |
|-------------------------------------------------------|---|-----------------------------------------------------|------------------------------------------|-----------------------------------------------|--------------------------------------------------------------------|---------------------------------------------------------------------------|-----------------------------------------|
| - RF-BETON Stutzen<br>RF-STANZ                        |   | Längen:<br>Querschnittsmaße:<br>Flächen:<br>Massen: | Einheit<br>m •<br>mm •<br>cm^2 •<br>kg • | DezStellen<br>3<br>1<br>2<br>2<br>v<br>2<br>v | Kräfte:<br>Momente:<br>Spannungen:<br>Nachweise:<br>Einheitenlose: | Einheit Dez<br>kN  kNn kNm kNm kNm knm knm knm knm knm knm knm knm knm kn | Stellen       3       2       4       4 |
|                                                       | ш |                                                     |                                          |                                               |                                                                    |                                                                           |                                         |
|                                                       |   |                                                     |                                          |                                               |                                                                    |                                                                           |                                         |
|                                                       | Ŧ |                                                     |                                          |                                               |                                                                    |                                                                           |                                         |

Bild 3.22: Dialog Einheiten und Dezimalstellen

Am linken unteren Rand dieses Dialogs finden sich verschiedene Schaltflächen, über die die Einheiten und die Anzahl ihrer Dezimalstellen als Profile verwaltet werden können.
## 3 Arbeit mit RF-/BETON Stützen

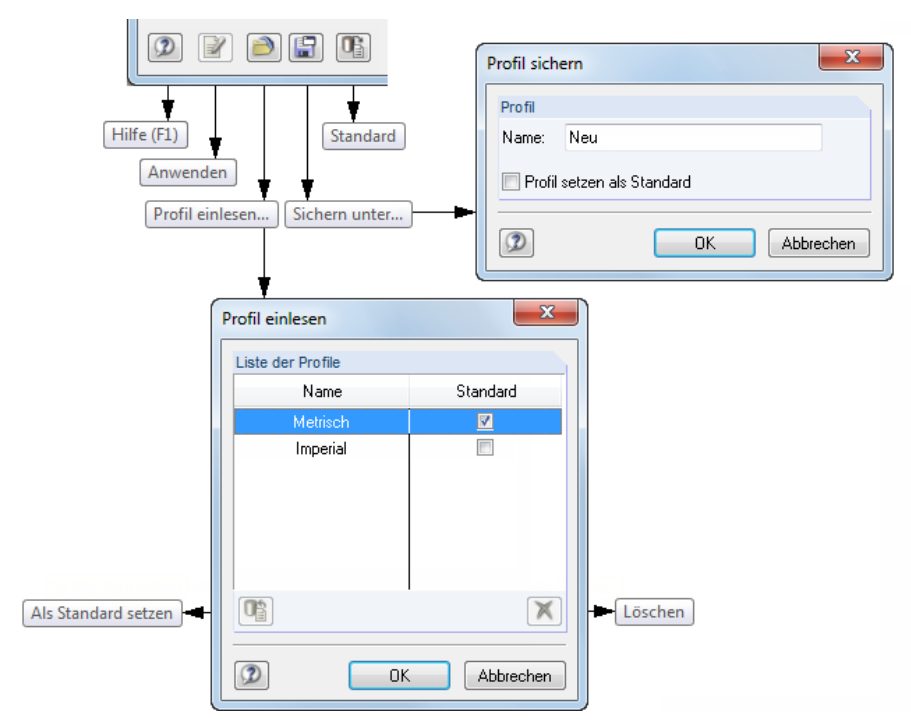

Bild 3.23: Verwaltung der Einheiten

Unter dem Menü Hilfe findet der Benutzer Informationen zu diesem Zusatzmodul.

| RF-BETON Stützen - [Beispiel 10 - Randstütze ( |
|------------------------------------------------|
|------------------------------------------------|

| <br>Hilfe |                 |  |
|-----------|-----------------|--|
|           | Index           |  |
|           | Autorenteam     |  |
|           | Update-Berichte |  |

Im Abschnitt **Als Stütze bemessen** der Maske *1.1 Basisangaben* sind zunächst jene Elemente des RFEM/RSTAB-Modells festzulegen, die nach dem Verfahren mit Nennkrümmung bemessen werden sollen.

| .1 Basisan | gaben          |            |                           |
|------------|----------------|------------|---------------------------|
| Als Stütze | bemessen       |            | Bemessung nach            |
| Stäbe:     | 1,2,6,10,11,13 | 🚺 🚺 🗆 Alle | 🔯 EN 1992-1-1:2004/AC 🛛 🔻 |
| Stabsätze  |                | 🔨 🎦 🗸 Alle | 💻 DIN 🔻 🐼                 |

Bild 3.25: Auswahl der zu bemessenden Stützen

Im Eingabefeld *Stäbe* ist die Nummer eines Stabes anzugeben. Alternativ kann man über die rechts davon befindliche Schaltfläche in das RFEM- bzw. RSTAB-Arbeitsfenster wechseln und die gewünschte Stütze per Mausklick zur Berechnung auswählen:

| *Ъ      | <b>Mehrfachauswahl</b><br>Stäbe picken |
|---------|----------------------------------------|
| Ausgev  | vählt                                  |
| 1,2,6,1 | 0,11,13                                |
| Lee     | ren OK Abbrechen                       |

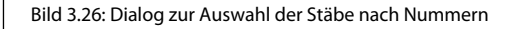

Bild 3.24: Menüpunkt [Hilfe]

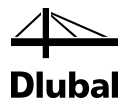

In diesem Dialog erscheinen die Nummern der ausgewählten Stäbe. Mit [OK] werden sie in das Modul übernommen.

| Stäbe wählen                                         |
|------------------------------------------------------|
| Stäbe nach Kriterien wählen                          |
| ☑ Alle Stäbe                                         |
| ✓ Alle Stabsätze                                     |
| Optionen:                                            |
| Vur vertikale Stäbe                                  |
| Zulässige Abweichung von Ebenenormale XY 🛛 0.0 📑 [*] |
| 🔽 Nur Stäbe mit zulässigen Materialien               |
| 📝 Nur Stäbe mit zulässigen Querschnitten             |
|                                                      |
| OK Abbrechen                                         |
|                                                      |

Bild 3.27: Dialog zur Auswahl der Stäbe nach Kriterien

In diesem Dialog erscheinen die Kriterien zur Auswahl der Stäbe. Mit [OK] werden sie in das Modul übernommen.

Soll der Großteil der Stäbe der Struktur ausgewählt werden, so empfiehlt es sich, das Kontrollfeld [Alle] anzuklicken und dann auf die oben beschriebene Weise die nicht relevanten Stäbe aus der Liste zu entfernen.

Analog wird die Auswahl von bereits definierten Stabsätzen vorgenommen. Wurde noch kein Stabsatz angelegt, so sind das Textfeld für die Stabsätze und die zugehörigen Schaltflächen nicht verfügbar.

Im Modul RF-/BETON Stützen kann der Dialog zum Anlegen eines neuen Stabsatzes über folgende Schaltfläche gestartet werden:

| <b>*</b> |   | e  |
|----------|---|----|
|          | - | 1  |
|          |   |    |
|          |   | J. |

Neuen Stabsatz anlegen...

Bild 3.28: Schaltfläche zum Anlegen eines neuen Stabsatzes

Es erscheint der aus RFEM bzw. RSTAB bekannte Dialog Neuer Stabsatz:

| Neuer Stabsatz  | ×            |
|-----------------|--------------|
| Nr. Bezeichnung |              |
| Тур             |              |
| Stabzug         |              |
| Stabgruppe      |              |
| Stäbe Nr.       |              |
| 10,11           |              |
| Kommentar       |              |
|                 |              |
|                 | OK Abbrechen |

Bild 3.29: Dialog zum Anlegen eines neuen Stabsatzes

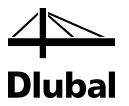

In Maske 1.1 Basisangaben ist im Abschnitt Bemessung nach Norm / NA die Norm festzulegen, nach der bemessen werden soll. Für die Norm EN 1992-1-1 ist zusätzlich der Nationale Anhang anzugeben.

| ung nach Nor | m / NA                 |
|--------------|------------------------|
| 1992-1-1:200 | 4/A1:2014 ~            |
| 2015         |                        |
|              |                        |
|              | •                      |
|              | EU                     |
| 2011         | Bulgarien              |
| 005          | Vereinigtes Königreich |
| :2016        | Tschechien             |
| 2009         | Zypern                 |
| 2015         | Deutschland            |
| 2011         | Litauen                |
| 2014         | Lettland               |
| 2010         | Malaysia               |
| 2010         | Belgien<br>Niederlande |
| 2016<br>2016 | Frankreich             |
| 2010         | Portugal               |
| 2008         | Norwegen               |
| 2010         | Polen                  |
| 2007         | Finnland               |
| aporeS:2008  | Singapur               |
| :2006        | Slowenien              |
| 2008         | Rumänien               |
| 2008         | Slowakei               |
| nskS:2008    | Schweden               |
| 2009         | Weißrussland           |
| :2013        | Spanien                |
| 2007         | Italien                |
| км:2018      | Usterreich             |

Bild 3.30: Auswahl der Norm und des Nationalen Anhangs

Ferner kann im Abschnitt *Optionen* das Kontrollfeld *Kriechen berücksichtigen* aktiviert werden, falls diese Einflüsse bemessungsrelevant sind.

Dies hat zur Folge, dass das Register *Kriecherzeugende Dauerlast* für den Benutzer verfügbar wird (siehe folgendes Bild). Dort können dann jene Lasten ausgewählt werden, die ständig wirken und somit zu einer Vergrößerung der Zusatzausmitte e<sub>2</sub> infolge Kriechen führen.

## Kriecherzeugende Dauerlast

Die näherungsweise Vergrößerung der Zusatzausmitte e<sub>2</sub> infolge Kriecheffekte ist gemäß EN 1992-1-1, Abs. 5.8.4 so zu bestimmen, dass die vorhandene Ausmitte e<sub>2</sub> nach Theorie II. Ordnung mit dem Faktor (1+ M<sub>OEqp</sub> / M<sub>OEd</sub>) multipliziert wird. Das Moment M<sub>OEqp</sub> kommt dabei aus jenen Lasten, die im Register *Kriecherzeugende Dauerlast* der Maske 1.1 ausgewählt werden (siehe folgendes Bild). Die Lastfälle werden als ständig wirkend angenommen. Ihr Einfluss wird nacheinander überprüft.

| Stütze ber | nessen                                     |      |     |       |            | Bemessung nach Norm / NA |                        |
|------------|--------------------------------------------|------|-----|-------|------------|--------------------------|------------------------|
| ibe:       | 1,9,18,31,40                               | 3    | 1   | X     | Alle       | EN 1992-1-1:2004/A1:2014 |                        |
| absätze:   |                                            | To   | 2   | ×     | 🗹 Alle     | 💻 DIN:2015 🗸 🎦 🐷 🔽       |                        |
| agfähigkei | t Kriecherzeugende Dauerlast Brandschutzna | chwe | eis |       |            |                          |                        |
| orhandene  | Lastfälle / Kombinationen                  |      |     | Z     | u bemessen |                          |                        |
| Qv LF2     | Verkehrslast                               |      |     |       | G LF1      | Eigengewicht             |                        |
| G LF3      | Erdruck                                    |      |     |       |            |                          | ZA                     |
| Qn LF4     | Dachlasten                                 |      |     |       |            |                          |                        |
| Qn LF5     | Randlast                                   |      | >   |       |            |                          |                        |
| LK1        | g+p                                        |      |     |       |            |                          |                        |
| LK2        | g+edr                                      |      | >>  |       |            |                          |                        |
| LK3        | g+p+edr+dachl                              |      |     |       |            |                          |                        |
|            |                                            |      |     |       |            |                          |                        |
|            |                                            |      | 4   | r II. |            |                          |                        |
|            |                                            |      | ~   |       |            |                          |                        |
|            |                                            |      | 4   |       |            |                          |                        |
|            |                                            |      |     |       |            |                          |                        |
|            |                                            |      |     |       |            |                          |                        |
|            |                                            |      |     |       |            |                          |                        |
|            |                                            |      |     |       |            |                          |                        |
|            |                                            |      |     |       |            |                          |                        |
|            |                                            |      |     |       |            |                          | Stablbetonbemessung    |
|            |                                            |      |     |       |            |                          | von Stäben nach dem    |
| Alle (     | (7) ~ 🛃                                    |      |     |       |            | 3.4                      | Modellstützenverfahren |
|            |                                            |      |     |       |            |                          |                        |
| ptionen    |                                            |      |     |       |            |                          |                        |
| Begrenz    | ung des Verhältnisses vom                  |      | •   |       |            |                          |                        |
| quasista   | ndigen zum Bemessungsmoment: 1.0           | 00 - | ~   |       |            |                          | Firm                   |
|            |                                            |      |     |       |            |                          |                        |
| nmentar    |                                            |      |     |       |            |                          |                        |
|            |                                            |      |     |       |            |                          |                        |

Bild 3.31: Maske 1.1 Basisangaben, Register Kriecherzeugende Dauerlast

Die Option Begrenzung des Verhältnisses vom quasiständigen zum Bemessungsmoment ermöglicht es, das Verhältnis  $M_{0Eqp} / M_{0Ed}$  zur Berechnung der effektiven Kriechzahl auf den definierten Wert (Standard ist 1,00) zu begrenzen. Damit soll verhindert werden, dass im Fall  $M_{0Eqp} > M_{0Ed}$ die effektive Endkriechzahl nicht erhöht wird.

## Brandschutznachweis

| Basisangab                                     | ben                                                                |             |            |                                                  |                                               |
|------------------------------------------------|--------------------------------------------------------------------|-------------|------------|--------------------------------------------------|-----------------------------------------------|
| Vs Stütze ben                                  | nessen                                                             |             |            | Bemessung nach Norm / NA                         |                                               |
| täbe:                                          | 1,9,18,31,40                                                       | 5 \Lambda 🗙 | Alle       | EN 1992-1-1:2004/A1:2014                         |                                               |
| tabsätze:                                      |                                                                    | 5 殆 🗙       | 🗸 Alle     | 💻 DIN:2015 🗸 🎦 🖾 🍸                               |                                               |
| Tragfähigkei                                   | t Kriecherzeugende Dauerlast Brandschutzna                         | chweis      |            |                                                  |                                               |
| Vorhandene                                     | Lastfälle / Kombinationen                                          | Zub         | emessen    |                                                  |                                               |
| G LF3<br>Qn LF4<br>Qn LF5<br>LK1<br>LK2<br>LK3 | Erdnuck<br>Dachlasten<br>Randlast<br>9+9<br>g+edr<br>g+p+edr+dachl |             | LF1<br>LF2 | Egengewicht<br>Verkehrslast                      | RF-BETON<br>Stützen                           |
| Alle (                                         | 6) 🗸 🖉                                                             |             |            | 2v 80                                            | von Stäben nach dem<br>Modellstützenverfahren |
| Optionen                                       |                                                                    |             |            | Einstellungen                                    |                                               |
| Kriechen 🗸                                     | berücksichtigen                                                    |             |            | Abminderungsfaktor nach 2.4.2(2)<br>η fi: 1.00 ÷ | A                                             |
| ommentar                                       |                                                                    |             |            |                                                  |                                               |
|                                                |                                                                    |             | 0          |                                                  |                                               |
|                                                |                                                                    |             | V          |                                                  |                                               |

Bild 3.32: Maske 1.1 Basisangaben, Register Brandschutznachweis

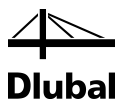

Die Option Abminderungsfaktor nach 2.4.2(2) ermöglicht es, vereinfacht Beanspruchungen aus der Bemessung für Normaltemperatur zu übernehmen und diese mit dem Reduktionsfaktor  $\eta_{\rm fi}$  zu berücksichtigen. Der Reduktionsfaktor ist wie in EN 1992-1-2 vorgeschlagen gemäß 2.4.2(3) zu ermitteln. Als Vereinfachung kann der empfohlene Wert  $\eta_{\rm fi} = 0,7$  verwendet werden.

## 3.3.2 Maske 1.2 Materialien

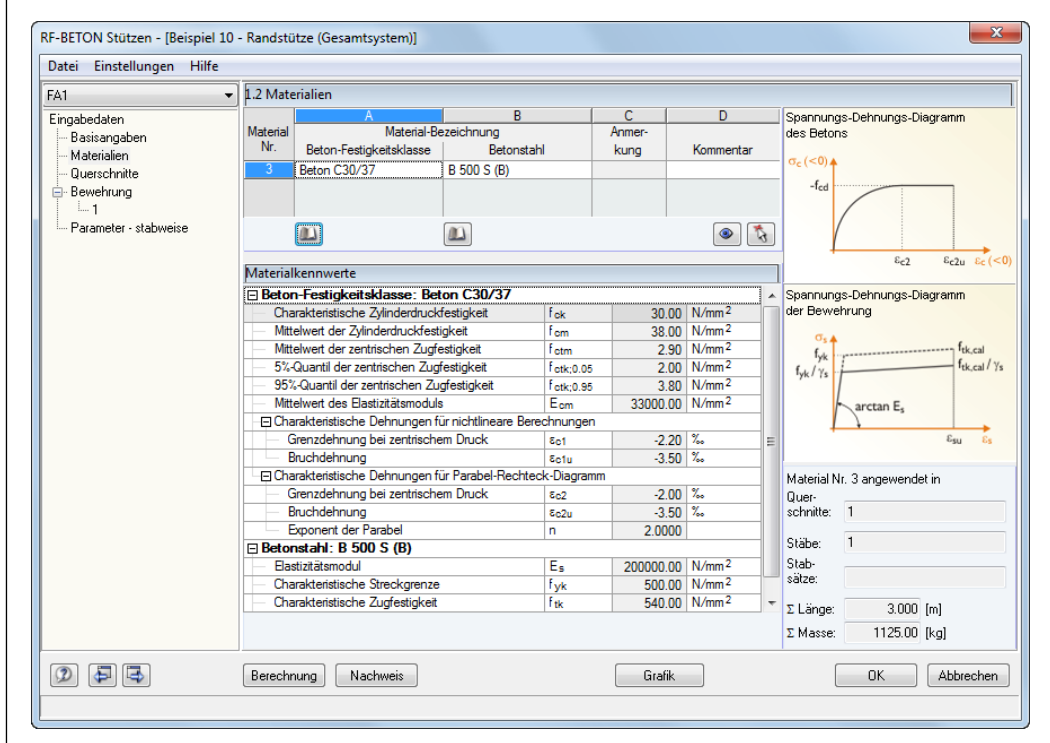

Bild 3.33: Maske 1.2 Materialien

In der zweiten Eingabemaske werden die Materialdaten der zu bemessenden Stäbe angezeigt. Diese Maske ist zweigeteilt: Im oberen Teil werden die Werkstoffe für den Beton und für den Bewehrungsstahl festgelegt. Die Betonfestigkeitsklassen werden von RFEM bzw. RSTAB übernommen, können hier jedoch auch geändert werden.

| Beton-Bibliothek |
|------------------|

Bild 3.34: Beton-Bibliothek

Mit der Schaltfläche [Beton-Bibliothek] unterhalb der Spalte *Beton-Festigkeitsklasse* kann die Betongüte ausgewählt werden. Es erscheint der in folgendem Bild dargestellte Dialog.

| 4      |
|--------|
| Dlubal |

| Material aus Bibliothek übernehme                     | n                       |       |               |                 |                   | ×        |
|-------------------------------------------------------|-------------------------|-------|---------------|-----------------|-------------------|----------|
| Filter                                                | Material zum Übernehmen |       |               |                 |                   |          |
| Materialkategorie-Gruppe:                             | Materialbezeichnung     |       | Norm          |                 |                   | ^        |
| Beton                                                 | Beton C12/15            |       | 🔳 DIN EN      | 1992-1-1/NA/A   | 1:2015-12         |          |
|                                                       | Beton C16/20            |       | TIN EN        | 1992-1-1/NA/A1  | 1:2015-12         |          |
| Material-Kategorie:                                   | Beton C20/25            |       | DIN EN        | 1992-1-1/NA/A1  | 1:2015-12         |          |
| Alle                                                  | Beton C25/30            |       |               | 1007-1-1/NA/A   | 1.2015-12         |          |
|                                                       | Beton C20/27            |       |               | 1992-1-1/NA/A   | 1.2015-12         |          |
| Norm-Gruppe:                                          | Beton C30/37            |       |               | 1992-1-1/NA/A   |                   |          |
| 🔳 DIN EN 🗸                                            | Beton C35/45            |       | DIN EN        | 1992-1-1/NA/A   | 1:2015-12         |          |
|                                                       | Beton C40/50            |       | DIN EN        | 1992-1-1/NA/A   | 1:2015-12         |          |
| Norm:                                                 | Beton C45/55            |       | M DIN EN      | 1992-1-1/NA/A   | 1:2015-12         |          |
| 🔳 DIN EN 1992-1-1/NA/A1:2( 🗸                          | Beton C50/60            |       | 💻 DIN EN      | 1992-1-1/NA/A   | 1:2015-12         |          |
|                                                       | Beton C55/67            |       | 🔳 DIN EN      | 1992-1-1/NA/A   | 1:2015-12         |          |
|                                                       | Beton C60/75            |       | 🔳 DIN EN      | 1992-1-1/NA/A   | 1:2015-12         |          |
|                                                       | Beton C70/85            |       | 🔳 DIN EN      | 1992-1-1/NA/A   | 1:2015-12         |          |
|                                                       | Beton C80/95            |       | 🔳 DIN EN      | 1992-1-1/NA/A   | 1:2015-12         |          |
|                                                       | Beton C90/105           |       | 🔳 DIN EN      | 1992-1-1/NA/A   | 1:2015-12         |          |
|                                                       | Beton C100/115          |       | 🔳 DIN EN      | 1992-1-1/NA/A   | 1:2015-12         |          |
|                                                       | Leichtbeton LC12/13     |       | <b>DIN EN</b> | 1992-1-1/NA/A   | 1:2015-12         |          |
| Inklusive ungültiger                                  | Leichtbeton LC16/18     |       | TIN EN        | 1992-1-1/NA/A1  | 1:2015-12         |          |
| Favoritengruppe:                                      | Leichtheton I C20/22    |       | DIN EN        | 1992-1-1/NA/A1  | 1:2015-12         | <b>~</b> |
|                                                       | Suchen:                 |       |               | ]               |                   | $\times$ |
| Materialkennwerte                                     |                         | Betor | n C30/37   DI | N EN 1992-1-1/N | A/A1:2015         | i-12     |
| Haupt-Kennwerte                                       |                         |       |               |                 |                   | <u>^</u> |
| Elastizitätsmodul                                     |                         | E     |               | 33000.0         | N/mm <sup>2</sup> |          |
| - Schubmodul                                          | \                       | (     | i             | 13750.0         | N/mm <sup>2</sup> | -        |
| Poissonsche Zahl (Querdennzahl                        | )                       | \     | /             | 0.200           | LNI /m 3          | -        |
| Temperaturdebozabl (M/armedebi                        | nzabl)                  | 1     | /<br>v        | 1 0000E 05      | 1/°C              | -        |
| E Zusätzliche Kennwerte                               | izani)                  |       |               | 1.0000E-05      | 1/ 0              |          |
| Charakteristische Zvlinderdruckfe                     | stiakeit                | F     | ck            | 30.0            | N/mm <sup>2</sup> |          |
| - Charakteristische Würfeldruckfest                   | tigkeit                 | f     | cu,k          | 37.0            | N/mm <sup>2</sup> |          |
| Mittelwert der Zylinderdruckfestig                    | keit                    | f     | cm            | 38.0            | N/mm <sup>2</sup> | 1        |
| <ul> <li>Mittelwert der zentrischen Zugfes</li> </ul> | tigkeit                 | f     | ctm           | 2.9             | N/mm <sup>2</sup> |          |
| <ul> <li>5%-Quantil der zentrischen Zugfe</li> </ul>  | stigkeit                | f     | ctk;0.05      | 2.0             | N/mm <sup>2</sup> |          |
| 95%-Quantil der zentrischen Zugf                      | estigkeit               | f     | ctk;0.95      | 3.8             | N/mm <sup>2</sup> | ¥        |
| 2                                                     |                         |       |               | ОК              | Abbrech           | en       |

Bild 3.35: Beton-Bibliothek

Der Dialog besteht aus drei Abschnitten. Links befinden sich so genannte *Filter*. Sie sind beim Aufruf über das Modul jedoch nicht zugänglich, da aus den getroffenen Eingaben die geeigneten Materialien voreingestellt werden.

Im Abschnitt *Material zum Übernehmen* werden alle infrage kommenden Materialien aufgelistet, von denen eines durch Anklicken ausgewählt werden kann. Im *Suchen*-Feld ist eine Volltextsuche nach einem bestimmten Material möglich.

Die Tabelle im Abschnitt *Materialkennwerte* gibt Aufschluss über sämtliche Eigenschaften des Materials, die für die RFEM/RSTAB-Berechnung und die Bemessung relevant sind.

| <b>A</b>                                |
|-----------------------------------------|
| ↑ ↑                                     |
| Benutzerdefiniertes Material bearbeiten |
| Neues Material anlegen                  |

Bild 3.36: Materialbibliothek-Schaltflächen

Über die Schaltfläche [Neues Material anlegen ...] unterhalb der Materialliste kann ein eigener Beton definiert werden. Es erscheint der in folgendem Bild dargestellte Dialog.

| laterial-Bezeichnung            | Materialkennwerte                                             |                   |            |                    |
|---------------------------------|---------------------------------------------------------------|-------------------|------------|--------------------|
| Poton C20/27                    | Haupt-Kennwerte                                               |                   |            |                    |
| Belon C30/3/                    | Elastizitätsmodul                                             | E                 | 3300.00    | kN/cm <sup>2</sup> |
| ilter                           | Schubmodul                                                    | G                 | 1370.00    | kN/cm <sup>2</sup> |
| inco i                          | <ul> <li>Poissonsche Zahl (Querdehnzahl)</li> </ul>           | v                 | 0.200      |                    |
| faterialkategorie-Gruppe:       | <ul> <li>Spezifisches Gewicht</li> </ul>                      | γ                 | 25.00      | kN/m <sup>3</sup>  |
| 🗖 Beton 🚽 🍋 📼                   | <ul> <li>Temperaturdehnzahl (Wärmedehnzahl)</li> </ul>        | α                 | 1.0000E-05 | 1/K                |
|                                 | Teilsicherheitsbeiwert                                        | γM                | 1.000      |                    |
| faterial-Kategorie:             | Zusätzliche Kennwerte                                         |                   |            |                    |
|                                 | <ul> <li>Charakteristische Zylinderdruckfestigkeit</li> </ul> | fok               | 3.00       | kN/cm <sup>2</sup> |
| Beton 🔻 🛄 🗠                     | <ul> <li>Charakteristische Würfeldruckfestigkeit</li> </ul>   | f <sub>ou,k</sub> | 3.70       | kN/cm <sup>2</sup> |
| lorm-Gruppe:                    | <ul> <li>Mittelwert der Zylinderdruckfestigkeit</li> </ul>    | fom               | 3.80       | kN/cm <sup>2</sup> |
|                                 | Mittelwert der zentrischen Zugfestigkeit                      | fctm              | 0.29       | kN/cm <sup>2</sup> |
| 💻 DIN EN 🛛 👻 🛅 📴                | <ul> <li>5%-Quantil der zentrischen Zugfestigkeit</li> </ul>  | fctk;0.05         | 0.20       | kN/cm <sup>2</sup> |
|                                 | <ul> <li>95%-Quantil der zentrischen Zugfestigkeit</li> </ul> | fctk;0.95         | 0.38       | kN/cm <sup>2</sup> |
| Norm:                           | Mittelwert des Elastizitätsmoduls                             | Ecm               | 3300.00    | kN/cm <sup>2</sup> |
| 💻 DIN EN 1992-1-1/NA:201* 👻 🎦 🔤 | Grenzdehnung bei zentrischem Druck                            | Sc1               | -2.200E-03 |                    |
|                                 | Bruchdehnung                                                  | €c1u              | -3.500E-03 |                    |
|                                 | Exponent der Parabel                                          | n                 | 2.000      |                    |
| Favorit                         | <ul> <li>Grenzdehnung bei zentrischem Druck</li> </ul>        | εc2               | -0.002     |                    |
|                                 | - Bruchdehnung                                                | εc2u              | -3.500E-03 |                    |
|                                 | <ul> <li>Grenzdehnung bei zentrischem Druck</li> </ul>        | 8c3               | -1.750E-03 |                    |
|                                 | Bruchdehnung                                                  | Ec3u              | -3.500E-03 |                    |
|                                 | Kommentar:                                                    |                   |            |                    |

Bild 3.37: Dialog Neues Material

In diesem Dialog können neben der Materialbezeichnung sämtliche Materialkennwerte in der rechtsseitigen Tabelle erfasst werden. Mit dem Verlassen dieses Dialogs über [OK] wird das neu angelegte Material zu der Liste der bereits bestehenden Materialien hinzugefügt.

Aus der Beton-Bibliothek wird der selbstdefinierte Beton oder ein Beton mit einer bestimmten Festigkeitsklasse markiert und mit [OK] in das Eingabefeld der Maske 1.2 übernommen.

Jeder Betonfestigkeitsklasse muss eine Bewehrungsstahlsorte zugewiesen werden. Die Auswahl der Betonstahlgüte erfolgt wie oben für die Betonfestigkeitsklasse beschrieben. Mit der Schaltfläche [Betonstahl-Bibliothek] wird die Bibliothek der Betonstahlgüten aufgerufen.

| $\mathbf{n}$ |  |
|--------------|--|
|              |  |
|              |  |

Betonstahl-Bibliothek...

Bild 3.38: Betonstahl-Bibliothek

Es erscheint der in folgendem Bild darstellte Dialog.

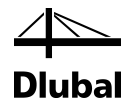

| Filter                                                                                                    | Material zum Übernehmen |                                                                            |                                                                                   |                                                                                                    |
|----------------------------------------------------------------------------------------------------|-------------------------|----------------------------------------------------------------------------|-----------------------------------------------------------------------------------|----------------------------------------------------------------------------------------------------|
| Materialkategorie-Gruppe:                                                                                                    | Materialbezeichnung     | Norm                                                                       |                                                                                   |                                                                                                    |
| Metal                                                                                                    | B 550 S (A)             | 💻 DIN EN                                                                   | 1992-1-1/NA/A1                                                                    | 1:2015-12                                                                                                    |
|                                                                                                    | B 550 M (A)             | IN EN                                                                      | 1992-1-1/NA/A1                                                                    | 1:2015-12                                                                                                    |
| Aaterial-Kategorie:                                                                                                    | B 550 S (B)             | TIN EN                                                                     | 1992-1-1/NA/A1                                                                    | 1:2015-12                                                                                                    |
| Betonstahl ~                                                                                                    | B 550 M (B)             |                                                                            | 1992-1-1/NA/A1                                                                    | 1.2015-12                                                                                                    |
|                                                                                                    | B 500 S (A)             |                                                                            | 1992-1-1/NA/A1                                                                    | 1.2015-12                                                                                                    |
| Norm-Gruppe:                                                                                                    | B 500 M (A)             |                                                                            | 1002 1 1/NA/A1                                                                    | 1.2015-12                                                                                                    |
| 🔳 DIN EN 🗸                                                                                                    | B 500 M (A)             |                                                                            | 1992-1-1/NA/A1                                                                    | 1:2015-12                                                                                                    |
|                                                                                                    | B 500 S (B)             |                                                                            | 1992-1-1/NA/A                                                                     | 1:2015-12                                                                                                    |
| Norm:                                                                                                    | B 500 M (B)             | DIN EN                                                                     | 1992-1-1/NA/A1                                                                    | 1:2015-12                                                                                                    |
| 🔳 DIN EN 1992-1-1/NA/A1:2( 🗸                                                                                                    | B 420 S (B)             | DIN EN                                                                     | 1992-1-1/NA/A1                                                                    | 1:2015-12                                                                                                    |
|                                                                                                    |                         |                                                                            |                                                                                   |                                                                                                    |
| Inklusive ungültiger 👺<br>Favoritengruppe:                                                                                                    |                         |                                                                            |                                                                                   |                                                                                                    |
| Inklusive ungültiger<br>Favoritengruppe:                                                                                                    | Suchen:                 |                                                                            | ]                                                                                 |                                                                                                    |
| Inklusive ungültiger  Favoritengruppe:  Favoritengruppe:  Materialkennwerte Haunt-Kennwerte                                                                                                    | Suchen:                 | B 500 S (B)   DI                                                           | ]<br>N EN 1992-1-1/N                                                              | IA/A1:201                                                                                                    |
| Inklusive ungültiger<br>Favoritengruppe:<br>Materialkennwerte<br>Haupt-Kennwerte<br>Bastizitärsmodul                                                                                                    | Suchen:                 | B 500 S (B)   DI                                                           | )<br>N EN 1992-1-1/N<br>200000 0                                                  | IA/A1:201:                                                                                                    |
| Inklusive ungültiger<br>Favoritengruppe:<br>V Materialkennwerte<br>Haupt-Kennwerte<br>Bastizitäsmodul<br>Schubmodul                                                                                                    | Suchen:                 | B 500 S (B)   DI<br>E<br>G                                                 | ]<br>N EN 1992-1-1/N<br>20000.0<br>76923.1                                        | A/A1:201<br>N/mm <sup>2</sup><br>N/mm <sup>2</sup>                                                            |
| Inklusive ungültiger<br>Favoritengruppe:<br>Materialkennwerte<br>Haupt-Kennwerte<br>Bastizitätsmodul<br>Schubmodul<br>Poissonsche Zahl (Querdehnzal                                                                                                    | N)                      | B 500 S (B)   DI<br>E<br>G<br>V                                            | NEN 1992-1-1/N<br>200000.0<br>76923.1<br>0.300                                    | N/mm <sup>2</sup><br>N/mm <sup>2</sup>                                                                        |
| Inklusive ungültiger<br>Favoritengruppe:<br>Materialkennwerte<br>Haupt-Kennwerte<br>Bastizitätsmodul<br>Schubmodul<br>Poissonsche Zahl (Querdehnzal<br>Spezifisches Gewicht                                                                                                    | N)                      | B 500 S (B)   DI<br>E<br>G<br>V<br>γ                                       | N EN 1992-1-1/N<br>200000.0<br>76923.1<br>0.300<br>78.50                          | N/mm <sup>2</sup><br>N/mm <sup>2</sup><br>kN/m <sup>3</sup>                                                   |
| Inklusive ungültiger<br>Favoritengruppe:<br>Materialkennwerte<br>Haupt-Kennwerte<br>Bastizitätsmodul<br>Schubmodul<br>Poissonsche Zahl (Querdehnzal<br>Spezifisches Gewicht<br>Temperaturdehnzahl (Wärmedel                                                                                                    | h)                      | B 500 S (B)   DI<br>E<br>G<br>V<br>γ<br>α                                  | N EN 1992-1-1/N<br>200000.0<br>76923.1<br>0.300<br>78.50<br>1.0000E-05            | N/mm <sup>2</sup><br>N/mm <sup>2</sup><br>kN/m <sup>3</sup><br>1/°C                                           |
| Inklusive ungültiger                                                                                                    | hnzahl)                 | B 500 S (B)   DI<br>E<br>G<br>V<br>γ<br>α                                  | N EN 1992-1-1/N<br>200000.0<br>76923.1<br>0.300<br>78.50<br>1.0000E-05            | N/mm <sup>2</sup><br>N/mm <sup>2</sup><br>kN/m <sup>3</sup><br>1/°C                                           |
| Inklusive ungültiger                                                                                                    | hl)                     | B 500 S (B)   DI<br>E<br>G<br>V<br>γ<br>α<br>Es                            | NEN 1992-1-1/N<br>200000.0<br>76923.1<br>0.300<br>78.50<br>1.0000E-05<br>200000.0 | A/A1:201<br>N/mm <sup>2</sup><br>N/mm <sup>2</sup><br>kN/m <sup>3</sup><br>1/°C<br>N/mm <sup>2</sup>          |
| Inklusive ungültiger         Favoritengruppe:         ✓         ✓         ✓         ✓         ✓         ✓         ✓         ✓         ✓         ✓         ✓         ✓         ✓         ✓         ✓         ✓         ✓         ✓         ✓         ✓         ✓         ✓         ✓         ✓         ✓         ✓         ✓         ✓         ✓         ✓         ✓         ✓         ✓         ✓         ✓         ✓         ✓         ✓         ✓         ✓         ✓         ✓         ✓         ✓         ✓         ✓         ✓         ✓         ✓         ✓         ✓         ✓         ✓         < | hl)                     | B 500 S (B)   DI<br>E<br>G<br>V<br>γ<br>α<br>α<br>Es<br>ftk                | 200000.0<br>76923.1<br>0.300<br>78.50<br>1.0000E-05<br>200000.0<br>540.0          | N/mm <sup>2</sup><br>N/mm <sup>2</sup><br>kN/m <sup>3</sup><br>1/°C<br>N/mm <sup>2</sup><br>N/mm <sup>2</sup> |
| Inklusive ungültiger                                                                                                    | hl)                     | B 500 S (B)   DI<br>E<br>G<br>V<br>γ<br>α<br>Es<br>ftk<br>Es<br>ftk<br>ξuk | 200000.0<br>76923.1<br>0.300<br>78.50<br>1.0000E-05<br>200000.0<br>540.0<br>0.050 | N/mm <sup>2</sup><br>N/mm <sup>2</sup><br>kN/m <sup>3</sup><br>1/°C<br>N/mm <sup>2</sup><br>N/mm <sup>2</sup> |

Bild 3.39: Betonstahl-Bibliothek

Über die Schaltfläche [Neu] kann ein eigener Betonstahl definiert werden.

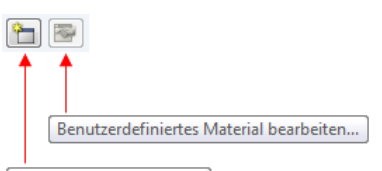

Neues Material anlegen...

Bild 3.40: Betonstahlbibliothek: Schaltflächen

Es erscheint der in folgendem Bild dargestellte Dialog.

#### TON CANA 3

Ne

| Arbeit mit RF-/B              | BETO  | N Stützen                                |     | _          | $\sim$             |
|-------------------------------|-------|------------------------------------------|-----|------------|--------------------|
|                               |       |                                          |     | D          | luba               |
| es Material                   |       |                                          |     |            |                    |
| terial-Bezeichnung            |       | Materialkennwerte                        |     |            |                    |
| -<br>500 S (P)                |       | ⊟ Haupt-Kennwerte                        |     |            |                    |
|                               | ľ     | - Elastizitätsmodul                      | E   | 20000.00   | kN/cm <sup>2</sup> |
| ar                            |       | - Schubmodul                             | G   | 7700.00    | kN/cm <sup>2</sup> |
| •                             |       | Poissonsche Zahl (Querdehnzahl)          | v   | 0.300      |                    |
| terialkategorie-Gruppe:       |       | <ul> <li>Spezifisches Gewicht</li> </ul> | γ   | 78.50      | kN/m <sup>3</sup>  |
| Metall 🗸 🌳                    | 1 🚳 🛛 | Temperaturdehnzahl (Wärmedehnzahl)       | α   | 1.0000E-05 | 1/K                |
|                               |       | Teilsicherheitsbeiwert                   | 7M  | 1.000      |                    |
| terial-Kategorie:             |       | Zusätzliche Kennwerte                    |     |            |                    |
| Rotonstahl - 🏵                | . 📼 [ | Elastizitätsmodul                        | Es  | 20000.00   | kN/cm <sup>2</sup> |
|                               |       | Charakteristische Zugfestigkeit          | ftk | 54.00      | kN/cm <sup>2</sup> |
| m-Gruppe:                     |       | Grenzdehnung                             | δuk | 0.050      |                    |
|                               |       | Charakteristische Streckgrenze           | fyk | 50.00      | kN/cm <sup>2</sup> |
| DIN EN 👻 🗖                    |       |                                          |     |            |                    |
| rm:                           |       |                                          |     |            |                    |
|                               |       |                                          |     |            |                    |
| 📕 DIN EN 1992-1-17NA:201* 👻 🛅 | 1 🖭 🛛 |                                          |     |            |                    |
|                               |       |                                          |     |            |                    |
| F                             |       |                                          |     |            |                    |
| Favorit                       |       |                                          |     |            |                    |
|                               |       |                                          |     |            |                    |
|                               |       |                                          |     |            |                    |
|                               |       |                                          |     |            |                    |
|                               |       |                                          |     |            |                    |
|                               |       |                                          |     |            |                    |
|                               |       |                                          |     |            |                    |
|                               |       |                                          |     |            |                    |
|                               |       |                                          |     |            |                    |
|                               |       |                                          |     |            |                    |
|                               |       | Kommentar: Hohe Duktilität.              |     |            |                    |
|                               |       |                                          |     |            |                    |
|                               |       |                                          |     |            |                    |
|                               |       |                                          |     |            |                    |
|                               |       |                                          |     | OK         | Abbreck            |

Bild 3.41: Material-Kennwerte

Die Vorgehensweise ist identisch wie beim Beton.

Im unteren Teil der Maske 1.2 befindet sich eine Tabelle mit Detailangaben zu den Materialeigenschaften des Betons und des Betonstahls, der in der oberen Tabelle ausgewählt wurde.

|                           | A                             | B                 |               | C       | D                    |    |
|---------------------------|-------------------------------|-------------------|---------------|---------|----------------------|----|
| /laterial                 | Material-Be                   | ezeichnung        |               | Anmer-  |                      |    |
| Nr.                       | Beton-Festigkeitsklasse       | Beton             | stahl         | kung    | Kommenta             | ar |
| 3                         | Beton C30/37                  | B 500 S (B)       |               |         |                      |    |
|                           |                               |                   |               |         |                      |    |
|                           |                               |                   |               |         | ۲                    | 5  |
| /laterial                 | kennwerte                     |                   |               |         |                      |    |
| Betor                     | n-Festigkeitsklasse: Bet      | ton C30/37        |               |         |                      |    |
| — Cha                     | rakteristische Zylinderdruck  | festigkeit        | fck           | 30.     | 00 N/mm <sup>2</sup> | 1  |
| — Mitte                   | elwert der Zylinderdruckfesti | igkeit            | fom           | 38.     | 00 N/mm <sup>2</sup> |    |
| <ul> <li>Mitte</li> </ul> | elwert der zentrischen Zugfe  | estigkeit         | fctm          | 2.      | 90 N/mm <sup>2</sup> |    |
| - 5%-(                    | Quantil der zentrischen Zug   | festigkeit        | fctk;0.05     | 2.      | 00 N/mm <sup>2</sup> |    |
| - 95%                     | -Quantil der zentrischen Zu   | gfestigkeit       | fctk;0.95     | 3.      | 80 N/mm <sup>2</sup> |    |
| — Mitte                   | elwert des Elastizitätsmoduls | 8                 | Ecm           | 33000.  | 00 N/mm <sup>2</sup> |    |
| 🕀 Cha                     | rakteristische Dehnungen fi   | ür nichtlineare B | Berechnungen  | 1       |                      |    |
| — G                       | irenzdehnung bei zentrische   | em Druck          | Sc1           | -2.     | 20 ‰                 |    |
| B                         | ruchdehnung                   |                   | Sc1u          | -3.     | 50 ‰                 |    |
| 🖃 Cha                     | rakteristische Dehnungen fi   | ür Parabel-Recl   | nteck-Diagram | ากก     |                      |    |
| — G                       | irenzdehnung bei zentrische   | em Druck          | Ec2           | -2.     | 00 ‰                 |    |
| — B                       | ruchdehnung                   |                   | €c2u          | -3.     | 50 ‰                 |    |
| - E                       | xponent der Parabel           |                   | n             | 2.00    | 00                   |    |
| Beton                     | stahl: B 500 S (B)            |                   |               |         |                      |    |
| - Elas                    | tizitätsmodul                 |                   | Es            | 200000. | 00 N/mm <sup>2</sup> |    |
| — Cha                     | rakteristische Streckgrenze   |                   | fyk           | 500.    | 00 N/mm <sup>2</sup> |    |
| Cha                       | roktoriatioobo Zuafoatiakoit  |                   | Eas.          | 540     | 00 NI/mm2            |    |

Bild 3.42: Materialkennwerte der ausgewählten Beton- und Betonstahlgüten

Im rechten Bereich der Maske 1.2 Materialien wird angezeigt, für welche Querschnitte und Stäbe das aktuelle Material verwendet wird.

In dieser Maske können zwar die Materialien geändert werden, aber die Bemessung erfolgt mit den Schnittgrößen, die mit den in RFEM bzw. RSTAB definierten Steifigkeiten ermittelt wurden. Wenn in RF-/BETON Stützen die Steifigkeiten geändert werden und es sich um ein statisch unbestimmtes System handelt, so müssen zur genauen Bemessung die geänderten Materialien auch in RFEM/RSTAB angepasst und die Schnittgrößen nochmals berechnet werden!

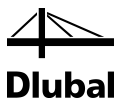

## 3.3.3 Maske 1.3 Querschnitte

| vater emstendingen mine                                                                                   |                 | 1                         |                                                 |                     |                           |             |                                                                                                    |
|----------------------------------------------------------------------------------------------------|-----------------|---------------------------|-------------------------------------------------|---------------------|---------------------------|-------------|----------------------------------------------------------------------------------------------------|
| FA1                                                                                                    | ■ 1.3 Que       | schnitte                  |                                                 |                     |                           |             |                                                                                                    |
| Eingabedaten<br>- Basisangaben<br>- Materialien<br>- Querschnitte<br>- Bewehrung<br>Parameter - stabweise | Quersch.<br>Nr. | A<br>Material<br>Nr.<br>3 | B<br>Querschnittsbezeichnun<br>Rechteck 300/500 | C<br>Anmer-<br>kung | D<br>Kriechzahl<br>3.0869 | E Kommentar | Rechteck 300/500                                                                                                    |
|                                                                                                    |                 |                           |                                                 |                     |                           |             |                                                                                                    |
|                                                                                                    |                 |                           |                                                 |                     |                           |             | Querschnitt Nr. 1 angewendet in           Stabe:         1           Sitab-<br>sätze:         -           Σ Länge:         3.000           χ Masse:         1125.00 |
|                                                                                                    |                 |                           |                                                 |                     |                           | چ ا         | Material: 3 - Beton C30/37                                                                                                    |
|                                                                                                    | Berechr         | nung                      | Nachweis                                        | Mel                 | lungen                    | Grafik      | OK Abbrech                                                                                                    |

In dieser Maske werden alle Querschnitte aufgelistet, aus denen die Stäbe und Stabsätze bestehen, die zuvor in der Maske 1.1 Basisangaben zur Bemessung ausgewählt wurden. Für jeden Querschnitt können hier auch die Vorgaben zur Kriechzahl getroffen werden (siehe Markierung im Bild oben). Mit dem Anklicken der Schaltfläche [...] öffnet sich folgender Dialog:

| tk             | Alter 27393                           |                                                                                                    |
|----------------|---------------------------------------|----------------------------------------------------------------------------------------------------|
| t <sub>k</sub> | 27393                                 |                                                                                                    |
| tk .           | 27393                                 | -                                                                                                    |
|                |                                       | lage                                                                                                    |
|                |                                       | -                                                                                                    |
| Ac             | 0.150                                 | m²                                                                                                    |
| u              | 1.600                                 | m                                                                                                    |
| ho             | 0.188                                 | m                                                                                                    |
| ZArt           | N                                     |                                                                                                    |
| RH             | 50                                    | %                                                                                                    |
|                | Emitteln                              |                                                                                                    |
|                | Nein                                  |                                                                                                    |
| tτ             | 7.000                                 | Tage                                                                                                    |
|                | Ja                                    |                                                                                                    |
| to             | 7.000                                 | Tage                                                                                                    |
|                |                                       |                                                                                                    |
| φ(t.t o)       | 3.087                                 |                                                                                                    |
|                |                                       |                                                                                                    |
|                |                                       |                                                                                                    |
|                |                                       |                                                                                                    |
| -              |                                       |                                                                                                    |
|                |                                       |                                                                                                    |
|                |                                       |                                                                                                    |
|                |                                       |                                                                                                    |
|                | h₀<br>ZAt<br>RH<br>t⊤<br>t₀<br>(¢(t₀) | h0         0.188           ZAt         N           RH         500           Emitteln         Nein           tr         7.000           φt.to)         3.087 |

Bild 3.44: Dialog Einstellungen für Kriechen

Bild 3.43: Maske 1.3 Querschnitte

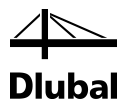

Links unten in Maske 1.3 befindet sich eine Schaltfläche, über die der in der Liste selektierte Querschnitt verändert werden kann.

| -    |    |    |  |
|------|----|----|--|
|      |    |    |  |
| -    |    |    |  |
| - 63 | ε. | -0 |  |
| _    | _  | -  |  |

Querschnitts-Bibliothek...

Bild 3.45: Schaltfläche [Querschnittsbibliothek]

Der Klick auf diese Schaltfläche öffnet die Querschnittsbibliothek von RFEM bzw. RSTAB.

| Querschnitts-Bibliothek |                                                 |                        | X                        |
|-------------------------|-------------------------------------------------|------------------------|--------------------------|
| Gewalzte                | Parametrische - Dünnwandig                      | Parametrische - Massiv | Parametrische - Holz     |
| ILTL                    |                                                 |                        |                          |
|                         | TLL                                             |                        |                          |
| <b>1</b>                |                                                 |                        | ΤΤΠΠ                     |
|                         | Ο Π Π                                           | TL                     |                          |
| Zusammengesetzte        | ΠΠΠΠ                                            |                        |                          |
| II I T T                | <b>Ţ</b> <sup>1</sup> <b>Ť</b> <sup>1</sup> + ● |                        |                          |
| TIII                    | - İ l J                                         |                        |                          |
| IIII                    | ΤΣ                                              |                        |                          |
| ••                      |                                                 |                        |                          |
|                         |                                                 | Benutzerdefiniert      | Vom Querschnittsprogramm |
|                         |                                                 |                        |                          |
| 2                       |                                                 |                        | Abbrechen                |

Bild 3.46: Querschnittbibliothek

In der Bibliothek sind nur jene Querschnitte verfügbar, die vom Modul **RF-/BETON Stützen** unterstützt werden. Dies sind zum gegenwärtigen Zeitpunkt Kreis- und Rechteckquerschnitte der Profilkategorie *Parametrische - Massiv*.

Im rechten Bereich der Maske 1.3 wird die Querschnittsgrafik des aktuellen Profils dargestellt. Unterhalb der Grafik ist die Zuordnung dieses Querschnitts zu bestimmten Materialien und Stäben ersichtlich.

Eine Querschnittsänderung in dieser Maske führt nicht automatisch zu einer Änderung der Querschnitte innerhalb von RFEM bzw. RSTAB. Wie für die Materialien gilt: Die Bemessung erfolgt mit den Schnittgrößen, die mit den in RFEM bzw. RSTAB definierten Steifigkeiten ermittelt wurden. Wenn in RF-/BETON Stützen die Steifigkeiten geändert werden und es sich um ein statisch unbestimmtes System handelt, so müssen zur genauen Bemessung die geänderten Querschnitte auch in RFEM/RSTAB angepasst und die Schnittgrößen nochmals berechnet werden!

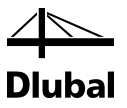

## 3.3.4 Maske 1.4 Bewehrung

| A1                                                             | <ul> <li>1.4 Bewehrung</li> </ul>                                                                                                    |                                                              |                                          |
|----------------------------------------------------------------|----------------------------------------------------------------------------------------------------|--------------------------------------------------------------|------------------------------------------|
| ingabedaten<br>Basisangaben<br>Materialien<br>Querschnitte<br> | Bewehrungssatz<br>Nr.: Bezeichnung:                                                                                                    | Angewendet auf<br>Stabe: 1.2<br>Stabsätze:                   | Alle                                     |
| Parameter - stabweise                                          | Längsbewehrung Bigel Konstruktive Ber<br>Bewehrung Bewehrungsverteilung                                                                                                 | wehrung   Bewehrungsanordnung   DIN EN 1992-1-1              | 1 - Rechteck 300/500<br>Rechteck 300/500 |
|                                                                | Burchmesser:     Bewehrungslagen       12.0     14.0       15.0     22.0       28.0     30.0       32.0     Minimaler lichter Bewehrung       - Lageentfermung e:     - | ▼<br>ngsabstand<br>20.0 ☆ [mm]<br>20.0 ☆ [mm]<br>20.0 ☆ [mm] |                                          |
|                                                                | [mm] The Stahloberfläche: Gerippt                                                                                                    | •<br>•                                                       |                                          |

Bild 3.47: Maske 1.4 Bewehrung, Register Längsbewehrung

In den Registern Längsbewehrung, Bügel, Konstruktive Bewehrung, Bewehrungsanordnung, ,Norm' und ggf. Brandschutz werden verschiedene Angaben zur Bewehrung erfasst. Die Angaben sind für die einzelnen Stäbe oder Stabsätze oft unterschiedlich. Aus diesem Grund ist es möglich, verschiedene so genannte "Bewehrungssätze" anzulegen, denen dann bestimmte Stäbe oder Stabsätze zugeordnet werden können. Die Vorgaben des jeweiligen Bewehrungssatzes werden dann auf die relevanten Stäbe oder Stabsätze angewendet.

Ein Bewehrungssatz ist im Abschnitt *Bewehrungssatz* durch eine Nummer und eine frei wählbare *Bezeichnung* definiert.

| Bewehru | ngssatz             |       |
|---------|---------------------|-------|
| Nr.:    | Bezeichnung:        |       |
| 1 -     | Mein Bewehrungssatz | ĉ 🔁 🔁 |

Bild 3.48: Abschnitt Bewehrungssatz

Im Abschnitt *Angewendet auf* rechts daneben ist festzulegen, für welche Stäbe oder Stabsätze dieser Bewehrungssatz gültig ist.

| Angewendet | auf |    |        |
|------------|-----|----|--------|
| Stäbe:     | 1,2 | 3  | 🔳 Alle |
| Stabsätze: |     | To | 🗸 Alle |

Bild 3.49: Abschnitt Angewendet auf

Die Nummern der Stäbe oder Stabsätze können in die Eingabefelder eingetragen oder über die Schaltfläche [<sup>5</sup>] grafisch ausgewählt werden. Es erscheint das Arbeitsfenster von RFEM bzw. RSTAB, in dem die gewünschten Stäbe oder Stabsätze per Mausklick festlegt werden können.

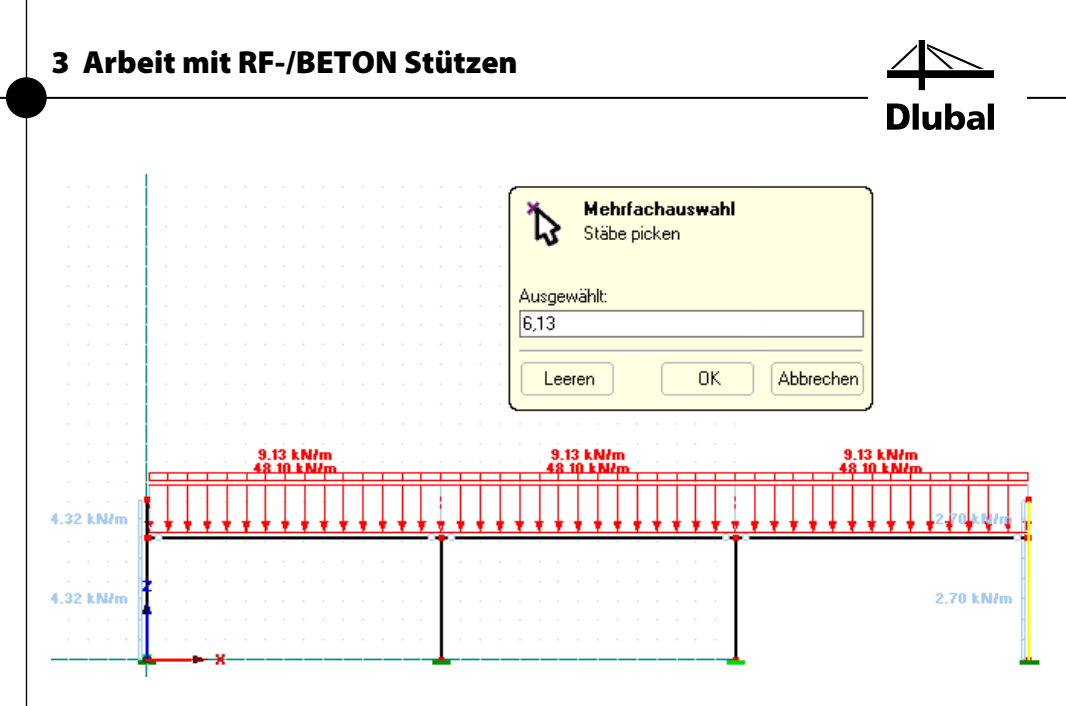

Bild 3.50: Stäbe im RFEM/RSTAB-Arbeitsfenster grafisch auswählen

Ein Bewehrungssatz kann auch auf alle Stäbe bzw. Stabsätze angewendet werden. Dies wird erreicht, indem im Abschnitt *Angewendet auf* das Kontrollfeld [Alle] angehakt wird. Damit ist jedoch folgende Einschränkung verbunden: Da in diesem Bewehrungssatz bereits alle Stäbe bzw. Stabsätze enthalten sind, kann kein anderer Bewehrungssatz mehr definiert werden – es gibt keinen Stab oder Stabsatz mehr, auf den er angewendet werden könnte. Dies ist auch daran zu erkennen, dass im Abschnitt *Bewehrungssatz* die Schaltfläche zum Anlegen eines neuen Bewehrungssatzes nicht verfügbar ist.

Wird das Häkchen beim Kontrollfeld *Alle* entfernt, so wird die Schaltfläche [Neuer Bewehrungssatz] zugänglich:

| 1.4 Bewehrung                      |                    |          |
|------------------------------------|--------------------|----------|
| Bewehrungssatz                     | Angewendet auf     |          |
| N <u>r</u> .: <u>B</u> ezeichnung: | <u>S</u> täbe: 1,2 |          |
| 1 🔹 Mein Bewehrungssatz            | Stabsätze:         | 🚺 📝 Alle |

Bild 3.51: Bewehrungssatz angewendet auf bestimmte Stäbe

Ein bereits definierter Bewehrungssatz kann über die Schaltfläche [X] wieder gelöscht werden:

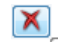

Aktuellen Bewehrungssatz löschen

Bild 3.52: Schaltfläche [Bewehrungssatz löschen]

Dabei ist zu beachten, dass für die Stäbe oder Stabsätze, die in diesem gelöschten Bewehrungssatz enthalten waren, keine Bemessung stattfindet. Sollen diese dennoch bemessen werden, müssen sie einem bestehenden oder neuen Bewehrungssatz zugeordnet werden. Anderenfalls erscheint im Programm folgende Fehlermeldung:

|                                  | RF-BETON Stützen<br>Fehler Nr. 1728                                                    |
|----------------------------------|----------------------------------------------------------------------------------------|
| Unzuläs<br>Stab Nr.<br>Korrigier | sige Eingabe!<br>1,2,5,7-13 Bewehrung nicht definiert.<br>en Sie bitte in Tabelle 1,4. |
|                                  |                                                                                        |

Bild 3.53: Fehlermeldung

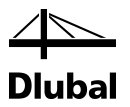

Um Änderungen in einem bereits angelegten Bewehrungssatz vorzunehmen, muss dieser zunächst ausgewählt werden. Dies kann auf zweierlei Arten erfolgen:

| FA1 -                                                                                                    | <ul> <li>1.4 Bewehrung</li> </ul>                           |
|----------------------------------------------------------------------------------------------------|-------------------------------------------------------------|
| Eingabedaten<br>- Basisangaben<br>- Materialien<br>- Querschnitte<br>Bewehrung<br>- 1 - 1. Bewehrungssatz<br>- 2 - 2. Bewehrungssatz<br>- 3 - 3. Bewehrungssatz<br>- Parameter - stabweise | Bewehrungssatz Nr.: Bezeichnung: 2 2 2 Bewehrungssatz 1 2 3 |
|                                                                                                    |                                                             |

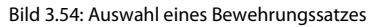

Im Abschnitt *Bewehrungssatz* kann die Nummer eines Bewehrungssatzes aus der Auswahlliste gewählt werden. Alternativ wird der gewünschte Bewehrungssatz über einen Doppelklick auf den entsprechenden Navigatoreintrag eingestellt.

Im unteren Teil der Maske 1.4 kann der aktuelle Bewehrungssatz dann über die fünf bzw. sechs Register Längsbewehrung, Bügel, Konstruktive Bewehrung, Bewehrungsanordnung, "Norm" und ggf. Brandschutz definiert werden.

## 3.3.4.1 Längsbewehrung

| Bewehrung                                       | Bewehrungsverteil                     | lung           |      |      |
|-------------------------------------------------|---------------------------------------|----------------|------|------|
| Mögliche<br>Durchmesser:<br>8.0<br>10.0<br>12.0 | Zweiseitig - paralle                  | I zur y-Achse  | •    |      |
| 14.0                                            | Bewehrungslagen                       |                |      |      |
| 20.0<br>25.0<br>28.0                            | <u>M</u> aximale Anzahl<br>der Lagen: | 1 •            | ſ    | •••• |
| 30.0                                            | Minimaler lichter Be                  | wehrungsabstan | d    |      |
|                                                 | - Erste Lage                          | a: 20.0 🚔      | [mm] | a    |
|                                                 | - Weitere Lagen                       | b: 20.0 🛬      | [mm] |      |
|                                                 | - Lageentfernung                      | e: 20.0 🛨      | [mm] |      |
|                                                 | Verankerungsart                       |                |      |      |
|                                                 | Gerade                                |                | •    |      |
|                                                 |                                       |                |      |      |

Bild 3.55: Register Längsbewehrung

Im Abschnitt *Bewehrung* stehen verschiedene Bewehrungsdurchmesser zur Auswahl, die für die Längsbewehrung infrage kommen. Durch Anhaken der Einträge werden dem Programm bestimmte Durchmesser zur Verfügung gestellt. Es wird dann ausschließlich mit den vorgegebenen möglichen Bewehrungsstäben eine Lösung gesucht.

Über die Auswahlliste im Abschnitt *Bewehrungsverteilung* wird über die vier Möglichkeiten der Bewehrungsverteilung entschieden:

- Zweiseitig parallel zur y-Achse
- Zweiseitig parallel zur z-Achse
- Nur in den Ecken
- Gleichmäßig umlaufend

Im Abschnitt *Bewehrungslagen* kann in einer weiteren Auswahlliste die *Maximale Anzahl der Lagen* vorgegeben werden. Für diese Bewehrungslagen kann dann über die Abstände *a*, *b* und *e* fest-gelegt werden, wie deren Anordnung erfolgen soll.

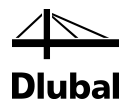

Den Abschluss dieses Registers bilden zwei Auswahllisten im Abschnitt *Verankerungsart,* die für die Ermittlung der Verankerungslängen bedeutsam werden. In der kleinen Grafik rechts daneben werden die jeweiligen Parameter dynamisch veranschaulicht.

## 3.3.4.2 Bügel

In diesem Register sind die Angaben zur Querkraftbewehrung vorzunehmen.

| Längsbewehrung                                                                                                    | Bügel   Konstruktive Bewehrung   Bewehrungsanordnung   DIN EN 1992-1-1                                                                                        |
|----------------------------------------------------------------------------------------------------|----------------------------------------------------------------------------------------------------|
| Bewehrung                                                                                                    | Bügelparameter                                                                                                    |
| Mögliche         8.0         ✓         10.0         12.0         14.0         16.0         20.0         25.0         28.0         30.0         32.0 | Anzahl<br>Schnitte: 2 V In Richtung y<br>V In Richtung z<br>Minimale Schubbewehrung:<br>Setzen Min asw: 0.00 (cm²/m)<br>Nach Norm<br>Verankerungsart<br>Haken |
| [mm] 🔯                                                                                                    |                                                                                                    |

Bild 3.56: Register Bügel

Die für die Bemessung infrage kommenden Stabdurchmesser der Bügelbewehrung sind im Abschnitt *Bewehrung* auszuwählen. Wie oben für die Längsbewehrung beschrieben, wird dann ausschließlich mit den vorgegebenen möglichen Bügeldurchmessern eine Lösung gesucht

Im Abschnitt *Bügelparameter* kann die Anzahl der Schnitte sowie die Mindestschubbewehrung *Min a*<sub>sw</sub> manuell oder nach Norm festgelegt werden. Unterschreitet die statisch erforderliche Querkraftbewehrung oder die Mindestquerkraftbewehrung nach Norm den hier vorgegebenen Wert, so wird *Min a*<sub>sw</sub> als erforderliche Bügelbewehrung verwendet.

Den Abschluss dieses Registers bildet ein Auswahlfeld im Abschnitt *Verankerungsart*, das für die Ermittlung der Verankerungslängen bedeutsam ist. In der kleinen Grafik rechts daneben wird die jeweilige Verankerungsart veranschaulicht. Die geometrische Form der Verankerung kann nach der Bemessung noch in Maske *4.2 Vorhandene Bügelbewehrung* beeinflusst werden (siehe Kapitel 3.5.5, Seite 127).

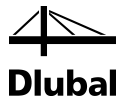

## 3.3.4.3 Konstruktive Bewehrung

| Längsbewehrung Bügel                     | Konstruktive Bewehrung         | Bewehrungsanordnung | DIN EN 1992-1-1 |
|------------------------------------------|--------------------------------|---------------------|-----------------|
| Maximaler Bewehrungsabs                  | stand                          |                     |                 |
| 🔘 Gleichgültig                           |                                |                     |                 |
| Oefinieren                               |                                |                     |                 |
| Maximaler<br>Bewehrungsabstand           | e <sub>max</sub> : 300.0 🚔 [r  | nm]                 |                 |
| Bewehrungsdurchmesser                    |                                |                     |                 |
| Identisch mit der Längs-<br>bewehrung    |                                |                     |                 |
| Oefinieren                               |                                |                     |                 |
| Durchmesser der<br>konstruktiven Bewehru | ng ds: <mark>12.0 ▼</mark> [mm | 1                   |                 |
|                                          |                                |                     |                 |
|                                          |                                |                     |                 |
|                                          |                                |                     |                 |
|                                          |                                |                     |                 |
|                                          |                                |                     |                 |
|                                          |                                |                     |                 |

Bild 3.57: Register Konstruktive Bewehrung

Neben der statisch erforderlichen Bewehrung sind (außer bei umlaufender Bewehrung) Zwischenstäbe entlang einer Querschnittsseite anzuordnen, damit der Abstand zwischen den Stäben der statisch erforderlichen Bewehrung nicht zu groß wird. Der maximal zulässige Abstand ist in den einzelnen Normen genau geregelt. Durch Anklicken der Option *Gleichgültig* wird ein gleichmäßiger Abstand angesetzt. Die Option *Definieren* ermöglicht es, den maximal zulässigen Abstand manuell festzulegen.

Der Abschnitt *Bewehrungsdurchmesser* steuert, ob für die konstruktive Bewehrung der gleiche Stabdurchmesser wie für die statisch erforderliche Bewehrung verwendet wird. Über die Option *Definieren* kann ein anderer Durchmesser vorgegeben werden.

## 3.3.4.4 Bewehrungsanordnung

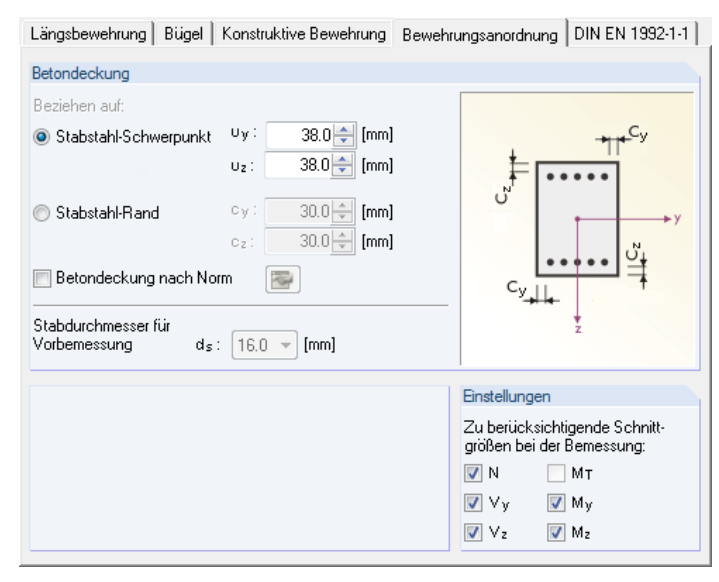

Bild 3.58: Register Bewehrungsanordnung

In diesem Register kann die *Betondeckung* in Richtung der jeweiligen Achse des Querschnitts festgelegt werden. Für rechteckige Querschnitte sind somit in zwei Richtungen verschiedene Betondeckungen möglich, die in den Eingabefeldern  $u_y$  und  $u_z$  bzw.  $c_y$  und  $c_z$  festzulegen sind.

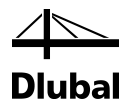

Einem Kreisquerschnitt hingegen kann nur eine Betondeckung zugewiesen werden.

Abhängig vom aktiven Auswahlfeld im Abschnitt *Betondeckung* beziehen sich die Deckungen auf den Schwerpunkt (Achsmaß) oder den Rand der Bewehrung:

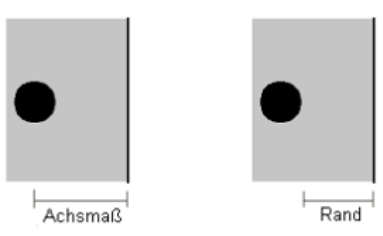

Bild 3.59: Art der Betondeckung

Beim Ansatz der *Betondeckung nach Norm* ist über die Schaltfläche [Bearbeiten] ein Dialog aufrufbar, in dem die Angaben zur Ermittlung des Nennmaßes der Betondeckung c<sub>nom,längs</sub> nach der gewählten Norm, wie z. B. EN 1992-1-1, Abs. 4.4.1.1, getroffen werden können.

| Betondeckung nach Norm DIN EN 1992-1-1                    |                      |        |          |        |
|-----------------------------------------------------------|----------------------|--------|----------|--------|
| Cy Cz                                                     |                      |        |          |        |
| Parameter zur Bestimmung der Betondeckung                 |                      |        |          |        |
|                                                           |                      |        |          |        |
| Europäinneklasse nach ( 4.1.2 (E)                         |                      | _]     | L1       |        |
| Expusitionskiasse nach 4.4.1.2 (3)                        | Keine                |        | ы<br>ы   | a      |
| Verschliebklasse Hach 4.4.1.2 (13)                        |                      |        |          |        |
| Herstellungsart nach 4.4.1.3 (4)                          | Ortbeton             | •      | [•]      |        |
|                                                           |                      |        |          |        |
| Nenndurchmesser des Größtkorns größer als 32mm nach 4.4   | .1.2 (3) Tabelle 4.2 |        |          |        |
| Maximaler Bügeldurchmesser                                | dea :                | 8.0    | [mm]     |        |
|                                                           |                      |        | [11111]  |        |
| Mindestbetondeckung aus                                   |                      |        |          |        |
| Verbundanforderungen nach 4.4.1.2 (3)                     | Crnin.b.:            | 20.0   | քատյ     |        |
| Dauerhafigkeitsanforderungen nach 4.4.1.2 (5)             | Cmin,dur:            | 10.0   | [mm]     |        |
| Aditives Sicherheitselement nach 4.4.1.2 (6)              | ∆C dur, v :          | 0.0    | <br>[mm] |        |
| Verringerung der Mindestbetondeckung                      |                      |        |          |        |
| auf Grund Verwendung rostfreien Stahls nach 4.4.1.2 (7)   | ∆C dur,st :          | 0.0 🔺  | [mm]     |        |
| 📄 auf Grund zusätzlicher Schutzmaßnahmen nach 4.4.1.2 (8) | ∆C dur,add :         | 0.0    | [mm]     |        |
| Mindestbetondeckung nach 4.4.1.2 (2)                      | Cmin :               | 20.0   | [mm]     |        |
| Benutzerdefiniertes Vorhaltemaß nach 4.4.1.3              | ∆C dev :             | 10.0 🔹 | [mm]     | 0      |
| Nennmaß der Betondeckung für Längsbewehrung nach 4.4.1.1  | Cnom,längs,y :       | 38.0   | [mm]     |        |
|                                                           |                      |        |          |        |
|                                                           |                      |        |          |        |
|                                                           |                      |        |          |        |
|                                                           |                      | ОК     | Abh      | rechen |
|                                                           |                      |        |          |        |

Bild 3.60: Dialog Betondeckung nach Norm

Mit [OK] werden die ermittelten Betondeckungen für die Bemessung übernommen.

In einem separaten Eingabefeld im Register *Bewehrungsanordnung* ist anzugeben, welcher Stabdurchmesser zur Vorbemessung angenommen werden soll. Damit wird die Lage der Bewehrungsschwerpunkte bestimmt.

Der Abschnitt *Einstellungen* steuert, welche Schnittgrößen bei der Bemessung berücksichtigt werden. Das Deaktivieren einer Komponente sollte nur in Ausnahmefällen erfolgen!

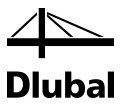

## 3.3.4.5 "Norm"

Im Registerreiter-Titel wird die Norm angezeigt, die in Maske 1.1 Basisangaben eingestellt ist.

### EN 1992-1-1

| Längsbewehrung                                                    | Bügel                             | Konstruktive Be                                                      | ewehrung         | Bewehru | ngsanordnung                                                                | EN 1992-1-1                                                                        | Brandschutz                                                                  |                                       |
|-------------------------------------------------------------------|-----------------------------------|----------------------------------------------------------------------|------------------|---------|-----------------------------------------------------------------------------|------------------------------------------------------------------------------------|------------------------------------------------------------------------------|---------------------------------------|
| Längsbewehrung                                                    |                                   |                                                                      |                  |         | Faktoren                                                                    |                                                                                    |                                                                              |                                       |
| Minimaler Läng                                                    | sbewehn                           | ungsgrad gemäß                                                       | Norm             |         | Teilsicherheits<br>(NA Parameter                                            | beiwerte für Ma<br>r)                                                              | terialien nach 2.4                                                           | 4.2.4                                 |
| Maximaler Läng                                                    | jsbewehr                          | ungsgrad gemäß                                                       | Norm             |         |                                                                             |                                                                                    | Ständig und<br>vorübergehend                                                 | Außergewöhnl.                         |
|                                                                   |                                   |                                                                      |                  |         | - für Beton                                                                 | γc:                                                                                | 1.50 🜲                                                                       | 1.20 🜩                                |
| Benutzerdefinie                                                   | rte minim                         | ale und maximale                                                     | e Langsbev       | vehrung | - für Bewehrun                                                              | lg γs:                                                                             | 1.15 ≑                                                                       | 1.00 ≑                                |
| Bewehrungsgr<br>min ρs :<br>max ρs :<br>Bewehrungsflä<br>min As : | ad<br>0.00<br>4.00<br>che<br>0.00 | <ul> <li>★ [%]</li> <li>★ [%]</li> <li>★ [cm<sup>2</sup>]</li> </ul> | [ <b>&amp;</b> ] |         | Abminderungsi<br>Langzeitauswi<br>(NA Parameter<br>- für Druck<br>- für Zug | faktor zur Berüc<br>rkungen auf die<br>)<br>α <sub>cc</sub> :<br>α <sub>ct</sub> : | ksichtigung der<br>Druckfestigkeit<br>Ständig und<br>vorübergehend<br>1.00 ÷ | nach 3.1.6<br>Außergewöhnl.<br>1.00 🗢 |
|                                                                   |                                   |                                                                      |                  |         | Schubbewehr                                                                 | ung                                                                                |                                                                              |                                       |
|                                                                   |                                   |                                                                      |                  |         | Bemessungsve                                                                | erfahren nach (                                                                    | 5.2.3                                                                        |                                       |
|                                                                   |                                   |                                                                      |                  |         | Neigung der B<br>(NAD-Paramet                                               | etonstrebe<br>er)                                                                  |                                                                              |                                       |
|                                                                   |                                   |                                                                      |                  |         | - Minimum:                                                                  | 21.8                                                                               | ≑ [*]                                                                        |                                       |
|                                                                   |                                   |                                                                      |                  |         | - Maximum:                                                                  | 45.0                                                                               | ÷ [*]                                                                        |                                       |
|                                                                   |                                   |                                                                      |                  |         |                                                                             |                                                                                    |                                                                              | 60                                    |
|                                                                   |                                   |                                                                      |                  |         |                                                                             |                                                                                    |                                                                              | U§.                                   |

Bild 3.61: Register EN 1992-1-1

Der Abschnitt *Längsbewehrung* steuert, ob die maximalen und minimalen Bewehrungsgrade der Norm verwendet werden. Alternativ kann ein benutzerdefinierter Höchst- oder Mindestbewehrungsgrad angegeben werden.

Die Mindestbewehrung ist in EN 1992-1-1, Abs. 9.5.2 (2) als nationaler Parameter geregelt.

Der empfohlene Wert ist

 $A_{s,min} = max (0,10 \cdot N_{Ed} / f_{yd}; 0,002 \cdot A_c)$ 

Die Maximalbewehrung ist in EN 1992-1-1, Abs. 9.5.2 (3) als nationaler Parameter geregelt.

Der empfohlene Wert ist

 $A_{s,max} = 0,04 \cdot A_c$  (außerhalb von Stoßbereichen)

 $A_{s,max} = 0.08 \cdot A_c$  (im Bereich von Stößen)

Im Abschnitt *Faktoren* können die Teilsicherheitsbeiwerte  $\gamma$  für Stahl und Beton sowie der Abminderungsbeiwert  $\alpha$  für Druck und Zug eingegeben werden.

Der Abschnitt *Schubbewehrung* verwaltet die Unter- und Obergrenzen des Druckstrebenwinkels. Das Modul ermittelt die Schnittmenge aus diesem benutzerdefinierten Bereich und dem Bereich, der sich nach EN 1992-1-1 ergibt. Sollte die benutzerdefinierte minimale Druckstrebenneigung jedoch größer sein als die maximale Druckstrebenneigung nach Norm, wird eine Unbemessbarkeit ausgegeben.

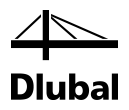

### DIN EN 1992-1-1

| Längsbewehrung Bügel Konstruktive Bewehrung                                  | Bewehrungsanordnung DIN EN 1992-1-1 Brandschutz                                                                          |
|------------------------------------------------------------------------------|----------------------------------------------------------------------------------------------------|
| Längsbewehrung                                                               | Faktoren                                                                                                    |
| Minimaler Längsbewehrungsgrad gemäß Norm                                     | Teilsicherheitsbeiwert für Materialien nach 2.4.2.4<br>(NA Parameter)                                                    |
| Für Brückenbau                                                               | Ständig und Außergewöhnl.<br>vorübergehend                                                                               |
| Maximaler Längsbewehrungsgrad gemäß Norm                                     | - für Beton γc: 1.50 😴 1.30 荣                                                                                            |
|                                                                              | - für Bewehrung γs: 1.15 🜩 1.00 🜩                                                                                        |
| Benutzerdefinierte minimale und maximale<br>Längsbewehrung<br>Bewehrungsgrad | Abminderungsfaktor zur Berücksichtigung der<br>Langzeitauswirkungen auf die Druckfestigkeit nach 3.1.6<br>(NA Parameter) |
| max ρ <sub>s</sub> : 9.00 ↓ [%]                                              | Ständig und Außergewöhnl.<br>vorübergehend                                                                               |
|                                                                              | - für Druck α <sub>cc</sub> : 0.85 🜩 0.85 🜩                                                                              |
| Bewehrungsfläche                                                             | - für Zug α <sub>ct</sub> : 0.85 🖨 0.85 🖨                                                                                |
| min A <sub>s</sub> : 0.00 숮 [cm <sup>2</sup> ]                               | - für Verbund αct : 1.00 🖨 1.00 🖨                                                                                        |
| Diverses                                                                     | Schubbewehrung                                                                                                    |
| Ansatz der Mindestexzentrizität nach 6.1 (4)                                 | Bemessungsverfahren nach 6.2.3                                                                                           |
|                                                                              | Neigung der Betonstrebe                                                                                                  |
|                                                                              | (NAD-Parameter)                                                                                                    |
|                                                                              | - Minimum: 18.4 🚔 [°]                                                                                                    |
|                                                                              | - Maximum: 45.0 🔷 [*]                                                                                                    |
|                                                                              |                                                                                                    |

Bild 3.62: Register DIN EN 1992-1-1

Der Abschnitt *Bewehrungsgrad* steuert, ob die maximalen und minimalen Bewehrungsgrade der Norm [1] verwendet werden sollen. Alternativ kann ein benutzerdefinierter Höchst- oder Mindestbewehrungsgrad angegeben werden.

DIN EN 1992-1-1 schreibt für die Stütze folgende Mindestbewehrung vor:

 $A_{s,min} = 0,15 \cdot N_{ed} / f_{yd}$ 

<sup>r</sup> f<sub>yd</sub> 9.5.2 (2)

Die Maximalbewehrung darf auch im Bereich von Stößen nicht größer sein als:

 $A_{s,max} = 0,09 \cdot A_c$  9.5.2 (3)

Im Abschnitt *Diverses* kann festgelegt werden, ob die in DIN EN 1992-1-1 Abs. 6.1 (4) beschriebene Mindestausmitte bei der Bemessung angesetzt werden soll:

 $e_0 = h / 30 \ge 30 \text{ mm}$  (mit h : Querschnittshöhe)

Im Abschnitt *Beiwerte* können die Teilsicherheitsbeiwerte  $\gamma$  für Stahl und Beton sowie der Abminderungsbeiwert  $\alpha$  für Druck, Zug und Verbund eingegeben werden.

Der Abschnitt Schubbewehrung verwaltet die Unter- und Obergrenzen des Druckstrebenwinkels. Das Modul ermittelt die Schnittmenge aus diesem benutzerdefinierten Bereich und dem Bereich, der sich nach dem Nationalen Anhang ergibt. Sollte die benutzerdefinierte minimale Druckstrebenneigung jedoch größer sein als die maximale Druckstrebenneigung nach Nationalem Anhang, wird eine Unbemessbarkeit ausgegeben.

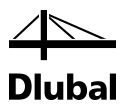

## 3.3.4.6 Brandschutz

## EN 1992-1-2 [2]

OG.

Das letzte Register der Maske ist verfügbar, wenn in Maske 1.1 Basisangaben eine Eingabe für die Heißbemessung getätigt wurde (siehe Bild 3.10, Seite 69). Hier erfolgen die brandschutzspezifischen Bemessungsvorgaben.

Im unteren Bereich des Registers steht die Schaltfläche [Standard] zur Verfügung, mit der die Ausgangswerte wiederhergestellt werden können. Die Brandschutzbemessung erfolgt nach dem vereinfachten Rechenverfahren gemäß EN 1992-1-2, Abs. 4.2 (siehe Kapitel 2.5, Seite 36).

| A1                                                                                                    | <ul> <li>1.4 Bewehrung</li> </ul>                                                                                                    |                                                                                                    |  |
|----------------------------------------------------------------------------------------------------|----------------------------------------------------------------------------------------------------|----------------------------------------------------------------------------------------------------|--|
| ingabedaten<br>— Basisangaben<br>Materialien<br>Querschnitte<br>Bewehrung<br>L-1<br>— Parameter - stabweise | Bewehrungssatz         Nr.:       Bezeichnung:         Image: Second Second Se | Angewendet auf         Stäbe:       6         Stabesätze:       Stabesätze:         anordnung       EN 1992-1-1       Brandschutz         Materialfaktoren für Brandsel       Teilsicherheitsbeiwerte nach 2.3(2)       [NA-Parameter]         für Beton:       Yo.fi:       1.00 🐡         für Beton:       Yo.fi:       1.00 🐡         für Bevehrung:       Ys.fi:       1.00 🐡         Abminderungsfaktur zur Berücksichtigung der Langzeiteinwirkungen       1.00 🐡         für Druck:       beanspruchung       αco.fi:       1.00 🐡         wärmedehrung des Betons und des Bewehrungsstahls berücksichtigen       Wärmedehrung des Betons und des Bewehrungstahls berücksichtigen         Nachweis berücksichtigen       Querkraftnachweis       1.00 🐡 |  |
|                                                                                                    |                                                                                                    | E                                                                                                    |  |

Bild 3.63: Register Brandschutz

## Daten für Brandschutznachweis

Fünf Listen regeln die Parameter, die den Brandschutznachweis entscheidend beeinflussen:

- Brandschutzklasse (Feuerwiderstandklasse gemäß EN 1992-1-2, 1.6.1 (1))
- Anzahl der Zonen (Zonenmethode gemäß EN 1992-12, Anhang B.2)
- Typ des Betonzuschlags (siehe Bild 2.38, Seite 37 und Bild 2.40, Seite 39)
- Klassifizierung der Bewehrung (siehe Bild 2.43, Seite 41)
- Produktionstyp des Betonstahls (siehe Bild 2.44, Seite 42)

Die Bedeutung dieser Parameter ist im Kapitel 2.5 ab Seite 36 beschrieben.

In diesem Abschnitt sind auch die dem *Brand ausgesetzten Querschnittsseiten* festzulegen. Falls nicht *Alle Seiten* einem Abbrand unterliegen, ist das entsprechende Kontrollfeld zu deaktivieren. Damit werden die Kontrollfelder um das Querschnittssymbol zugänglich, die gezielte Vorgaben ermöglichen. Die Richtungen beziehen sich auf die lokalen Stabachsen.

## Materialfaktoren für Brandfall

Die beiden oberen Eingabefelder legen jeweils den *Teilsicherheitsbeiwert* für Beton  $\gamma_c$  und für Betonstahl  $\gamma_s$  fest, der für den Brandschutznachweis Verwendung findet. Es sind die in EN 1992-1-2, Abs. 2.3 (2) empfohlenen Werte voreingestellt.

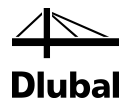

Der Abminderungsfaktor  $\alpha$  zur Berücksichtigung von Langzeitauswirkungen auf die Betonfestigkeit im Brandfall kann getrennt für Druck- und Zugbeanspruchungen angegeben werden. In beiden Feldern sind die in EN 1992-1-1, Abs. 3.1.6 empfohlenen Werte mit 1,0 voreingestellt.

Die Option Wärmedehnung des Betons und des Bewehrungsstahls berücksichtigen ermöglicht es, die Differenz zwischen der Dehnung der "heißen" Bewehrung und der regulären Wärmedehnung des Betonquerschnitts in Form einer Vorstauchung des Bewehrungsstabes zu erfassen: Bei Temperaturbelastung stellen sich thermische Längsdehnungen im Beton und Bewehrungsstahl ein, die aufgrund der unterschiedlichen Temperaturverteilung im Querschnitt differieren. Die Wärmedehnungen können sich nicht überall im Querschnitt frei einstellen, da diese durch die benachbarten Bereiche beeinflusst werden. In der Regel darf von einem Ebenbleiben der Querschnitte ausgegangen werden. Da die Wärmeausdehnung der Bewehrung im Randbereich des Querschnitts behindert ist, erfährt diese eine Vorstauchung. Das Zonenverfahren nach [2] setzt nur eine Bauteilberechnung um, d. h. die thermischen Zusatzdehnungen im Schwerpunkt sind in der Norm nicht berücksichtigt. Nach HOSSER [5] jedoch dürfen für Berechnungen nach Theorie II. Ordnung diese thermischen Wärmedehnungen nicht vernachlässigt werden. Die Wärmedehnung des Betons wird dabei mit dem Mittelwert der Temperatur über den gesamten Betonquerschnitt berechnet.

## Nachweis berücksichtigen

Der Anhang D zu EN 1992-1-2 beinhaltet eine Berechnungsmethode für den Querkraftnachweis brandbeanspruchter Bauteile. Diese Berechnungsmethode ist im Modul RF-/BETON Stützen implementiert und kann separat aktiviert werden.

Da in Deutschland diese Berechnungsmethode für den Schubnachweis nicht zugelassen ist, ist die Auswahlmöglichkeit für den Nachweis nach deutschem Nationalen Anhang inaktiv.

#### RF-BETON Stützen - [Beispiel 10 - Randstütze (Gesamtsystem)] Datei Einstellungen Hilfe 1.5 Stützenparameter - stabweise FA1 B C D E Achr F G H Т J Knicken u K LM Ν Eingabedaten Länge Kr Länge Knicken um Achse y Knicken I [m] Möglich Verschieb. Auto βy [-] Ιο,y [m] λy [-] Möglich Verschieb. Auto ĸ Stab Nr. Basisangahen βz [-] | l<sub>0,z</sub> [m] | λ<sub>z</sub> [-] tar Materia V V 1.000 3.000 20.8 V 1.000 3.000 Querschnitte 3.000 Bewehrung Parameter - stabweis Konstruktionstyp: () Monolitisch 16 7 💿 🖍 Aus Fertigteiler Einstellungen für Stab Nr. 1 Rechteck 300/500 Querschnitt 1 - Rechteck 300/500 Allgemeine Eigenschaften um die y-Achse Knicken möglich Knicken, ☑ System verschieblich Verschieb Stützenlänge 3.000 ly 🖃 um die z-Achse Knicken möglich Knicken,z V System verschieblich Verschieb,z Stützenlänge 3.000 l<sub>z</sub> ⊞ Knicklänge E Schlankheit Belastungsverteilung E Stützenabschluss Belastung definiere ientar [mm] Eingaben zuordnen Stäben Nr.: 🐴 🗌 <u>A</u>lle A 🎽 🚰 🕰 ۵ 🗗 🔍 Berechnung <u>N</u>achweis Grafik OK Abbrechen

## 3.3.5 Maske 1.5 Stützenparameter - stabweise

Bild 3.64: Maske 1.5 Stützenparameter - stabweise

Diese Maske ist für Eingaben vorgesehen, die speziell das Verfahren mit Nennkrümmung betreffen. Es existieren zwei Varianten der Maske – je nachdem, ob Stäbe oder Stabsätze für die Bemessung vorgesehen sind. Die Überschrift ist entsprechend angepasst.

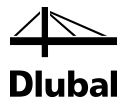

In der oberen Tabelle sind die in Maske *1.1 Basisangaben* selektierten Stäbe bzw. Stabsätze aufgelistet. Zur Information wird in Spalte A die Länge des betrachteten Stabes bzw. Stabsatzes angegeben. Die Spalten B bis J enthalten diverse Kontroll- und Eingabefelder zur Erfassung der detaillierten Stützenparameter.

| - |      |       |         |            |                     |            |          |       |         |            |              | *          |          |                    |         |
|---|------|-------|---------|------------|---------------------|------------|----------|-------|---------|------------|--------------|------------|----------|--------------------|---------|
|   |      | A     | B       | С          | D                   | E          | F        | G     | H       |            | J            | K          | L        | M                  | N       |
|   | Stab | Länge |         | Kn         | icken               | um Achse y |          |       |         | Kn         | iicken       | um Achse z |          |                    | Kommen- |
|   | Nr.  | l [m] | Möglich | Verschieb. | Auto                | βy[-]      | 10,y [m] | λy[-] | Möglich | Verschieb. | Auto         | βz [-]     | 10,z [m] | λ <sub>z</sub> [·] | tar     |
|   | 1    | 3.000 | V       |            | 2                   | 1.000      | 3.000    | 20.8  | V       |            | 2            | 1.000      | 3.000    | 34.6               |         |
|   | 2    | 3.000 |         |            | <ul><li>✓</li></ul> | -          | -        | -     |         |            | $\checkmark$ | -          | -        | -                  |         |
|   |      |       |         |            |                     |            |          |       |         |            |              |            |          |                    |         |
|   |      |       |         |            |                     |            |          |       |         |            |              |            |          |                    |         |

Bild 3.65: Obere Tabelle der Maske 1.5 Stützenparameter - stabweise

In der oberen Tabelle werden nur die Grundeinstellungen getätigt. Weitere Eingaben, die sich aus dieser Grundeinstellung ergeben, sind in der *Einstellungen*-Tabelle unterhalb vorzunehmen.

Die Einstellmöglichkeiten der beiden Tabellen sind synchronisiert. Im Folgenden werden daher nur die Eingabemöglichkeiten der *Einstellungen*-Tabelle beschrieben, die die Systemparameter betreffen. Sie entsprechenden den Einträgen der Spalten B bis J in der oberen Tabelle.

|      | A     | В       | С          | D     | E          | F        | G      | H       |            | J     | K          | L        | M                  | N       |
|------|-------|---------|------------|-------|------------|----------|--------|---------|------------|-------|------------|----------|--------------------|---------|
| Stab | Länge |         | Kn         | icken | um Achse y |          |        |         | Kn         | icken | um Achse z |          |                    | Kommen- |
| Nr.  | l [m] | Möglich | Verschieb. | Auto  | βy[-]      | 10,y [m] | λy [·] | Möglich | Verschieb. | Auto  | βz [-]     | 10,z [m] | λ <sub>z</sub> [-] | tar     |
| 6    | 6.200 |         | V          |       | 2.100      | 13.020   | 100.2  |         |            |       | -          | -        | -                  |         |
|      |       |         |            |       |            |          |        |         |            |       |            |          |                    |         |
|      |       |         |            |       |            |          |        |         |            |       |            |          |                    |         |
|      |       |         |            |       |            |          |        |         |            |       |            |          |                    |         |

Bild 3.66: Allgemeine Eigenschaften

Es ist getrennt für die y-Achse und z-Achse festzulegen, ob eine Knickgefährdung der Stütze oder eine Verschieblichkeit des Systems vorliegt. Als Systemlänge der Stütze wird bei Stäben der Abstand von Anfangs- und Endknoten angenommen. Bei Stabzügen ist dies der Abstand zwischen dem Anfangsknoten des ersten Stabes und dem Endknoten des letzten Stabes im Stabzug. Die Systemlänge kann jedoch nach Belieben abgeändert werden.

Damit sind die Eingabemöglichkeiten abgeschlossen, die in der unteren Tabelle unter dem Eintrag *Allgemeine Eigenschaften* verwaltet werden.

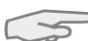

In diesem Zusammenhang soll kurz das Prinzip der Informationsverdichtung erläutert werden, nach dem viele Tabellen im Programm aufgebaut sind: Am Zeilenanfang finden Sie bei Zeilen, die auf einer untergeordneten Ebene weitere Zeilen enthalten, ein Kästen. Dieses Kästchen enthält entweder ein [-] oder ein [+]. Wenn Sie das Minus mit der linken Maustaste anklicken, können Sie Zeilen aller tieferen Ebenen ausblenden. Ein Plus hingegen bedeutet, dass sich unter dieser Zeile eine oder mehrere Ebenen mit weiteren Zeilen befinden. Diese werden durch einen Klick auf das Plus sichtbar.

Schließt man nun in der unteren Tabelle wie beschrieben den Eintrag *Allgemeine Eigenschaften*, so rückt der nächste Eintrag **Ersatzlänge** in den Fokus.

Zur Eingabe des Knicklängenbeiwerts  $\beta$  ist es möglich, einen Dialog mit Euler-Fällen zu nutzen (siehe folgendes Bild). Dort kann der geeignete Fall ausgewählt und in die Tabelle übernommen werden. Bei Stäben ist es auch möglich, den Knicklängenbeiwert zu übernehmen, der mit dem Zusatzmodul RF-STABIL bzw. RSKNICK ermittelt wurde.

## 3 Arbeit mit RF-/BETON Stützen

4 Diubal

| Jatei Einstellungen Hilfe                        |                               |         |          |            |                            |                      |                |         |                 |           |                  |                          |               |                |                                                                                               |
|--------------------------------------------------|-------------------------------|---------|----------|------------|----------------------------|----------------------|----------------|---------|-----------------|-----------|------------------|--------------------------|---------------|----------------|-----------------------------------------------------------------------------------------------|
| FA1 - Stabilitätsanalyse                         | ▼ 2.2 K                       | nicklä  | ngen un  | d kritiscł | ne Lasten                  |                      |                |         |                 |           |                  |                          |               |                |                                                                                               |
| Fingabedaten                                     |                               |         | A        | B          | С                          | D                    | E              | 1       | F               |           | G                | H                        |               | 1              | at 600<br>600<br>1<br>1<br>1<br>1<br>1<br>1<br>1<br>1<br>1<br>1<br>1<br>1<br>1<br>1<br>1<br>1 |
| Basisangaben                                     | Sta                           | ab      | Knoten   | Nr.        | Stablänge                  | E-Figur              | K              | nicklän | ge [m]          | Kn        | icklänge         | enbeiwert [-]            | Kritiso       | che Last       |                                                                                               |
| Eraebnisse                                       | Nr                            | r. Au   | nfang    | Ende       | L [m]                      | Nr.                  | Lor,           | y       | Lor,z           | k         | cr.y             | k or,z                   | No            | r [kN]         |                                                                                               |
| Verzweigungslastfaktoren                         | 1                             |         | 1        | 2          | 8.000                      | 1                    | 15             | 5.954   | 15.95           | 54        | 1.994            | 1.994                    | 4             | 2481.600       | )                                                                                             |
| <ul> <li>Knicklängen und kritische La</li> </ul> | asten                         |         |          |            |                            | 2                    | 15             | 5.954   | 15.95           | 54        | 1.994            | 1.994                    | l :           | 2481.600       | )                                                                                             |
| Eigenformen knotenweise                          |                               |         | 2        |            |                            |                      |                |         |                 |           |                  |                          |               |                |                                                                                               |
| Eigenformen stabweise                            |                               |         |          |            |                            | 2                    |                |         |                 |           |                  |                          |               |                |                                                                                               |
| F-BETON Stützen - [Schlanke                      | _Stutze]                      |         |          |            |                            |                      |                |         |                 |           |                  |                          |               |                | ×                                                                                             |
| Datei Einstellungen Hilfe                        |                               |         |          |            |                            |                      |                |         |                 |           |                  |                          |               |                |                                                                                               |
| FA1                                              | <ul> <li>1.5 Stütz</li> </ul> | zenpara | ameter - | stabwei    | se                         |                      |                |         |                 |           |                  |                          |               |                |                                                                                               |
| Eingabedaten                                     | _                             | A       | B        | C          | D                          | E                    | F              | G       | H               |           | J                | K                        | L             | M              | N                                                                                             |
| Basisangaben                                     | Stab                          | Länge   |          |            | Knicken um                 | Achse y              |                |         |                 | 1         | Knicken          | um Achse z               |               |                | Kommen-                                                                                       |
| - Materialien                                    | INF.                          | 1 (m)   | Moglich  | Verschie   | b. Auto                    | βy[·]                | 10.y [m]       | λy[·]   | Moglich \       | /erschiet | o. Auto          | βz[·]                    | 10,z [m]      | λz [-]         | tar                                                                                           |
| Querschnitte                                     |                               | 8.000   | ×        | ×          | U                          | 2.000                | 16.000         | 138.6   | ×               | ×         | U.               | 1.994 🗄                  | 15.952        | 138.1          |                                                                                               |
| Bewehrung                                        |                               |         |          |            |                            | ·                    |                |         |                 |           |                  |                          |               |                |                                                                                               |
| L-1                                              |                               |         |          |            |                            |                      |                |         |                 | /         |                  |                          |               |                |                                                                                               |
| Parameter - stabweise                            |                               |         | · ,      | C C        |                            |                      |                |         |                 | DE        |                  |                          |               |                |                                                                                               |
|                                                  |                               |         | (        | Knickl     | ängenbeiw                  | ert wähle            | en             |         |                 | ■  /  Ki  | nicklän          | genbeiwert               | wählen        |                | <b>—</b> ×                                                                                    |
|                                                  |                               |         |          | . Kalat    |                            |                      |                |         |                 | חוור      | Weisland         |                          |               |                |                                                                                               |
|                                                  |                               |         |          | Knick      | en um y-Ac                 | nse                  |                |         |                 |           | Knicken          | um z-Achse               |               |                |                                                                                               |
|                                                  |                               |         |          | ) 🔘 E      | ingespannt                 | - Frei               | l len          |         |                 |           | C Eing           | espannt - Fre            | ei            |                |                                                                                               |
|                                                  |                               |         |          | E          | y = 2.0                    |                      | T <sub>v</sub> |         |                 |           | βz=              | = <u>2</u> .0            |               | T <sub>z</sub> |                                                                                               |
|                                                  |                               |         |          | 00         | elenkia - Ge               | lenkia               |                |         |                 |           | C Gele           | nkia - Gelenki           | ia            |                |                                                                                               |
|                                                  |                               |         |          | ß          | y = 1.0                    |                      | Ť.             |         | ······ <u>A</u> |           | βz =             | = <u>1</u> .0            | -             | Ť              | ······                                                                                        |
|                                                  |                               |         |          | 0-         | incompany                  | Colordia             |                |         |                 |           | O Firm           | consent of               | lookia        |                |                                                                                               |
|                                                  |                               |         |          | G          | v = 0.7                    | - Gelerikig          |                | ******  | <u>R</u>        |           | B <sub>7</sub> = | espannit - Ge<br>= 0.7   | enkig         |                | ·····                                                                                         |
|                                                  |                               |         |          |            | · · · ·                    |                      | 'Y             |         |                 |           |                  | -                        |               | *z             |                                                                                               |
|                                                  |                               |         |          | © E        | ingespannt                 | -                    | - P            | ******* |                 |           | C Eing           | espannt -                |               |                |                                                                                               |
|                                                  |                               |         |          | E          | ingespannt                 | $\beta \gamma = 0.5$ | - y            |         |                 |           | Eing             | espannt β <sub>z</sub> = | = 0. <u>5</u> | z              |                                                                                               |
|                                                  |                               |         |          |            |                            |                      |                | ortiona | -               |           | A                | Zuestanodul              | DE CTA        | TI import      | laran                                                                                         |
|                                                  |                               |         |          | Ő          | ius zusatzm<br>Eigenwert-A | nalvse)              | ADIL IMP       | oruere  | "               |           | (Eio             | enwert-Analy             | se)           | orr impor      | ueren                                                                                         |
|                                                  |                               |         |          |            |                            |                      |                |         |                 |           | 0                | ,                        | /             |                |                                                                                               |
|                                                  |                               |         |          | E          | RF-STABIL-F                | all;                 |                |         |                 |           | RF-              | STABIL-Fall:             |               |                |                                                                                               |
|                                                  |                               |         |          |            | FA1 - Stabi                | itätsanaly           | se             |         | -               |           | FA               | 1 - Stabilitäts          | analyse       |                | •                                                                                             |
|                                                  |                               |         |          | k<br>P     | (nickfigur<br>dr.:         | 1 *                  | \$             |         |                 |           | Knic<br>Nr.:     | kfigur 1                 |               | 3              |                                                                                               |
|                                                  |                               |         |          |            |                            |                      |                |         |                 |           |                  |                          |               |                |                                                                                               |
|                                                  |                               |         |          |            |                            |                      |                |         |                 |           |                  |                          |               |                |                                                                                               |

Bild 3.67: Knicklängenbeiwert wählen

Die Ersatzlänge kann auch direkt angegeben werden. Hierzu ist entweder das Verhältnis  $\beta$  für jede der Stabachsen y und z zu definieren. Das Programm errechnet daraus die Ersatzlänge.

| Querschnitt                                        |         | 1 - Rechteck | 300/500 |
|----------------------------------------------------|---------|--------------|---------|
| ∃ Allgemeine Eigenschaften                         |         |              |         |
| - Ersatzlänge                                      |         |              |         |
| 🖃 um die y-Achse                                   |         |              |         |
| Knicklängenemittlung automatisch                   | Ermit-β |              |         |
| <ul> <li>Definiertes Knicklängenbeiwert</li> </ul> | βγ      | 1.000        |         |
| Ersatzlänge                                        | 10.y    | 3.000        | m       |
| 🖃 um die z-Achse                                   |         |              |         |
| Knicklängenermittlung automatisch                  | Ermit-β |              |         |
| Definiertes Knicklängenbeiwert                     | βz      | 1.000        |         |
| Ersatzlänge                                        | 10.z    | 3.000        | m       |

Bild 3.68: Verhältnis  $\beta$  definieren

Alternativ kann das Verhältnis  $\beta$  durch das Programm bestimmt werden, indem das Kontrollfeld in der Zeile *Knicklängenermittlung automatisch* aktiviert wird.

| Querschnitt                                   |         | 1 - Rechteck                                                                                                    | 300/500 |
|-----------------------------------------------|---------|----------------------------------------------------------------------------------------------------|---------|
| Algemeine Eigenschaften                       |         |                                                                                                    |         |
| Ersatzlänge                                   |         |                                                                                                    |         |
| 🖃 um die y-Achse                              |         |                                                                                                    |         |
| Knicklängenermittlung automatisch             | Ermit-β | Image: Second second second |         |
| ⊕ k <sub>A</sub> - Steifigkeit in Einspannung |         |                                                                                                    |         |
| ⊕ k      B - Steifigkeit in Einspannung       |         |                                                                                                    |         |
| Emittelter Knicklängenbeiwert                 | βγ      | 1.000                                                                                                    |         |
| Ersatzlänge                                   | 10.y    | 3.000                                                                                                    | m       |
| 🖃 um die z-Achse                              |         |                                                                                                    |         |
| Knicklängenemittlung automatisch              | Ermit-β | Image: Second second second |         |
| - ⊞ k A - Steifigkeit in Einspannung          |         |                                                                                                    |         |
|                                               |         |                                                                                                    |         |
| Emittelter Knicklängenbeiwert                 | βz      | 1.000                                                                                                    |         |
| Ersatzlänge                                   | 10.z    | 3.000                                                                                                    | m       |

Bild 3.69: Verhältnis  $\boldsymbol{\beta}$  automatisch ermitteln

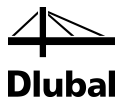

## Beispiel: Ermittlung des Knicklängenbeiwerts $\beta$

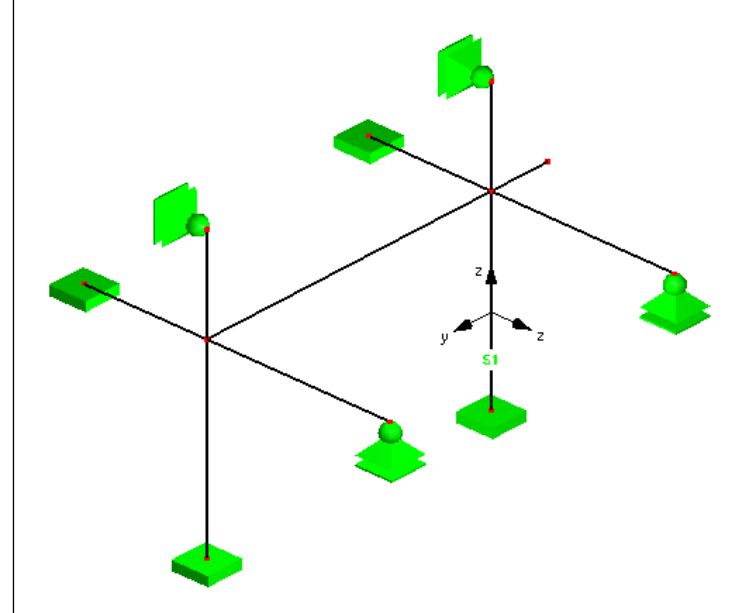

Bild 3.70: Stützenmodell

Untersucht wird die Stütze "S1". In der obigen Abbildung ist das yz-Stabachsensystem dargestellt. Im System werden nur Rechteckquerschnitte 30/40 cm verwendet.

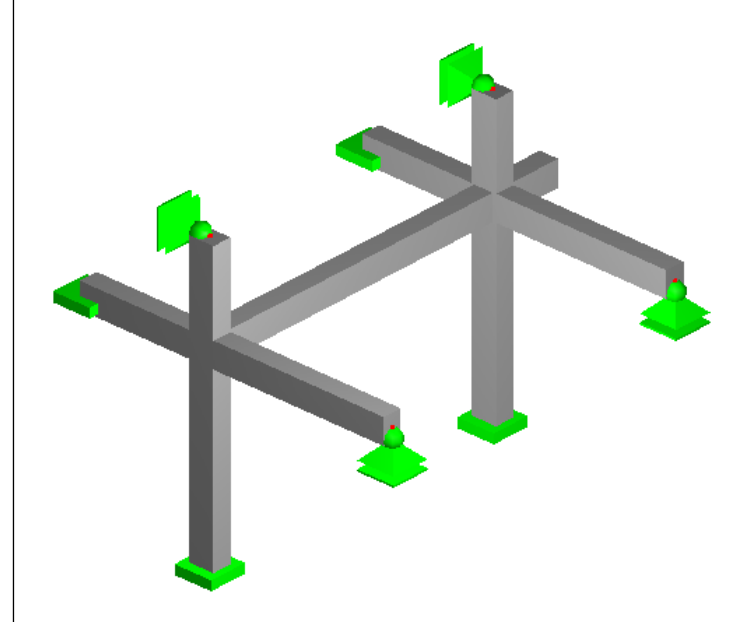

Bild 3.71: Gerenderte Darstellung der Stütze

In Maske 1.5 Stützenparameter werden bei den Einstellungen folgende Angaben zum System getroffen:

| Allgemeine Eigenschaften                 |                |          |   |
|------------------------------------------|----------------|----------|---|
| 🖃 um die y-Achse                         |                |          |   |
| <ul> <li>Knicken möglich</li> </ul>      | Knicken,y      | <b>V</b> |   |
| <ul> <li>System verschieblich</li> </ul> | Verschieb,y    |          |   |
| Stützenlänge                             | ly             | 3.000    | m |
| 🖃 um die z-Achse                         |                |          |   |
| <ul> <li>Knicken möglich</li> </ul>      | Knicken,z      | <b>V</b> |   |
| <ul> <li>System verschieblich</li> </ul> | Verschieb,z    |          |   |
| Stützenlänge                             | I <sub>z</sub> | 3.000    | m |

Bild 3.72: Allgemeine Eigenschaften des Systems

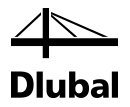

Für die Ermittlung der Knicklänge *um die y-Achse* wird das Kontrollfeld *Ermit-* $\beta$  aktiviert.

|   |            | _ |
|---|------------|---|
| E | Knicklänge | 2 |
| - |            |   |

| 🖃 um die y-Achse                 |         |              |  |
|----------------------------------|---------|--------------|--|
| Knicklängenemittlung automatisch | Ermit-β | $\checkmark$ |  |
|                                  |         |              |  |

Bild 3.73: Knicklängenermittlung automatisch

Bei den nun erscheinenden Einträgen  $k_A$  und  $k_B$  können Angaben zu den am Stützenanfang und -ende anschließenden Balken und Stützen getätigt werden. Die Objekte lassen sich in den jeweiligen Untereinträgen festgelegen.

| Knicklänge                                    |          |                                                                                                    |                   |
|-----------------------------------------------|----------|----------------------------------------------------------------------------------------------------|-------------------|
| 🖃 um die y-Achse                              |          |                                                                                                    |                   |
| Knicklängenemittlung automatisch              | Ermit-β  | <b>V</b>                                                                                                    |                   |
| □ k <sub>A</sub> - Steifigkeit in Einspannung |          |                                                                                                    |                   |
| Wert manuell eingeben                         |          |                                                                                                    |                   |
| <ul> <li>Anschließende Stütze</li> </ul>      |          | Image: Second second second |                   |
| ⊟ Stütze                                      |          |                                                                                                    |                   |
| Definieren                                    | Def-Stab |                                                                                                    |                   |
| - Stab                                        | Nr.      |                                                                                                    |                   |
| Stützenlänge                                  | lool     | 0.000                                                                                                    | m                 |
| <ul> <li>Trägheitsmoment</li> </ul>           | ly       | 0.0                                                                                                    | mm <sup>4</sup>   |
| E-Modul                                       | E        | 0.00                                                                                                    | N/mm <sup>2</sup> |
| Anzahl der Stäbe                              |          | 0                                                                                                    |                   |
| Steifigkeit in Einspannung                    | k        | 00                                                                                                    |                   |

Bild 3.74: Eingabe für Stützenanfang k<sub>A</sub>

Klickt man beispielsweise in die Zelle der Stützen-Stabnummer, erscheint eine Schaltfläche mit drei Punkten [...]. Diese ermöglicht den Wechsel in das Arbeitsfenster von RFEM bzw. RSTAB, um den entsprechenden Stab auszuwählen. Systemlänge, Trägheitsmoment und E-Modul werden dann automatisch in die anschließenden Zeilen übernommen.

Die anschließenden Stäbe werden wie folgt zugeordnet:

| Knicklange                                            |                |          |                   |
|-------------------------------------------------------|----------------|----------|-------------------|
| 🗇 um die y-Achse                                      |                |          | -                 |
| <ul> <li>Knicklängenermittlung automatisch</li> </ul> | Ermit-β        |          |                   |
| 🕞 k 🗛 - Steifigkeit in Einspannung                    |                |          |                   |
| <ul> <li>Wert manuell eingeben</li> </ul>             |                |          |                   |
| Anschließende Stütze                                  |                |          |                   |
| Anzahl der Stäbe                                      |                | 0        |                   |
| Steifigkeit in Einspannung                            | <b>k</b> A     | 0.100    |                   |
| 🕞 k 🛛 - Steifigkeit in Einspannung                    |                |          |                   |
| Wert manuell eingeben                                 |                |          |                   |
| Anschließende Stütze                                  |                | V        |                   |
| ⊟ Stütze                                              |                |          |                   |
| Definieren                                            | Def-Stab       |          |                   |
| — Stab                                                | Nr.            | 2        |                   |
| Stützenlänge                                          | lool           | 1.500    | m                 |
| Trägheitsmoment                                       | ly             | 160000.0 | cm <sup>4</sup>   |
| Elastizitätsmodul                                     | E              | 33000.00 | N/mm <sup>2</sup> |
| Anzahl der Stäbe                                      |                | 2        |                   |
| – 🖂 1. Balken                                         |                |          |                   |
| Definieren                                            | Def-Stab       |          |                   |
| - Stab                                                | Nr.            | 3        |                   |
| Trägerlänge                                           | l <sub>b</sub> | 3.000    | m                 |
| Trägheitsmoment                                       | ly             | 160000.0 | cm <sup>4</sup>   |
| Elastizitätsmodul                                     | E              | 33000.00 | N/mm <sup>2</sup> |
| Benutzerdefinierter Beiwert der Einspannung           | def.α          |          |                   |
| Beiwert Einspannung                                   | α              | Gelenkig |                   |
| - □ 2. Balken                                         |                |          |                   |
| Definieren                                            | Def-Stab       |          |                   |
| - Stab                                                | Nr.            | 4        |                   |
| - Trägerlänge                                         | lb             | 2.000    | m                 |
| Trägheitsmoment                                       | ly             | 160000.0 | cm <sup>4</sup>   |
| Elastizitätsmodul                                     | E              | 33000.00 | N/mm <sup>2</sup> |
| Benutzerdefinierter Beiwert der Einspannung           | def.α          |          |                   |
| Beiwert Einspannung                                   | α              | Fest     |                   |
| Steifigkeit in Einspannung                            | k              | 0.333    |                   |
| Ermittelter Knicklängenbeiwert                        | βy             | 0.649    |                   |
| Ersatzlänge                                           | 10.y           | 1.947    | m                 |

Bild 3.75: Automatische Ermittlung der Knicklänge

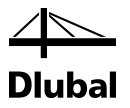

Diese Angaben entsprechen den Eigenschaften der im System vorhandenen Stäbe.

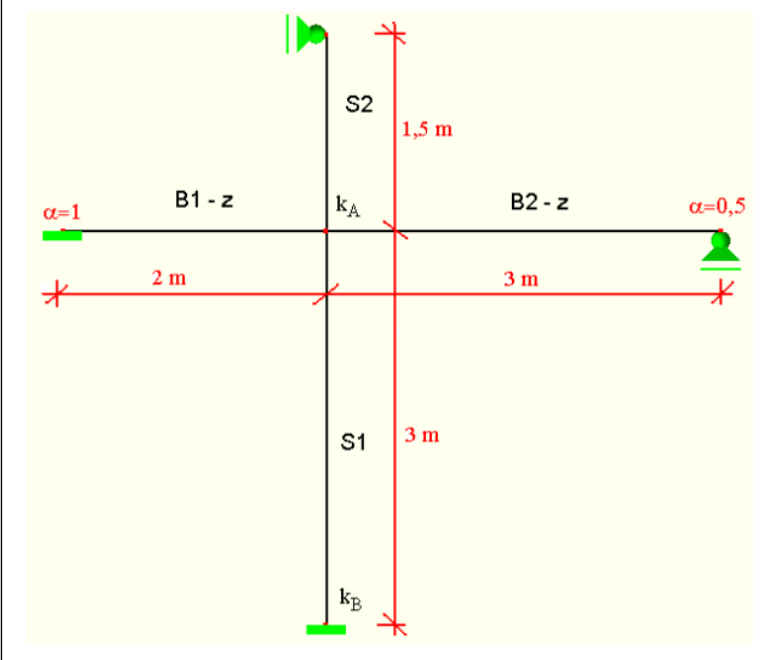

Bild 3.76: System für Knicken um die y-Achse

Damit kann der bezogene Einspanngrad *k* durch das Programm ermittelt werden. Dieser Wert wird durch eine Handrechnung überprüft:

$$k_{1} = \frac{\sum E_{cm} \cdot I_{col} / I_{col}}{\sum E_{cm} \cdot \alpha \cdot I_{b} / I_{b}} = \frac{E_{cm} \cdot I_{S1} / I_{col,S1} + E_{cm} \cdot I_{S2} / I_{col,S2}}{E_{cm} \cdot \alpha_{1} \cdot I_{B1-z} / I_{B1-z} + E_{cm} \cdot \alpha_{2} \cdot I_{B2-z} / I_{B2-z}} =$$

$$=\frac{32000 \cdot 90000 / 3 + 32000 \cdot 90000 / 1,5}{32000 \cdot 4 \cdot 90000 / 2 + 32000 \cdot 3 \cdot 90000 / 3} = 0,\overline{33}$$

mit

 $\alpha_2 = 3$  abliegendes Ende frei drehbar gelagert

Am Auflager der Stütze S1 liegt keine Einspannung vor. Im Programm wird wie im Bild 3.75 dargestellt der Beiwert  $k_A = 0,1$  verwendet, da eine starre Einspannung in der Realität kaum zu erreichen ist.

Folgende Abbildung zeigt den Knicklängenbeiwert  $\beta_y$  = 0,649, den das Programm aus den Werten  $k_A$  = 0,33 und  $k_B$  = 0,1 ermittelt:

| Knicklänge                         |        |       |   |
|------------------------------------|--------|-------|---|
| - ⊟ um die y-Achse                 |        |       |   |
| Knicklängenemittlung automatisch   | Emit-β | V     |   |
| —                                  |        |       |   |
| → k B - Steifigkeit in Einspannung |        |       |   |
| Emittelter Knicklängenbeiwert      | βγ     | 0.649 |   |
| Ersatzlänge                        | 10,y   | 1.947 | m |

Bild 3.77: Knicklängenbeiwert  $\beta_y$ 

Dies wird anhand des Nomogramms für unverschiebliche Systeme überprüft.

## 3 Arbeit mit RF-/BETON Stützen

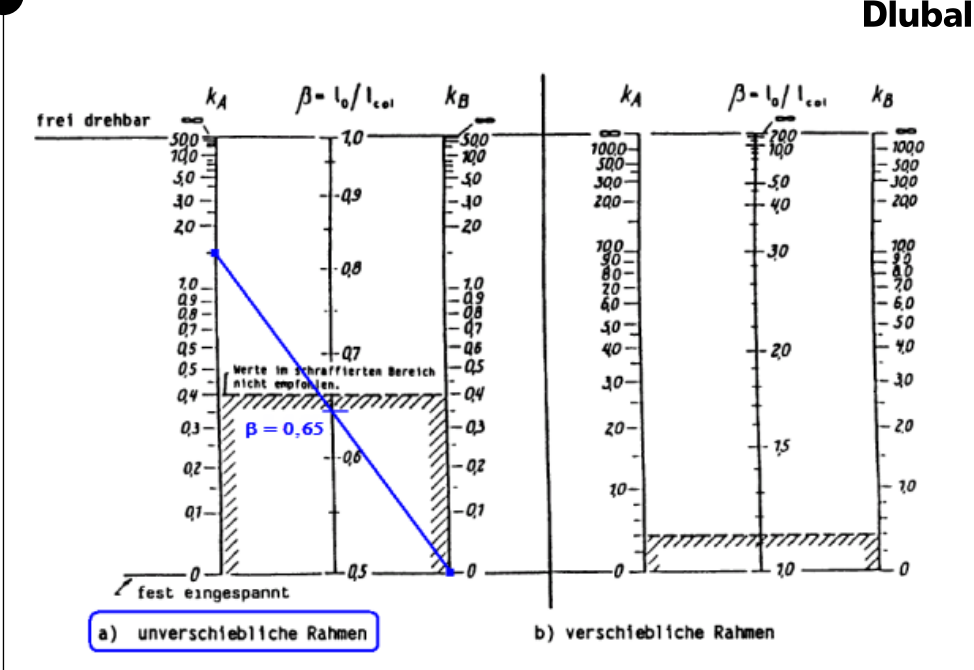

Bild 3.78: Grafische Ermittlung von  $\beta_y$ 

$$I_{col,v} = 3 \text{ m}$$

 $I_{0,y} = I_{col,y} \cdot \beta_y = 3 \cdot 0,65 = 1,95 \, \text{m}$ 

Alternativ kann β bzw. l₀ nach DIN EN 1992-1-1, Gleichung (5.15) berechnet werden:

$$I_{0} = 0.5I \cdot \sqrt{\left(1 + \frac{k_{1}}{0.45 + k_{1}}\right) \cdot \left(1 + \frac{k_{2}}{0.45 + k_{2}}\right)} = 0.5 \cdot 3 \cdot \sqrt{\left(1 + \frac{0.33}{0.45 + 0.33}\right) \cdot \left(1 + \frac{0.1}{0.45 + 0.11}\right)} = 1.95m$$

Die Ersatzlänge  $I_{0,z}$  für das Knicken um die z-Achse wird analog ermittelt.

| icklänge                                    |                |          |                   |
|---------------------------------------------|----------------|----------|-------------------|
| um die y-Achse                              |                |          |                   |
| um die z-Achse                              |                |          |                   |
| Knicklängenermittlung automatisch           | Ermit-β        | V        |                   |
| 🗆 k A - Steifigkeit in Einspannung          |                |          |                   |
| Wert manuell eingeben                       |                |          |                   |
| Anschließende Stütze                        |                |          |                   |
| Anzahl der Stäbe                            |                | 0        |                   |
| Steifigkeit in Einspannung                  | k <sub>A</sub> | 0.100    |                   |
| 🗆 k 🛚 - Steifigkeit in Einspannung          |                |          |                   |
| Wert manuell eingeben                       |                |          |                   |
| <ul> <li>Anschließende Stütze</li> </ul>    |                | V        |                   |
| ⊟ Stütze                                    |                |          |                   |
| Definieren                                  | Def-Stab       |          |                   |
| - Stab                                      | Nr.            | 2        |                   |
| - Stützenlänge                              | lool           | 1.500    | m                 |
| <ul> <li>Trägheitsmoment</li> </ul>         | Iz             | 90000.0  | cm <sup>4</sup>   |
| Elastizitätsmodul                           | E              | 33000.00 | N/mm <sup>2</sup> |
| Anzahl der Stäbe                            |                | 2        |                   |
| 1. Balken                                   |                |          |                   |
| - Definieren                                | Def-Stab       |          |                   |
| - Stab                                      | Nr.            | 9        |                   |
| - Trägerlänge                               | lb             | 5.000    | m                 |
| - Trägheitsmoment                           | ly             | 160000.0 | cm <sup>4</sup>   |
| - Elastizitätsmodul                         | E              | 33000.00 | N/mm <sup>2</sup> |
| Benutzerdefinierter Beiwert der Einspannung | def.α          |          |                   |
| Beiwert Einspannung                         | α              | Fest     |                   |
| □ 2. Balken                                 |                |          |                   |
| - Definieren                                | Def-Stab       |          |                   |
| — Stab                                      | Nr.            | 10       |                   |
| - Trägerlänge                               | lb             | 1.000    | m                 |
| - Trägheitsmoment                           | ly             | 160000.0 | cm <sup>4</sup>   |
| Elastizitätsmodul                           | Ē              | 33000.00 | N/mm <sup>2</sup> |
| Benutzerdefinierter Beiwert der Einspannung | def.α          |          |                   |
| Beiwert Einspannung                         | α              | Frei     |                   |
| Steifigkeit in Einspannung                  | k              | 0.469    |                   |
| Emittelter Knicklängenbeiwert               | βz             | 1.440    |                   |
| Ersatzlänge                                 | 07             | 4,320    | m                 |

Bild 3.79: Ermittlung der Ersatzlänge I<sub>0,z</sub>

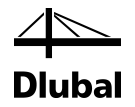

Als Nächstes wird beschrieben, wie das Gesamtsystem bei der Auswahl der Stützen und Balken an einem Knoten der betrachteten Stütze berücksichtigt wird. Für jeden Stab vom Materialtyp "Beton", der vertikal verläuft, werden die Knotensteifigkeiten in die Achsrichtung y und z des lokalen Stabsystems der Stütze berechnet. Die Auflager oder anschließenden Stäbe werden automatisch erkannt, wenn sie dieselbe Richtung haben wie die Achsen des lokalen Stabkoordinatensystems. Weitere Bedingungen können dem Programmablaufplan entnommen werden.

## Teil 1:

## Hauptstruktur zur Ermittlung der Endknotensteifigkeiten

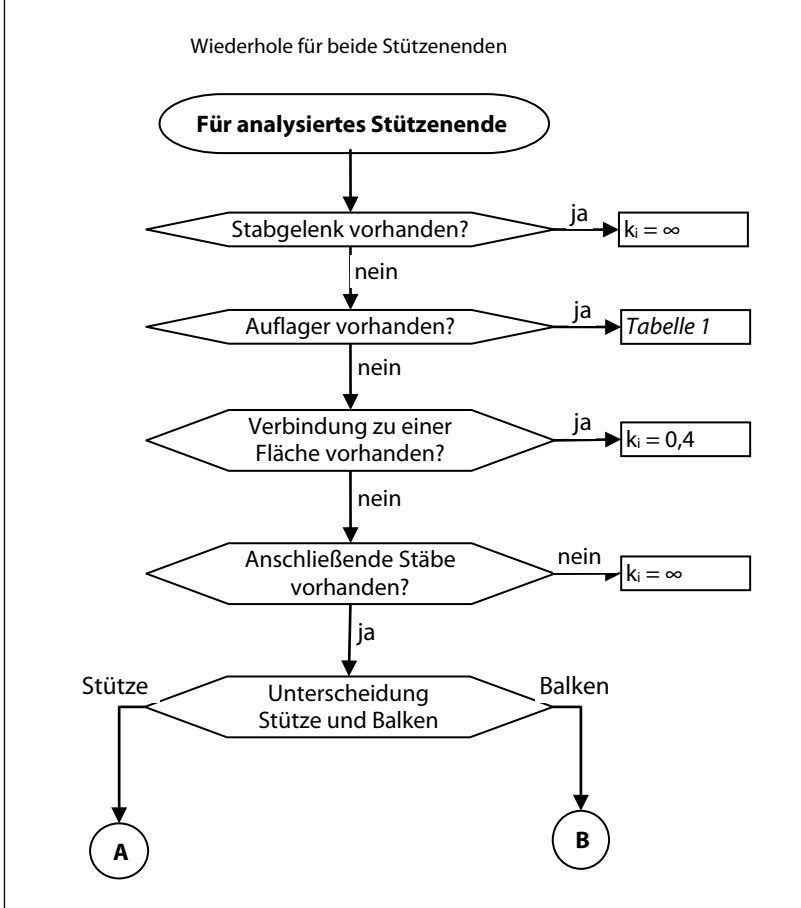

<del>/ ``</del> Dlubal

## Teil 2:

## Analyse der anschließenden Stützen

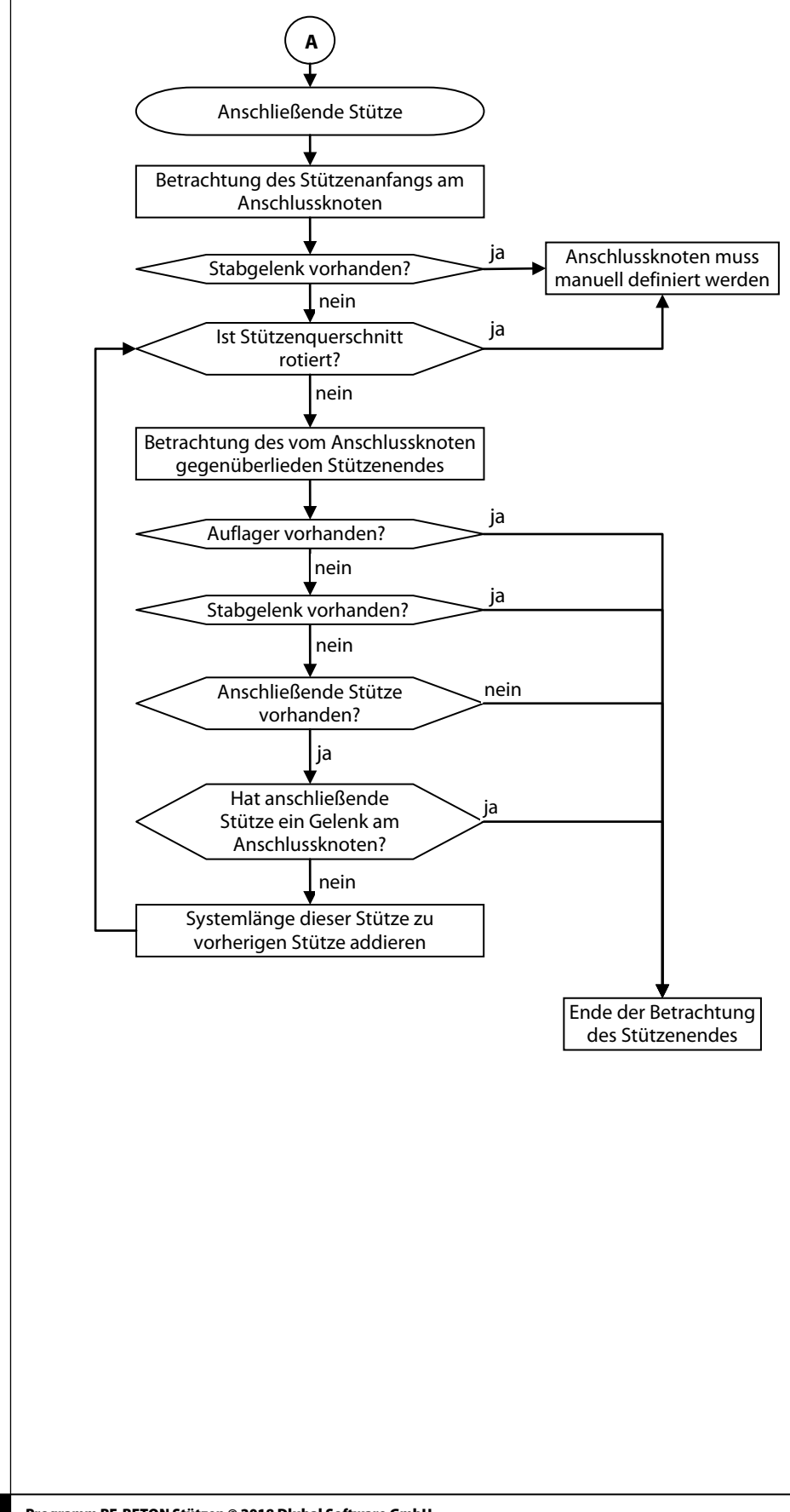

<del>´ | ` `</del> Dlubal

## Teil 3:

## Analyse der anschließenden Balken

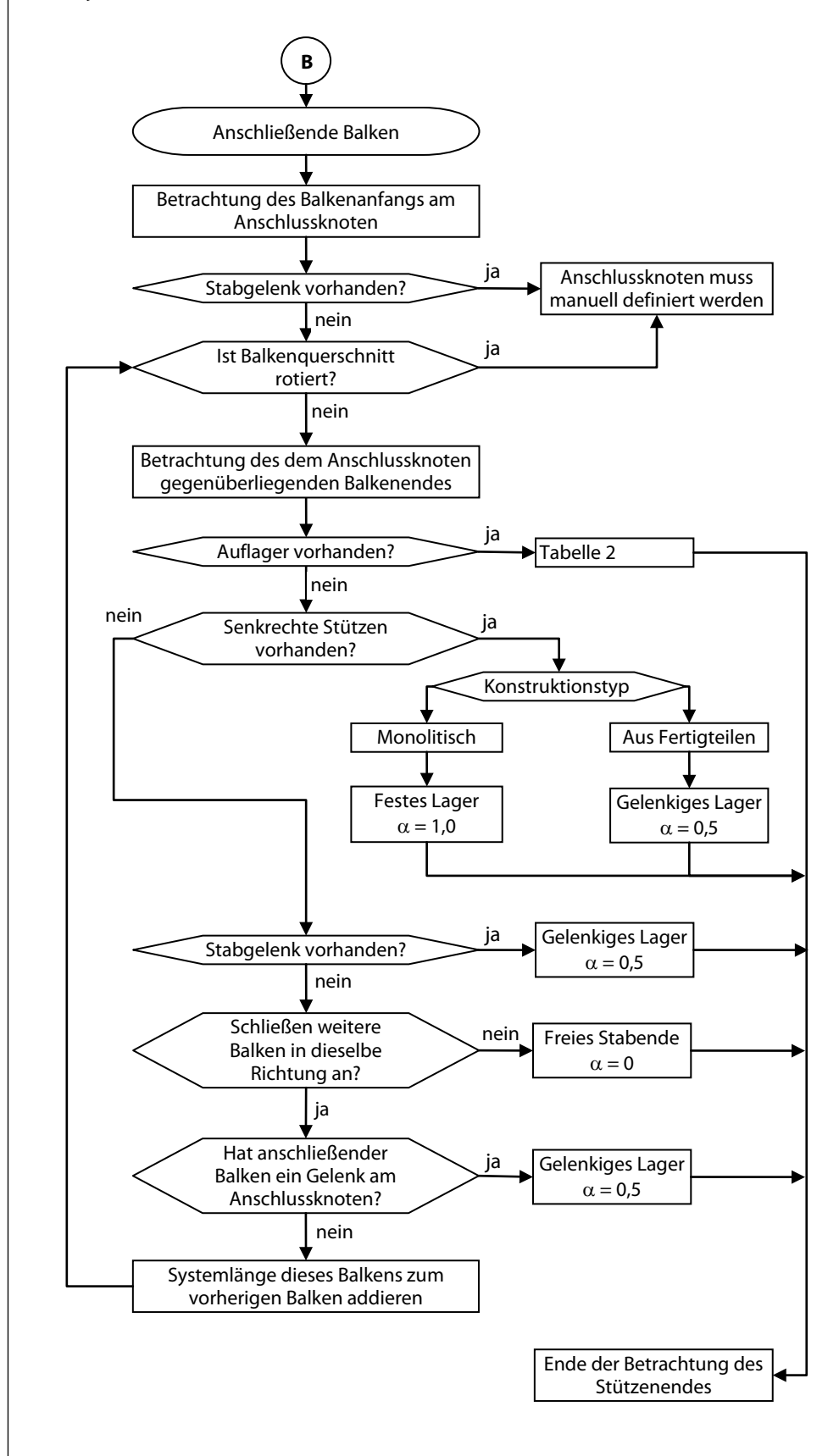

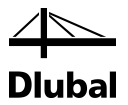

In nächsten zwei Tabellen ist ersichtlich, wie die Auflager hinsichtlich Lagerungsart eingeteilt werden. Diese Einteilung ist für das Modellstützenverfahren erforderlich.

### Tabelle 1: Auflagereigenschaften zur Bestimmung von kA bzw. kB

| Auflager                       | Fest in<br>z-Achse | Fest in<br>y-Achse | Fest in<br>y- und z-Achse | Gelenk in<br>z-Achse | Gelenk in<br>y-Achse | Gelenk in<br>y- und z-Achse |
|--------------------------------|--------------------|--------------------|---------------------------|----------------------|----------------------|-----------------------------|
| u <sub>x</sub>                 | beliebig           | beliebig           | beliebig                  | beliebig             | beliebig             | beliebig                    |
| uy                             | beliebig           | beliebig           | beliebig                  | beliebig             | beliebig             | beliebig                    |
| Uz                             | beliebig           | beliebig           | beliebig                  | beliebig             | beliebig             | beliebig                    |
| $\phi_x$                       | beliebig           | х                  | x                         | beliebig             | 0                    | 0                           |
| φ <sub>y</sub>                 | х                  | beliebig           | х                         | 0                    | beliebig             | 0                           |
| φz                             | beliebig           | beliebig           | beliebig                  | beliebig             | beliebig             | beliebig                    |
| $\kappa_{A}$ bzw. $\kappa_{B}$ | 0,4                | 0,4                | 0,4                       | ∞                    | ∞                    | ∞                           |

**x** = starr oder durch Feder gelagert

o = nicht gelagert

### Tabelle 2: Auflagereigenschaften zur Bestimmung von $\alpha$

| Auflager       | Fest in<br>z-Achse | Fest in<br>y-Achse | Fest in<br>y- und z-Achse | Gelenk in<br>z-Achse | Gelenk in<br>y-Achse | Gelenk in<br>y- und z-Achse | Frei     |
|----------------|--------------------|--------------------|---------------------------|----------------------|----------------------|-----------------------------|----------|
| u <sub>x</sub> | beliebig           | beliebig           | beliebig                  | beliebig             | beliebig             | beliebig                    | beliebig |
| Uy             | beliebig           | beliebig           | beliebig                  | beliebig             | beliebig             | beliebig                    | beliebig |
| Uz             | х                  | х                  | х                         | х                    | х                    | х                           | 0        |
| $\phi_{x}$     | beliebig           | х                  | х                         | beliebig             | 0                    | 0                           | beliebig |
| φ              | х                  | beliebig           | х                         | 0                    | beliebig             | 0                           | beliebig |
| φz             | beliebig           | beliebig           | beliebig                  | beliebig             | beliebig             | beliebig                    | beliebig |
| α              | 1,0                | 1,0                | 1,0                       | 0,5                  | 0,5                  | 0,5                         | 0        |

**x** = starr oder durch Feder gelagert

**o** = nicht gelagert

Es kann der Fall eintreten, dass für einige Stützen nicht automatisch die Knicklänge ermittelt werden kann. Dies sind Stützen, die entweder nicht aus Beton sind oder ein freies Ende ohne anschließende Konstruktion oder Auflager haben.

Wenn an das Stützenende mehrere Stäbe anschließen, dann sucht das Programm unter den anschließenden Stäben immer den Stab mit dem kleinsten Elastizitätsmodul und dem kleinsten Trägheitsmoment heraus, um auf der sicheren Seite zu sein.

Ob eine Stütze zu einem verschieblichen oder unverschieblichen System gehört, muss der Benutzer selbst entscheiden. Die Voreinstellung ist unverschieblich.

Unterhalb der Tabelle, die die Liste von analysierten Stützen enthält, besteht bei Stäben eine Auswahlmöglichkeit zwischen monolithischen und vorfertigten Konstruktionstypen.

Konstruktionstyp: 💿 Monolitisch 🛛 💿 Aus Fertigteilen

Bild 3.80: Konstruktionstypen (nur für Stäbe)

Diese Vorgabe beeinflusst maßgeblich die Steifigkeiten am Endknoten der anschließenden Stäbe. Wenn die *Monolithische* Konstruktion ausgewählt ist, wird die Steifigkeit der Verbindungen auf "fest" eingestellt. Wenn die Konstruktion *Aus Fertigteilen* besteht, wird die Steifigkeit der Verbindungen auf "gelenkig" gesetzt. Deshalb ist es wichtig zu beurteilen, ob alle Gelenke schon in der Konstruktion berücksichtigt und modelliert sind. Bei Systemen aus Fertigteilen liegen die Resultate auf der sicheren Seite.

4 Dlubal

Rechts unterhalb der Tabelle befinden sich mehrere Schaltflächen.

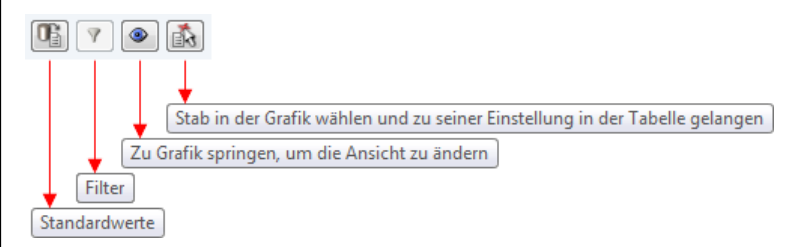

Bild 3.81: Schaltflächen

Die Schaltfläche [Standardwerte] stellt die Voreinstellung her, die dem Konstruktionsmodell in RFEM bzw. RSTAB entspricht.

Die Schaltfläche [Filter] zeigt dem Benutzer alle Stützen an, die noch definiert werden müssen. Sie werden rot dargestellt. Die nicht vollständig eingestellten Steifigkeiten können unten im Abschnitt *Einstellungen* manuell angegeben werden.

Die Schaltfläche [Ansichtsmodus] ermöglicht den Wechsel in das Arbeitsfenster von RFEM bzw. RSTAB, um z. B. die Lage einer Stütze zu überprüfen. Mit der Schaltfläche [<sup>K</sup>] kann ein Stab zur Definition der Einstellungen grafisch ausgewählt werden.

Die Mindestendknotensteifigkeiten k<sub>A</sub> bzw. k<sub>B</sub> werden bei automatischer Ermittlung von  $\beta$  nach Empfehlung der Norm auf 0,4 gesetzt. Bei der manuellen Eingabe können auch kleinere Werte als 0,4 eingegeben werden.

Im gleichen Sinn ist der Beiwert  $\beta$  bei verschieblichen Systemen auf 2 und bei unverschieblichen Systemen auf 1 gesetzt. Durch manuelle Eingaben können ebenfalls kleinere Werte eingegeben werden.

Der nächste Eintrag **Schlankheit** zeigt in den untergeordneten Zeilen die für beide Richtungen getrennt ermittelten Schlankheiten  $\lambda_y$  und  $\lambda_z$  an.

| ] Schlankheit                        |                      |                                                                                                    |
|--------------------------------------|----------------------|----------------------------------------------------------------------------------------------------|
| 🖃 um die y-Achse                     |                      |                                                                                                    |
| Schlankheit                          | λγ                   | 76.705                                                                                                    |
| 🖃 Grenzschlankheit                   |                      |                                                                                                    |
| - Faktor Ay bestimmen                | Bestm-Ay             | Image: Second second second |
| Bestimmter Faktor Ay                 | Faktor-Ay            | 0.700                                                                                                    |
| Faktor By bestimmen                  | Bestm-By             |                                                                                                    |
| Bestimmter Faktor By                 | Faktor-By            | 1.100                                                                                                    |
| Faktor Cy bestimmen                  | Bestm-Cy             |                                                                                                    |
| Bestimmter Faktor Cy                 | Faktor-Cy            | 0.700                                                                                                    |
| 🖃 um die z-Achse                     |                      |                                                                                                    |
| Schlankheit                          | λz                   | 107.387                                                                                                    |
| <ul> <li>Grenzschlankheit</li> </ul> |                      |                                                                                                    |
| Faktor Az bestimmen                  | Bestm-Az             |                                                                                                    |
| Bestimmter Faktor Az                 | Faktor-Az            | 0.700                                                                                                    |
| Faktor Bz bestimmen                  | Bestm-B <sub>z</sub> |                                                                                                    |
| Bestimmter Faktor Bz                 | Faktor-Bz            | 1.100                                                                                                    |
| Faktor Cz bestimmen                  | Bestm-C <sub>z</sub> |                                                                                                    |
| Bestimmter Faktor Cz                 | Faktor-Cz            | 0.700                                                                                                    |
|                                      |                      |                                                                                                    |

Bild 3.82: Darstellung der ermittelten Schlankheit

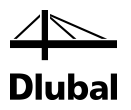

# 3.4 Details

Details...

Über die Schaltfläche [Details] sind weitere Einstellungen zugänglich, die sich auf die Berechnung auswirken. Diese Schaltfläche steht in allen Eingabemasken zur Verfügung, sofern die Bemessung nach EN 1992-1-1 oder GB 50010 erfolgt.

| Details                                                           | ×                                         |  |  |
|-------------------------------------------------------------------|-------------------------------------------|--|--|
| Zweiachsige Biegung                                               | Krümmung                                  |  |  |
| Getrennte Bemessung in beiden<br>Hauptachsenrichtungen nach 5.8.9 | Faktor Kr nach Norm                       |  |  |
| Vereinfachten Nachweis nach Gl. 5.39<br>verwenden                 | O Benutzerdefinierter Wert von Kr<br>Kr:  |  |  |
|                                                                   | O Berechnung von Kr mit                   |  |  |
|                                                                   | Benutzerdefiniertem Wert von nbal         |  |  |
|                                                                   | nbal : 0.4000 🜩                           |  |  |
|                                                                   | O nbal vom M-N-Interaktionsdiagramm       |  |  |
|                                                                   |                                           |  |  |
|                                                                   |                                           |  |  |
|                                                                   | Max. Anzahl der Iterationsschritte: 100 🜩 |  |  |
|                                                                   | ·                                         |  |  |
| $\langle \mathfrak{D} \rangle$                                    | OK Abbrechen                              |  |  |

Bild 3.83: Dialog Details für EN 1992-1-1

## **Zweiachsige Biegung**

Ein zweiachsig beanspruchter Querschnitt (M<sub>y</sub>/M<sub>z</sub>) kann nach einem vereinfachten Verfahren separat für beide Hauptachsenrichtungen nach Abschnitt 5.8.9 bemessen werden. In diesem Fall wird überprüft, ob die Bedingungen der Gleichungen (5.38a) und (5.38b) eingehalten sind.

$$\frac{\lambda_y}{\lambda_z} \le 2,0 \text{ und } \frac{\lambda_z}{\lambda_y} \le 2,0$$

$$\text{und}$$

$$\frac{e_y / h_{eq}}{e_z / b_{eq}} \le 0,2 \text{ oder } \frac{e_z / b_{eq}}{e_y / h_{eq}} \le 0,2$$
(5.38b)

Sind diese Voraussetzungen erfüllt, so wird die getrennte Bemessung in Richtung der Hauptachsen jeweils mit der gesamten im Querschnitt angeordneten Bewehrung durchgeführt.

Getrennte Bemessung in beiden Hauptachsenrichtungen nach 5.8.9
Vereinfachten Nachweis nach Gl. 5.39 verwenden

Werden die Bedingungen nach (5.38) nicht erfüllt, so erlaubt die Norm alternativ den Nachweis nach Gleichung (5.39):

$$\left(\frac{M_{Edz}}{M_{Rdz}}\right)^a + \left(\frac{M_{Edy}}{M_{Rdy}}\right)^a \le 1,0$$
(5.39)

Generell gilt: Bei Nichteinhaltung der Bedingungen nach (5.38) bzw. (5.39) wird eine Regelbemessung unter Berücksichtigung der beiden einwirkenden Momente M<sub>y</sub>/M<sub>z</sub>, durchgeführt.

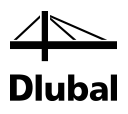

## Krümmung

Krümmung Faktor K<sub>r</sub> nach Norm

Die genäherte Ermittlung der Krümmung 1/r ist mit Gleichung (5.34) nach dem Verfahren mit Nennkrümmung durchzuführen (Voreinstellung). Da sich die Verkrümmung des Querschnitts in Abhängigkeit von der eingelegten Bewehrung ändert, ist die Ermittlung von K<sub>r</sub> ein iterativer Vorgang, den das Programm automatisch ausführt. Im ersten Schritt ist die Bewehrung noch nicht bekannt. Daher wird K<sub>r</sub> auf der sicheren Seite liegend zu 1,0 angenommen. Da die aktuelle Krümmung nie größer sein kann als die Krümmung bei maximaler Momentenbeanspruchung, ist K<sub>r</sub> stets kleiner oder gleich 1,0.

Eine Optimierung des Werts K<sub>r</sub> und somit die Reduzierung der Verkrümmung ist nur möglich, wenn die bezogene Normalkraft n größer ist als n<sub>bal</sub> (bezogene Normalkraft bei maximaler Biegetragfähigkeit). Ist die einwirkende bezogene Normalkraft kleiner als n<sub>bal</sub> (rot markierter Bereich in folgender Grafik), so ergibt sich K<sub>r</sub> zu 1,0 und die Iteration wird nach dem ersten Schritt abgebrochen.

Ist die einwirkende bezogene Normalkraft größer als die bezogene Normalkraft bei maximaler Biegetragfähigkeit, so ist eine Optimierung über Iterationen möglich. Gerade bei stark normalkraftbeanspruchten Bauteilen kann hier eine deutliche Reduzierung der Verkrümmung und somit Optimierung der einzulegenden Längsbewehrung erfolgen.

Folgende Grafik veranschaulicht den vereinfachten Ansatz zur Ermittlung der Verkrümmung.

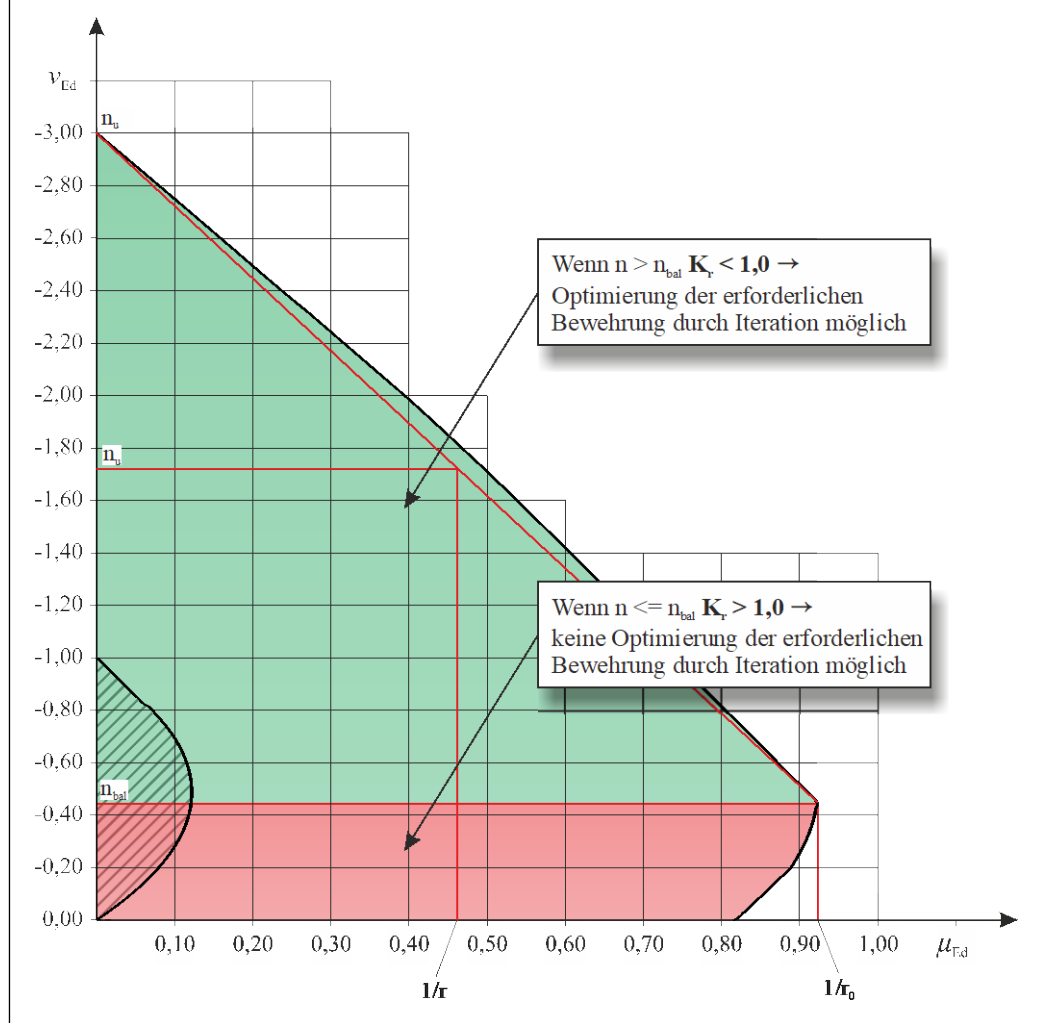

## 3 Arbeit mit RF-/BETON Stützen

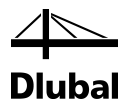

Benutzerdefinierter Wert von Kr

Kr: 1.0000 ≑

Falls ein Ergebnis aus einem anderen Programm oder einer Handrechnung vorliegt, in dem der Wert K<sub>r</sub> vereinfacht mit 1,0 angenommen wurde, kann K<sub>r</sub> fest auf 1,0 gesetzt werden. Dadurch wird die Iteration deaktiviert. Die Ergebnisse von RF-/BETON Stützen sind dann vergleichbar.

| Berechnung von Kr mit              |          |  |  |
|------------------------------------|----------|--|--|
| Benutzerdefiniertem Wert von n bal |          |  |  |
| n bal :                            | 0.4000 🚔 |  |  |

Die modifizierte Berechnung von K<sub>r</sub> ermöglicht es, die bezogene Längskraft n<sub>bal</sub> benutzerdefiniert vorzugeben. Nach Abschnitt 5.8.8.3 (3) darf für n<sub>bal</sub> der Wert 0,4 verwendet werden. Dieser Wert gilt für Normalbetone (C12/15 bis C50/60) unter Annahme eines zweiseitig-symmetrisch bewehrten Rechteckquerschnitts, dessen d<sub>1</sub>/h- Verhältnis im Bereich von 0,05 und 0,20 liegt. Andere Festigkeitsklassen, Querschnittsgeometrien bzw. d<sub>1</sub>/h- Verhältnisse zeigen, dass der angegebene Wert für n<sub>bal</sub> = 0,4 nicht geeignet ist und zu unwirtschaftlichen Ergebnissen führen können. Falls die Querschnittsform, das d<sub>1</sub>/h-Verhältnis und/oder die Betonfestigkeitsklasse nicht den Voraussetzungen entspricht, ist es ratsam, die modifizierte Berechnung von K<sub>r</sub> zu verwenden und den Wert n<sub>bal</sub> manuell zu definieren.

Folgende Grafik zeigt eine Konstellation, in der der Normwert  $n_{bal} = 0,4$  ungeeignet ist.

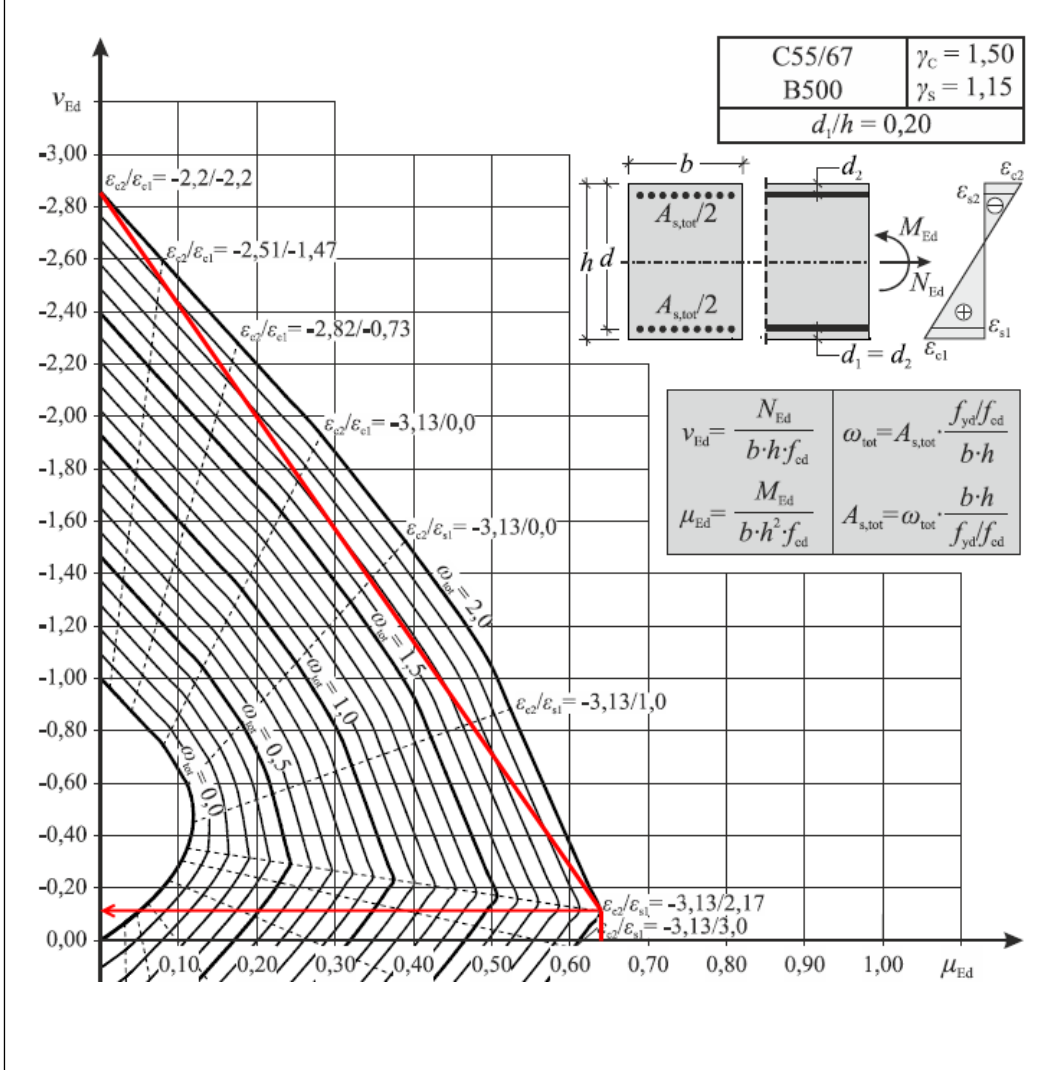

## 3 Arbeit mit RF-/BETON Stützen

| ) Berechnung von Krmit               |  |  |  |
|--------------------------------------|--|--|--|
| O Benutzerdefiniertem Wert von n bal |  |  |  |
| n faef : 0.4000 🔷                    |  |  |  |
| ● n bal vom M-N-Interaktionsdiagramm |  |  |  |

6

Die letzte Möglichkeit zur Ermittlung der Krümmung stellt die genaueste Variante dar. Sie ist jedoch nicht in der Norm hinterlegt. In diesem Fall wird keine lineare Interpolation, sondern eine direkte Krümmungsberechnung durchgeführt, welche die "bauchige" Form der Momenten-/Normalkraft-Interaktion berücksichtigt.

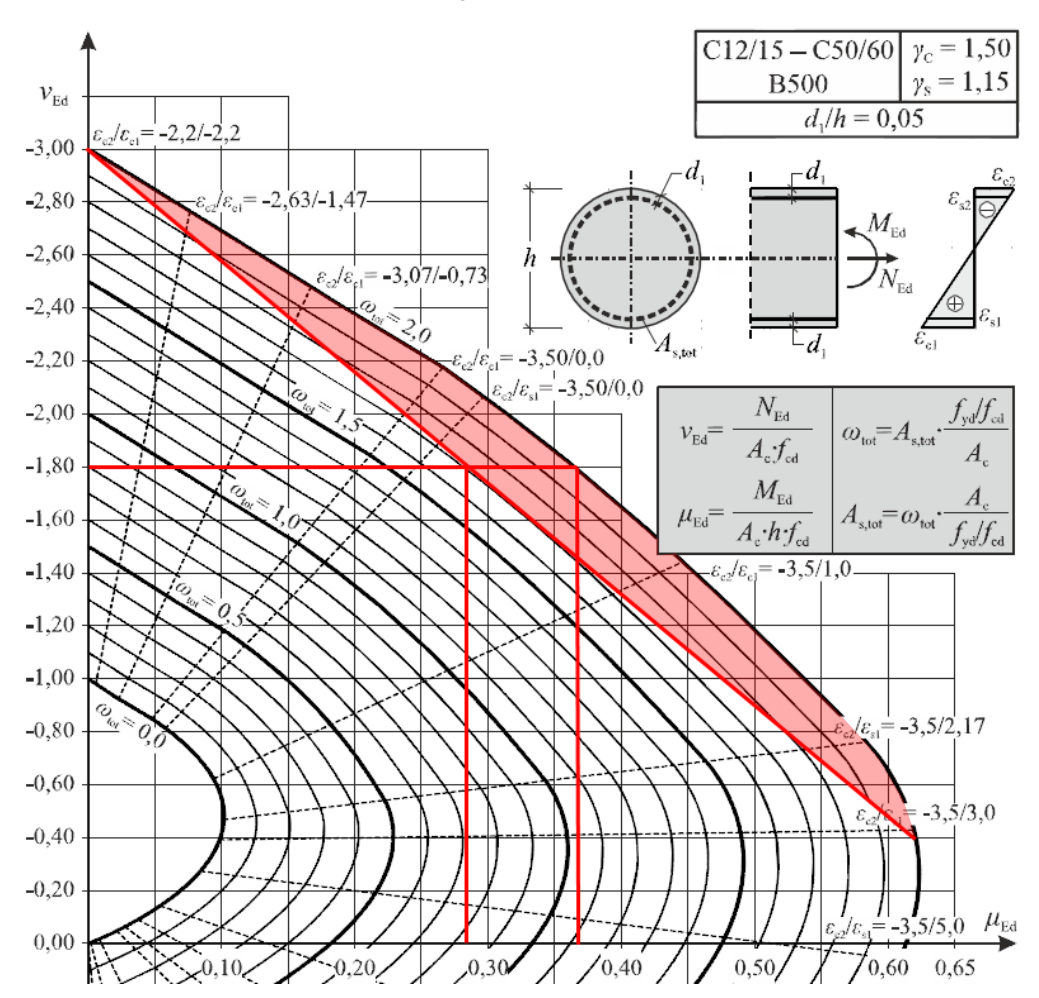

Betrachtet man die im Diagramm eingezeichneten Linien, wird klar, dass gerade bei allseitig bewehrten Querschnitten die Vernachlässigung bzw. der in der Norm zugrundegelegte lineare Zusammenhang auf der unsicheren Seite liegt. In der Realität wird sich ein größeres Moment bzw. eine größere Krümmung einstellen.

Der Bereich, der von der Norm nicht abgedeckt wird, ist in der Grafik rot eingefärbt.
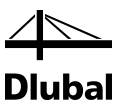

## 3.5 Ergebnismasken

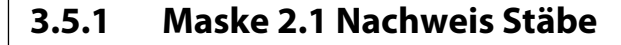

|                         | 2.1 Nach  | weis Stäbe                      |                        |            |           |                |                   |                                              |                                   |           |              |       |
|-------------------------|-----------|---------------------------------|------------------------|------------|-----------|----------------|-------------------|----------------------------------------------|-----------------------------------|-----------|--------------|-------|
| Eingabedaten            |           | A                               | В                      | C          | D         | 1              |                   |                                              | E                                 |           |              |       |
| - Basisangaben          | Stab      | Stelle                          | Maßgebender            | Nach       | weis      |                |                   |                                              |                                   |           |              | _     |
| - Materialien           | Nr.       | x [m]                           | Lastfall               | Ausnutzung | Kriterium |                |                   | Kommen                                       | tar zum Nachweis                  |           |              |       |
| Querschnitte            | 1         | Querschnitt N                   | Ir. 7 - Rechteck 24/24 |            | ^·····    |                |                   |                                              |                                   |           |              |       |
| Bewehrung               |           | 3.740                           | LK1 - min N            | 0.7313     | ≦1        | 100) Nachv     | weis im kritische | en Querschnitt der M                         | odellstütze nach Abs. 5.8         | .8        |              |       |
| -1                      |           | 3.740                           | LK1 - min N            | 0.1745     | ≤1        | 202) Querk     | raftnachweis (\   | / <sub>Ed</sub> / V <sub>Rd,o</sub> ≤ 1) gen | näß 6.2.2(1)                      |           |              |       |
| Parameter - stabweise   |           |                                 |                        |            |           |                |                   |                                              |                                   |           |              |       |
| gebnisse                | 9         | Querschnitt N                   | Ir. 7 - Rechteck 24/24 |            |           |                |                   |                                              |                                   |           |              |       |
| Nachweis                |           | 3.310                           | LK1 - min N            | 0.2031     | ≤1        | 100) Nach      | weis im kritische | en Querschnitt der M                         | odellstütze nach Abs. 5.8         | .8        |              |       |
| Erfordorlicho Rowohrung |           | 3.310                           | LK1 - min N            | 0.1452     | ≤1        | 202) Querk     | raftnachweis (\   | /Ed / VRd,c≦1) gen                           | naß 6.2.2(1)                      |           |              |       |
| Charachaittewaica       |           |                                 |                        |            |           |                |                   |                                              |                                   |           |              |       |
| Stabwaica               | 18        | Querschnitt N                   | r. 7 - Rechteck 24/24  |            |           | 1000 01 1      |                   |                                              |                                   |           |              |       |
| Vorbandene Bewehrung    |           | 3.310                           | LK1 - min N            | 0.2316     | 51        | 100) Nach      | weis im kritische | en Querschnitt der M                         | delistutze nach Abs. 5.8          | .8        |              |       |
| Längsbewehrung          |           | 0.000                           | LKT-max My             | 0.0346     | 51        | 201) Querk     | raftnachweis (\   | /Ed / VRd,c ≤ 1) gem                         | als 6.2.2(2) mit (6.4)            |           |              |       |
| Bügelbewehrung          | 21        | O                               | 5 7 Deckerch 24/24     |            |           |                |                   |                                              |                                   |           |              | _     |
| Stahlliste              | 31        |                                 | Vr. / • Nechteck 24/24 |            |           |                |                   |                                              |                                   |           |              |       |
|                         | Alle L    | .astfälle                       | Ma                     | x: 0.7479  | ≤1        | ۲              |                   |                                              |                                   | 5         | ج 😫          |       |
|                         | Details - | - Stab Nr. 1 -<br>ebende Belast | x: 3.740 m - LK1       |            |           |                |                   |                                              | Rechteck 24/24<br>Beton : Dehnung | L         | K1 / Dehnung | ļszu: |
|                         | No        | malkraft                        | -                      |            | 1         | V              | -136.294          | kN                                           | Bewehrung : Dehnun                | g         |              |       |
|                         | Mo        | ment um die y-                  | Achse                  |            | 1         | M <sub>V</sub> | 5.517             | kNm                                          |                                   |           |              |       |
|                         | Mo        | ment um die z-                  | Achse                  |            | 1         | Иz             | -2.958            | kNm                                          |                                   | 0.2000000 |              |       |
|                         | 🖃 Ersatz  | dänge nach 5.                   | 8.3.2                  |            |           |                |                   |                                              |                                   |           |              |       |
|                         | 🖃 Ers     | atzlänge um di                  | e y-Achse              |            | 1         | 0.y            | 8.153             | m                                            |                                   |           |              |       |
|                         |           | Stützenlänge                    |                        |            | 1         | y .            | 3.740             | m                                            |                                   |           | -•y          |       |
|                         |           | Knicklängenbei                  | iwert                  |            | ſ         | 3y             | 2.1800            |                                              |                                   |           |              |       |
|                         | 🖃 Ers     | atzlänge um di                  | e z-Achse              |            | 1         | 0,z            | 8.153             | m                                            |                                   |           |              |       |
|                         |           | Stützenlänge                    |                        |            | 1         | z              | 3.740             | m                                            |                                   |           |              |       |
|                         |           | Knicklängenbei                  | iwert                  |            | 1         | Bz             | 2.1800            |                                              |                                   | •         |              |       |
|                         | 🖃 Schla   | nkheit nach 5.                  | 8.3.2                  |            |           |                |                   |                                              |                                   |           |              |       |
|                         | E Sch     | hlankheit um di                 | e y-Achse              |            | 2         | y              | 117.6810          |                                              | Beton                             | Max       | Min: 2.24 /  | -1.8  |
|                         | - 1       | Ersatzlänge                     |                        |            | 1         | 0.y            | 8.153             | m                                            | Bewehrung                         | Max       | Min: 1.73 /  | -1.3  |
|                         |           | Trägheitsradius                 |                        |            | i         | у              | 69.3              | mm                                           | 🕤 🔍 🛛                             |           | 1.0          |       |
|                         |           | hlankheit um di                 | e z-Achse              |            | 2         | z              | 117.6810          |                                              |                                   |           |              | . 1   |
|                         | E Sch     |                                 |                        |            | U         | 0,z            | 8.153             | m                                            | Beton:                            | 6 σ 🔤     | ПП           |       |
|                         | E Sch     | Ersatzlänge                     |                        |            |           |                |                   |                                              |                                   |           |              |       |
|                         | E Sch     | Ersatzlänge<br>Trägheitsradius  |                        |            | i         | z              | 69.3              | mm                                           | Development 3                     | 3 32 33   | 3.6 30.6     |       |

Bild 3.84: Maske 2.1 Nachweis Stäbe

Diese Maske besteht aus einer oberen Tabelle sowie einer unteren Detailtabelle und einem Grafikfenster, die sich beide verändern, sobald in der oberen Tabelle eine andere Zeile ausgewählt wird.

In der oberen Tabelle wird in der ersten Spalte die Nummer des Stabes angegeben, für den dann rechts mehrere Zeilen stehen. In jeder Zeile findet sich das Ergebnis eines Nachweises.

Die Anzahl der Zeilen kann sich in Abhängigkeit davon ändern, welcher Nachweis für einen Stab notwendig ist. Um welchen Nachweis es sich handelt, wird in der Spalte *Kommentar zum Nachweis* angegeben. Der Nachweis der Biegebruchsicherheit mit der vorhandenen Bewehrung ist für jeden Stab obligatorisch. Er wird im maßgebenden kritischen Querschnitt des zur Modellstütze idealisierten Stabes mit den einwirkenden Momenten nach Theorie II. Ordnung geführt. Falls keine Stabilitätsuntersuchung erforderlich ist, erfolgt der Nachweis mit den unveränderten RFEM-Schnittgrößen an der Stelle, für die sich die kleinste Sicherheit ergibt.

An welcher Stelle dieser und alle anderen Nachweise geführt wurden, findet der Anwender indirekt in der ersten Spalte der oberen Tabelle. Dort steht, welche Belastung (Lastfall, Last- oder Ergebniskombination) maßgebend sind und zudem, welche Schnittgröße für diese Belastung an der maßgebenden Stelle einen maximalen oder minimalen Wert annimmt. Die Stelle, an der die oben angeführte Schnittgröße maßgebend wird, findet der Anwender durch einen Blick in die Detailtabelle. Diese Stelle ist als Abstand *x* vom Stabanfang angegeben.

Die Spalten **B** und **C** der oberen Tabelle zeigen das vorhandene Nachweiskriterium, das für einen erfolgreichen Nachweis stets kleiner als 1 sein muss. Dieses Nachweiskriterium wird gebildet, indem die Beanspruchung durch die Beanspruchbarkeit geteilt wird.

Die vorhandene Sicherheit  $\gamma$  wird mit einer vorhandenen Bewehrung als Dividend für die erforderliche Sicherheit von 1 berechnet. Somit ergibt sich bei einer ausreichenden Sicherheit ( $\gamma \ge 1$ ) ebenfalls ein Nachweiskriterium, das kleiner als 1 ist.

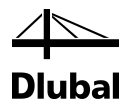

In der oberen Tabelle finden sich weitere Zeilen für diverse Nachweise, beispielsweise die verschiedenen Querkraftnachweise an den maßgebenden Stellen. Je nach Belastung kann die Anzahl der zu führenden Nachweise und damit die Anzahl der Zeilen der oberen Tabelle variieren. Welche Nachweise geführt werden, hängt von der Norm und der Art der Belastung ab. Eine genaue Beschreibung ist im Kapitel 2 des Handbuchs zu finden.

Abhängig davon, welche Zeile in der oberen Tabelle durch Anklicken ausgewählt wird, erscheinen die Zwischenergebnisse dieses Nachweises in den *Details* unterhalb. Sie sind aufgebaut wie eine Handrechnung und zeigen so sukzessive alle Zwischenergebnisse bei der Ermittlung des Nachweiskriteriums. Da die Inhalte der Detailtabelle in den Handbuchbeispielen anschaulich dargestellt sind, werden hier nur die Haupteinträge der Zwischenergebnisse erläutert.

Wurden die Momente nach Theorie II. Ordnung für das Nachweisverfahren mit Nennkrümmung bestimmt, weisen die *Details* für den Nachweis der Biegebruchsicherheit folgende Haupteinträge auf:

| Bemessung nach   |                         | Bemessung nach         |
|------------------|-------------------------|------------------------|
| EN 1992 1 1-     | 2004/AC                 | EN 1992 1 1/2004 /AC - |
| EN 1332-1-1.     | 2004/AC +               | EN 1332-1-1.2004/AC +  |
| CEN              | -                       | 🔳 DIN 👻 💽              |
| Details - Stab N | r. 1 - x: 0.000 m - LF1 |                        |
| 🕀 Maßgebende     | Belastung               |                        |
| 🗄 Ersatzlänge i  | nach 5.8.3.2            |                        |
| Schlankheit      | nach 5.8.3.2            |                        |
| Grenzschlan      | kheit nach 5.8.3.1 (1)  |                        |
| ∃ Art der Berne  | ssung                   |                        |
| Ausmitten        |                         |                        |
| Homente nac      | sh Theorie I. Ordnung   |                        |
| Momente nac      | ch Theorie II. Ordnung  |                        |
| Vorhandene       | Bewehrung               |                        |
| Dehnungszus      | stand                   |                        |
| Bruchzustan      | d                       |                        |
| Nachweis         |                         |                        |

Bild 3.85: Details bei Bemessung mit Momenten nach Theorie II. Ordnung (EN und DIN EN 1992-1-1)

Wenn eine Regelbemessung ausreichend ist, verkürzen sich die *Details* um die Haupteinträge *Momente nach Theorie I. Ordnung* und *Momente nach Theorie II. Ordnung*. Die Bemessung findet dann mit den unveränderten Schnittgrößen von RFEM bzw. RSTAB statt.

| Bemessung nach            |             |                   | Bemessung nach   | Bemessung nach |  |  |  |
|---------------------------|-------------|-------------------|------------------|----------------|--|--|--|
| EN 1992-1-1:2004/AC       | -           |                   | 🔯 EN 1992-1-1:20 | 04/AC 🔻        |  |  |  |
| CEN -                     |             |                   | <b>DIN</b>       | -              |  |  |  |
| Details - Stab Nr. 1 - x: | 0.000 m -   | LF1               |                  |                |  |  |  |
| 🗄 Maßgebende Belast       | ung         |                   |                  |                |  |  |  |
| Ersatzlänge nach 5.       | 8.3.2       |                   |                  |                |  |  |  |
| Schlankheit nach 5.       | .8.3.2      |                   |                  |                |  |  |  |
| Grenzschlankheit na       | ach 5.8.3.1 | (1)               |                  |                |  |  |  |
|                           |             |                   |                  |                |  |  |  |
| Ausmitten                 |             |                   |                  |                |  |  |  |
| Einwirkendes Momen        | nt aus maß  | gebender Ausmitte |                  |                |  |  |  |
| Vorhandene Bewehr         | ung         |                   |                  |                |  |  |  |
| Dehnungszustand           |             |                   |                  |                |  |  |  |
| Bruchzustand              |             |                   |                  |                |  |  |  |
| Nachweis                  |             |                   |                  |                |  |  |  |

Bild 3.86: Details bei Regelbemessung

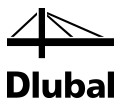

## Maßgebende Belastung

| Zwischenergebnisse Rechteck 300/400 - LF1   |    |          |     |  |  |  |
|---------------------------------------------|----|----------|-----|--|--|--|
| □ Maßgebende Belastung                      |    |          |     |  |  |  |
| Belastung                                   |    | LF1      |     |  |  |  |
| <ul> <li>Maßgebende Schnittgröße</li> </ul> |    | min My   |     |  |  |  |
| — An Stelle                                 | x  | 0.000    | m   |  |  |  |
| Normalkraft                                 | N  | -875.000 | kN  |  |  |  |
| <ul> <li>Moment um die y-Achse</li> </ul>   | My | -90.000  | kNm |  |  |  |
| Moment um die z-Achse                       | Mz | 60.000   | kNm |  |  |  |

Bild 3.87: Maßgebende Belastung

In der ersten Zeile wird der maßgebende Lastfall bzw. die maßgebende Last- oder Ergebniskombination angegeben.

Diese Belastung bewirkt entlang des Stabes einen spezifischen Verlauf der Normalkraft und der Momente sowie Querkräfte bezogen auf die lokalen Stabachsen y und z.

An einer bestimmten Stelle des Stabes erreicht der Verlauf jeder Schnittgröße ein Maximum oder ein Minimum. Diese Extremwerte werden wie im Kapitel 2 beschrieben untersucht. Die *Maßgebende Schnittgröße* kann in der zweiten Zeile abgelesen werden. Die nächste Zeile gibt dann an, in welchem Abstand vom Stabanfang dieser Extremwert auftritt. Neben der maßgebenden Schnittgröße existieren an dieser Stelle die zugehörigen Schnittgrößen, die in den weiteren Zeilen angegeben werden. Die Bemessung erfolgt mit diesen Schnittgrößen.

## Ersatzlänge / Schlankheit

Die Haupteinträge *Ersatzlänge*, *Schlankheit* und *Grenzschlankheit* dienen ausschließlich der Unterscheidung, ob ein Nachweis mit den Momenten nach Theorie II. Ordnung oder eine Regelbemessung mit den Schnittgrößen aus RFEM bzw. RSTAB erfolgt.

| Zwischenergebnisse Rechteck 40/45 - LK4                    |               |               |                   |
|------------------------------------------------------------|---------------|---------------|-------------------|
| Ersatzlänge nach 5.8.3.2                                   |               |               |                   |
| Ersatzlänge um die y-Achse                                 | 10.y          | 13.020        | m                 |
| Stützenlänge                                               | ly            | 6.200         | m                 |
| Knicklängenbeiwert                                         | βy            | 2.100         |                   |
| Ersatzlänge um die z-Achse                                 | 10,z          | 6.200         | m                 |
| Keine Stabilitätsuntersuchung in diese Ric                 | htung laut Be | nutzervorgabe |                   |
| Schlankheit nach 5.8.3.2                                   |               |               |                   |
| Schlankheit um die y-Achse                                 | λy            | 100.2280      |                   |
| Ersatzlänge                                                | lo,y          | 13.020        | m                 |
| Trägheitsradius                                            | iy            | 129.9         | mm                |
| Schlankheit um die z-Achse                                 | λz            | 0.0000        |                   |
| Keine Stabilitätsuntersuchung in diese Ric                 | htung laut Be | nutzervorgabe |                   |
| Grenzschlankheit nach 5.8.3.1 (1)                          |               |               |                   |
| Parameter                                                  | VEd           | 0.2068        | < 0.41            |
| Normalkraft                                                | N             | -632.850      | kN                |
| Betonquerschnitt                                           | Ac            | 1800.00       | cm <sup>2</sup>   |
| Bemessungswert der Betonfestigkeit                         | fed           | 17.00         | N/mm <sup>2</sup> |
| <ul> <li>Charakteristische Betondruckfestigkeit</li> </ul> | fok           | 30.00         | N/mm <sup>2</sup> |
| Abminderungsbeiwert                                        | α             | 0.8500        |                   |
| <ul> <li>Teilsicherheitsbeiwert</li> </ul>                 | γc            | 1.5000        |                   |
| Streungsbeiwert der Betonfestigkeit                        | γc'           | 1.0000        |                   |
| Grenzschlankheit                                           | λmax          | 35.1828       |                   |

Bild 3.88: Angaben zu Ersatzlänge, Schlankheit und Grenzschlankheit nach EN 1992-1-1

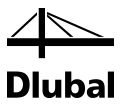

## Art der Bemessung

Unter diesem Eintrag wird dargestellt, ob es erforderlich ist, die Schnittgrößen nach Theorie II. Ordnung zu bestimmen.

| P                                                                       |                                   |               |  |
|-------------------------------------------------------------------------|-----------------------------------|---------------|--|
| Details - Stab Nr. 1 - x: 0.000 m - LF1                                 |                                   |               |  |
| Art der Bemessung                                                       |                                   |               |  |
| Voraussetzungen Regelbemessung nach 5.8                                 | 3.3.1 (1)                         |               |  |
| Voraussetzung um die y-Achse                                            | λy≤λlim,y                         | Nicht erfüllt |  |
| <ul> <li>Vorhandene Schlankheit</li> </ul>                              | λy                                | 25.9808       |  |
| Grenzschlankheit um die y-Achse                                         | λlim.y                            | 25.0000       |  |
| Voraussetzung um die z-Achse                                            | $\lambda_z \leq \lambda_{\lim,z}$ | Nicht erfüllt |  |
| <ul> <li>Vorhandene Schlankheit</li> </ul>                              | λz                                | 34.6410       |  |
| Grenzschlankheit um die z-Achse                                         | λlim,z                            | 25.0000       |  |
| Voraussetzung für Regelbemessung erfüllt                                | ?                                 | Nicht erfüllt |  |
| Voraussetzungen Regelbemessung nach 5.8                                 | 3.3.1 (1)                         |               |  |
| System unverschieblich?                                                 |                                   | Ja            |  |
| Kein Lastmoment/-e am Stützenende?                                      |                                   | Nein          |  |
| <ul> <li>Stütze nicht durch Querlast beansprucht<sup>2</sup></li> </ul> |                                   | Nein          |  |
| Normalkraftverlauf konstant?                                            |                                   | Nein          |  |
| — Normalkraft ist keine Druckkraft?                                     |                                   | Nein          |  |
| Voraussetzungen f ür Regelbemessung erf ül                              |                                   | Nein          |  |
| Knicknachweis erforderlich                                              |                                   |               |  |

Bild 3.89: Art der Bemessung nach EN 1992-1-1

Wenn die Voraussetzungen für eine Regelbemessung um die y-Achse und um die z-Achse nicht erfüllt sind, müssen die Schnittgrößen nach Theorie II. Ordnung ermittelt werden.

#### Momente nach Theorie I. Ordnung

Ob die Voraussetzungen für eine Regelbemessung erfüllt sind, ist in der letzten Zeile des Eintrags *Art der Bemessung* ersichtlich. Ist dort ein *Nein* zu finden, lautet der nächste Haupteintrag *Momente nach Theorie I. Ordnung*.

| Zwischenergebnisse Rechteck 300/400 - LF1 |            |          |     |  |  |  |  |
|-------------------------------------------|------------|----------|-----|--|--|--|--|
| ⊡ Momente nach Theorie I. Ordnung         |            |          |     |  |  |  |  |
| Momente nach Theorie I. Ord.              |            |          |     |  |  |  |  |
| Einwirkende Normalkraft                   | NEd        | -875.000 | kN  |  |  |  |  |
| Moment um die y-Achse                     | MEd,1,y    | -96.563  | kNm |  |  |  |  |
| Rechnerische Gesamtausmitte in z-Ric      | e calc 1,z | -110.4   | mm  |  |  |  |  |
| Planmäßige Ausmitte                       | e0,z       | -102.9   | mm  |  |  |  |  |
| Ausmitte durch Imperfektionen             | ei,z       | -7.5     | mm  |  |  |  |  |
| Moment um die z-Achse                     | MEd,1,z    | 66.563   | kNm |  |  |  |  |
| Rechnerische Gesamtausmitte in y-Ric      | e calc 1,y | 76.1     | mm  |  |  |  |  |
| Planmäßige Ausmitte                       | e0,y       | 68.6     | mm  |  |  |  |  |
| Ausmitte durch Imperfektionen             | ei,y       | 7.5      | mm  |  |  |  |  |

Bild 3.90: Momente nach Theorie I. Ordnung

Die Momente nach Theorie I. Ordnung werden aus dem Produkt von Normalkraft und der planmäßigen Ausmitte plus der ungewollten Ausmitte bestimmt. Die Ermittlung dieser Exzentrizitäten wird in den folgenden Zeilen ausgewiesen.

#### Momente nach Theorie II. Ordnung

| Zwischenergebnisse Rechteck 300/400 - LF1      |                  |          |     |  |  |  |
|------------------------------------------------|------------------|----------|-----|--|--|--|
| Momente nach Theorie II. Ordnung               |                  |          |     |  |  |  |
| Ausmitte durch Th. II. Ord. nach 5.8.8.2(3)    |                  |          |     |  |  |  |
| -  → Ausmitte durch Th. II. Ord. in z-Richtung | e2,z             | -11.9    | mm  |  |  |  |
|                                                | e <sub>2,y</sub> | 21.9     | mm  |  |  |  |
| Momente nach Theorie II. Ord.                  |                  |          |     |  |  |  |
| Einwirkende Normalkraft                        | NEd              | -875.000 | kN  |  |  |  |
| ⊕ Moment um die y-Achse                        | MEd,y2           | -106.957 | kNm |  |  |  |
| ⊞ Moment um die z-Achse                        | MEd,z2           | 85.723   | kNm |  |  |  |

Bild 3.91: Momente nach Theorie II. Ordnung

Die Ermittlung der *Momente nach Theorie II. Ordnung* beginnt mit der Bestimmung der Ausmitten durch Theorie II. Ordnung. In der obigen Abbildung sind nicht alle Ergebniszeilen dargestellt. In den folgenden Zeilen wird beispielsweise noch die vorhandene Bewehrung ausgegeben, die die Ausmitten nach Theorie II. Ordnung maßgebend beeinflusst.

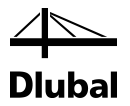

Sind diese Ausmitten bekannt, können mithilfe der Normalkraft die Momente nach Theorie II. Ordnung um die Achsen des Stabkoordinatensystems bestimmt werden. Daraus resultieren dann die Schnittgrößen, mit denen die vorhandene Biegebruchsicherheit zu bestimmen ist.

### Vorhandene Bewehrung

Um die Biegebruchsicherheit bestimmen zu können, muss zuvor eine vorhandene Längsbewehrung ermittelt werden. Diese findet sich im Haupteintrag *Vorhandene Bewehrung*.

| 🗆 Vorhandene Bewehrung                                    |         |       |                 |
|-----------------------------------------------------------|---------|-------|-----------------|
| – 🖂 aus Position                                          | Nr.     | 1     |                 |
| <ul> <li>Position statisch wirksam</li> </ul>             |         | Ja    |                 |
| <ul> <li>Bewehrungsstabdurchmesser</li> </ul>             | ds      | 0.020 | m               |
| <ul> <li>Querschnittsfläche pro Bewehrungsstab</li> </ul> | as      | 3.14  | cm <sup>2</sup> |
| — Anzahl                                                  | ns      | 8     |                 |
| Gesamte Querschnittsfläche                                | vorh As | 25.12 | cm <sup>2</sup> |
| - 🖃 aus Position                                          | Nr.     | 2     |                 |
| <ul> <li>Position statisch wirksam</li> </ul>             |         | Ja    |                 |
| <ul> <li>Bewehrungsstabdurchmesser</li> </ul>             | ds      | 0.020 | m               |
| <ul> <li>Querschnittsfläche pro Bewehrungsstab</li> </ul> | as      | 3.14  | cm <sup>2</sup> |
| — Anzahl                                                  | ns      | 2     |                 |
| Gesamte Querschnittsfläche                                | vorh As | 6.28  | cm <sup>2</sup> |
| Vorhandene Bewehrung                                      | vorh As | 31.42 | cm <sup>2</sup> |

Bild 3.92: Vorhandene Bewehrung

Hier zeigt sich – nach Positionsnummern geordnet – die aktuelle Bewehrung, die nach der ersten Berechnung vom Programm vorgeschlagen wird. Sie kann bei Bedarf in Maske 3.1 *Vorhandene Längsbewehrung* angepasst werden.

#### Dehnungszustand

Die nächsten vier Bilder zeigen, wie sich Dehnungen und Spannungen unter den zuvor ermittelten Schnittgrößen im Beton und in der Bewehrung einstellen.

| Details - Stab Nr. 1 - x: 0.000 m - LF1 |                        |       |                   |   | Rechteck 300/500 LF1 / Dehnungszustand |
|-----------------------------------------|------------------------|-------|-------------------|---|----------------------------------------|
|                                         | ∃ Vorhandene Bewehrung |       |                   |   |                                        |
| Dehnungszustand                         |                        |       |                   |   | Bewehrung : Dehnung                    |
| –                                       |                        |       |                   |   |                                        |
| - ⊞ Krümmungen                          |                        |       |                   |   | 0.34                                   |
| Querschnittspunkte                      |                        |       |                   |   |                                        |
| Anzahl der Querschnittspunkte           | nc                     | 4     |                   |   | •····                                  |
| Querschnittspunkt                       | Nr.                    | 1     |                   |   |                                        |
| y-Koordinate                            | Уc                     | 150.0 | mm                |   | -1.04 -0.18                            |
| z-Koordinate                            | Zc                     | 250.0 | mm                |   | 2 1                                    |
| Dehnung                                 | εc                     | -0.18 | ‰                 |   | *                                      |
| Spannung                                | σο                     | -2.91 | N/mm <sup>2</sup> | = | Beton Max/Min: 0.34 / -1.04 ‰          |
|                                         | Nr.                    | 2     |                   | - | Bewehrung Max/Min: 0.22 / -0.92 ‰      |
|                                         | Nr.                    | 3     |                   |   |                                        |
|                                         | Nr.                    | 4     |                   |   |                                        |
|                                         |                        |       |                   |   | Beton: 🔤 🖸 🔤 🛄 🎞                       |
| Bruchzustand                            | ∃ Bruchzustand         |       |                   |   | Perushawar 🔝 🐼 💷 💌                     |
| Nachweis                                | Nachweis               |       |                   |   | Bewenrung: 🔛 🔝 📖                       |

Bild 3.93: Dehnung - Beton

| Details - Stab Nr. 1 - x: 0.000 m - LF1 |                        |         |                   |   | Rechteck 300/500 LF1 / Dehnungszustand |
|-----------------------------------------|------------------------|---------|-------------------|---|----------------------------------------|
| Vorhandene Bewehrung                    | 🕀 Vorhandene Bewehrung |         |                   |   |                                        |
| Dehnungszustand                         |                        |         |                   |   | Bewehrung : Dehnung                    |
| ⊞ Einwirkende Schnittgrößen             |                        |         |                   |   | -0.46                                  |
| - 🕀 Krümmungen                          |                        |         |                   |   | 2 1 8                                  |
|                                         |                        |         |                   |   | N N                                    |
| Bewehrungsstäbe                         |                        |         |                   |   | ••••••••••                             |
| Anzahl der Bewehrungsstäbe              | ns                     | 4       |                   |   | -0.92 0.02                             |
| <ul> <li>Bewehrungsstab</li> </ul>      | Nr.                    | 1       |                   |   | -0.23                                  |
| y-Koordinate                            | y s                    | -120.0  | mm                |   | 1 4                                    |
| z-Koordinate                            | Zs                     | 220.0   | mm                |   | <b>.</b>                               |
| Dehnung                                 | εs                     | -0.92   | ‰                 | = | Beton Max/Min: 0.34 / -1.04 ‰          |
| Spannung                                | σs                     | -184.45 | N/mm <sup>2</sup> |   | Bewehrung Max/Min: 0.22 / -0.92 ‰      |
| ⊕ Bewehrungsstab                        | Nr.                    | 2       |                   |   | 10 🕅 👩 👼 🕅                             |
| —                                       | Nr.                    | 3       |                   |   |                                        |
| ⊞ Bewehrungsstab                        | Nr.                    | 4       |                   |   | Beton: 🐱 🗗 🔤 🔲 🎞                       |
| Bruchzustand                            |                        |         |                   |   |                                        |
| Nachweis                                |                        |         |                   | Ŧ | Bewenrung:                             |

Bild 3.94: Dehnung - Bewehrung

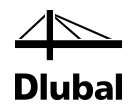

| Details - Stab Nr. 1 - x: 0.000 m - LF1 |                        |       |                   |   | Rechteck 300/500 LF1 / Dehnungszustand |
|-----------------------------------------|------------------------|-------|-------------------|---|----------------------------------------|
|                                         | ∃ Vorhandene Bewehrung |       |                   |   |                                        |
| Dehnungszustand                         |                        |       |                   |   | Bewehrung : Spannung                   |
| -                                       |                        |       |                   |   | -7.68                                  |
| - ⊕ Krümmungen                          |                        |       |                   |   |                                        |
| - Querschnittspunkte                    |                        |       |                   |   |                                        |
| Anzahl der Querschnittspunkte           | n <sub>e</sub>         | 4     |                   |   | •                                      |
| Querschnittspunkt                       | Nr.                    | 1     |                   |   | -13.08 У                               |
| y-Koordinate                            | y c                    | 150.0 | mm                |   | -2.91                                  |
| z-Koordinate                            | Zc                     | 250.0 | mm                |   | 2 1                                    |
| Dehnung                                 | εc                     | -0.18 | %                 |   | • • • • • • • • • • • • • • • • • • •  |
| Spannung                                | σο                     | -2.91 | N/mm <sup>2</sup> | = | Beton Max/Min: 0.00 / -13.08 N/mm      |
| ⊕ Querschnittspunkt                     | Nr.                    | 2     |                   | - | Bewehrung Max/Min: 44.73 /-184.45 N/mm |
|                                         | Nr.                    | 3     |                   |   |                                        |
|                                         | Nr.                    | 4     |                   |   |                                        |
| ⊞ Bewehrungsstäbe                       |                        |       |                   |   | Beton: 🛛 🗖 🔤 🔲 🎞                       |
| Bruchzustand                            |                        |       |                   |   |                                        |
| Nachweis                                |                        |       |                   | - | Bewehrung: 🔛 🔝 🔝                       |

Bild 3.95: Spannung – Beton

| Details - Stab Nr. 1 - x: 0.000 m - LF1 |                            |        |                   |   | Rechteck 300/500 LF1 / Dehnungszustand |  |  |  |
|-----------------------------------------|----------------------------|--------|-------------------|---|----------------------------------------|--|--|--|
| Vorhandene Bewehrung                    |                            |        |                   |   | Beton : Spannung                       |  |  |  |
| Dehnungszustand                         |                            |        |                   |   | Bewehrung : Spannung                   |  |  |  |
|                                         |                            |        |                   |   | -92.91                                 |  |  |  |
| - 🕀 Krümmungen                          |                            |        |                   |   | 2 0 70                                 |  |  |  |
| ⊕ Querschnittspunkte                    | - ⊕ Querschnittspunkte     |        |                   |   |                                        |  |  |  |
| Bewehrungsstäbe                         |                            |        |                   |   | •···                                   |  |  |  |
| Anzahl der Bewehrungsstäbe              |                            |        | 46 81             |   |                                        |  |  |  |
| <ul> <li>Bewehrungsstab</li> </ul>      | Bewehrungsstab Nr. 1       |        |                   |   |                                        |  |  |  |
| y-Koordinate                            | y s                        | 120.0  | mm                |   | 1 4                                    |  |  |  |
| z-Koordinate                            | Zs                         | 220.0  | mm                |   | *                                      |  |  |  |
| Dehnung                                 | εs                         | -0.23  | ‰                 | = | Beton Max/Min: 0.00 / -13.08 N/mm      |  |  |  |
| Spannung                                | σs                         | -46.81 | N/mm <sup>2</sup> | - | Bewehrung Max/Min: 44.73 /-184.45 N/mm |  |  |  |
| ⊕ Bewehrungsstab                        | Nr.                        | 2      |                   |   |                                        |  |  |  |
| ⊕ Bewehrungsstab                        | -                          |        |                   |   |                                        |  |  |  |
| Bewehrungsstab                          | ⊞ Bewehrungsstab     Nr. 4 |        |                   |   |                                        |  |  |  |
| Bruchzustand                            |                            |        |                   |   |                                        |  |  |  |
|                                         |                            |        |                   | Ŧ | Deweniung. 🔝 🔛 📖                       |  |  |  |

Bild 3.96: Spannung – Bewehrung

#### Grafik und Schaltflächen

Rechtsseitig stellt eine Grafik den Verlauf von Dehnungen und Spannungen dar. Unterhalb der Grafik befinden sich diverse Schaltflächen, mit denen die Anzeige gesteuert werden kann.

| Details - Stab Nr. 1 - x: 0.000 m - LF1           |     |       |   | Rechteck 300/500 LF1 / Dehnungszustand |         |
|---------------------------------------------------|-----|-------|---|----------------------------------------|---------|
| Dehnungszustand                                   |     |       | * | Beton : Dehnung                        | ji ji   |
| -                                                 |     |       |   | Bewehrung : Dehnung                    | E B     |
|                                                   |     |       |   |                                        | v. d    |
| Querschnittspunkte                                |     |       |   |                                        | P2 2    |
| <ul> <li>Anzahl der Querschnittspunkte</li> </ul> | ne  | 4     |   |                                        | en le   |
|                                                   | Nr. | 1     |   | •••••••••••••••••••••••••••••••••••••• | eid lel |
|                                                   | Nr. | 2     |   |                                        | anz     |
|                                                   | Nr. | 3     |   |                                        | erg     |
|                                                   | Nr. | 4     |   |                                        | 8 6     |
| Bewehrungsstäbe                                   |     | · · · |   |                                        | ara ara |
| Anzahl der Bewehrungsstäbe                        | ns  | 4     |   | Beton Max/Min: 0.34 / -1.04 ‰          |         |
| ⊕ Bewehrungsstab                                  | Nr. | 1     | = | Bewehrung Max/Min: 0.22 / -0.92 ‰      | 5       |
| ⊕ Bewehrungsstab                                  | Nr. | 2     |   |                                        | e       |
| → Bewehrungsstab                                  | Nr. | 3     |   |                                        | ert     |
| ⊕ Bewehrungsstab                                  | Nr. | 4     |   | Beton: 🖪 🗗 🛄 🎞                         | 3       |
| Bruchzustand                                      |     | · · · |   |                                        |         |
| Nachweis                                          |     |       | * | Bewehrung: 🔛 🔝 🔜                       |         |

Bild 3.97: Grafikbereich mit Schaltflächen

Die Schaltflächen sind auf den folgenden Seiten näher beschrieben.

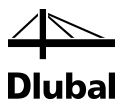

Mit der Schaltfläche [Info] können die Informationen über den Querschnitt dargestellt werden.

| Info über Querschnitt Rechteck 300/500    |                    |           |                 | ×                         |
|-------------------------------------------|--------------------|-----------|-----------------|---------------------------|
| Querschnittswert-Bezeichnung              | Symbol             | Wert      | Einheit         | Rechteck 300/500          |
| Profilbreite                              | Ь                  | 300.0     | mm              |                           |
| Profilhöhe                                | h                  | 500.0     | mm              |                           |
| Querschnittsfläche                        | A                  | 1500.00   | cm <sup>2</sup> |                           |
| Schubfläche                               | Ay                 | 1250.00   | cm <sup>2</sup> | 300.0                     |
| Schubfläche                               | Az                 | 1250.00   | cm <sup>2</sup> | 4                         |
| Trägheitsmoment (Flächenmoment 2. Grades) | ly                 | 312500.00 | cm <sup>4</sup> |                           |
| rägheitsmoment (Flächenmoment 2. Grades)  | l <sub>z</sub>     | 112500.00 | cm <sup>4</sup> |                           |
| rägheitsradius                            | iy                 | 144.3     | mm              |                           |
| Trägheitsradius                           | iz                 | 86.6      | mm              |                           |
| Querschnittsgewicht                       | G                  | 375.0     | kg/m            |                           |
| fantelfläche                              | U                  | 1.600     | m²/m            |                           |
| orsionsträgheitsmoment                    | lt                 | 281720.00 | cm <sup>4</sup> | G Y                       |
| Widerstandsmoment für Torsion             | Wt                 | 11070.00  | cm <sup>3</sup> |                           |
| Widerstandsmoment                         | Wy                 | 12500.00  | cm <sup>3</sup> |                           |
| Widerstandsmoment                         | Wz                 | 7500.00   | cm <sup>3</sup> |                           |
| Plastisches Widerstandsmoment             | Wpl,y,max          | 18750.00  | cm <sup>3</sup> |                           |
| Statisches Moment                         | S <sub>y,max</sub> | 9375.00   | cm <sup>3</sup> |                           |
| Statisches Moment                         | S <sub>z,max</sub> | 5625.00   | cm <sup>3</sup> | 2 i 1                     |
|                                           |                    |           |                 | [mm                       |
|                                           |                    |           |                 | 📰 💽 Spannungspunkte 🔛 🚰 🗖 |
|                                           |                    |           |                 |                           |
|                                           |                    |           |                 | Schließen                 |

Bild 3.98: Dialog Info über aktuellen Querschnitt

Mit der Schaltfläche [Werte] werden die Werte des Diagramms dargestellt. Diese Schaltfläche öffnet ein Fenster, in dem die Werte der Dehnungen und Spannungen dargestellt werden, die im Beton und Bewehrungsstahl existieren.

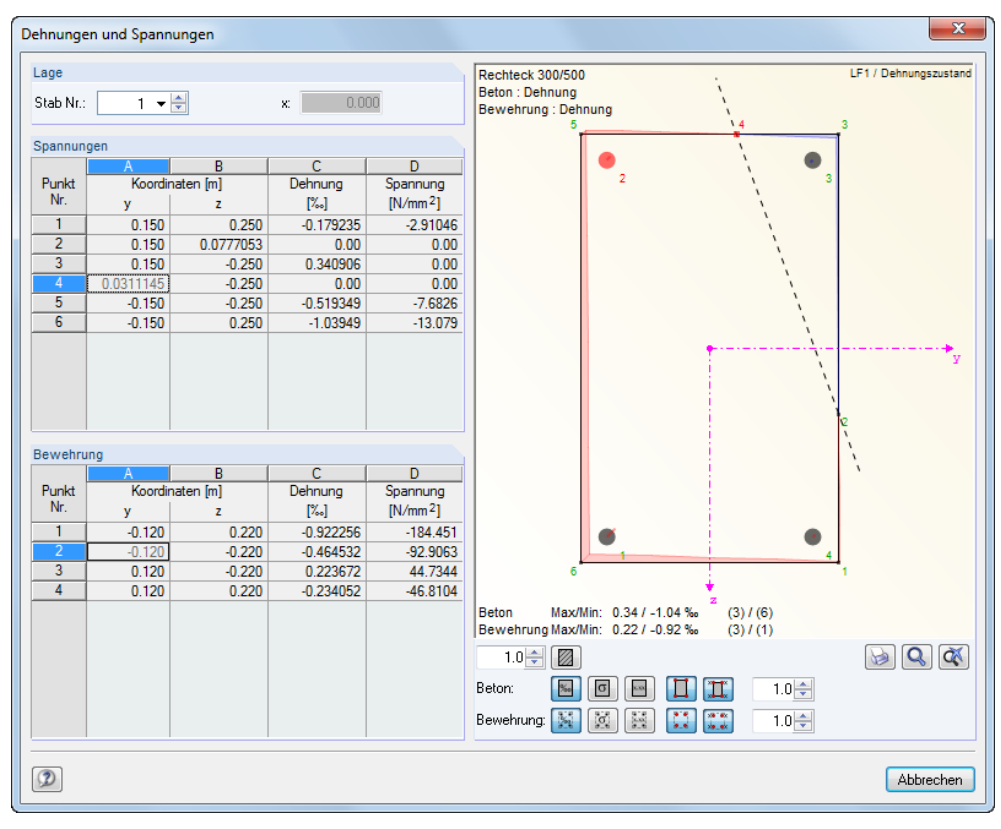

Bild 3.99: Ausgabe der Dehnungen und Spannungen

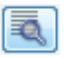

0

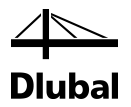

Im linken Bereich des Fensters befinden sich die Abschnitte *Stab*, *Spannungen* und *Bewehrung*; rechts werden die Ergebnisse grafisch dargestellt.

Im Abschnitt *Stab* kann der Stab ausgewählt werden, dessen Dehnungs-/Spannungsverlauf dargestellt werden soll. Im Feld *x* rechts davon wird dann die bemessungsrelevante Stelle der Stütze angezeigt.

In den Tabellen der *Spannungen* und *Bewehrung* werden die Koordinaten der Spannungs- und Bewehrungspunkte angegeben. Die Koordinaten beziehen sich auf das Stabkoordinatensystem, das in der rechtseitigen Grafik dargestellt ist.

In den Spalten C und D werden die jeweiligen Dehnungen und Spannungen aufgelistet. Deren Extremwerte sind getrennt für die Bewehrung und den Beton unterhalb der Grafik zu finden. Die Zahl in Klammern am Ende der Extremwert-Zeile bezeichnet die Nummer des Spannungsoder Bewehrungspunktes, wie er in der Spalte Punkt-Nr. der beiden Tabellen zu finden ist.

Unterhalb des Grafikfensters befinden sich diverse Schaltflächen, mit denen die Darstellung beeinflusst werden kann.

| 1.0 🚖      |   |   |       |
|------------|---|---|-------|
| Beton:     | % | σ | 1.0 🚔 |
| Bewehrung: |   |   | 1.0 🚔 |

Bild 3.100: Schaltflächen zur Steuerung der grafischen Darstellung

Die Schaltflächen in der Zeile Beton bedeuten von links nach rechts:

- Füllung des Querschnitts ein- oder ausblenden Für *Beton* und *Bewehrung* zusammen:
- Dehnungsdiagramm anzeigen
- Spannungsdiagramm anzeigen
- Werte des Diagramms anzeigen
- Punkte anzeigen
- Nummerierung der Punkte anzeigen

Über die Drehfeld-Schaltfläche am Ende der Zeile kann die Größe der Darstellung verändert werden.

Des Weiteren sind unterhalb der Grafik folgende Schaltflächen verfügbar:

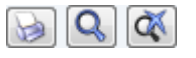

Bild 3.101: Schaltflächen

b

Über die Schaltfläche [Drucken] kann ein weiterer Dialog aufgerufen werden, mit dem der Ausdruck der Spannungs-Dehnungsgrafik aus dem Modul gesteuert wird (siehe folgendes Bild).

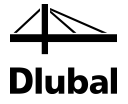

| Info über Querschnitt drucken                                             |                                                                                                    |                                                                                                   | ×                                                                                                    |
|---------------------------------------------------------------------------|----------------------------------------------------------------------------------------------------|---------------------------------------------------------------------------------------------------|----------------------------------------------------------------------------------------------------|
| Ausdruck-Typ  Sofort ausdrucken  In AusdruckProtokoll:  In Zwischenablage | Ausdruck-Selektion  Grafikbild des Querschnitts  Achsen Bemaßung Spannungspunkte Nummerierung Crt-Teile Nummerierung  Querschnittswerte Info-Bild | <ul> <li>Silhouette</li> <li>Schubmittelpunkt</li> <li>Spannungsverlauf</li> <li>Werte</li> </ul> | Spannungspunkte Info-Bild Info-Bild C./t-Teile Info-Bild Info-Bild Info-Bil |
| Ausdruckprotokoll nach [OK]<br>anzeigen                                   | Rechteck 300/500                                                                                                    |                                                                                                   |                                                                                                    |
|                                                                           |                                                                                                    | (                                                                                                 | OK Abbrechen                                                                                                    |

Bild 3.102: Drucken der Querschnittsdetails

Wird der Dialog mit [OK] bestätigt, erscheint das Ausdruckprotokoll mit der Grafik der Dehnungen oder Spannungen. Mit [Abbrechen] erfolgt die Rückkehr zum aufrufenden Dialog.

Mit der Schaltfläche [Zoomen] wird der Mauszeiger in eine Hand verwandelt, mit der die grafische Darstellung verschoben, vergrößert oder verkleinert werden kann.

Über die Schaltfläche [Zoom aufheben] lässt sich der ursprüngliche Zustand der Grafik nach einer Veränderung wiederherstellen.

Die zuletzt vorgestellten Schaltflächen zum Anpassen der grafischen Darstellung sind auch in Maske 2.1 Nachweis Stäbe verfügbar.

#### Bruchzustand

Q

Q

Im nächsten Haupteintrag *Bruchzustand* der Detailtabelle wird der Verlauf der Dehnung und der Spannung für die Bruchschnittgrößen dargestellt. Die Bruchschnittgrößen ergeben sich, indem die einwirkenden Schnittgrößen mit der ermittelten Sicherheit γ multipliziert werden.

| 🕀 Art der Bemessung              |                    |           |     |  |
|----------------------------------|--------------------|-----------|-----|--|
| Ausmitten                        |                    |           |     |  |
| Momente nach Theorie I. Ordnung  |                    |           |     |  |
| Momente nach Theorie II. Ordnung | 1                  |           |     |  |
| • Vorhandene Bewehrung           |                    |           |     |  |
| Dehnungszustand                  |                    |           |     |  |
| Bruchzustand                     |                    |           |     |  |
| - 🖃 Bruchschnittgrößen           |                    |           |     |  |
| Bruchnormalkraft                 | Nu                 | -1738.360 | kN  |  |
| Bruchmoment um die y-Achse       | M <sub>y,u</sub>   | -101.304  | kNm |  |
| Bruchmoment um die z-Achse       | M <sub>z,u</sub>   | 99.864    | kNm |  |
| - 🖃 Bruchkrümmungen              |                    |           |     |  |
| Bruchkrümmung in z-Ebene         | 1/r <sub>z,u</sub> | -0.004    | 1/m |  |
| Bruchkrümmung in y-Ebene         | 1/r <sub>V.u</sub> | -0.010    | 1/m |  |
|                                  |                    |           |     |  |
| FI Bewehrungsstäbe               |                    |           |     |  |

Bild 3.103: Bruchzustand

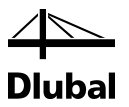

### Nachweis

Im letzten Haupteintrag *Nachweis* wird das Nachweiskriterium ermittelt. Dieses wird auch in der oberen Tabelle in der Zeile dieses Nachweises ausgegeben.

| Details - Stab Nr. 1 - x: 0.000 m - LF1                  |                  |           |     |
|----------------------------------------------------------|------------------|-----------|-----|
| Momente nach Theorie I. Ordnung                          |                  |           |     |
| Momente nach Theorie II. Ordnung                         |                  |           |     |
| Vorhandene Bewehrung                                     |                  |           |     |
| Dehnungszustand                                          |                  |           |     |
| Bruchzustand                                             |                  |           |     |
| Nachweis                                                 |                  |           |     |
| <ul> <li>Erforderliche Bruchsicherheit</li> </ul>        | erf γ            | 1.0       |     |
| Vorhandene Bruchsicherheit                               | vorh γ           | 1.9615    |     |
| Einwirkende Schnittgrößen                                |                  |           |     |
| Normalkraft                                              | NEd              | -886.250  | kN  |
| <ul> <li>Moment um die y-Achse nach Th. II. O</li> </ul> | MEd,y2           | -51.647   | kNm |
| Moment um die z-Achse nach Th. II. O                     | M Ed,z2          | 50.913    | kNm |
| 🖃 Bruchschnittgrößen                                     |                  |           |     |
| Bruchnormalkraft                                         | Nu               | -1738.360 | kN  |
| Bruchmoment um die y-Achse                               | M <sub>y,u</sub> | -101.304  | kNm |
| Bruchmoment um die z-Achse                               | M <sub>z,u</sub> | 99.864    | kNm |
| <ul> <li>Nachweiskriterium (erf v / vorh v)</li> </ul>   | Kriterium        | 0.5098    |     |

Bild 3.104: Nachweis

Das maximale Nachweiskriterium wird unterhalb der Tabelle 2.1 Nachweis Stäbe dargestellt und mit dem Grenzwert verglichen.

| 2.1 Na | chweis Stäbe |                  |            |    |                                                                                            |   |
|--------|--------------|------------------|------------|----|--------------------------------------------------------------------------------------------|---|
|        | A            | В                | C          | D  | E                                                                                          |   |
| Stab   | Stelle       | Maßgebender      | Nachwe     | is |                                                                                            |   |
| Nr.    | x [m]        | Lastfall         | Ausnutzung |    | Kommentar zum Nachweis                                                                     | Ξ |
| 1      | Querschnitt  | Nr. 1 - Rechteck | c 300/500  |    |                                                                                            |   |
|        | 0.000        | LF1 - min My     | 0.5098     | ≤1 | 100) Nachweis im kritischen Querschnitt der Modellstütze nach Abs. 5.8.8                   |   |
|        | 3.000        | LF1 - min N      | 0.0800     | ≤1 | 201) Querkraftnachweis (V <sub>Ed</sub> / V <sub>Rd,c</sub> ≤ 1) gemäß 6.2.2 (2) mit (6.4) | 1 |
|        | 0.000        | LF1 - min My     | 0.3180     | ≤1 | 202) Querkraftnachweis (V <sub>Ed</sub> / V <sub>Rd,c</sub> ≤ 1) gemäß 6.2.2 (1)           |   |
|        |              |                  |            |    |                                                                                            | - |
| 🔽 Alle | Lastfälle    | Max:             | 0.5098     | ≤1 | 🖺 🍢 😂 💿                                                                                    | 3 |

Bild 3.105: Maximales Nachweiskriterium

Die Schaltflächen unterhalb der Tabelle sind mit folgenden Funktionen belegt:

| Schaltfläche | Bezeichnung      | Funktion                                                                                         |
|--------------|------------------|--------------------------------------------------------------------------------------------------|
|              | Relationsbalken  | Blendet die farbigen Bezugsskalen in den Ergebnis-<br>masken ein und aus                         |
| 7,1          | Überschreitung   | Stellt nur Zeilen dar, in denen das Nachweiskriterium<br>größer als 1 ist                        |
| 2            | Ergebnisverläufe | Öffnet das Diagramm Ergebnisverläufe im Stab                                                     |
| ۲            | Sichtmodus       | Ermöglicht den Wechsel in das RFEM- bzw. RSTAB-<br>Arbeitsfenster, um die Ansicht zu ändern      |
| 3            | Stabauswahl      | Ermöglicht die grafische Auswahl eines Stabes, um<br>dessen Ergebnisse in der Tabelle anzuzeigen |

Tabelle 3.1: Schaltflächen in Ergebnismaske 2.1

Unterhalb der Tabelle befindet sich das Kontrollfeld *Alle Lastfälle*. Ist diese Option angehakt, so erscheinen in der oberen Tabelle für einen Stab nicht nur die Nachweise mit der maßgebenden Belastung, sondern alle Nachweise für jeden Lastfall bzw. jede Last- oder Ergebniskombination, die in Maske *1.1 Basisangaben* zur Bemessung vorgegeben wurde.

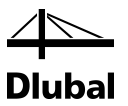

| FA1                       | - 3.1 Erfor             | derliche Bewe   | hrung o                                 | uerschr | ittsweise | 2          |              |                    |              |    |                                                                                                    |  |
|---------------------------|-------------------------|-----------------|-----------------------------------------|---------|-----------|------------|--------------|--------------------|--------------|----|----------------------------------------------------------------------------------------------------|--|
| Fingahedaten              |                         | A               | В                                       | C       | D         | E          | F            | G                  | H            |    | Rechteck 300/500                                                                                                    |  |
| - Basisangaben            | Querschn                | Bewehrung       | Stab                                    | Stelle  | LF / LK   |            | Bewehrung    | S-                 | Fehlermeldur | ng | Beton : Dehnung                                                                                                    |  |
| Materialien               | Nr.                     |                 | Nr.                                     | x [m]   | EK        |            | Fläche       | Einheit            | bzw. Hinwei  | s  | Bewehrung : Dehnung                                                                                                    |  |
| - Querschnitte            | 1                       | Rechteck 300    | /500                                    |         |           |            |              |                    |              |    |                                                                                                    |  |
| - Bewehrung               |                         | Längs           | 1                                       | 0.000   | LF1       | As         | 8.60         | cm <sup>2</sup>    |              |    |                                                                                                    |  |
| L 1                       |                         | Querkraft       | 1                                       | -       | -         | asw        | 6.98         | cm <sup>2</sup> /m |              |    |                                                                                                    |  |
| Parameter - stabweise     |                         |                 |                                         |         |           |            |              |                    |              |    |                                                                                                    |  |
| Ergebnisse                |                         |                 |                                         |         |           |            |              |                    |              |    | N                                                                                                    |  |
| 🖨 Nachweis                |                         |                 |                                         |         |           |            |              |                    |              |    |                                                                                                    |  |
| - Stäbe                   | ا مالہ 💷                | astfälle        | <b>()</b>                               |         | Tour all  |            |              |                    |              |    |                                                                                                    |  |
| 😑 Erforderliche Bewehrung |                         | asualle         |                                         |         |           | 3          |              |                    |              |    |                                                                                                    |  |
| - Querschnittsweise       | Zurizalaa               |                 |                                         | 200/E0/ |           | _          |              |                    |              |    |                                                                                                    |  |
| Stabweise                 | zwische                 | nergebnisse k   | echteck                                 | 500/500 | ) - LFI   |            |              |                    |              |    | У                                                                                                    |  |
| 😑 Vorhandene Bewehrung    |                         | ebende Bela     | stung                                   |         |           |            |              | 1.54               |              | ^  |                                                                                                    |  |
| — Längsbewehrung          | Bela                    | astung          |                                         |         |           |            |              | LFI                |              | Ξ  |                                                                                                    |  |
| Bügelbewehrung            | Mai                     | sgebende Schr   | ittgroße                                |         |           |            |              | min My             |              |    | New York Contraction of the Internet of the Internet of the In |  |
| i Stahlliste              | - An I                  | stelle          |                                         |         | ,         | с<br>ч     |              | 0.000              | m<br>IaN     |    | ↓ · · ·                                                                                                    |  |
|                           | Memoria un die us Anhae |                 | aikrait                                 |         |           |            | -8/5.000 KIN |                    |              | Z  |                                                                                                    |  |
|                           | Mor                     | nent um die y-A | chise                                   |         |           | My         |              | -90.000            | k Nm         |    |                                                                                                    |  |
|                           | - Freat                 | zlānge nach     | 5832                                    |         |           | M Z        |              | 00.000             | KINIII       |    |                                                                                                    |  |
|                           | E Ersa                  | atzlänge um die | v-Achse                                 |         | 1         | 0.2        |              | 3 000              | m            |    |                                                                                                    |  |
|                           |                         | tützenlänne     | ,,,,,,,,,,,,,,,,,,,,,,,,,,,,,,,,,,,,,,, |         | i         | <u>v.y</u> |              | 3,000              | m            |    |                                                                                                    |  |
|                           | K                       | nicklängenbeiv  | vert                                    |         |           | y<br>By    |              | 1 000              |              |    | Rates Max/Min: 2 E0 / 2 E0 %                                                                                                    |  |
|                           | E Ersa                  | atzlänge um die | z-Achse                                 |         | 1         | 07         |              | 3,000              | m            |    | Bewehrung Max/Min: 2.90 / -2.81 %                                                                                                    |  |
|                           | - 5                     | tützenlänge     |                                         |         | - i       | z.         |              | 3.000              | m            |    |                                                                                                    |  |
|                           | K                       | nicklängenbeiv  | vert                                    |         |           | 37         |              | 1 000              |              |    |                                                                                                    |  |
| Schlankheit nach 5.8.3.2  |                         |                 |                                         |         |           |            |              |                    |              |    | Beton: 🛐 🗖 🔤 🚺                                                                                                    |  |
|                           | ⊡ Sch                   | lankheit um die | y-Achse                                 | •       | 3         | ly         |              | 20.7846            |              |    |                                                                                                    |  |
|                           | - E                     | rsatzlänge      |                                         |         | 1         | 0 v        |              | 3 000              | m            | ÷  | Bewehrung: 🔛 🔯 🔛 🕻                                                                                                    |  |

## 3.5.2 Maske 3.1 Erforderliche Bewehrung querschnittsweise

Bild 3.106: Maske 3.1 Erforderliche Bewehrung querschnittsweise

Im Aufbau ist diese Maske identisch mit der folgenden Maske 3.2 Erforderliche Bewehrung stabweise. In der oberen Tabelle wird die erforderliche Längsbewehrung A<sub>s</sub> sowie die erforderliche Querkraftbewehrung a<sub>sw</sub> ausgegeben. Alle Zwischenergebnisse zu ihrer Bestimmung sind in der Detailtabelle unterhalb einsehbar, wenn die entsprechende Zeile in der oberen Tabelle ausgewählt wird.

Die obere Tabelle gibt in der ersten Spalte die Nummer des betrachteten Querschnitts an. Rechts daneben ist die Querschnittsbezeichnung zu finden. Die Spalte A gibt Aufschluss, ob es sich in dieser Zeile um die erforderliche Längs- oder Querkraftbewehrung handelt.

| 3.1 Erfor | 3.1 Erforderliche Bewehrung querschnittsweise |             |        |              |     |          |                    |               |  |  |  |  |  |  |
|-----------|-----------------------------------------------|-------------|--------|--------------|-----|----------|--------------------|---------------|--|--|--|--|--|--|
|           | A                                             | B C D E F G |        |              |     |          |                    |               |  |  |  |  |  |  |
| Querschn  | Bewehrung                                     | Stab        | Stelle | LF / LK      | B   | ewehrung | 8-                 | Fehlermeldung |  |  |  |  |  |  |
| Nr.       |                                               | Nr.         | x [m]  | bzw. Hinweis |     |          |                    |               |  |  |  |  |  |  |
| 1         | Rechteck 300/500                              |             |        |              |     |          |                    |               |  |  |  |  |  |  |
|           | Längs                                         | 1           | 0.000  | LF1          | As  | 8.60     | cm <sup>2</sup>    | 28)           |  |  |  |  |  |  |
|           | Querkraft                                     | aft 1       |        | -            | asw | 6.98     | cm <sup>2</sup> /m |               |  |  |  |  |  |  |
|           |                                               |             |        |              |     |          |                    |               |  |  |  |  |  |  |
|           |                                               |             |        |              |     |          |                    |               |  |  |  |  |  |  |

Bild 3.107: Obere Tabelle

In Spalte **B** wird die Nummer des Stabes angegeben, der diesen Querschnitt verwendet. Es folgen in Spalte **C** die bemessungsrelevante x-Stelle und in Spalte **D** die maßgebende Belastung. Die erforderliche Bewehrungsfläche findet sich in Spalte **F**. In der letzten Spalte **H** kann die Nummer eines Hinweises angezeigt werden. Dieser Programmhinweis ist in der Statuszeile der Maske näher erläutert.

Die Details zur Ermittlung der erforderlichen Längsbewehrung A<sub>s</sub> unterscheiden sich bis zum Eintrag *Momente nach Theorie II. Ordnung* nicht von den Details zur Ermittlung der vorhandenen Sicherheit in Maske *2.1 Nachweis Stäbe* (gleiche Belastung vorausgesetzt).

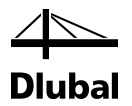

|           | Δ                      | l p                 | C             |                  | 1    |               |                   |         | Δ              | - D          |             | D           | ( E                 |              | G             | 1 1               |
|-----------|------------------------|---------------------|---------------|------------------|------|---------------|-------------------|---------|----------------|--------------|-------------|-------------|---------------------|--------------|---------------|-------------------|
| Chab      | Stelle                 | D                   | Nachw         | Dia              |      |               |                   | Duemohn | Rewebrung      | Stab         | Stelle      |             |                     | F            | <u>u</u>      | Feblemeld         |
| Nr.       | y [m]                  | Lastfall            | Ausnutzung    |                  |      |               | Kommer            | Nr.     | Dewenirung     | Nr           | x [m]       | FK          |                     | Eiäche       | s-<br>Finheit | bzw. Hinw         |
| 1         | A [iii]                | Nr. 1. Deebteel     | 200/E00       |                  |      |               | rominer           | 1       | Rechteck 30    | 0/500        | × ford      | LIN         |                     | Hiddhid      | Linnon        | DZW. THIN         |
| <u> </u>  |                        | I E1 - min M        | 0 0 277       | <1               | 100\ | Nachweie im k | tiechen Quemeh    |         | Lange          | 1 1          | 0.000       | 1.51        | Δ.,                 | 0.00         | om2           | 20)               |
|           | 2,000                  | LE1 min N           | 0.3377        | 21               | 201) | Quadvestina A |                   |         | Quadrat        | 1            | 0.000       | LFI         | 7.5                 | 0.00         | om2/m         | 20)               |
|           | 3.000                  | LE1 min M           | 0.1003        | 21               | 201) | Querkraftnach | veis (VEd / VRd,  |         | QUEINIAIL      |              | -           |             | asw                 | 0.30         | Cill=/III     |                   |
|           | 0.000                  | LFT-min My          | 0.4113        | 121              | 202) | Querkrannach  | veis (VEd / VRd   |         |                |              |             |             |                     |              |               |                   |
| 🗖 Alla I  | astfälle               | Mav                 | 0.9377        | <1               |      |               |                   |         | astfälla       |              |             |             |                     |              |               |                   |
|           | detraile               | inda.               | 0.0011        |                  |      |               |                   |         | dillo dillo    |              |             |             |                     |              |               |                   |
| Details · | - Stab Nr. 1           | - x: 0.000 m        | - LF1         |                  |      |               |                   | Zwische | nergehnisse F  | Rechteck     | 300/500     | -   F1      |                     |              |               |                   |
| 🗄 Maßg    | jebende Be             | elastung            |               |                  |      |               |                   | CWISCHE |                | techieci     | . 500/ 500  |             |                     |              |               |                   |
| 🕀 Ersat   | zlänge nac             | sh 5.8.3.2          |               |                  |      |               | 1991              |         | jebende Bela   | stung        |             |             |                     |              |               |                   |
| Schla     | ankheit nao            | ch 5.8.3.2          |               |                  |      |               |                   |         | ziange nach    | 5.8.3.2      |             |             |                     |              |               |                   |
| 🗄 Gren:   | zschlankhe             | eit nach 5.8.3.     | .1 (1)        |                  |      |               |                   | H Schla | Inkneit nach   | 1 3.8.3.4    | 0.2.1.0     | 0           |                     |              |               |                   |
| 🕀 Art de  | er Bemessu             | ing                 |               |                  |      |               |                   | ⊞ Gren  | zschlankheit   | nach 5       | .8.3.1 (    | 0           | _                   | _            |               |                   |
| 🗄 Ausm    | itten                  |                     |               |                  |      |               |                   | ⊞Artd   | er Bernessun   | g            |             | _           |                     |              |               | _                 |
| 🗄 Mome    | ente nach '            | Theorie I. Ord      | nung          |                  |      |               |                   |         | itten          |              |             |             |                     |              |               |                   |
| 🗆 Mome    | ente nach              | Theorie II. Or      | dnung         |                  |      |               |                   | H Mom   | ente nach II   | neorie I.    | Ordnur      | g           |                     |              |               |                   |
| 🖃 Aus     | mitte durch 1          | Th. II. Ord. nach   | 5.8.8.2(3)    |                  |      |               |                   |         | ente nach II   | neorie II    | . Ordnu     | ng          |                     |              |               |                   |
| ÷ A       | usmitte durch          | h Th. II. Ord. in z | -Richtung     | e <sub>2,z</sub> |      | 0.0           | mm                | E Aus   | mitte durch Th | . II. Ord. r | ach 5.8.    | 8.2(3)      |                     |              |               |                   |
| ΞA        | usmitte durch          | h Th. II. Ord. in y | -Richtung     | e2.y             |      | 18.4          | mm                |         | usmitte durch  | In. II. On   | 1. in z-Ric | ntung e     | 2,z                 |              | 0.0           | mm                |
| E         | Beiwert                |                     |               | k1.y             |      | 0.0000        |                   |         | usmitte durch  | Th. II. On   | d. in y-Ric | htung e     | 2.y                 |              | 19.9          | mm                |
|           | Schlankt               | heit um die z-Ach   | ise           | λz               |      | 34.6410       |                   | E       | Beiwert        |              |             | k           | 1.y                 |              | 0.0000        |                   |
| E         | Krümmung i             | in y-Ebene          |               | 1/ry             |      | 0.020         | 1/m               |         | Schlankhe      | it um die    | z-Achse     | λ           | z                   |              | 34.6410       |                   |
|           | 🖃 Gewählte             | er Beiwert (Norma   | alkraft)      | gew K            | r,y  | 1.0000        |                   | - 6     | 3 Krümmung in  | y-Ebene      |             | 1           | /ry                 |              | 0.022         | 1/m               |
|           | Errech                 | nneter Beiwert (N   | lomalkraft)   | K <sub>r.y</sub> |      | 1.0754        |                   |         | Gewählter      | Beiwert (    | Normalkra   | aft) g      | ew K <sub>r,y</sub> |              | 1.0000        |                   |
|           | 🖂 Gre                  | nztragfähigkeit     |               | nu               |      | 1.1543        |                   |         | Errechne       | eter Beiw    | ert (Norm   | alkraft) H  | (r,y                |              | 1.0762        |                   |
|           | ΞV                     | /erhältnis          |               | ω                |      | 0.1543        |                   | L       | Grenz          | tragfähig    | keit        | п           | lu 👘                |              | 1.1467        |                   |
|           | E                      | Vorhandene Be       | ewehrung      | vorh A           | s    | 9.05          | cm <sup>2</sup>   |         | E Ver          | mältnis      |             | 0           | 0                   |              | 0.1467        |                   |
|           |                        | Aus Position        | -             | Nr.              |      | 1             |                   | -       | Ξ,             | Vorhande     | ne Bewel    | hrung v     | ronh A <sub>s</sub> |              | 8.60          | cm <sup>2</sup>   |
|           |                        | Bemessungswe        | ert Streckqi  | fyd              |      | 434.78        | N/mm <sup>2</sup> |         |                | Als vor      | nandene     | Bewehrur    | ng wurde d          | ie erforderl | iche Bew      | ehrung ange       |
|           | _                      | Querschnittsflä     | che           | Ac               |      | 1500.00       | cm <sup>2</sup>   |         |                | Bemessur     | ngswert S   | treckgi f   | yd                  |              | 434.78        | N/mm <sup>2</sup> |
|           |                        | Bemessungswe        | ert der Betc  | Fod              |      | 17.00         | N/mm <sup>2</sup> |         | - (            | Querschn     | ittsfläche  | ŀ           | lo lo               |              | 1500.00       | cm <sup>2</sup>   |
|           | FI Rela                | ative Normalkraft   | 1             | n                |      | -0.3431       |                   |         |                | Bemessur     | ngswert d   | er Betc   f | cd                  |              | 17.00         | N/mm <sup>2</sup> |
|           | Aufr                   | nehmbare Norma      | alkraft (Biec | Dhal             |      | -0.4000       |                   |         | ⊞ Relati       | ive Norma    | alkraft     | п           |                     |              | -0.3431       |                   |
|           | Gewählte               | er Beiwert (Kriech  | hen)          | gew K            | m.V  | 1.0000        |                   |         | Aufne          | ehmbare I    | Normalkra   | ft (Bieg n  | bal                 |              | -0.4000       |                   |
|           | FI Krümmun             | na in v-Ebene       |               | 1/го ч           | ψŋ   | 0.020         | 1/m               |         | Gewählter      | Beiwert (    | Kriechen)   | g           | ew K <sub>φ.y</sub> |              | 1.0000        |                   |
| -         | Knicklänge             |                     |               | 10 7             |      | 3 000         | m                 |         | 🕀 Krümmung     | in y-Eber    | ne          | 1           | /ro.y               |              | 0.022         | 1/m               |
|           | Beiwert (Knii          | immungsverlauf)     |               | C                |      | 2000.0        |                   |         | Knicklänge     |              |             | 1           | 0,z                 |              | 3.000         | m                 |
| H Mor     | mente nach 1           | Theorie II Ord      |               | -                |      | 0.0000        |                   |         | Beiwert(Krüm   | mungsve      | rlauf)      | c           | :                   |              | 9.8696        |                   |
|           | andene Rei             | wehrung             |               |                  |      |               |                   | 🕀 Mor   | mente nach Th  | eorie II. C  | )rd.        |             |                     |              |               |                   |
| Dehn      |                        | nd                  |               | _                | _    |               |                   | E Stati | sch erforderli | iche Be      | wehrung     | ,           |                     |              |               |                   |
|           | angazuatan<br>azuetand |                     |               |                  |      |               |                   | 🕀 Mind  | estbewehrun    | g nach       | Norm        |             |                     |              |               |                   |
| . oraci   |                        |                     | _             |                  | -    |               |                   | Erfor   | derliche Bew   | rehruna      |             |             |                     |              |               |                   |

Bild 3.108: Vergleich der Details

Während bei der Ermittlung der Grenzschlankheit  $\lambda_{lim}$  und der Momente nach Theorie II. Ordnung in den Details der Maske 2.1 die tatsächliche zuvor ermittelte Bewehrung angesetzt wird, wird in den Details der Maske 3.1 die statisch erforderliche Bewehrung verwendet.

Danach nehmen die Detailtabellen der beiden Ausgabemasken unterschiedliche Verläufe. In der Detailtabelle der Maske 3.1 wird mit den Momenten nach Theorie II. Ordnung oder den einwirkenden Schnittgrößen aus RFEM bzw. RSTAB die statisch erforderliche Bewehrung ermittelt. Dies geschieht unter dem Haupteintrag *Statisch erforderliche Bewehrung*. Dieser gibt in den einzelnen Zeilen die Dehnungen und Spannungen in den Spannungs- und Bewehrungspunkten an, die sich bei der Bemessung ergeben.

Die Bewehrungspunkte sind die angenommenen Lagen der Schwerpunkte der später eingelegten Bewehrungsstäbe. Diese angenommene Lage wird maßgeblich von der Benutzervorgabe in Maske *1.3 Bewehrung* beeinflusst (siehe folgendes Bild).

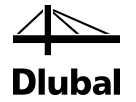

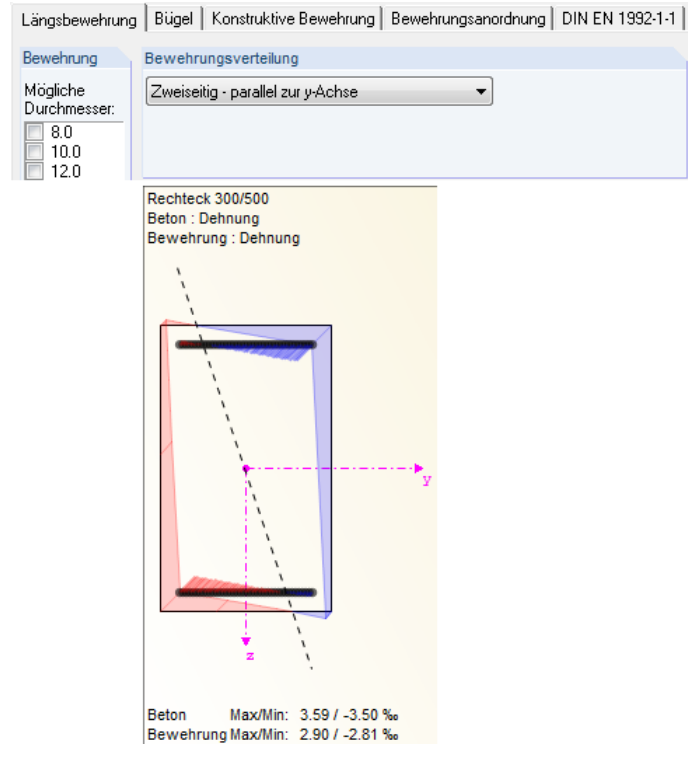

Bild 3.109: Anordnung der Bewehrungspunkte

Zur Betrachtung der Spannungen und Dehnungen in tabellarischer Form stehen die gleichen Möglichkeiten zur Verfügung wie in Maske *2.1 Nachweise Stäbe*.

Nach der Ermittlung der statisch erforderlichen Bewehrung erfolgt unter dem Haupteintrag *Mindestbewehrung* die Bestimmung dieser Mindestbewehrung. Wie groß diese ausfällt, hängt von den Benutzervorgaben in Maske *1.4 Bewehrung*, Register *"Norm"* ab.

| Bügel Konstruktive Bewehrung Bewehr                        | rungsanordnung 🛛 DIN EN 1992-1-1 🛛 Brandschutz 🔝 🚵                                                                        |  |  |  |  |
|------------------------------------------------------------|----------------------------------------------------------------------------------------------------|--|--|--|--|
| Längsbewehrung                                             | Faktoren                                                                                                    |  |  |  |  |
| Minimaler Längsbewehrungsgrad<br>gemäß Norm                | Teilsicherheitsbeiwert für Baustoffe nach<br>2.4.2.4 (NA Parameter)                                                       |  |  |  |  |
| 🔲 für Brückenbau                                           | GR AU                                                                                                    |  |  |  |  |
| Maximaler Längsbewehrungsgrad                              | - für Beton: γ₀: 1.5000 🚔 1.3000 🚔                                                                                        |  |  |  |  |
| gemals Norm                                                | - für Bewehrung: γs: 1.1500 ➡ 1.0000 ➡                                                                                    |  |  |  |  |
| Benutzerdefinierte minimale und<br>maximale Längsbewehrung | Abminderungsfaktor zur Berücksichtigung der<br>Langzeitauswirkungen auf die Druckfestigkeit nach<br>3.1.6. (NA Parameter) |  |  |  |  |
| min ps: 0.00 [*]                                           | GR AU<br>- für Druck: αcc: 0.8500 ↔ 0.8500 ↔                                                                              |  |  |  |  |
| maxρs: 9.00 🔶 [%]                                          | Schubbewehrung                                                                                                    |  |  |  |  |
| Bewehrungsfläche                                           | Bemessungsverfahren nach 6.2.3                                                                                            |  |  |  |  |
| min As: 0.00 (m <sup>2</sup> )                             | Neigung der Betonstrebe<br>(NAD-Parameter) - Minimum: 18.434 (♣) [*]<br>- Maximum: 45.000 (♣) [*]                         |  |  |  |  |
|                                                            | <b>P</b>                                                                                                    |  |  |  |  |

Bild 3.110: Festlegen der Mindestbewehrung in Maske 1.4

Werden die Kontrollfelder im markierten Bereich angehakt, so wird die Mindestbewehrung mit den einwirkenden Schnittgrößen nach folgenden Formeln der einzelnen Normen bestimmt.

DIN EN 1992-1-1 schreibt für die Stütze folgende Mindestbewehrung vor:

 $A_{s,min} = max (0,10 N_{ed} / f_{yd}, 0,002 A_c)$  9.5.2(2)

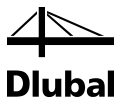

EN 1992-1-1 schreibt folgende Mindestbewehrung vor:

$$A_{s,min} = 0.15 \cdot \frac{N_{Ed}}{f_{yd}}$$

Je nach Norm erscheinen in der Detailtabelle folgende Zwischenergebnisse zur Bestimmung der Mindestbewehrung:

| Mindestbewehrung nach Norm                      |                          |          |                   |
|-------------------------------------------------|--------------------------|----------|-------------------|
| Einwirkende Normalkraft                         | NEd                      | -875.000 | kN                |
| <ul> <li>Bemessungswert Streckgrenze</li> </ul> | fyd                      | 434.78   | N/mm <sup>2</sup> |
| Mindestbewehrung                                | erf A <sub>s,min,1</sub> | 3.02     | cm <sup>2</sup>   |

Bild 3.111: Mindestbewehrung nach DIN EN 1992-1-1

| Mindestbewehrung nach Norm                      |                        |          |                   |
|-------------------------------------------------|------------------------|----------|-------------------|
| Erste Mindestbewehrung                          |                        |          |                   |
| Einwirkende Normalkraft                         | NEd                    | -875.000 | kN                |
| <ul> <li>Bemessungswert Streckgrenze</li> </ul> | fyd                    | 434.78   | N/mm <sup>2</sup> |
| Mindestbewehrung                                | erf As,min,1           | 2.01     | cm <sup>2</sup>   |
| Zweite Mindestbewehrung                         |                        |          |                   |
| <ul> <li>Betonquerschnitt</li> </ul>            | Ac                     | 1500.00  | cm <sup>2</sup>   |
| Mindestbewehrung                                | erf As,min,2           | 3.00     | cm <sup>2</sup>   |
| Mindestbewehrung                                | erf A <sub>s,min</sub> | 3.00     | cm <sup>2</sup>   |

Bild 3.112: Mindestbewehrung nach EN 1992-1-1

Zudem besteht die Möglichkeit, den Mindestbewehrungsgrad benutzerdefiniert vorzugeben. Die so ermittelte Mindestbewehrung erscheint dann ebenfalls in den Details.

| Mindestbewehrungsgrad durch den Benutzer definiert |                        |         |                 |  |  |  |  |  |
|----------------------------------------------------|------------------------|---------|-----------------|--|--|--|--|--|
| Betonquerschnitt                                   | Ac                     | 1500.00 | cm <sup>2</sup> |  |  |  |  |  |
| Mindestbewehrungsgrad                              | Min As                 | 0.30    | %               |  |  |  |  |  |
| Querschnittsfläche                                 | erf A <sub>s,min</sub> | 4.50    | cm <sup>2</sup> |  |  |  |  |  |

Bild 3.113: Benutzerdefinierte Mindestbewehrung

Unter dem letzten Haupteintrag *Erforderliche Bewehrung* der Detailtabelle wird abgewogen, welche die größere Bewehrung aus statisch erforderlicher Bewehrung und Mindestbewehrung ist. Die größere der beiden Bewehrungen wird dann als erforderliche Bewehrung in der entsprechenden Zeile der oberen Tabelle ausgegeben.

| Erforderliche Bewehrung                                    |                         |      |                 |
|------------------------------------------------------------|-------------------------|------|-----------------|
| <ul> <li>Statisch erforderliche Bewehrung</li> </ul>       | erf A <sub>s,stat</sub> | 5.65 | cm <sup>2</sup> |
| <ul> <li>Benutzerdefinierte Mindestensbewehrung</li> </ul> | erf As,mindef           | 4.50 | cm <sup>2</sup> |
| Erforderliche Bewehrung                                    | erf As                  | 5.65 | cm <sup>2</sup> |
|                                                            |                         |      |                 |

Bild 3.114: Erforderliche Bewehrung

Auch in Maske 3.1 Erforderliche Bewehrung querschnittsweise steht das Kontrollfeld Alle Lastfälle zur Verfügung. Wird dieses angehakt, so erscheint in der oberen Tabelle die erforderliche Bewehrung für jeden Lastfall bzw. jede Kombination. Sie ist nach Querschnitten geordnet.

| 3.1 Erforderliche Bewehrung querschnittsweise |                  |      |        |         |     |          |                    |               |  |
|-----------------------------------------------|------------------|------|--------|---------|-----|----------|--------------------|---------------|--|
|                                               | A                | B    | С      | D       | E   | F        | G                  | H             |  |
| Querschn                                      | Bewehrung        | Stab | Stelle | LF / LK | B   | ewehrung | s-                 | Fehlermeldung |  |
| Nr.                                           |                  | Nr.  | x [m]  | EK      |     | Fläche   | Einheit            | bzw. Hinweis  |  |
| 1                                             | Rechteck 40/     | 45   |        |         |     |          |                    |               |  |
|                                               | Längs            | 1    | 6.200  | LK2     | As  | 30.78    | cm <sup>2</sup>    |               |  |
|                                               | Querkraft        | 1    | -      | -       | asw | 4.19     | cm <sup>2</sup> /m |               |  |
|                                               |                  |      |        |         |     |          |                    |               |  |
| 1                                             | Rechteck 40/     | 45   |        |         |     |          |                    |               |  |
|                                               | Längs            | 1    | 0.000  | LK3     | As  | 15.21    | cm <sup>2</sup>    |               |  |
|                                               | Querkraft        | 1    | -      | -       | asw | 4.19     | cm <sup>2</sup> /m |               |  |
|                                               |                  |      |        |         |     |          | -                  |               |  |
| 1                                             | Rechteck 40/     | 45   |        |         |     |          |                    |               |  |
|                                               | Längs            | 1    | 0.000  | LK4     | As  | 27.08    | cm <sup>2</sup>    |               |  |
|                                               | Querkraft        | 1    | -      | -       | asw | 4.19     | cm <sup>2</sup> /m |               |  |
|                                               |                  |      |        |         |     |          |                    |               |  |
| 📝 Alle L                                      | V Alle Lastfälle |      |        |         |     |          |                    |               |  |

Bild 3.115: Anzeigen der Ergebnisse für Alle Lastfälle

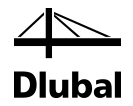

Die im Bild oben dargestellte Tabelle zeigt, dass ein Rechteckquerschnitt untersucht wurde. Der Querschnitt *Rechteck 40/45* wird im Stab Nr. 1 verwendet. Dies wird in Spalte **B** ersichtlich. Zur Bemessung wurden in Maske *1.1 Basisangaben* die Lastkombinationen LK2, LK3 und LK4 ausgewählt.

Für jede der drei Lastkombinationen wird eine Zeile mit der jeweils erforderlichen Bewehrung ausgegeben. Diese Bewehrung ist in Spalte **F** zu finden. In diesem Beispiel ist gut zu erkennen, welche Belastung tatsächlich zur höchsten Bewehrung führt und somit maßgebend ist.

Zum Vergleich wird nur die Bewehrung für die maßgebende Belastung dargestellt, indem das Häkchen im Kontrollfeld *Alle Lastfälle* entfernt wird:

| 3.1 Erforderliche Bewehrung querschnittsweise |                |      |        |         |     |          |                    |               |  |
|-----------------------------------------------|----------------|------|--------|---------|-----|----------|--------------------|---------------|--|
|                                               | A              | В    | С      | D       | E   | F        | G                  | H             |  |
| Querschn                                      | Bewehrung      | Stab | Stelle | LF / LK | B   | ewehrung | S-                 | Fehlermeldung |  |
| Nr.                                           |                | Nr.  | x [m]  | EK      |     | Fläche   | Einheit            | bzw. Hinweis  |  |
| 1                                             | Rechteck 40/45 |      |        |         |     |          |                    |               |  |
|                                               | Längs          | 1    | 6.200  | LK2     | As  | 30.78    | cm <sup>2</sup>    |               |  |
|                                               | Querkraft      | 1    | -      | -       | asw | 4.19     | cm <sup>2</sup> /m |               |  |
|                                               |                |      |        |         |     |          |                    |               |  |
| 🗌 Alle Lastfälle 💿 🐧                          |                |      |        |         |     |          |                    |               |  |

Bild 3.116: Darstellung der maßgebenden Belastung

Die Bemessungsdetails der erforderlichen Querkraftbewehrung können in gleicher Weise in der Detailtabelle unterhalb kontrolliert werden. Eine ausführliche Beschreibung der Querkraftnachweise für die unterschiedlichen Normen finden Sie im Kapitel 2.6 ab Seite 43.

## 3.5.3 Maske 3.2 Erforderliche Bewehrung stabweise

Diese Maske unterscheidet sich nur dadurch von der vorherigen Maske, dass in der Spalte links anstelle der Querschnittsnummer die Nummer des Stabes angegeben ist. Auf gleicher Höhe erscheint die Bezeichnung des für diesen Stab verwendeten Querschnitts. Ansonsten sind in jeder Zeile die im vorherigen Kapitel 3.5.2 beschriebenen Angaben zu finden.

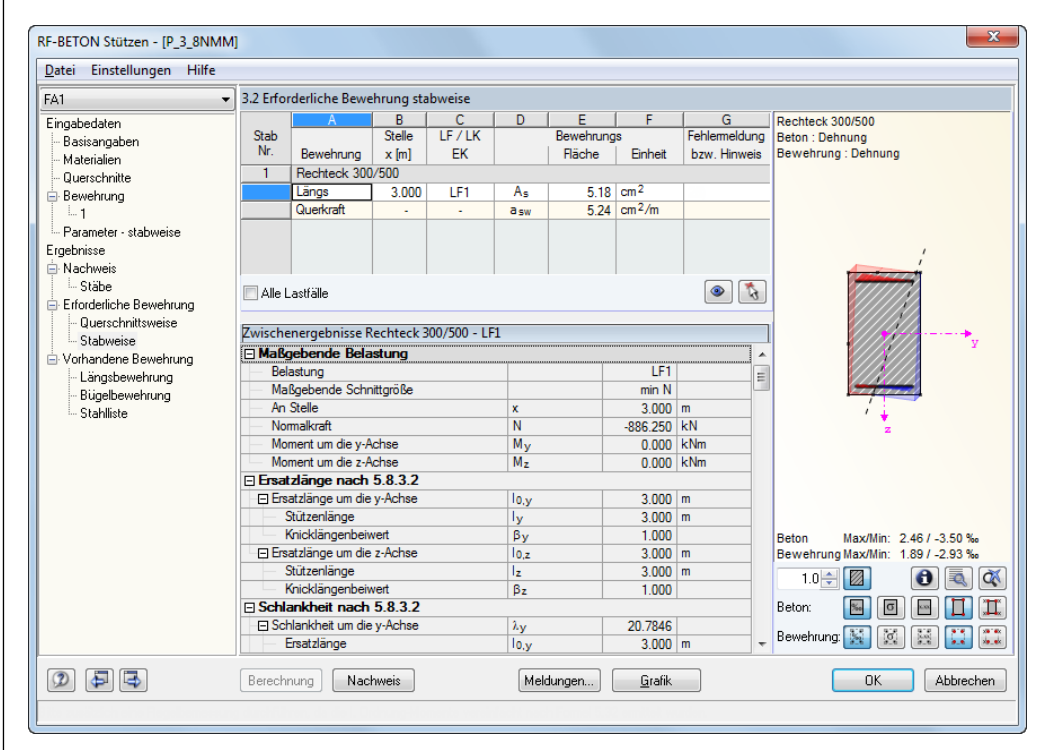

Bild 3.117: Maske 3.2 Erforderliche Bewehrung stabweise

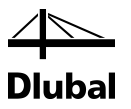

| <u>D</u> atei Einstellungen Hilfe                                                                             |                               |                                         |                               |                                                  |                              |                            |                  |              |                           |
|----------------------------------------------------------------------------------------------------|-------------------------------|-----------------------------------------|-------------------------------|--------------------------------------------------|------------------------------|----------------------------|------------------|--------------|---------------------------|
| FA1                                                                                                    | ▼ 4.1 Vorh                    | andene Lä                               | ngsbewehr                     | ung                                              |                              |                            |                  |              |                           |
| Eingabedaten<br>Basisangaben<br>Materialien<br>Querschnitte<br>Bewehrung                                      | Position<br>Nr.               | A<br>Anzahl<br>Stäbe<br>Stab Nr. 1<br>4 | B<br>ds<br>[mm]<br>- Rechteck | C<br>As<br>[cm <sup>2</sup> ]<br>300/500<br>6.16 | D<br>Stelle<br>von<br>-0.461 | E<br>x [m]<br>bis<br>3.461 | F<br>Verankerung | G<br>Meldung |                           |
| L 1<br>→ Parameter - stabweise<br>Ergebnisse<br>→ Nachweis<br>→ Stäbe<br>Erforderliche Bewehnung              |                               |                                         |                               |                                                  |                              |                            |                  | •            | e                         |
| Querschnittsweise     Stabweise     Vorhandene Bewehrung     Digelbewehrung     Digelbewehrung     Stahlliste | Längsbe<br>3.000/I<br>Länge 3 | wehrung-J<br>. Verank<br>.923 m         | ibmessunge<br>irung 0.46:     | n:<br>//II. Verar                                | ukerung 0.4                  | 1)4 × \$14                 | .0 mm            |              | (1)4 × 814.0 mm, 1 = 3.92 |
|                                                                                                    | Gesamti<br>Gesamti            | .änge: 15.  <br>rewicht: 1              | 592 m.<br>3.96 kg             |                                                  |                              |                            | 0.0              |              |                           |

## 3.5.4 Maske 4.1 Vorhandene Längsbewehrung

Bild 3.118: Maske 4.1 Vorhandene Längsbewehrung

Diese Maske enthält einen Vorschlag, wie die erforderliche Bewehrung als Längsbewehrung in den Stützen realisiert werden kann. In einer Tabelle werden für jeden Stab die erforderlichen "Positionen" angeben. Eine durchgehende, eingefärbte Zeile enthält die Nummer des Stabes und den verwendeten Querschnitt. Unterhalb dieser Zeile befinden sich dann die zugehörigen Positionen dieses Stabes.

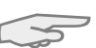

Die vom Programm vorgeschlagene Längsbewehrung kann bei Bedarf angepasst werden.

Die Positionsnummer befindet sich in der ersten, grau hinterlegten Spalte dieser Tabelle. Die Spalte **A** gibt Auskunft über die Anzahl der Stäbe, die diese Position enthält. Klickt man in eine Zelle dieser Spalte, so erscheint eine Schaltfläche mit drei Punkten.

|          | A                             | B    | С                  | D      | E     | F           | G       |  |  |  |  |
|----------|-------------------------------|------|--------------------|--------|-------|-------------|---------|--|--|--|--|
| Position | Anzahl                        | ds   | As                 | Stelle | x [m] |             |         |  |  |  |  |
| Nr.      | Stäbe                         | [mm] | [cm <sup>2</sup> ] | von    | bis   | Verankerung | Meldung |  |  |  |  |
|          | Stab Nr. 1 - Rechteck 300/500 |      |                    |        |       |             |         |  |  |  |  |
| 1        | 4                             | 14.0 | 6.16               | -0.461 | 3.461 | <b>V</b>    |         |  |  |  |  |
|          |                               |      |                    |        |       |             |         |  |  |  |  |
|          |                               |      |                    |        |       |             |         |  |  |  |  |
|          |                               |      |                    |        |       |             |         |  |  |  |  |
|          |                               |      |                    |        |       |             |         |  |  |  |  |

Bild 3.119: Anzahl der Stäbe einer Position

Klickt man auf diese Schaltfläche, so öffnet sich der Dialog *Längsbewehrung bearbeiten*. Dieser Dialog wird auf der nächsten Seite vorgestellt.

Die Spalte **B** enthält in jeder Zelle eine Liste, aus der ein anderer Stabdurchmesser *d*<sub>5</sub> für die aktuelle Position ausgewählt werden kann (siehe folgendes Bild).

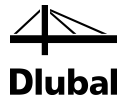

|          | A          | В          | C                  | D      | E     | F           | G        |
|----------|------------|------------|--------------------|--------|-------|-------------|----------|
| Position | Anzahl     | ds         | As                 | Stelle | x [m] |             |          |
| Nr.      | Stäbe      | [mm]       | [cm <sup>2</sup> ] | von    | bis   | Verankerung | Meldung  |
|          | Stab Nr. 1 | - Rechteck | 300/500            |        |       |             |          |
|          | 4          | 14.0 🔳     | 6.16               | -0.461 | 3.461 |             |          |
|          |            | 8.0        |                    |        |       |             |          |
|          |            | 10.0       |                    |        |       |             |          |
|          |            | 12.0       |                    |        |       |             |          |
|          |            | 14.0       |                    |        |       |             |          |
|          |            | 16.0       |                    |        |       |             |          |
|          |            | 20.0       |                    |        |       |             | <b>a</b> |
|          |            | 25.0       |                    |        |       |             |          |
|          |            | 28.0       |                    |        |       |             |          |
|          |            | 30.0       |                    |        |       |             |          |
|          |            | 32.0       |                    |        |       |             |          |

Bild 3.120: Ändern des Stabdurchmessers einer Position

Die Ausgabe der Spalten **C** und **D** ist unveränderbar. Dort finden sich die Stellen *x* als Längen der Bewehrung, die sich aus der Verankerung ergeben. Sie sind auf den Stützenanfang bezogen.

Das Kontrollfeld in Spalte **E** steuert, ob eine *Verankerung* der Längsbewehrung berücksichtigt werden soll. Diese Option ist für den Bewehrungsvorschlag voreingestellt. Beim Klick auf die Schaltfläche [▼] erscheint die links dargestellt Liste. Über den Eintrag *Details* kann der Dialog *Längsbewehrung bearbeiten* aufgerufen werden, der u. a. die Angaben zu den Verankerungen verwaltet.

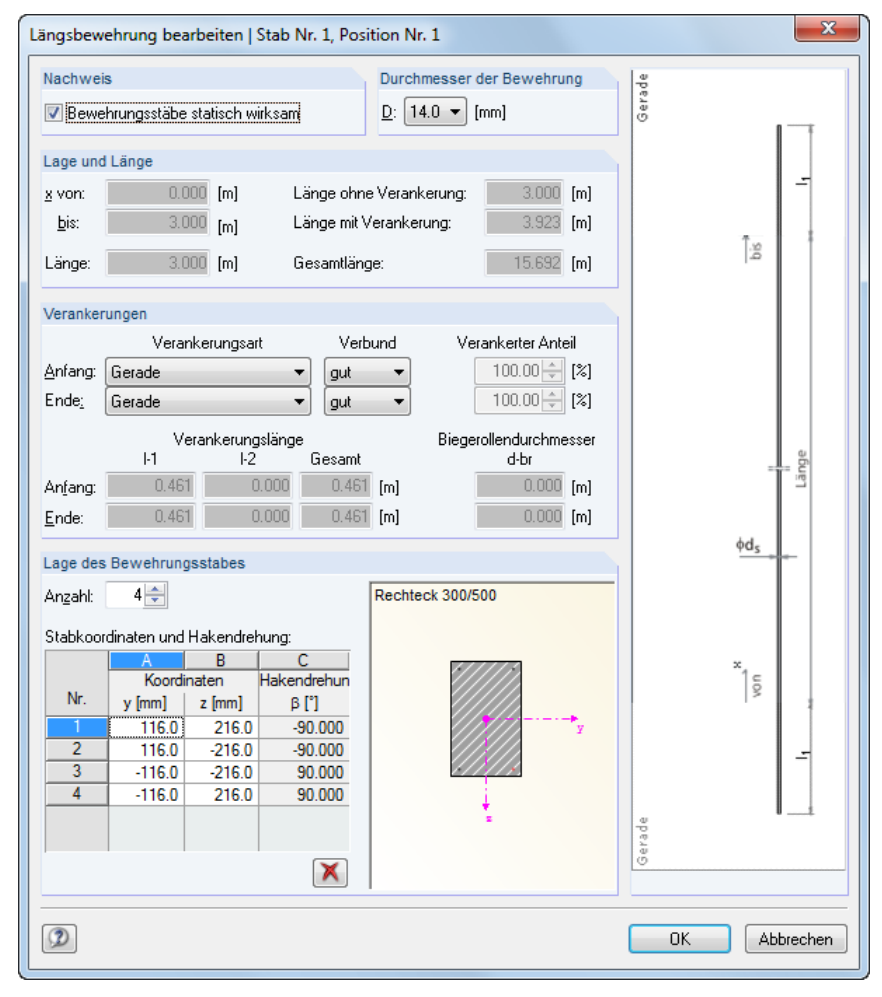

Bild 3.121: Dialog Längsbewehrung bearbeiten

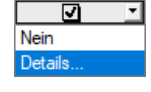

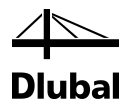

Im Abschnitt *Durchmesser der Bewehrung* befindet sich eine Liste, über die ein anderer Durchmesser für die Bewehrungsstäbe dieser Position bestimmt werden kann. Diese Eingabe ist identisch mit der Auswahl in Spalte **B** der Maske *4.1 Vorhandene Längsbewehrung*.

Während des Auslegungsprozesses wird neben der statisch erforderlichen Bewehrung oft noch eine konstruktive Zwischenbewehrung ermittelt, um den Abstand zwischen den einzelnen Bewehrungsstäben nicht größer als zulässig werden zu lassen. Für den Nachweis der Biegebruchsicherheit in Maske 2.1 Nachweis Stäbe wird diese konstruktive Bewehrung vom Programm automatisch mit angesetzt. Es können aber auch bestimmte Positionen für den Nachweis der vorhandenen Sicherheit deaktivier werden, indem der Haken im Kontrollfeld Bewehrungsstäbe statisch wirksam entfernt wird.

Um die Änderungen wirksam werden zu lassen, ist der Dialog mit [OK] zu bestätigen. Dabei erscheint folgende Meldung:

| Berechnung neu starten                                                                                                    | ×        |
|----------------------------------------------------------------------------------------------------|----------|
| Die vorhandene Bewehrung wurde geändert. Daher muss die<br>vorhandene Sicherheit neu berechnet werden.<br>Wollen Sie die vorhandene Sicherheit neu berechnen oder sol<br>alle gemachten Änderungen zurückgenommen werden? | len      |
| Neu berechnen Zurücknehmen A                                                                                                    | bbrechen |

Bild 3.122: Dialog Berechnung neu starten

Mit [Neu berechnen] werden sämtliche Nachweise der Maske 2.1 Nachweise Stäbe erneut mit der geänderten Längsbewehrung (und der vorhandenen Querkraftbewehrung der Maske 4.2 Vorhandene Querkraftbewehrung) geführt.

Über [Zurücknehmen] werden alle Veränderungen, die im Dialog Längsbewehrung bearbeiten vorgenommen wurden, zurückgesetzt.

Mit [Abbrechen] erscheint die Maske 4.1 Vorhandene Längsbewehrung erneut. Alle Eingaben im Dialog Längsbewehrung bearbeiten sind unverändert vorhanden.

Im Dialog Längsbewehrung bearbeiten ist noch der Abschnitt Verankerungen zu erläutern.

| Veranker         | rungen       |                     |           |                                |
|------------------|--------------|---------------------|-----------|--------------------------------|
|                  | Veranker     | ungsart             | Verbund   | Verankerter Anteil             |
| <u>A</u> nfang:  | Gerade       | •                   | gut 🔻     | 100.00 🔶 [%]                   |
| Ende <u>:</u>    | Gerade       | •                   | gut 🔻     | 100.00 🖨 [%]                   |
|                  | Veran<br>I-1 | kerungslänge<br>I-2 | Gesamt    | Biegerollendurchmesser<br>d-br |
| An <u>f</u> ang: | 0.461        | 0.000               | 0.461 [m] | 0.000 [m]                      |
| Ende:            | 0.461        | 0.000               | 0.461 [m] | 0.000 [m]                      |

Bild 3.123: Abschnitt Verankerungen

Es stehen zwei identische Listen zur Bestimmung der Verankerungsart jeweils für den Stützenanfang und das Stützenende zur Verfügung:

| ( | Gerade 🗾 👻             |
|---|------------------------|
| 0 | )hne Verankerung       |
| 0 | aerade 👘 👘             |
| ŀ | laken                  |
| ١ | √inkelhaken            |
| C | Gerade mit Stab        |
| ŀ | Haken mit Stab         |
| Q | aerade mit zwei Stäben |
| l | )bergreifungsstoß      |
| Ì | )bergreifungsstoß      |

Bild 3.124: Verankerungsart

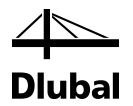

Je nach gewählter Verankerungsart werden die erforderlichen Längen *I-1, I-2* und *I-3* der Verankerungen in den grau unterlegten Textfeldern ausgeben. Die Verankerung wird zudem zur besseren Verständlichkeit in der rechtseitigen Grafik dargestellt.

Ferner kann in diesem Dialog die Lage der vorhandenen Bewehrungsstäbe angepasst werden. Im Abschnitt **Lage des Bewehrungsstabes** können in einer Tabelle die y- und z-Koordinaten eines jeden Bewehrungsstabes sowie dessen Drehung um die Längsachse geändert werden.

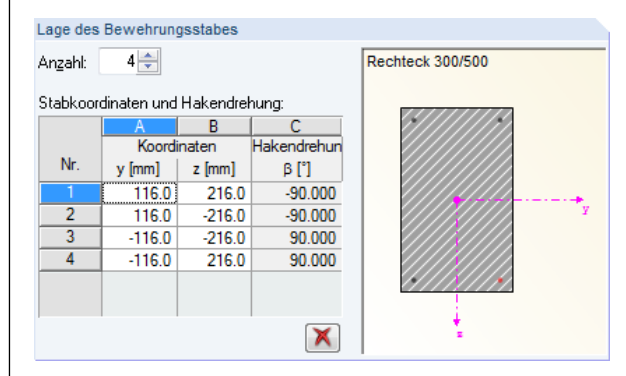

Bild 3.125: Abschnitt Lage des Bewehrungsstabes

Rechts neben der Tabelle befindet sich eine interaktive Grafik. Jeder Bewehrungsstab, dessen Zeile durch Anklicken in der Tabelle markiert wird, wird in der Grafik rot hervorgehoben.

## 3.5.5 Maske 4.2 Vorhandene Bügelbewehrung

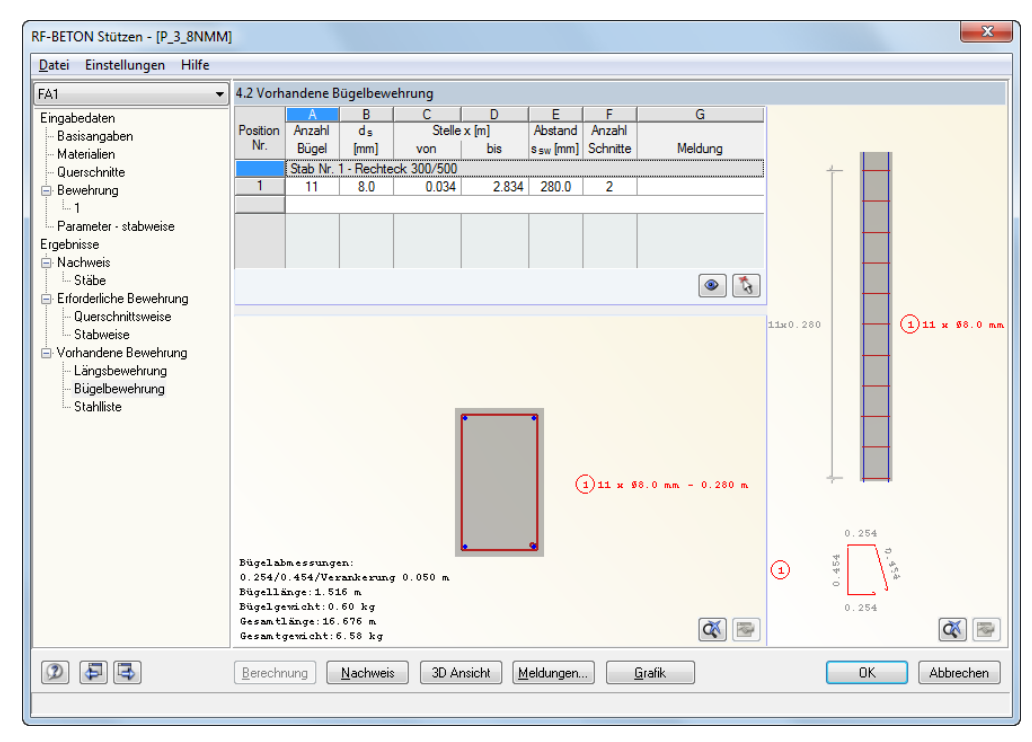

Bild 3.126: Maske 4.2 Vorhandene Bügelbewehrung

In einer Tabelle werden für jeden Stab zeilenweise Positionen der Bügelbewehrung ausgegeben.

Eine *Position* wird durch die Anzahl der Bügel (Spalte A), den Bügeldurchmesser d<sub>s</sub> (Spalte B), den Bügelabstand s<sub>sw</sub> (Spalte E) und die Schnittigkeit (Spalte F) definiert.

Besondere Bedeutung kommen den Spalten **C** und **D** *Stelle x* zu. In Spalte D wird der Abstand des ersten Bügels vom Stützenanfang in Metern angegeben. In Spalte E findet sich die x-Stelle

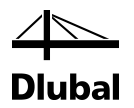

des letzten Bügels. Die Stellen x beziehen sich auf die x-Achse des lokalen Stabkoordinatensystems, das an einem Knoten des Stabes seinen Anfang hat.

Die Bügelanordnung lässt sich anhand eines Beispiels erklären.

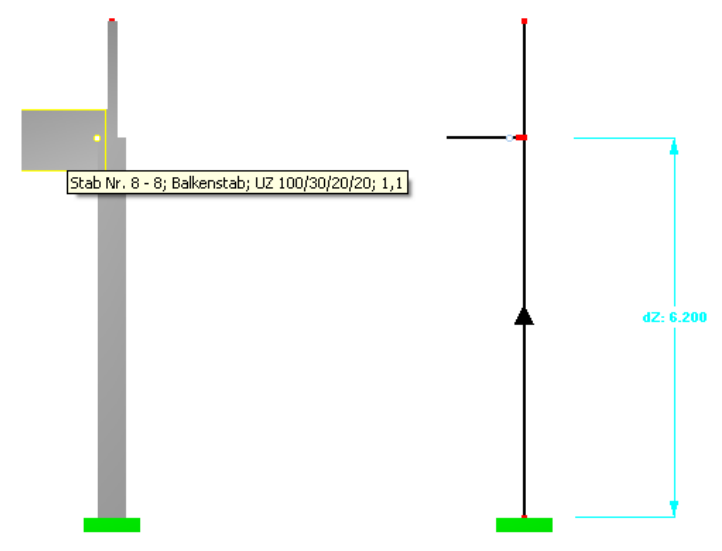

Bild 3.127: Darstellung einer Stütze im Rendering und im Schwerelinienmodell

An die zur Bemessung ausgewählte Stütze schließt links ein Balken an. Bügel werden deshalb nur vom Stützenanfang (Auflager) bis zur Unterkante des Balkens geführt. Der Balken besitzt eine Höhe von 100 cm. Bügel sind demnach auf einer effektiven Länge von 5,70 m zu verteilen. Diese Länge ergibt sich, indem von der Systemlänge der Stütze (6,20 m) die halbe Balkenhöhe (0,50 m) abgezogen wird.

Beginnend am Stützenanfang (Auflager) werden die Bügel im maximal zulässigen Abstand angeordnet. Der erste Bügel wird dabei in einem Abstand positioniert, der der größten seitlichen Betondeckung entspricht.

Nun werden nacheinander weitere Bügel im gleichen Abstand angeordnet, bis die zuvor ermittelte effektive Länge von 5,70 m überschritten wird. Da der letzte Bügel nicht möglich ist, wird dieser dann wieder zurückgenommen. Es ergibt sich folgende Bügelverteilung:

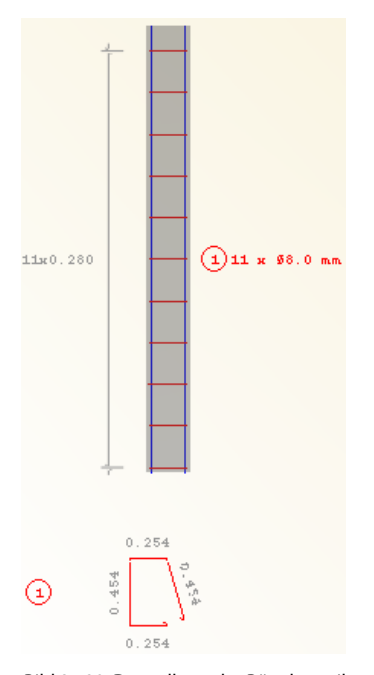

Bild 3.128: Darstellung der Bügelverteilung

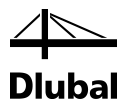

Die Bügelverteilung kann bereits bei der Eingabe in Maske 1.5 Stützenparameter - stabweise beeinflusst werden.

| RF-BETON Stützen - [P_3_8NMM | <b>/</b> ]              |           |                |            |        |                        |          |        |                |            |         |             |          |        | ×         |  |
|------------------------------|-------------------------|-----------|----------------|------------|--------|------------------------|----------|--------|----------------|------------|---------|-------------|----------|--------|-----------|--|
| Datei Einstellungen Hilfe    |                         |           |                |            |        |                        |          |        |                |            |         |             |          |        |           |  |
| FA1 -                        | 1.5 Stüt                | zenpara   | meter -        | stabweise  |        |                        |          |        |                |            |         |             |          |        |           |  |
| Eingabedaten                 |                         | A         | В              | С          | D      | E                      | F        | G      | H              |            | J       | К           | L        | M      | N         |  |
| Basisangaben                 | Stab                    | Länge     |                | Kr         | nicken | um Achse y             |          |        |                | Kn         | icken i | um Achse z  |          |        | Kommen-   |  |
| Materialien                  | Nr.                     | [m]       | Möglich        | Verschieb. | Auto   | βy[-]                  | 10.y [m] | λy [·] | Möglich        | Verschieb. | Auto    | βz [·]      | 10,z [m] | λz [·] | tar       |  |
| Querschnitte                 | 1                       | 3.000     | ☑              |            |        | 1.000                  | 3.000    | 20.8   | ☑              |            | V       | 1.000       | 3.000    | 34.6   |           |  |
| Bewehrung                    |                         |           |                |            |        |                        |          |        |                |            |         |             |          |        |           |  |
| -1                           |                         |           |                |            |        |                        |          |        |                |            |         |             |          |        |           |  |
| - Parameter - stabweise      |                         |           |                |            |        |                        |          |        |                |            |         |             |          |        |           |  |
|                              | Konstruk                | ktionstyp | : 💿 <u>M</u> o | nolitisch  | 🔘 Au   | s <u>F</u> ertigteilen |          |        |                |            |         |             |          | B V    |           |  |
|                              | Einstellu               | ungen f   | ür Stab I      | Nr. 1      |        |                        |          |        |                |            | Re      | chteck 300/ | 500      |        |           |  |
|                              | Quer                    | schnitt   |                |            |        |                        |          | 1-     | Rechter        | k 300/500  | -       |             |          |        |           |  |
|                              |                         | meine     | Eigenso        | haften     |        |                        |          |        | noontoo        | 1000/000   | _       | 300.0       |          |        |           |  |
|                              |                         | tzlänge   | -              |            |        |                        |          |        |                |            | _       |             |          |        |           |  |
|                              | E Schl                  | ankhei    | t              |            |        |                        |          |        |                |            |         |             |          |        |           |  |
|                              | 🗄 Bela                  | stungs    | verteilur      | ng         |        |                        |          |        |                |            |         |             |          |        |           |  |
|                              | 🗆 Stütz                 | zenabs    | chluss         |            |        |                        |          |        |                |            |         |             |          |        |           |  |
|                              | 🗆 am                    | Knoten    |                |            |        | Nr.                    |          |        | 1              | Ц          |         |             |          |        |           |  |
|                              | Bügelabstand reduzieren |           |                |            |        |                        | V        | 1      | 8              |            |         |             |          |        |           |  |
|                              | Auflager                |           |                | Nr.        |        |                        | 2        | 2      |                | S S        | Y       |             |          |        |           |  |
|                              | 🗆 am                    | Knoten    |                |            |        | Nr.                    |          |        | 2              | 2          |         |             |          |        |           |  |
|                              |                         | Bügelab   | stand red      | uzieren    |        |                        |          | _      |                | 1          | _       |             |          |        |           |  |
|                              | - 1                     | Auflager  |                |            |        | Nr.                    |          |        | 1              |            |         |             |          |        |           |  |
|                              | Bela                    | stung o   | letiniere      | n          |        |                        |          | _      |                |            | _       | +           |          |        |           |  |
|                              | Kom                     | mentar    |                |            |        |                        |          | _      |                |            | _       |             | 2        |        |           |  |
|                              |                         |           |                |            |        |                        |          |        |                |            |         |             |          |        |           |  |
|                              |                         |           |                |            |        |                        |          |        |                |            |         |             |          |        | [mm]      |  |
|                              | Eing                    | aben zu   | ordnen SI      | täben Nr.: |        |                        |          |        |                | S Alle     |         | 9           |          | ×      | ) 🗂 🕅     |  |
|                              | Berech                  | nung      | Nach           | weis       |        |                        |          |        | <u>G</u> rafik |            |         | (           | OK       |        | Abbrechen |  |
|                              |                         |           |                |            |        |                        |          |        |                |            |         |             |          |        |           |  |

Bild 3.129: Maske 1.5 Stützenparameter - stabweise

Wird wie im Bild oben gezeigt für einen Stab am Stützenabschluss (Knoten) die Option *Bügelabstand reduzieren* aktiviert, so wird auf einer bestimmten Länge an dieser Stabseite der zuvor ermittelte Bügelabstand mit dem Faktor 0,6 multipliziert. Damit erhält die Bügelbewehrung eine zusätzliche Position mit reduziertem Abstand im auflagernahen Bereich:

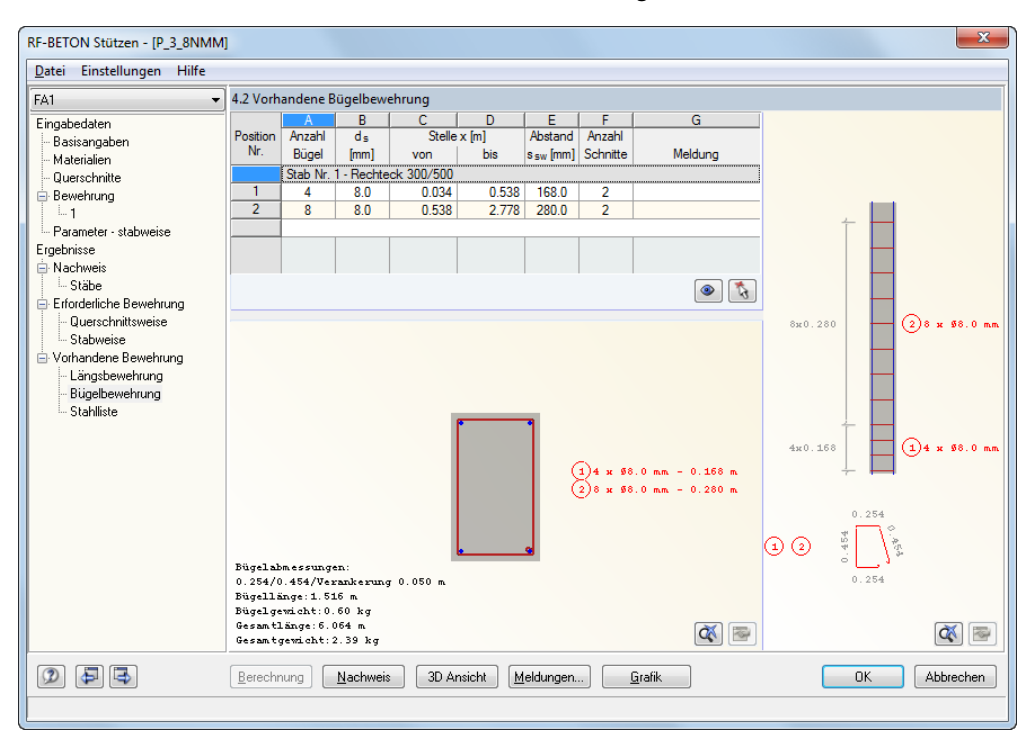

Bild 3.130: Maske 4.1 Vorhandene Bügelbewehrung

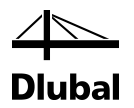

In den Spalten D und E ist zu sehen, dass das Ende des Verlegebereichs für Position 1 an derselben Stelle x ist wie der Anfang des Verlegebereichs der Position 2.

| 4.2 Vorhandene Bügelbewehrung |          |            |            |       |  |  |
|-------------------------------|----------|------------|------------|-------|--|--|
|                               | A        | В          | С          | D     |  |  |
| Position                      | Anzahl   | ds         | Stelle     | x [m] |  |  |
| Nr.                           | Bügel    | [mm]       | von        | bis   |  |  |
|                               | Stab Nr. | 1 - Rechte | ck 300/500 |       |  |  |
| 1                             | 4        | 8.0        | 0.034      | 0.538 |  |  |
| 2                             | 8        | 8.0        | 0.538      | 2.778 |  |  |

Bild 3.131: Anfang und Ende des Verlegebereichs

Ändert man nun das Ende des Verlegebereichs der Position 2 von 2,778 m auf 2,00 m (ergibt umgerechnet 1,938 m), so wird der restliche Bereich mit einer weiteren Position gefüllt. In Spalte G wird die Meldung *29* angezeigt, dass die vorhandene Bewehrung geändert wurde.

| RF-BETON Stützen - [P_3_8NM       | M]          |            |                  |             |                 |                      |            |                |           |         | ×               |
|-----------------------------------|-------------|------------|------------------|-------------|-----------------|----------------------|------------|----------------|-----------|---------|-----------------|
| <u>D</u> atei Einstellungen Hilfe |             |            |                  |             |                 |                      |            |                |           |         |                 |
| FA1                               | 4.2 Vorh    | andene B   | ügelbew          | ehrung      |                 |                      |            |                |           |         |                 |
| Eingabedaten                      | =           | A          | В                | С           | D               | E                    | F          |                | G         |         |                 |
| Basisangaben                      | Position    | Anzahl     | ds               | Stelle      | x [m]           | Abstand              | Anzahl     |                |           |         |                 |
| Materialien                       | Nr.         | Bügel      | [mm]             | von         | bis             | s <sub>sw</sub> [mm] | Schnitte   |                | Meldung   |         |                 |
| - Querschnitte                    |             | Stab Nr.   | 1 - Rechte       | ck 300/500  |                 |                      |            |                |           |         |                 |
| 🖻 Bewehrung                       | 2           | 4          | 8.0              | 0.034       | 0.538           | 168.0                | 2          | 29)            |           |         |                 |
|                                   | 3           | 5          | 8.0              | 0.538       | 1.938           | 280.0                | 2          | 29)            |           |         |                 |
| Parameter - stabweise             | 4           | 3          | 8.0              | 1.938       | 2.442           | 168.0                | 2          | 29)            |           |         |                 |
| Ergebnisse                        |             |            |                  |             |                 |                      |            |                |           |         |                 |
| 🖨 Nachweis                        |             |            |                  |             |                 |                      |            |                |           | ÷ 🛏     |                 |
|                                   |             |            |                  |             |                 |                      |            |                | ۵ 🎝       | Зж0.168 | (4)3 x \$8.0 mm |
|                                   |             |            |                  |             |                 |                      |            |                |           |         |                 |
| Stabweise                         |             |            |                  |             |                 |                      |            |                |           |         |                 |
| Vorbandene Bewebrung              |             |            |                  |             |                 |                      |            |                |           | 5x0.280 | (3)5 x \$8.0 mm |
| - Längsbewehrung                  |             |            |                  |             |                 |                      |            |                |           |         | Ŭ               |
| Bügelbewehrung                    |             |            |                  |             |                 |                      |            |                |           |         |                 |
| Stahlliste                        |             |            |                  | _           |                 | _                    |            |                |           | + -     |                 |
|                                   |             |            |                  |             | •               | ٦                    |            |                |           | 4x0.168 | 24 x \$8.0 mm   |
|                                   |             |            |                  |             |                 |                      |            |                |           | + =     |                 |
|                                   |             |            |                  |             |                 |                      | Da as      |                | - 0.158 m |         |                 |
|                                   |             |            |                  |             |                 |                      | 35         | 3 0 mm         | - 0.280 m | 0.254   |                 |
|                                   |             |            |                  |             |                 |                      | 43.0       | 3 0 mm         | - 0.168 m |         | be<br>20.       |
|                                   |             |            |                  |             |                 |                      |            |                |           | AAA STI | -P-             |
|                                   |             |            |                  |             |                 |                      |            |                |           | 0.254   |                 |
|                                   |             |            |                  |             | •               | 9                    |            |                |           |         |                 |
|                                   | Bugelal     | omessung:  | en :             | 0.050 -     |                 |                      |            |                |           |         |                 |
|                                   | Bügella     | inge: 1.51 | L6 m             | 0.030 m     |                 |                      |            |                |           |         |                 |
|                                   | Bügelge     | wicht:0.   | 60 kg            |             |                 |                      |            |                |           |         |                 |
|                                   | Gesant      | Länge:6.0  | 064 m.           |             |                 |                      |            |                | <b>X </b> |         | <b>(</b>        |
|                                   | Gesamt      | gewicht::  | 2.39 kg          |             |                 |                      |            |                |           |         |                 |
|                                   | Berechr     | nung       | <u>N</u> achweis | 3D Ar       | nsicht <u>M</u> | eldungen.            |            | <u>G</u> rafik |           | OK      | Abbrechen       |
| Die vorhandene Bewehrung wurde    | geändert. E | s muss de  | shalb die v      | orhandene S | icherheit ne    | u berechn            | et werden. |                |           |         |                 |
|                                   |             |            |                  |             |                 |                      |            |                |           |         |                 |

Bild 3.132: Maske 4.2 Vorhandene Bügelbewehrung

Über die Schaltfläche [Bearbeiten] ist es möglich, verschiedene Veränderungen einer Position vornehmen.

| 2    |        |
|------|--------|
| Bear | beiten |

Bild 3.133: Schaltfläche [Bearbeiten]

Es erscheint der Dialog *Bügelbewehrung bearbeiten*, in dem der Abstand, der Durchmesser und die Schnitte der aktuellen Position angepasst werden können (siehe folgendes Bild).

| ügelbewehrun          | g bearbeiten   Stab I | Nr. 1, Position Nr. 2                      |
|-----------------------|-----------------------|--------------------------------------------|
| Länge                 |                       | Bügelabmessungen:                          |
| x-Stelle <u>v</u> on: | 0.610 [m]             | <u>H</u> öhe: 456.0 [mm]                   |
| bjs:                  | 1.954 [m]             | Breite: 256.0 [mm]                         |
| Länge:                | 1.344 [m]             | V <u>e</u> rankerungs-<br>länge: 50.0 [mm] |
| Bügelparameter        |                       |                                            |
| Ab <u>s</u> tand:     | 0.192 🌲 [m]           | Anzahl Bügel: 7                            |
| <u>D</u> urchmesser:  | 8.0 🔻 [mm]            | Anzahl<br>Schnitte: 2 💌                    |
| ٢                     |                       | OK Abbrechen                               |

Bild 3.134: Dialog Bügelbewehrung bearbeiten

3D Ansicht

In den Masken 4.1 Vorhandene Längsbewehrung und 4.2 Vorhandene Bügelbewehrung wird am unteren Rand die Schaltfläche [3D Ansicht] angeboten. Sie ruft ein neues Fenster auf, in dem die Längs- und Querkraftbewehrung in dreidimensionaler Darstellung zu sehen sind.

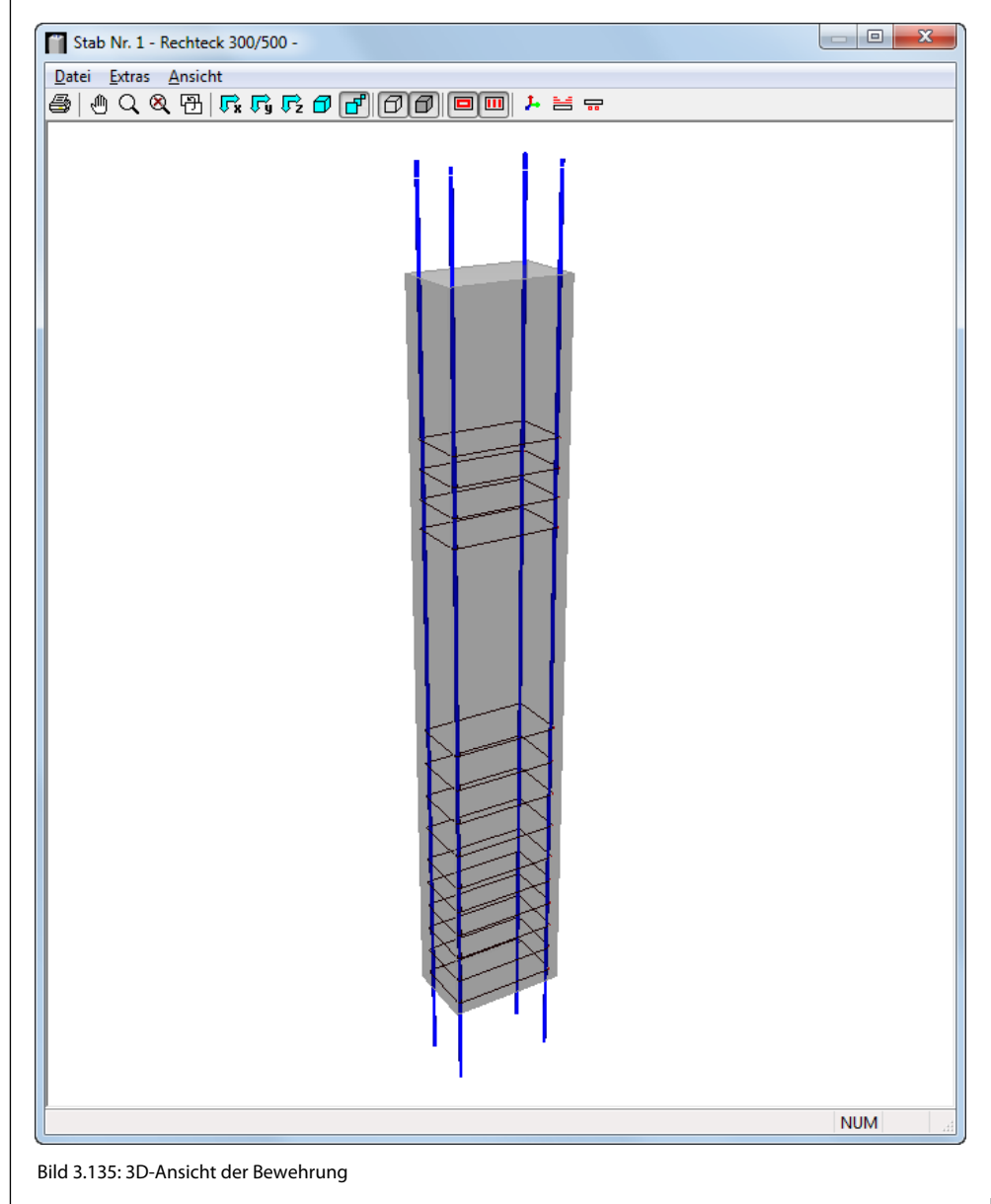

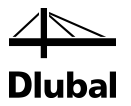

Mit den Schaltflächen in der Symbolleiste kann die Grafik angepasst werden. Deren Funktion ist im Bild 3.138 kurz erklärt.

| Datei Extras | Ansicht                  |   |
|--------------|--------------------------|---|
| 🚭   🖲 🔍 🧕    | \ ᠿ   テ₄ テϡ テ¿ ♂ ♂ ♂ ⑦ ⑦ | 2 |

Bild 3.136: Schaltflächen

Über die Schaltfläche [Drucken] wird der Dialog Grafikausdruck aufgerufen:

| Grafikausdruck                                                                                                    |                                                                                                    | ×              |  |  |  |  |
|----------------------------------------------------------------------------------------------------|----------------------------------------------------------------------------------------------------|----------------|--|--|--|--|
| Basis Optionen                                                                                                    |                                                                                                    |                |  |  |  |  |
| Grafikbild         Image: Sofort ausdrucken         Image: Image: Imag | Welche Fenster          Image: Welche Fenster         Image: Welche Fenster | Grafikgröße    |  |  |  |  |
| Grafikbild-Größe         ♥ ①ber gesamte Seitenbreite         ● 0ber gesamte Seitenhöhe         ● Höhe:       100 束 [% der Seite]         Drehung:       0 🚖 [*]                                                                                                    | Optionen Im Ergebnisverlauf Werte an gewünschter x-Stelle ausgeben Grafikbild sperren (ohne Aktualisierung)                                                                                                    |                |  |  |  |  |
| Grafik-Überschrift<br>Bewehrung                                                                                                    |                                                                                                    | OK V Abbrechen |  |  |  |  |

Bild 3.137: Dialog Grafikausdruck

Dieser Dialog ist aus RFEM bzw. RSTAB bekannt. Mit den beiden Möglichkeiten im Abschnitt *Grafikbild* kann festgelegt werden, ob die 3D-Grafik sofort ausgedruckt oder in das Ausdruckprotokoll übernommen werden soll.

Für jede Schaltfläche zur Steuerung der 3D-Ansicht gibt es eine kontextsensitive Hilfe. Sie erscheint, wenn man mit der Maus eine Weile über einer Schaltfläche verweilt.

| Struktur gesamt anzeigen (F8)                  | ometrische Ansich | nt Einen Bew       | ehrungsschub a | nzeigen<br>I  |       |
|------------------------------------------------|-------------------|--------------------|----------------|---------------|-------|
| Zo <mark>om mit Maus Letzte Ansich</mark>      | ht Pers           | spektivische Ansia | :ht            |               |       |
|                                                |                   | Schubbewehrun      | ig einsehen    |               |       |
| Datei Extras Ansicht                           |                   |                    |                |               |       |
| Drucken — 🎒 🕐 🔍 🍳 🗄 🗖                          | 🗗 🗗 🔁 🕞           | 100 🗖 🖻            |                |               |       |
| XZ-Ansicht                                     | XY-Ansicht        |                    | Achse zeigen   |               |       |
| Funktion zum Bewegen, Dreben und Zoomen        | Drah              |                    |                |               |       |
| - and contract can be regen, brenen and coonen |                   |                    | Einen Bewehru  | ngsstock anze | eigen |
| V7. A                                          | n sisht           | Volimodell         |                |               |       |
| 12-4                                           | Bieget            | bewehrung einsel   | hen            |               |       |
|                                                |                   |                    |                |               |       |

Bild 3.138: Funktion der Schaltflächen (kontextsensitive Hilfe)

Am einfachsten probiert man diese Schaltflächen aus und beobachtet die Veränderungen in der grafischen Darstellung.

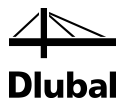

# 4. Ergebnisauswertung

## 4.1 Ergebnisdarstellung in RFEM/RSTAB

Um die Ergebnisse im Arbeitsfenster von RFEM bzw. RSTAB an den Stützen darzustellen, muss zunächst in der Liste der Bemessungsfall von **RF-/BETON Stützen** ausgewählt werden.

| E <u>x</u> tras    | <u>T</u> abelle                             | <u>O</u> ptionen                             | Developers                              | <u>Z</u> usatzmo | dule       |
|--------------------|---------------------------------------------|----------------------------------------------|-----------------------------------------|------------------|------------|
| <u>≎</u> _ L       | F1 - g-k (Ei                                | gengewicht Sl                                | tütze                                   | - < >            | <u>@</u>   |
| 9 f <mark>.</mark> | F1 - g-k (Ei<br>F2 - g-k,w (                | gengewicht SI<br>Wind)                       | tütze + Binder)                         | t 🔍 (            | <b>X</b> ( |
|                    | F3 - q-k,s (\$<br>G1 - LF1 +<br>G2 - 1 25*i | Schneelast Bir<br>0.9*LF2<br>E1 ± 0.9*LE2    | nder)<br>±1.5≊LE2                       |                  |            |
| Ŭ                  | G3 - LF1 +<br>G4 - 1.35*L                   | 1.5*LF2<br>F1 + 1.5*LF2                      | + 0.75*LF3                              |                  |            |
| L                  | K1 - LF1/S<br>K2 - 1.35*L                   | + 0.9*LF2/S<br>F1/S + 0.9*LF                 | 2/S + 1.5*LF3                           | /S               |            |
|                    | КЗ - LF1/S<br>К4 - 1.35*L<br>Б РЕТОМ (      | + 1.5*LF2/S<br>F1/S + 1.5*LF<br>Stillson FA1 | <sup>2</sup> 2/S + 0.9 <sup>×</sup> LF3 | /s               |            |

Bild 4.1: Bemessungsfall von RF-BETON Stützen in RFEM auswählen

Zudem ist sicherzustellen, dass im Zeigen-Navigator ein Haken zur Darstellung der Ergebnisse und somit des Ergebnisse-Navigators gesetzt ist.

| Projekt-Navigator - Zeigen                | д | × |
|-------------------------------------------|---|---|
| 🖽 🗹 💓 Modell                              |   |   |
| 🗄 🗹 🛃 Belastung                           |   |   |
| 🗄 🗹 🌠 Ergebnisse                          |   |   |
| 🗄 🗹 🏢 FE-Netz                             |   |   |
| 🗄 🔳 🚅 Schnitte                            |   |   |
| 🗄 🗹 📣 Glättungsbereiche                   |   |   |
| 🗄 🔲 🗬 Hilfsobjekte                        |   |   |
| 🛓 🗐 🛃 Allgemein                           |   |   |
| 🗄 🗹 💷 Nummerierung                        |   |   |
| 🛓 🖩 🔛 Farben in Rendering nach            |   |   |
| 🗄 🗉 🔟 🥸 Rendering                         |   |   |
| 🗄 🔲 🔛 Vorselektion                        |   |   |
| 🗄 🖩 🖪 🛃 Zusatzmodule                      |   |   |
| 🛱 Daten 🛛 Zeigen 🖉 Ansichten 🗢 Ergebnisse | ż |   |

Bild 4.2: Darstellen der Ergebnisse

Anschließend ist der Ergebnisse-Navigator zu aktivieren.

| Projekt-Navigator - Ergebnisse               | д    | × |
|----------------------------------------------|------|---|
| 🖃 💷 📲 Nachweiskriterium                      |      |   |
| 🔤 🚽 Größtes Nachweiskriterium aller Nachwe   | eise |   |
|                                              |      |   |
| 🔤 📲 Querkraft - Querschnitt völlig überdrück | t    |   |
|                                              |      |   |
| 🖃 🔳 📲 Zwischenergebnisse                     |      |   |
| Here Biegung                                 |      |   |
| 🗄 🔲 📲 Querkraft - Querschnitt völlig überdi  | rücl | đ |
| 🖶 🔲 📲 Querkraft - Ohne Querkraftbewehru      | ng   |   |
| 🖃 💷 🖬 Erforderliche Bewehrung                | -    |   |
|                                              |      |   |
|                                              |      |   |
| 🖃 🔲 📲 Zwischenergebnisse                     |      |   |
|                                              |      |   |
|                                              |      |   |
|                                              |      |   |
| 🕰 Daten 📺 Zeigen 🔬 Ansichten 🐤 Ergebnisse    |      |   |

Bild 4.3: Ergebnisse-Navigator

### 4 Ergebnisauswertung

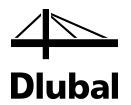

Auf den obersten Darstellungsebenen dieses Navigators existieren die Haupteinträge Nachweiskriterium und Erforderliche Bewehrung.

Unter dem Eintrag *Nachweiskriterium* finden sich die Ergebnisse der beiden Ausgabemasken 2.1 Nachweis Stäbe bzw. 2.2 Nachweis Stabsätze.

Der Haupteintrag Erforderliche Bewehrung enthält die Ergebnisse der Ausgabemasken 3.1 Erforderliche Bewehrung querschnittsweise bzw. 3.2 Erforderliche Bewehrung stabweise.

Auf der nächsten Darstellungsebene sind zunächst die einzelnen Nachweise aufgeführt. Wird eines der Kontrollfelder aktiviert, so erscheint das Nachweiskriterium dieses Nachweises für die zur Bemessung ausgewählten Stützen.

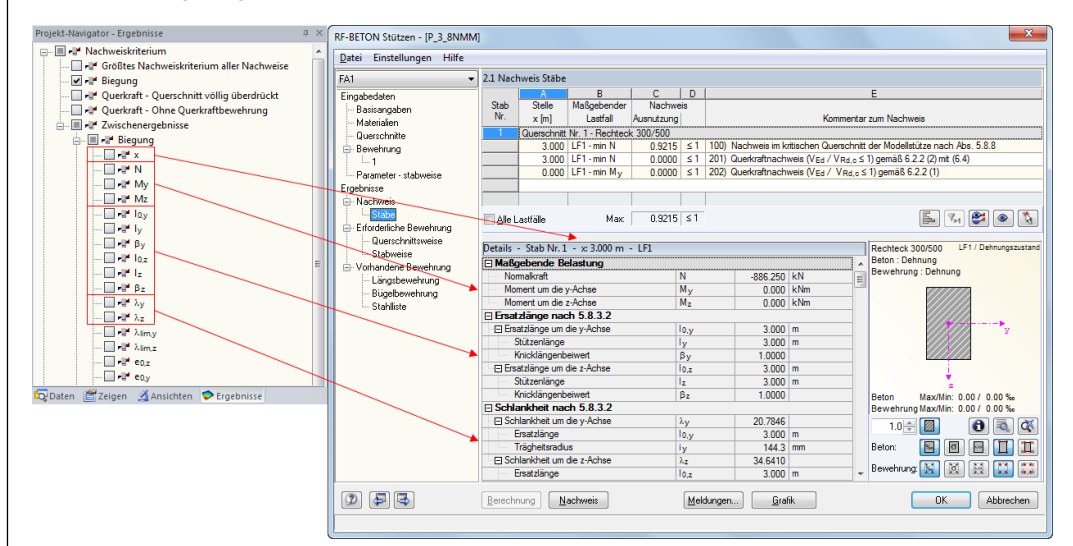

Bild 4.4: Darstellung des Nachweiskriteriums und der Zwischenergebnisse

Unter dem Eintrag *Zwischenergebnisse* finden sich getrennt für die einzelnen Nachweise die gleichen Werte wie in der Detailtabelle des jeweiligen Nachweises.

In der RFEM- bzw. RSTAB-Grafik wird der ausgewählte Wert – z. B. das Nachweiskriterium für die Biegebruchsicherheit – als einzelner Strich senkrecht zur Stütze an jeder Stelle dargestellt, an der der Nachweis geführt wurde.

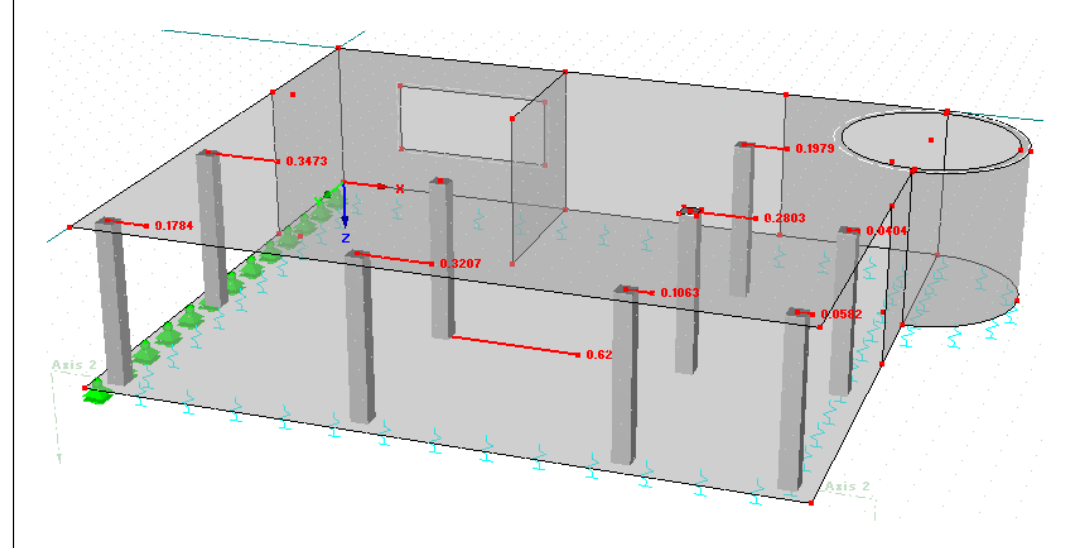

Bild 4.5: Darstellung des Nachweiskriteriums

## 4 Ergebnisauswertung

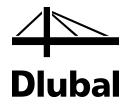

Es können auch mehrere Ergebnisarten im Arbeitsbereich von RFEM dargestellt werden. Dem Ergebnis, das man im Navigator durch Anhaken zur Darstellung auswählt, wird dann im *Panel* eine Farbe zugeordnet.

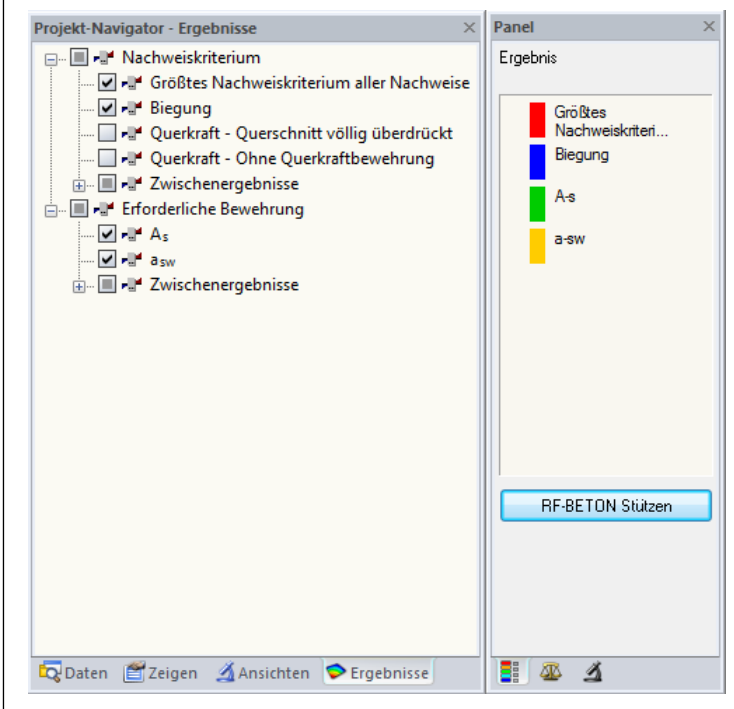

Bild 4.6: Zusammenhang zwischen Ergebnisse-Navigator und Panel

Gleichzeitig können bis zu acht verschiedene Werte als farbliche Verläufe angezeigt werden. Im mittleren Register des Steuerpanels ist für die Stabverläufe ein Drehfeld verfügbar.

| Panel              | × |
|--------------------|---|
| Anzeigefaktoren    |   |
| Verformung:        |   |
| Stabverläufe:      |   |
| Elächenverläufe:   |   |
| S <u>c</u> hnitte: |   |
| Lagerkräfte:       |   |
| Trajektorien:      |   |
|                    |   |
| L 20 1             |   |

Bild 4.7: Steuerpanel-Register Anzeigefaktoren

Damit kann die Skalierung des grafischen Werteverlaufs angepasst werden.

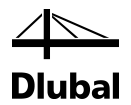

Im letzten Register des Steuerpanels besteht die Möglichkeit, die Anzahl der dargestellten Stäbe zu reduzieren.

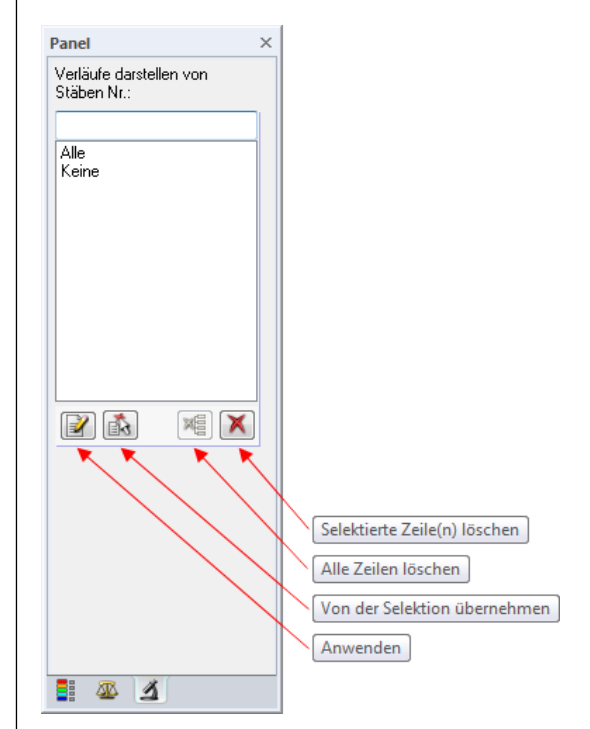

Bild 4.8: Steuerpanel-Register Filter

In das Textfeld oberhalb der Liste können die Nummern der Stäbe eingetragen werden, deren Ergebnisverläufe angezeigt werden sollen. Diese Vorgabe wird mit der Schaltfläche [Anwenden] wirksam. Damit werden die ausgewählten Stäbe auch in die Liste der übrigen Selektionen übernommen. Es werden ausschließlich die Ergebnisverläufe an diesen Stützen dargestellt.

Sind im Arbeitsfenster von RFEM bzw. RSTAB bereits eine oder mehrere Stützen selektiert, so können diese mit der Schaltfläche [Von der Selektion übernehmen] ebenfalls in die Liste übernommen werden.

Mit den Schaltflächen [Markierte Zeile(n) löschen] und [Alle Zeilen löschen] können eine, beliebig viele bzw. alle vom Benutzer angelegten Zeilen gelöscht werden.

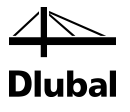

## 4.2 Ausdruck

Es gibt drei Möglichkeiten, das Ausdruckprotokoll zu öffnen:

• Schaltfläche [Aktives Ausdruckprotokoll] in der Symbolleiste

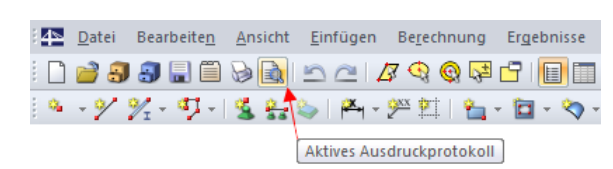

Bild 4.9: Schaltfläche [Aktives Ausdruckprotokoll]

• Menü Datei -> Ausdruckprotokoll öffnen

| : 415 | Date | Bearbeiten       | Ansicht    | Einfügen |  |  |  |
|-------|------|------------------|------------|----------|--|--|--|
| :     |      | Neu              |            | Strg+N   |  |  |  |
| -     | 2    | Öffnen           | Strg+O     |          |  |  |  |
| -     | 2    | Schließen        | Strg+W     |          |  |  |  |
|       |      | Speichern        |            | Strg+S   |  |  |  |
|       | F    | Speichern unter  |            | F12      |  |  |  |
|       | P    | Als Vorlage spei | chern      |          |  |  |  |
|       |      | Selektion speich | ern unter. |          |  |  |  |
|       |      | Kopie speichern  |            |          |  |  |  |
|       | ٢    | Alle speichern   |            |          |  |  |  |
|       | P    | Versenden        |            |          |  |  |  |
|       | ۵    | Grafik drucken   | Strg+P     |          |  |  |  |
|       |      | Drucker einricht | en         |          |  |  |  |
|       |      | Ausdruckprotok   | oll öffnen |          |  |  |  |
|       | 3    | Projektmanager.  |            |          |  |  |  |
|       |      | Modelldaten      |            |          |  |  |  |
|       | 3    | Blockmanager     |            |          |  |  |  |
|       | 5    | Speichern als Bl | ock        | Strg+B   |  |  |  |
|       | 3    | Block einfügen   |            | Strg+K   |  |  |  |
|       | -    | Importieren      |            | Strg+I   |  |  |  |
|       |      | Exportieren      |            | Strg+E   |  |  |  |

Bild 4.10: Datei  $\rightarrow$  Ausdruckprotokoll öffnen

• Kontextmenü Ausdruckprotokolle im Daten-Navigator

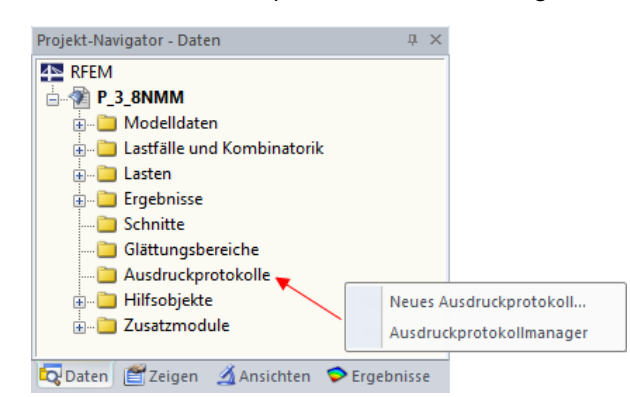

Bild 4.11: Kontextmenü im Daten-Navigator

Dieses Kontextmenü wird durch einen Klick mit der rechten Maustaste auf den Eintrag *Ausdruckprotokolle* aktiviert.

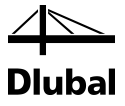

Es erscheint folgender Dialog:

| Neues Auso | Iruckprotokoll                         |
|------------|----------------------------------------|
| Nr.        | Bezeichnung                            |
|            | Eingabedaten und reduzierte Ergebnisse |
| 1 - Eingab | edaten und reduzierte Ergebnisse 🔹 🏹 🛜 |
|            |                                        |
|            | OK Abbrechen                           |

Bild 4.12: Dialog Neues Ausdruckprotokoll

Die Nummer des Protokolls wird automatisch vergeben, kann aber im Eingabefeld *Nr*. geändert werden. Im Eingabefeld *Bezeichnung* lässt sich ein Name für das Protokoll angeben, der die Auswahl in den Listen erleichtert. Diese Bezeichnung erscheint nicht im Ausdruck.

Aus der Liste unter *Voreinstellung übernehmen von Muster* kann ein bestimmtes Musterprotokoll als Vorlage gewählt werden. Die Beschreibung der Musterprotokolle finden Sie im Kapitel 10.1.7 des RFEM-bzw. RSTAB-Handbuchs.

Nach [OK] erscheint die Vorschau auf den zu erwartenden Ausdruck. Das Ausdruckprotokoll enthält sämtliche Ein- und Ausgabedaten, wie sie auch im Modul zu finden sind. Es ist wie in folgender Abbildung dargestellt aufgebaut.

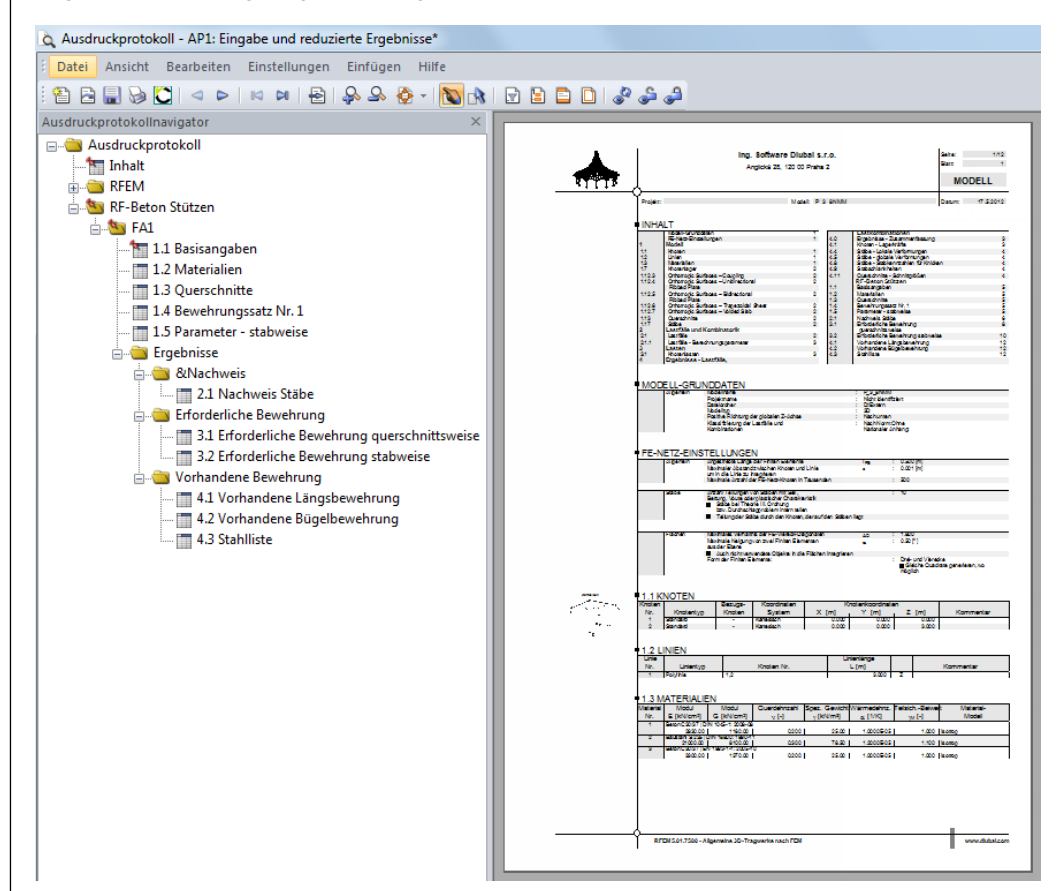

Bild 4.13: RFEM-Ausdruckprotokoll mit Daten von RF-BETON Stützen

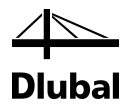

Die allgemeine Funktionsweise des Ausdruckprotokolls ist im Kapitel 10 des Handbuchs von RFEM bzw. RSTAB beschrieben. Hier sei nur die Selektion der zu druckenden Daten erläutert, die über die Schaltfläche [Themen für Ausdruckprotokoll wählen] erreicht werden kann:

| ò | Ausdr | uckprotok | coll - AP1 | l: Eing | abe und  | l reduzi | ierte E | rgebn | isse*       |   |   |       |     |   |
|---|-------|-----------|------------|---------|----------|----------|---------|-------|-------------|---|---|-------|-----|---|
| 1 | Datei | Ansicht   | Bearbei    | iten    | Einstell | ungen    | Einfi   | ügen  | Hilfe       |   |   |       |     |   |
|   | 1     | 🗐 📎       | ℃   ⊲      |         |          | -        | <u></u> | S. 🧯  | - 1         |   | 🖻 | 🗅   💰 | ) 🍃 | 2 |
|   |       |           |            |         |          |          |         |       |             | 1 |   |       |     |   |
|   |       |           |            |         | bemen f  | ür Auco  | drucko  | rotok | والطقيب الم |   |   |       |     |   |

Bild 4.14: Schaltfläche [Themen für Ausdruckprotokoll wählen]

Im Dialog *Ausdruckprotokoll-Selektion* ist in der linken Spalte das Modul RF-/BETON Stützen auszuwählen, um dessen Ein- bzw. Ausgabedaten für den Ausdruck aufzubereiten.

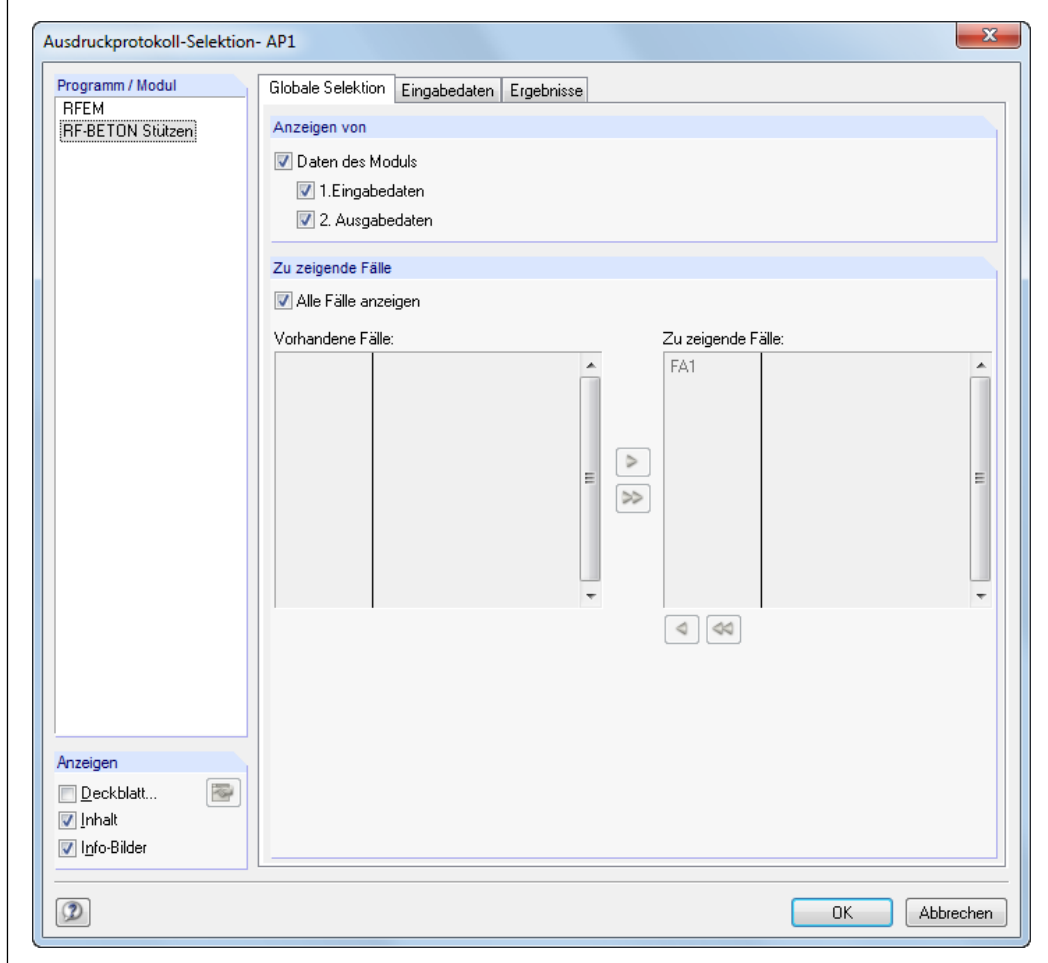

Bild 4.15: Dialog Ausdruckprotokoll-Selektion, Register Globale Selektion

Für das Modul RF-/BETON Stützen stehen drei Register zur Verfügung.

Im oben abgebildeten Register **Globale Selektion** finden sich im Bereich Anzeigen von drei Kontrollfelder. Wird das Häkchen von Daten des Moduls entfernt, so erscheinen keine Daten von RF-/BETON Stützen im Ausdruckprotokoll.

Sollen nur die Eingabedaten bzw. nur die Ausgabedaten ausgegeben werden, so sind die Kontrollfelder *Ergebnisse* bzw. *Eingabedaten* zu deaktivieren.

Im Abschnitt *Zu zeigende Fälle* können die Daten jener Bemessungsfälle ausgewählt werden, die im Ausdruck erscheinen sollen. Ist das Häkchen im Kontrollfeld *Alle Fälle anzeigen* gesetzt, so ist ein Verschieben der vorhandenen Bemessungsfälle von der linken Tabelle nach rechts in

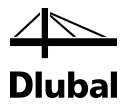

die Tabelle der darzustellenden Bemessungsfälle nicht möglich. Erst nach dem Entfernen des Häkchens können Bemessungsfälle mit den Schaltflächen [▶] und [▶▶] übertragen werden.

Das Register Eingabedaten bietet die in folgendem Bild dargestellten Auswahlmöglichkeiten:

| Ausdruckprotokoll-Selektion | - AP1                                                | ×     |
|-----------------------------|------------------------------------------------------|-------|
| Programm / Modul            | Globale Selektion Eingabedaten Ergebnisse            |       |
| RF-BETON Stützen            | Anzeigen von                                         |       |
|                             | ♥ 1.1 Basisangaberi NrSelektion (z.B. 1-5,20)        |       |
|                             | V 1.2 Materialien Materialien: Alle                  |       |
|                             | ✓ 1.3 Querschnitte Querschnitte: Alle                |       |
|                             | I.4 Bewehrung Bewehrungssätze: Alle ▼                |       |
|                             | V 1.5 Parameter punktweise Stäbe: Alle               |       |
|                             | VI. <u>6</u> Parameter stabsatzweise Stabsätze: Alle |       |
|                             | Eingabedetails anzeigen                              |       |
|                             |                                                      |       |
|                             |                                                      |       |
|                             |                                                      |       |
|                             |                                                      |       |
|                             |                                                      |       |
| Anzeigen                    |                                                      |       |
| Deckblatt                   |                                                      |       |
| Info-Bilder                 |                                                      |       |
|                             |                                                      |       |
|                             | OK Abbr                                              | echen |

Bild 4.16: Dialog Ausdruckprotokoll-Selektion, Register Eingabedaten

Anhand der Kontrollfelder kann festgelegt werden, welche Eingabedaten aus den einzelnen Masken im Ausdruckprotokoll erscheinen.

Jede der Eingabemasken enthält wiederum Datensätze, die durch Nummern identifiziert sind. So werden beispielsweise in Maske *1.2 Material* verschiedene Materialien geführt, die durch die Materialnummer bestimmbar sind. Die Materialnummer kann im Eingabefeld der entsprechenden Zeile eingetragen oder ausgewählt werden. Damit erscheinen nur die Materialien mit dieser Nummer im Ausdruckprotokoll.

Gleiches gilt für die Auswahl von Querschnittsnummern, den Nummern von Bewehrungssätzen sowie den Nummern von Stäben und Stabsätzen. Stäbe oder Stabsätze können über die Schaltfläche [<sup>k</sup>] auch grafisch im Arbeitsfenster von RFEM bzw. RSTAB ausgewählt werden.

|     |   |   |          |      |       |       |      |   | 1         | 3        |     | M<br>St | eh<br>äbe | rfa<br>e p | ick | en | 184 | va | hl |   |   |    |     |    |    |   |
|-----|---|---|----------|------|-------|-------|------|---|-----------|----------|-----|---------|-----------|------------|-----|----|-----|----|----|---|---|----|-----|----|----|---|
|     |   |   |          |      |       |       |      |   | Au<br>5,8 | sge<br>} | ew. | ahl     | :         |            |     |    |     | _  |    |   |   |    |     |    |    |   |
|     |   |   |          |      |       |       |      |   | C         | Le       | ere | en      | )         |            | 114 | C  | (   | эк |    | ) | 0 | АЬ | bre | ch | en | ŀ |
|     |   |   |          |      |       |       |      | Ļ |           |          |     |         |           | -          | -   |    |     | _  |    |   |   |    |     |    |    | 1 |
|     |   |   |          |      |       |       |      |   |           |          |     |         |           |            |     |    |     |    |    |   |   |    |     |    |    |   |
|     |   |   |          |      |       |       |      |   |           |          |     |         |           |            |     |    |     |    |    |   |   |    |     |    |    |   |
|     |   |   |          |      |       |       |      |   |           |          | •   |         |           |            |     |    |     |    |    |   |   |    |     |    |    |   |
|     |   |   |          |      |       |       |      |   |           |          |     |         |           |            |     |    |     |    |    |   |   |    |     |    |    |   |
| Ċ,  |   |   |          |      |       |       |      |   |           |          |     |         |           |            |     |    |     |    |    |   |   |    |     |    |    |   |
| t : |   |   |          |      |       |       |      |   |           |          |     |         |           |            |     |    |     |    |    |   |   |    |     |    |    |   |
|     | - | _ | <b>K</b> | <br> | <br>_ | <br>_ | <br> |   |           |          | 1   |         |           |            | _   |    |     | _  | _  |   |   |    |     |    |    |   |

Bild 4.17: Grafische Auswahl von Stäben für Ausdruckprotokoll

## 4 Ergebnisauswertung

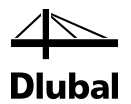

Die selektierten Stäbe werden im *Mehrfachauswahl*-Fenster angegeben. Im Modell sind sie in der Selektionsfarbe dargestellt. Nach [OK] werden die Nummern in das Eingabefeld des Dialogs *Ausdruckprotokoll-Selektion* übernommen.

Im Register *Ergebnisse* lassen sich die Bemessungsergebnisse für den Ausdruck auswählen.

| Programm / Modul | Charles and the Freeboice                     |  |
|------------------|-----------------------------------------------|--|
| BEEM             | Globale Selektion   Lingabedaten   Ligebnisse |  |
| RF-BETON Stützen | Anzeigen von                                  |  |
|                  | Nr. Selektion (z.B. 1-5.20)                   |  |
|                  | Z.1 Nachweise stabweise                       |  |
|                  | 2 2 Nachweise stabsatzweise Stabsätze: Alle   |  |
|                  |                                               |  |
|                  | Zwischenergebnisse anzeigen                   |  |
|                  | Erforderliche Bewehrung                       |  |
|                  | 🛛 🕼 3.1 querschnittweise                      |  |
|                  | ▼ 3.2 stabweise                               |  |
|                  | ▼ 3.3 stabsatzweise Stabsätze: ▲lle ▼ 15      |  |
|                  |                                               |  |
|                  | V zwischenergebnisse anzeigen                 |  |
|                  | Vorhandene Bewehrung                          |  |
|                  | 🔽 4.1 Längsbewehrung Stäbe: 📶 🗸 Stäbe: 🗐      |  |
|                  | 🕼 4.2 Schubbewehrung Stäbe: Alle 👻            |  |
|                  |                                               |  |
|                  | ☑ 5.1 Stückliste                              |  |
|                  |                                               |  |
|                  |                                               |  |
|                  |                                               |  |
|                  |                                               |  |
| A                |                                               |  |
| Anzeigen         |                                               |  |
| Deckolatt        |                                               |  |
| V Info-Bilder    |                                               |  |
|                  |                                               |  |
|                  |                                               |  |

Bild 4.18: Dialog Ausdruckprotokoll-Selektion, Register Ergebnisse

Jede mit einem Kontrollfeld versehene Zeile repräsentiert eine Ausgabemaske. Wird der Haken von einem Kontrollfeld entfernt, so erscheinen von dieser Maske keine Daten im Ausdruck.

Die Ergebnisse sind stab-, stabsatz- oder querschnittsweise organisiert. Durch Eingabe der Stab-, Stabsatz- oder Querschnittsnummer(n) im jeweiligen Eingabefeld am Zeilenende lassen sich die Ergebnisse weiter reduzieren.

Die Schaltfläche [<sup>\*</sup>] ermöglicht die oben beschriebene grafische Auswahl von Stäben oder Stabsätzen im Arbeitsfenster von RFEM bzw. RSTAB.

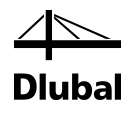

# 5. Beispiele

## 5.1 Randstütze

## 5.1.1 System und Belastung

Untersucht wird eine Stütze nach DIN EN 1992-1-1, die Teil des folgenden Systems ist (vgl. [4], Seite 10-2).

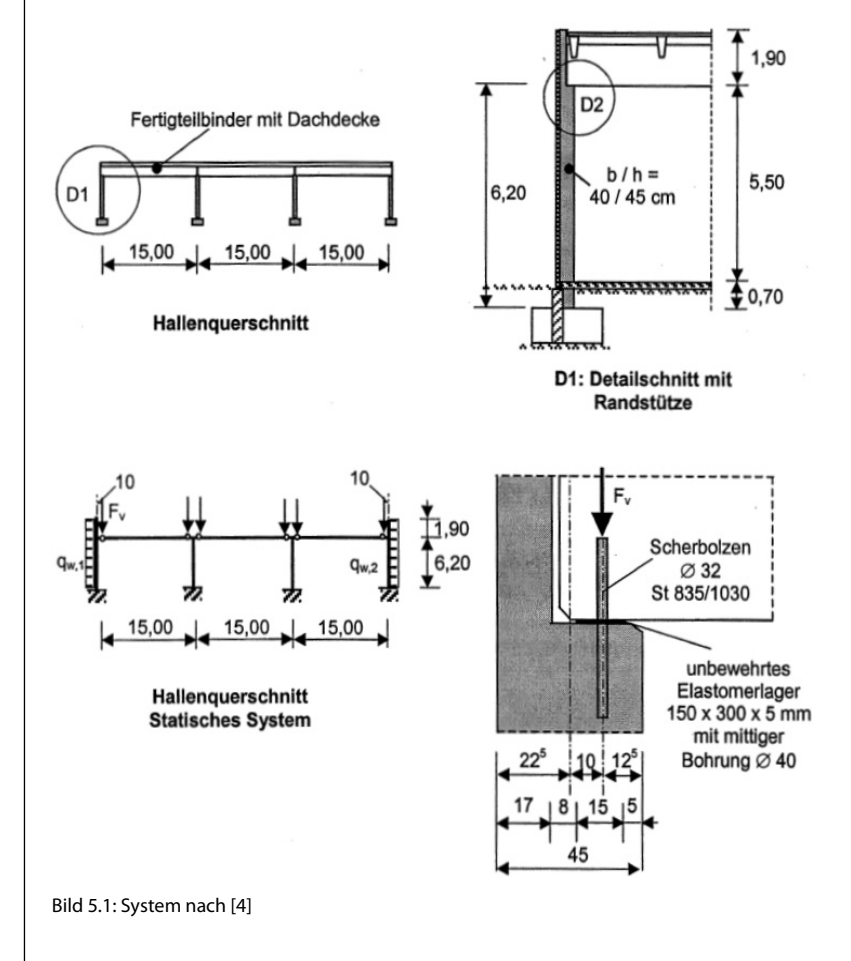

In RFEM bzw. RSTAB werden drei Lastfälle mit folgenden Lasten definiert:

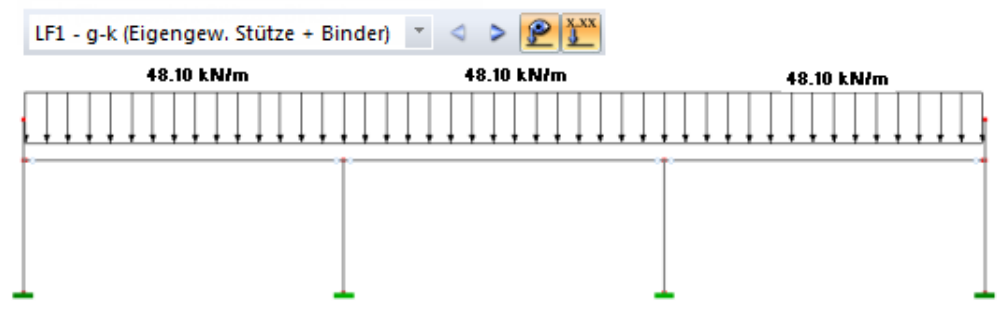

Bild 5.2: Lastfall 1: g-k (Eigengewicht Stütze + Binder)

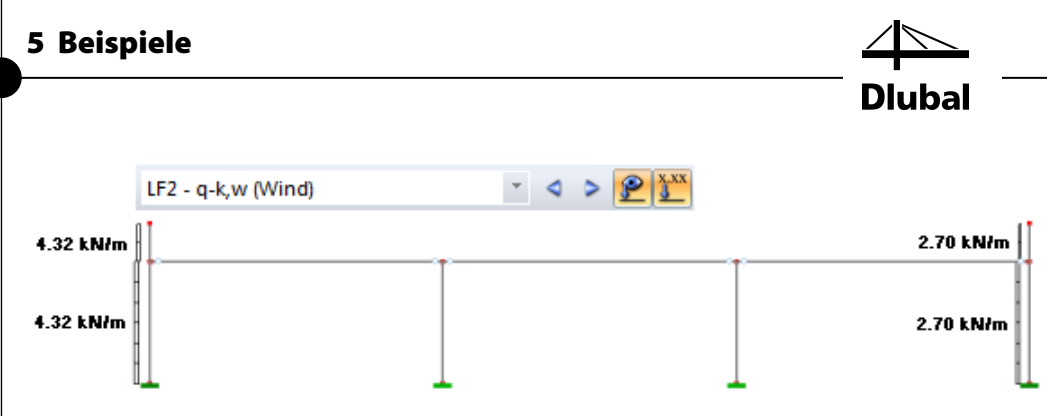

Bild 5.3: Lastfall 2: q-k,w (Wind)

Winddruck und Windsog werden abweichend zur Literatur in einem Lastfall zusammengefasst.

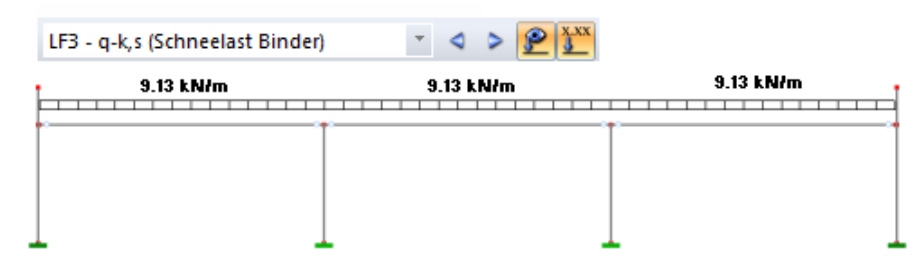

Bild 5.4: Lastfall 3: q-k,s (Schneelast Binder)

## 5.1.2 Bemessungswerte Tragfähigkeit

Die Teilsicherheitsbeiwerte in den Grenzzuständen der Tragfähigkeit sind wie folgt:

| Einwirkungen  | günstig          | ungünstig               |
|---------------|------------------|-------------------------|
| ständige      | $\gamma_G = 1,0$ | $\gamma_{\rm G} = 1,35$ |
| veränderliche | $\gamma_Q = 0$   | $\gamma_Q = 1,50$       |

Die Kombinationsbeiwerte in den Grenzzuständen der Tragfähigkeit betragen:

| Einwirkungen               | günstig            | ungünstig          |
|----------------------------|--------------------|--------------------|
| Ständige und veränderliche | $\psi_{0,i} = 0,5$ | $\psi_{0,i} = 0,6$ |

Die allgemeine Grundkombination formuliert sich zu:

$$\boldsymbol{G}_{d} + \boldsymbol{Q}_{d} = \boldsymbol{\gamma}_{\boldsymbol{G}} \cdot \boldsymbol{G}_{k} + \boldsymbol{\gamma}_{\boldsymbol{Q},1} \cdot \boldsymbol{Q}_{k,1} + \sum \boldsymbol{\gamma}_{\boldsymbol{Q},i} \cdot \boldsymbol{\psi}_{0,i} \cdot \boldsymbol{Q}_{k,j}$$

Wie in der verwendeten Literatur ersichtlich, ergibt sich der maßgebende Schnittgrößenverlauf an der Stütze, die Windsog erhält. Zur Ermittlung dieses maßgebenden Schnittgrößenverlaufs werden die Lastkombinationen LK1, LK2, LK3 und LK4 gebildet.

Für diese Lastkombinationen ergeben sich verschiedene Verläufe der Schnittgrößen N und M<sub>y</sub> entlang der Stütze. Wie im Kapitel 2.2 des Handbuchs beschrieben, findet eine Bemessung für die Stellen der minimalen Normalkraft N, des maximalen Biegemoments M<sub>y</sub> und des minimalen Biegemoments M<sub>y</sub> statt.

Bei den zur Bemessung ausgewählten Lastkombinationen LK2, LK3 und LK4 werden deshalb im folgenden Abschnitt die zu untersuchenden Stellen mit einem Pfeil markiert.

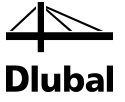

### 1. Grundkombination: Leiteinwirkung Schneelast q<sub>k,s</sub>

<u>Günstig:</u>

$$\begin{split} g_{d} &= \gamma_{G} \cdot g_{k} = 1,0 \cdot g_{k} \\ q_{d,s} &= \gamma_{Q,1} \cdot q_{k,s} = 0,0 \cdot q_{k,s} = 0 \\ q_{d,w} &= \sum \gamma_{Q,2} \cdot \psi_{0,2} \cdot q_{k,w} = 1,50 \cdot 0,6 \cdot q_{k,w} = 0,9 \cdot q_{k,w} \end{split}$$

Für die erzeugte Lastkombination LK1 ergibt sich folgender Schnittgrößenverlauf:

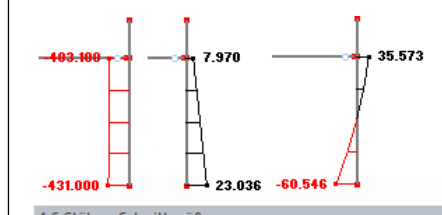

|      | A                  | B      |          |        |               |                    |
|------|--------------------|--------|----------|--------|---------------|--------------------|
| Stab | Knoten             | Stelle | Kräfte   | • [kN] | Momente [kNm] |                    |
| Nr.  | Nr.                | x [m]  | N        | Vz     | My            |                    |
| 6    | 6                  | 0.000  | -431.000 | 23.036 | -60.546       | 1 - Rechteck 40/45 |
|      | 7                  | 6.200  | -403.100 | 7.970  | 35.573        |                    |
|      | Max N              | 6.200  | -403.100 | 7.970  | 35.573        |                    |
|      | Min N              | 0.000  | -431.000 | 23.036 | -60.546       |                    |
|      | Max Vz             | 0.000  | -431.000 | 23.036 | -60.546       |                    |
|      | Min Vz             | 6.200  | -403.100 | 7.970  | 35.573        |                    |
|      | Max My             | 6.200  | -403.100 | 7.970  | 35.573        |                    |
|      | Min M <sub>V</sub> | 0.000  | -431.000 | 23.036 | -60,546       |                    |

Gesamt Knoten - Lagerkräfte Knoten - Verformungen Stäbe - Lokale Verformungen Stäbe - Globale Verformungen Stabe - Schnittgrößen

Diese Stellen der Stütze werden vom Programm untersucht

Bild 5.5: Ergebnisse LK1

<u>Ungünstig:</u>

 $g_d = \gamma_G \cdot g_k = 1.5 \cdot g_k$ 

 $q_{d,s} = \gamma_{Q,1} \cdot q_{k,s} = 1,50 \cdot q_{k,s} = 1,50 \cdot q_{k,s}$ 

 $q_{d,w} = \sum \gamma_{Q,2} \cdot \psi_{0,2} \cdot q_{k,w} = 1,50 \cdot 0,6 \cdot q_{k,w} = 0,9 \cdot q_{k,w}$ 

Für die erzeugte Lastkombination LK2 ergibt sich folgender Schnittgrößenverlauf:

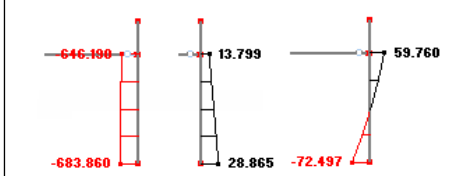

|      | Δ                  | B      | C        | D      | F             |                    |
|------|--------------------|--------|----------|--------|---------------|--------------------|
| Stab | Knoten             | Stelle | Kräfte   | [kN]   | Momente [kNm] |                    |
| Nr.  | Nr.                | x [m]  | N        | Vz     | My            |                    |
| 6    | 6                  | 0.000  | -683.860 | 28.865 | -72.497       | 1 - Rechteck 40/45 |
|      | 7                  | 6.200  | -646.190 | 13.799 | 59.759        |                    |
|      | Max N              | 6.200  | -646.190 | 13.799 | 59.759        |                    |
|      | Min N              | 0.000  | -683.860 | 28.865 | -72.497       |                    |
|      | Max Vz             | 0.000  | -683.860 | 28.865 | -72.497       |                    |
|      | Min Vz             | 6.200  | -646.190 | 13.799 | 59.759        |                    |
|      | Max My             | 6.200  | -646.190 | 13.799 | 59.759        |                    |
|      | Min M <sub>V</sub> | 0.000  | -683.860 | 28.865 | -72.497       |                    |

Gesamt Knoten - Lagerkräfte Knoten - Verformungen Stäbe - Lokale Verformungen Stäbe - Globale Verformungen Stäbe - Schnittgrößen

Bild 5.6: Ergebnisse LK2

Diese Stellen der Stütze werden vom Programm untersucht-
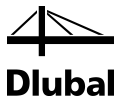

#### 2. Grundkombination: Leiteinwirkung Wind

<u>Günstig:</u>

$$\begin{split} g_{d} &= \gamma_{G} \cdot g_{k} = 1, 0 \cdot g_{k} \\ q_{d,w} &= \gamma_{Q,1} \cdot q_{k,w} = 1, 50 \cdot q_{k,w} = 1, 5 \cdot q_{k,w} \\ q_{d,s} &= \sum \gamma_{Q,2} \cdot \psi_{0,2} \cdot q_{k,s} = 0, 0 \cdot 0, 5 \cdot q_{k,s} = 0, 0 \end{split}$$

Für die erzeugte Lastkombination LK3 ergibt sich folgender Schnittgrößenverlauf:

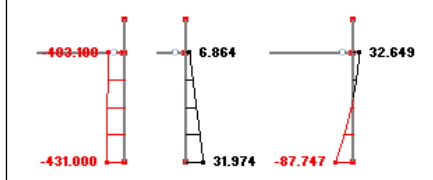

|        | 🔟 🔄 🔄 🛃 🔛 🎒 😜 🔛 🔛 LK3 - LF1 + 1.5*LF2 💉 🔍 🔉 🖓 🛃 🔜 |              |                  |                  |              |     |                           |                   |        |
|--------|---------------------------------------------------|--------------|------------------|------------------|--------------|-----|---------------------------|-------------------|--------|
|        | A                                                 | В            | С                | D                | E            |     |                           |                   |        |
| Stab   | Knoten                                            | Stelle       | Kräfte           | e [kN]           | Momente [kN  | lm] |                           |                   |        |
| Nr.    | Nr.                                               | x [m]        | N                | Vz               | My           |     |                           |                   |        |
| 6      | 6                                                 | 0.000        | -431.000         | 31.974           | -87.7        | 47  | 1 - Rechteck 40/45        |                   |        |
|        | 7                                                 | 6.200        | -403.100         | 6.864            | 32.6         | 49  |                           |                   |        |
|        | Max N                                             | 6.200        | -403.100         | 6.864            | 32.6         | 49  |                           |                   |        |
|        | Min N                                             | 0.000        | -431.000         | 31.974           | -87.7        | 47  |                           |                   |        |
|        | Max Vz                                            | 0.000        | -431.000         | 31.974           | -87.7        | 47  |                           |                   |        |
|        | Min Vz                                            | 6.200        | -403.100         | 6.864            | 32.6         | 49  |                           |                   |        |
|        | Max My                                            | 6.200        | -403.100         | 6.864            | 32.6         | 49  |                           |                   | -      |
|        | Min My                                            | 0.000        | -431.000         | 31.974           | -87.7        | 47  |                           |                   | -      |
|        |                                                   |              |                  |                  |              |     |                           |                   |        |
| Gesamt | Knoten - Lager                                    | kräfte Knote | n - Verformungen | Stäbe - Lokale V | /erformungen | Stä | be - Globale Verformungen | Stäbe - Schnittgr | ößen ] |

Diese Stellen der Stütze werden vom Programm untersucht

Bild 5.7: Ergebnisse LK3

Ungünstig:

 $\mathbf{g}_{\mathbf{d}} = \boldsymbol{\gamma}_{\mathbf{G}} \cdot \mathbf{g}_{\mathbf{k}} = \mathbf{1}, \mathbf{35} \cdot \mathbf{g}_{\mathbf{k}}$ 

 $q_{d,w} = \gamma_{Q,1} \cdot q_{k,w} = 1,50 \cdot q_{k,w} = 1,5 \cdot q_{k,w}$ 

 $q_{d,s} = \sum \gamma_{Q,2} \cdot \psi_{0,2} \cdot q_{k,s} = 1.5 \cdot 0.5 \cdot q_{k,s} = 0.75 \cdot q_{k,s}$ 

Für die erzeugte Lastkombination LK4 ergibt sich folgender Schnittgrößenverlauf:

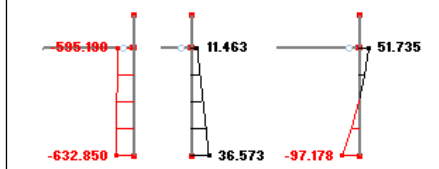

| 4.6 Stäb | 4.6 Stäbe - Schnittgrößen                                    |              |                  |                  |              |                                                      |  |  |
|----------|--------------------------------------------------------------|--------------|------------------|------------------|--------------|------------------------------------------------------|--|--|
| 4        | 🔟 📴 🛄 🚍 🛃 🎒 🧲 📰 🔐 🛛 LK4: 1.35*LF1 + 1.5*LF2 + 0.75*LF3 🔹 < > |              |                  |                  |              |                                                      |  |  |
|          | A                                                            | В            | С                | D                | E            |                                                      |  |  |
| Stab     | Knoten                                                       | Stelle       | Kräfte           | e [kN]           | Momente [kN  | n]                                                   |  |  |
| Nr.      | Nr.                                                          | x [m]        | N                | Vz               | My           |                                                      |  |  |
| 6        | 6                                                            | 0.000        | -632.850         | 36.573           | -97.1        | 77 1 - Rechteck 40/45                                |  |  |
|          | 7                                                            | 6.200        | -595.190         | 11.463           | 51.7         | 34                                                   |  |  |
|          | Max N                                                        | 6.200        | -595.190         | 11.463           | 51.7         | 34                                                   |  |  |
|          | Min N                                                        | 0.000        | -632.850         | 36.573           | -97.1        | 77                                                   |  |  |
|          | Max Vz                                                       | 0.000        | -632.850         | 36.573           | -97.1        | 77                                                   |  |  |
|          | Min Vz                                                       | 6.200        | -595.190         | 11.463           | 51.7         | 34                                                   |  |  |
|          | Max My                                                       | 6.200        | -595.190         | 11.463           | 51.73        | 34                                                   |  |  |
|          | Min My                                                       | 0.000        | -632.850         | 36.573           | -97.1        | 7                                                    |  |  |
|          |                                                              |              |                  |                  |              |                                                      |  |  |
| Gesamt   | Knoten - Lager                                               | kräfte Knote | n - Verformungen | Stäbe - Lokale V | /erformungen | Stäbe - Globale Verformungen Stäbe - Schnittgrößen 🛛 |  |  |

Diese Stellen der Stütze werden vom Programm untersucht-

Bild 5.8: Ergebnisse LK4

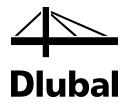

5

Wichtig ist in diesem Zusammenhang, dass beim Anlegen der einzelnen Lastkombinationen die *Berechnungstheorie* zur Schnittgrößenermittlung nach **Theorie I. Ordnung** gewählt wird!

| Lastfälle und Kombinatorik bearbeiten       |                                                                                                    |                                                                                                    |  |  |  |  |  |  |
|---------------------------------------------|----------------------------------------------------------------------------------------------------|----------------------------------------------------------------------------------------------------|--|--|--|--|--|--|
| .astfälle Lastk                             | ombinationen Ergebniskombinationer                                                                                                    | n                                                                                                    |  |  |  |  |  |  |
| Existierende La<br>LK1<br>LK2<br>LK3<br>LK4 | Elgenisterioriationel           stkombinationen           LF1 + 0.9°LF2           1.35°LF1 + 0.9°LF2 + 1.5°LF3           LF1 + 1.5°LF2           1.35°LF1 + 1.5°LF2 + 0.75°LF3 | LK-Nr. Lastkombination-Bezeichnung          4         Basis         Berechnungsparameter         Berechnungstheorie         I. Ordnung (geometrisch linear)         II. Ordnung (P-Delta)         III. Ordnung (große Verformungen)         Durchschlaproblem |  |  |  |  |  |  |
|                                             | tfälle und Kor<br>astfälle Lastk<br>Existierende La<br>LK1<br>LK2<br>LK3<br>LK3                                                                                                | tfälle und Kombinatorik bearbeiten astfälle Lastkombinationen Ergebniskombinatione LK1 LF1 + 0.9°LF2 LK2 1.35°LF1 + 0.9°LF2 + 1.5°LF3 LK3 LF1 + 1.5°LF2 LK4 1.35°LF1 + 1.5°LF2 + 0.75°LF3                                                                     |  |  |  |  |  |  |

Bild 5.9: Berechnungsparameter für LK – Berechnung nach Theorie I. Ordnung

Damit sind die zu bemessenden Lastkombinationen LK2, LK3 und LK4 vorgestellt. Im Gegensatz zum Literaturbeispiel wird nicht nur der Einspannpunkt der Stütze untersucht, an dem die Schnittgrößen N und M<sub>y</sub> minimal werden, sondern auch die Stelle des maximalen Moments M<sub>y</sub> am Stützenkopf. Welchen Einfluss die systematische Untersuchung der Stellen mit maximalen und minimalen Schnittgrößen auf den Gesamtnachweis der Stütze hat, soll nun durch einen Vergleich mit dem Literaturbeispiel herausgearbeitet werden.

Kriechverformungen müssen bei der Bemessung von schlanken Druckgliedern berücksichtigt werden, wenn sie die Standsicherheit des Tragwerks ungünstig beeinflussen. Daher ist das kriecherzeugende Moment infolge quasi-ständiger Einwirkungen (= charakteristischer Wert der ständigen Einwirkung g<sub>k</sub>) am Fuß der Windsogstütze zu bestimmen. Es ergibt sich zu:

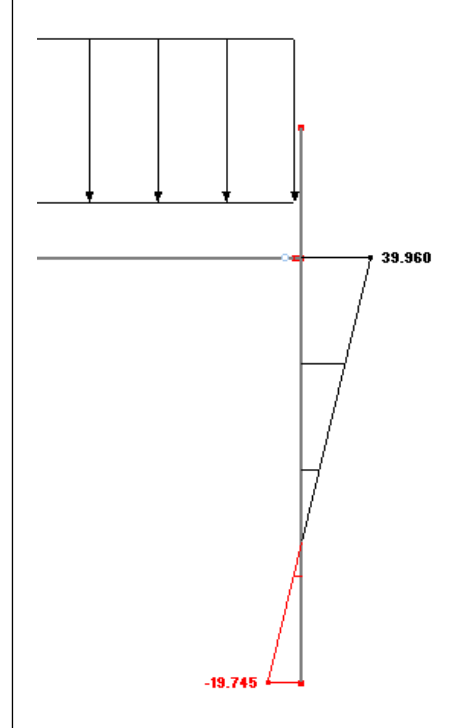

Bild 5.10: Kriecherzeugendes Moment aus LF1

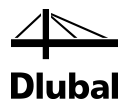

## 5.1.3 Räumliche Steifigkeit und Stabilität

Die Hallenlängsrichtung verläuft in die y-Achse, die Hallenquerrichtung in die z-Achse der Stütze. Die Stabilität in Hallenlängsrichtung ist durch andere Bauteile gesichert.

Damit kann die Stütze um die Achse y (d. h. in Achse z = Hallenquerrichtung) knicken, aber nicht um die Achse z (d. h. in Achse y = Hallenlängsrichtung).

In Maske *1.5 Stützenparameter - stabweise* sind daher folgende Einstellungen für die jeweilige Richtung zu treffen:

|      | A     | В       | C          | D     | E          | F        | G     | H       |            | J     | K          | L                    | М                  | N       |
|------|-------|---------|------------|-------|------------|----------|-------|---------|------------|-------|------------|----------------------|--------------------|---------|
| Stab | Länge |         | Kn         | icken | um Achse y |          |       |         | Kn         | icken | um Achse z |                      |                    | Kommen- |
| Nr.  | l [m] | Möglich | Verschieb. | Auto  | βy[-]      | 10.y [m] | λy[-] | Möglich | Verschieb. | Auto  | βz [-]     | 1 <sub>0,z</sub> [m] | λ <sub>z</sub> [-] | tar     |
| 6    | 6.200 |         | <b>V</b>   |       | 2.100      | 13.020   | 100.2 |         |            |       | -          | -                    | -                  |         |
|      |       |         |            |       |            |          |       |         |            |       |            |                      |                    |         |
|      |       |         |            |       |            |          |       |         |            |       |            |                      |                    |         |
|      |       |         |            |       |            |          |       |         |            |       |            |                      |                    |         |

Bild 5.11: Eingabe in Maske 1.5 Stützenparameter - stabweise

## 5.1.4 Ersatzlänge und Schlankheit

Die Ersatzlänge und Schlankheit werden getrennt für jede Achse der Stütze bestimmt.

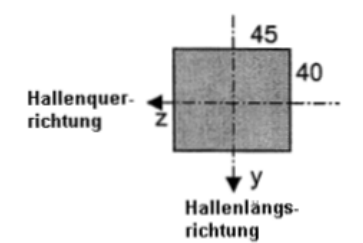

Bild 5.12: Achsen der Stütze

Wie im vorherigen Kapitel beschrieben, zeigt im Gegensatz zur Literatur der Index im Programm stets die Richtung an, in die ein mögliches Ausknicken der Stütze untersucht wird.

#### Ersatzlänge für Biegung um die y-Achse (in z-Richtung = Hallenquerrichtung)

Der Ersatzlängenbeiwert wird in der angegebenen Literatur für eine elastisch eingespannte Kragstütze auf  $\beta_z = 2,1$  geschätzt. Dieser Wert ist unter dem Haupteintrag *Ersatzlänge* um die y-Achse in der Zeile *Definierter Knicklängenbeiwert* einzugeben.

| Querschnitt                                          | 1 - Rechteck | 40/45  |   |  |  |  |  |
|------------------------------------------------------|--------------|--------|---|--|--|--|--|
| Allgemeine Eigenschaften                             |              |        |   |  |  |  |  |
| 🖂 Ersatzlänge                                        |              |        |   |  |  |  |  |
| 🗆 um die y-Achse                                     |              |        |   |  |  |  |  |
| <ul> <li>Knicklängenemittlung automatisch</li> </ul> | Ermit-β      |        |   |  |  |  |  |
| <ul> <li>Definierter Knicklängenbeiwert</li> </ul>   | βγ           | 2.100  |   |  |  |  |  |
| Ersatzlänge                                          | 10.y         | 13.020 | m |  |  |  |  |

Bild 5.13: Ersatzlänge für Biegung um die y-Achse (in Hallenquerrichtung)

Die Systemlänge  $I_{col,y}$  für das Ausknicken entspricht hier der Stützenlänge  $I_{col} = 6,20$  m zwischen den idealisierten Einspannstellen.

Damit kann die Ersatzlänge lo, y für das Knicken um die y-Achse wie folgt bestimmt werden:

 $I_{0,y} = \beta_y \cdot I_{col,y} = 2,1 \cdot 6,20 \text{ m} = 13,02 \text{ m}$ 

Die zugehörige Schlankheit  $\lambda_y$  um y-Achse bestimmt sich dann zu:

$$\lambda_{y} = \frac{I_{0,y}}{I_{y}} = \frac{1302}{12,99} = 100,23$$

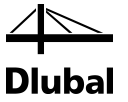

Dieser Wert ist auch in der Detailtabelle der Ausgabemasken zu finden.

| ⊞ Maßgebende Belastung     |      |          |    |  |  |  |  |  |
|----------------------------|------|----------|----|--|--|--|--|--|
| ⊞ Ersatzlänge nach 5.8.3.2 |      |          |    |  |  |  |  |  |
| ⊡ Schlankheit nach 5.8.3.2 |      |          |    |  |  |  |  |  |
| Schlankheit um die y-Achse | λγ   | 100.2280 |    |  |  |  |  |  |
| Ersatzlänge                | 10,y | 13.020   | m  |  |  |  |  |  |
| Trägheitsradius            | iy   | 129.9    | mm |  |  |  |  |  |

Bild 5.14: Schlankheit für Knicken um die y-Achse (in Hallenquerrichtung)

#### Ersatzlänge für Biegung um die z-Achse (in y-Richtung = Hallenlängsrichtung)

Eine Stabilitätsuntersuchung in diese Richtung wird nicht durchgeführt.

| Querschnitt              | 1 - Rechteck 40/45 |  |  |  |  |  |  |
|--------------------------|--------------------|--|--|--|--|--|--|
| Allgemeine Eigenschaften |                    |  |  |  |  |  |  |
| - ⊕ um die y-Achse       |                    |  |  |  |  |  |  |
| um die z-Achse           |                    |  |  |  |  |  |  |
| Knicken möglich          | Knicken,z          |  |  |  |  |  |  |
| System verschieblich     | Verschieb,z        |  |  |  |  |  |  |

Bild 5.15: Einstellungen für Biegung um die z-Achse (in Hallenlängsrichtung)

| Maßgebende Belastung                                                 |                                                                      |          |   |  |  |  |  |  |
|----------------------------------------------------------------------|----------------------------------------------------------------------|----------|---|--|--|--|--|--|
| Ersatzlänge nach 5.8.3.2                                             |                                                                      |          |   |  |  |  |  |  |
|                                                                      | 10.y                                                                 | 13.020   | m |  |  |  |  |  |
| Ersatzlänge um die z-Achse                                           | lo,z                                                                 | 6.200    | m |  |  |  |  |  |
| Keine Stabilitätsuntersuchung in d                                   | Keine Stabilitätsuntersuchung in diese Richtung laut Benutzervorgabe |          |   |  |  |  |  |  |
| Schlankheit nach 5.8.3.2                                             |                                                                      |          |   |  |  |  |  |  |
| ⊕ Schlankheit um die y-Achse                                         | λγ                                                                   | 100.2280 |   |  |  |  |  |  |
| Schlankheit um die z-Achse                                           | λz                                                                   | 0.0000   |   |  |  |  |  |  |
| Keine Stabilitätsuntersuchung in diese Richtung laut Benutzervorgabe |                                                                      |          |   |  |  |  |  |  |

Bild 5.16: Keine Stabilitätsuntersuchung um die z-Achse (in Hallenlängsrichtung)

### 5.1.5 Weitere Eingaben im Modul

Um die Eingabe zu vervollständigen, werden noch die Auswahl der Belastung und die Vorgaben zur Bewehrung dargestellt.

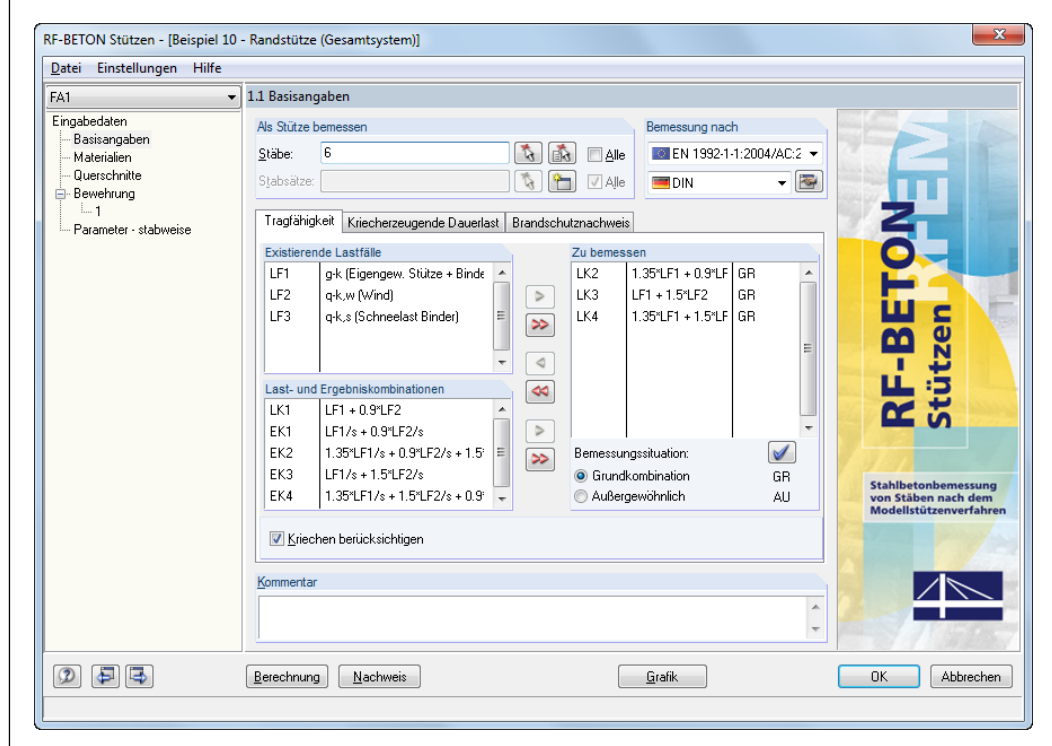

Bild 5.17: Auswahl der Belastung in Maske 1.1 Basisangaben, Register Tragfähigkeit

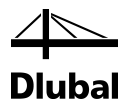

Die im Register *Tragfähigkeit* ausgewählten Lastkombinationen werden zunächst einzeln untersucht. Für die maßgebende Lastkombination wird dann die Bewehrung ermittelt. Mit dieser Bewehrung wiederum wird für alle hier ausgewählten Lasten die vorhandene Sicherheit bestimmt. Für die Belastung, für die sich die geringste Sicherheit ergibt, wird dann der vollständige Nachweis ausgegeben.

Im Register *Kriecherzeugende Dauerlast* der Maske *1.1 Basisangaben* wird die Belastung festgelegt, die zu einer kriecherzeugenden Dauerlast führt. Von diesen Lasten wird angenommen, dass zwar jede für sich ständig wirkt, jedoch keine von ihnen gleichzeitig. Es wird also für jede dieser Belastungen untersucht, ob sie zusammen mit den ausgewählten Lasten für die Tragfähigkeit zu der größten Bewehrung führt.

| FA1                                                                                                    | <ul> <li>1.1 Basisangaben</li> </ul>                                                                                                    |                            |
|----------------------------------------------------------------------------------------------------|----------------------------------------------------------------------------------------------------|----------------------------|
| ingabedaten<br>— Basiangaben<br>— Materialien<br>— Querschnitte<br>⇒ Bewehrung<br>— 1<br>— Parameter - stabweise | Als Stütze bemessen       Bemessung nach         Ştäbe:       6       Ale       EN 1992-1-1:2004/AC:2         Stabsatze:       Image: Constraint of the state of the state of th | RF-BETONAL<br>Stützen Land |

Bild 5.18: Auswahl der Belastung in Maske 1.1 Basisangaben, Register Kriecherzeugende Dauerlast

Die Materialien (Beton C30/37, B 500 S(B)) wurden bereits in RFEM bzw. RSTAB beim Anlegen des Modells definiert. Sie werden für die Bemessung der Stütze automatisch in das Modul übernommen.

#### **5** Beispiele

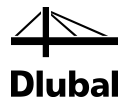

In Maske *1.4 Bewehrung* sind die möglichen Stabdurchmesser für die *Längsbewehrung* anzugeben. Für das Beispiel werden Stäbe mit Durchmesser 16 mm vorgegeben.

| Bewehrungssatz                                                                                            |                                                                                                    | Angewende            | et auf                 |                    |
|----------------------------------------------------------------------------------------------------|----------------------------------------------------------------------------------------------------|----------------------|------------------------|--------------------|
| Nr.: Bezeich                                                                                              | inung:                                                                                                    | Stäbe:<br>Stabsätze: | 6                      | Alle               |
| Längsbewehrung                                                                                            | ] Bügel   Konstruktive Bewehrung   Be                                                                                                    | wehrungsand          | rdnung DIN EN 1992-1-1 | 1 - Rechteck 40/45 |
| Bewehrung                                                                                                 | Bewehrungsverteilung                                                                                                    |                      |                        | Rechteck 40/45     |
| Mögliche<br>Durchmesser:<br>8.0<br>10.0<br>12.0<br>14.0<br>✓ 16.0<br>20.0<br>25.0<br>28.0<br>30.0<br>32.0 | Zweiseitig - parallel zur y-Achse<br>Bewehrungslagen<br>Maximale Anzahl<br>der Lagen:<br>Minimaler lichter Bewehrungsabstand<br>- Erste Lage a:<br>20.0 ÷ [mm]<br>- Lageentfernung e:<br>20.0 ÷ [mm]<br>Verankerungsat<br>Gerade • |                      | - <u>115</u>           | т.<br>             |
| [mm] 💽                                                                                                    | Stahloberfläche: Gerippt 🔹                                                                                                    |                      |                        |                    |

Bild 5.19: Vorgaben zur Bewehrung in Maske 1.4 Bewehrung, Register Längsbewehrung

Im Register *Längsbewehrung* ist ferner festzulegen, wie die Bewehrung anzuordnen ist, wie viele Bewehrungslagen maximal möglich sind und wie die Bewehrungsstäbe zu verankern sind.

Im nächsten Register Bügel werden die Durchmesser der Bügel mit 10 mm vorgegeben.

| 1.4 Bewehrung                                                                                           |                                                                                                    |                                    |                                                 |
|----------------------------------------------------------------------------------------------------|----------------------------------------------------------------------------------------------------|------------------------------------|-------------------------------------------------|
| Bewehrungssatz                                                                                          |                                                                                                    | Angewendet auf                     |                                                 |
| N <u>r</u> .: <u>B</u> ezeich                                                                           | nung:                                                                                                    | Stäbe:     6       Stabsätze:      | Image: Alle       Image: Alle       Image: Alle |
| Längsbewehrung                                                                                          | Bügel Konstruktive Bewehrung Be                                                                                                    | ewehrungsanordnung DIN EN 1992-1-1 | 1 - Rechteck 40/45 🔹                            |
| Bewehrung                                                                                               | Bügelparameter                                                                                                    |                                    | Rechteck 40/45                                  |
| Mögliche<br>Durchmesser:<br>8.0<br>10.0<br>12.0<br>14.0<br>16.0<br>20.0<br>25.0<br>28.0<br>30.0<br>32.0 | Anzahl<br>Schnitte: 2 V In Richtu<br>Winimale Schubbewehrung:<br>Setzen Min asw: 0.00 (c<br>Nach Norm<br>Verankerungsart<br>Haken V | ung y<br>ung z<br>cm² /m]          | +y                                              |
| [mm] 💽                                                                                                  |                                                                                                    |                                    |                                                 |

Bild 5.20: Vorgaben zu den Bügeln in Maske 1.4 Bewehrung, Register Bügel

#### **5** Beispiele

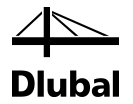

Im Register *Konstruktive Bewehrung* wird festgelegt, dass der maximale Abstand zwischen zwei Bewehrungsstäben 300 mm nicht überschreiten darf.

| 1.4 Bewehrung                                                                                                    |                              |                        |                                                 |
|----------------------------------------------------------------------------------------------------|------------------------------|------------------------|-------------------------------------------------|
| Bewehrungssatz                                                                                                    | Angewende                    | et auf                 |                                                 |
| Nr.: Bezeichnung:                                                                                                    | <u>S</u> täbe:<br>Stabsätze: | 6                      | Image: Alle       Image: Alle       Image: Alle |
| Längsbewehrung Bügel Konstruktive Bewehrung Be                                                                                                    | wehrungsand                  | rdnung DIN EN 1992-1-1 | 1 - Rechteck 40/45 🔹                            |
| Maximaler Bewehrungsabstand                                                                                                    |                              |                        | Rechteck 40/45                                  |
| <ul> <li>Gleichgültig</li> <li>Definieren<br/>Maximaler<br/>Bewehrungsabstand e<sub>max</sub>: 300.0 (mm)</li> <li>Bewehrungsdurchmesser</li> <li>Identisch mit der Längsbewehrung</li> <li>Definieren<br/>Durchmesser der<br/>konstruktiven Bewehrung d<sub>s</sub>: 12.0 (mm)</li> </ul> |                              |                        |                                                 |
|                                                                                                    |                              |                        |                                                 |

Bild 5.21: Konstruktive Vorgaben in Maske 1.4 Bewehrung, Register Konstruktive Bewehrung

Ergibt sich geometrisch ein größerer Abstand als 300 mm, so sieht das Programm einen Zwischenstab vor. Im Register *Konstruktive Bewehrung* wird zudem festgelegt, dass der Zwischenstab den gleichen Durchmesser besitzen soll wie die statisch erforderliche Bewehrung.

Die Betondeckung wird im Register *Bewehrungsanordnung* der Maske 1.4 mit einem Achsmaß von 38 mm festgelegt.

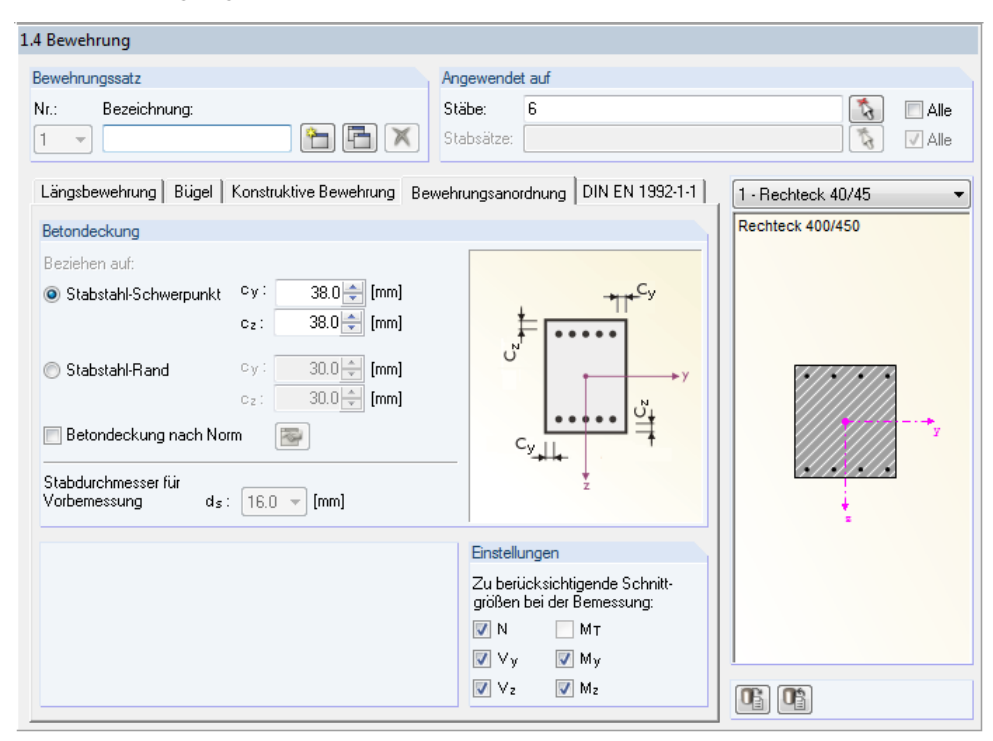

Bild 5.22: Angaben zur Betondeckung in Maske 1.4 Bewehrung, Register Bewehrungsanordnung

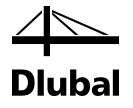

#### 5.1.6 Erforderliche Bewehrung

Mit den oben gezeigten Eingaben kann die Berechnung gestartet werden.

Das Programm überprüft, ob eine Regelbemessung ausreichend ist oder ob eine Stabilitätsuntersuchung vorgenommen werden muss. Danach wird die erforderliche Bewehrung ermittelt, die in den Masken 3.1 Erforderliche Bewehrung querschnittsweise und 3.2 Erforderliche Bewehrung stabweise in den oberen Tabellen ausgegeben wird.

|          | A                  | В    | С      | D       | E   | F        | G                  | H             |
|----------|--------------------|------|--------|---------|-----|----------|--------------------|---------------|
| Quersch. | Bewehrung          | Stab | Stelle | LF / LK | B   | ewehrung | S-                 | Fehlermeldung |
| Nr.      |                    | Nr.  | x [m]  | EK      |     | Fläche   | Einheit            | bzw. Hinweis  |
| 1        | Rechteck 40/       | 45   |        |         |     |          |                    |               |
|          | Längs              | 6    | 0.000  | LK4     | As  | 15.54    | cm <sup>2</sup>    |               |
|          | Querkraft          | 6    | -      | -       | asw | 8.18     | cm <sup>2</sup> /m |               |
|          |                    |      |        |         |     |          |                    |               |
|          |                    |      |        |         |     |          |                    |               |
|          |                    |      |        |         |     |          |                    |               |
| 🗖 Alle L | ۵lle Lastfälle 💿 🖏 |      |        |         |     |          |                    |               |

Bild 5.23: Maske 3.1 Erforderliche Bewehrung querschnittsweise

Die vom Programm ermittelte Längsbewehrung A<sub>s</sub> von 15,54 cm<sup>2</sup> unterscheidet sich vom Wert 16,20 cm<sup>2</sup> des Literaturbeispiels. Die Ursache für diesen Unterschied ist der Wert  $\omega_{tot}$ , der in der Literatur etwas ungenau aus dem Diagramm mit 0,23 abgelesen wurde.

In der unteren Tabelle Zwischenergebnisse finden sich sämtliche Zwischenschritte. Diese Detailtabelle beginnt mit der Benennung der maßgebenden Belastung.

| Zwischenergebnisse Rechteck 40/45 - LK4     |    |          |     |
|---------------------------------------------|----|----------|-----|
| Maßgebende Belastung                        |    |          |     |
| Belastung                                   |    | LK4      |     |
| <ul> <li>Maßgebende Schnittgröße</li> </ul> |    | min N    |     |
| - An Stelle                                 | x  | 0.000    | m   |
| - Normalkraft                               | N  | -632.850 | kN  |
| <ul> <li>Moment um die y-Achse</li> </ul>   | My | -97.177  | kNm |
| Moment um die z-Achse                       | Mz | 0.000    | kNm |
| Ersatzlänge nach 5.8.3.2                    |    |          |     |
|                                             |    |          |     |
| Grenzschlankheit nach 5.8.3.1 (1)           |    |          |     |
|                                             |    |          |     |
|                                             |    |          |     |
| Momente nach Theorie I. Ordnung             |    |          |     |
| Momente nach Theorie II. Ordnung            |    |          |     |
| Statisch erforderliche Bewehrung            |    |          |     |
| Mindestbewehrung nach Norm                  |    |          |     |
| Erforderliche Bewehrung                     |    |          |     |

Bild 5.24: Tabelle Zwischenergebnisse zur Ermittlung der erforderlichen Bewehrung

Die maßgebende Belastung stellt wie im Literaturbeispiel die Lastkombination LK 4 dar. Dort wird mit den Werten N = -633 kN und My = 100 kNm gerechnet.

Wenn das Kontrollfeld *Alle Lastfälle* unterhalb der Tabelle aktiviert wird, wird erkennbar, dass sich für die LK4 eine größere Bewehrung ergibt als für die übrigen Lastkombinationen.

📝 <u>A</u>lle Lastfälle

Bild 5.25: Anzeige der Bemessungsergebnisse für sämtliche Belastungen

Die obere Tabelle weist dann für alle Belastungen die jeweils erforderliche Bewehrung aus (siehe folgendes Bild).

| 5.1 LITOI | derliche Bewe  | hrung q | luerschn | ittsweise |     |           |                    |              |
|-----------|----------------|---------|----------|-----------|-----|-----------|--------------------|--------------|
|           | A              | В       | С        | D         | E   | F         | G                  | H            |
| Quersch.  | Bewehrung      | Stab    | Stelle   | LF / LK   | B   | ewehrung: | S-                 | Fehlemeldung |
| Nr.       |                | Nr.     | x [m]    | EK        |     | Fläche    | Einheit            | bzw. Hinweis |
| 1         | Rechteck 40/45 |         |          |           |     |           |                    |              |
|           | Längs          | 6       | 0.000    | LK2       | As  | 13.17     | cm <sup>2</sup>    |              |
|           | Querkraft      | 6       | -        | -         | asw | 8.18      | cm <sup>2</sup> /m |              |
|           |                |         |          |           |     |           |                    |              |
| 1         | Rechteck 40/   | 45      |          |           |     |           |                    |              |
|           | Längs          | 6       | 0.000    | LK3       | As  | 12.41     | cm <sup>2</sup>    |              |
|           | Querkraft      | 6       | -        | -         | asw | 8.18      | cm <sup>2</sup> /m |              |
|           |                |         |          |           |     |           |                    |              |
| 1         | Rechteck 40/   | 45      |          |           |     |           |                    |              |
|           | Längs          | 6       | 0.000    | LK4       | As  | 15.54     | cm <sup>2</sup>    |              |
|           | Querkraft      | 6       | -        | -         | asw | 8.18      | cm <sup>2</sup> /m |              |

Bild 5.26: Erforderliche Bewehrung für sämtliche Belastungen

Zum Vergleich sind in [4] für LK2  $A_s = 13,4 \text{ cm}^2$ , für LK3  $A_s = 12,7 \text{ cm}^2$  und für LK4  $A_s = 16,2 \text{ cm}^2$  angegeben.

Die Ersatzlängen und Schlankheiten, wie sie durch die Eingabe in Maske 1.5 Stützenparameter bestimmt wurden, finden sich für die vollständige Bemessungsausgabe auch unter den entsprechenden Haupteinträgen in den Zwischenergebnissen.

| Maßgebende Belastung                  |                       |            |    |
|---------------------------------------|-----------------------|------------|----|
| Ersatzlänge nach 5.8.3.2              |                       |            |    |
| Ersatzlänge um die y-Achse            | 10,y                  | 13.020     | m  |
| - Stützenlänge                        | ly                    | 6.200      | m  |
| Knicklängenbeiwert                    | βy                    | 2.100      |    |
| Ersatzlänge um die z-Achse            | 10,z                  | 6.200      | m  |
| Keine Stabilitätsuntersuchung in dies | e Richtung laut Benut | zervorgabe |    |
| Schlankheit nach 5.8.3.2              |                       |            |    |
| Schlankheit um die y-Achse            | λγ                    | 100.2280   |    |
| - Ersatzlänge                         | 10,y                  | 13.020     | m  |
| Trägheitsradius                       | iy                    | 129.9      | mm |
| Schlankheit um die z-Achse            | λz                    | 0.0000     |    |

Bild 5.27: Ersatzlänge und Schlankheit

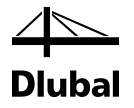

## 5.1.7 Grenzschlankheit

Die Schnittgrößen der minimalen Normalkraft haben folgende Zwischenergebnisse bei der Bestimmung der Grenzschlankheit:

| Zwischenergebnisse Rechteck 40/45 - 1 K2                   |      |          |                   |
|------------------------------------------------------------|------|----------|-------------------|
|                                                            |      |          |                   |
|                                                            |      |          |                   |
| Bezogene Normalkraft                                       | n    | 0.2235   | < 0.41            |
| Normalkraft                                                | N    | -683.860 | kN                |
| Betonquerschnitt                                           | Ac   | 1800.00  | cm <sup>2</sup>   |
| <ul> <li>Bemessungswert der Betonfestigkeit</li> </ul>     | fed  | 17.00    | N/mm <sup>2</sup> |
| <ul> <li>Charakteristische Betondruckfestigkeit</li> </ul> | fek  | 30.00    | N/mm <sup>2</sup> |
| <ul> <li>Abminderungsbeiwert</li> </ul>                    | α    | 0.8500   |                   |
| <ul> <li>Teilsicherheitsbeiwert</li> </ul>                 | γo   | 1.5000   |                   |
| Streungsbeiwert der Betonfestigkeit                        | Ye'  | 1.0000   |                   |
| Grenzschlankheit                                           | λmax | 33.8452  |                   |
| Zwischenergebnisse Rechteck 40/45 - LK3                    |      |          |                   |
| Grenzschlankheit nach 5.8.3.1 (1)                          |      |          |                   |
| 🖃 Bezogene Normalkraft                                     | n    | 0.1408   | < 0.41            |
| Normalkraft                                                | N    | -431.000 | kN                |
| Betonquerschnitt                                           | Ac   | 1800.00  | cm <sup>2</sup>   |
| Bemessungswert der Betonfestigkeit                         | fed  | 17.00    | N/mm <sup>2</sup> |
| <ul> <li>Charakteristische Betondruckfestigkeit</li> </ul> | fek  | 30.00    | N/mm <sup>2</sup> |
| Abminderungsbeiwert                                        | α    | 0.8500   |                   |
| <ul> <li>Teilsicherheitsbeiwert</li> </ul>                 | γc   | 1.5000   |                   |
| Streungsbeiwert der Betonfestigkeit                        | γo'  | 1.0000   |                   |
| Grenzschlankheit                                           | λmax | 42.6326  |                   |
| Zwischenergebnisse Rechteck 40/45 - LK4                    |      |          |                   |
| Grenzschlankheit nach 5.8.3.1 (1)                          |      |          |                   |
| Bezogene Normalkraft                                       | n    | 0.2068   | < 0.41            |
| - Normalkraft                                              | N    | -632.850 | kN                |
| <ul> <li>Betonquerschnitt</li> </ul>                       | Ac   | 1800.00  | cm <sup>2</sup>   |
| Bemessungswert der Betonfestigkeit                         | fed  | 17.00    | N/mm <sup>2</sup> |
| Charakteristische Betondruckfestigkeit                     | fck  | 30.00    | N/mm <sup>2</sup> |
| Abminderungsbeiwert                                        | α    | 0.8500   |                   |
| Teilsicherheitsbeiwert                                     | Ye   | 1.5000   |                   |
| Streungsbeiwert der Betonfestigkeit                        | Ye   | 1.0000   |                   |
| Grenzschlankheit                                           | λmax | 35,1828  |                   |

Bild 5.28: Grenzschlankheiten für LK2 bis LK4

Die Schlankheit  $\lambda_y$  um y-Achse ist mit 100,23 größer ist als die lastfallbezogenen Grenzschlankheiten. Daher ist gemäß 8.6.2 (4) für jede der vorgestellten Belastungen eine Stabilitätsuntersuchung durchzuführen.

#### Zwischenergebnisse Rechteck 40/45 - 1 K4

| zwischenergebnisse Nechteck 40/45 - EK4       |                                  |               |  |
|-----------------------------------------------|----------------------------------|---------------|--|
| □ Art der Bemessung                           |                                  |               |  |
| - Voraussetzungen Regelbemessung nach 5.8.3   | .1 (1)                           |               |  |
| Voraussetzung um die y-Achse                  | λy≦λlim,y                        | Nicht erfüllt |  |
| Vorhandene Schlankheit                        | λy                               | 100.2280      |  |
| Grenzschlankheit um die y-Achse               | λlim,y                           | 35.1828       |  |
| Voraussetzung um die z-Achse                  | $\lambda_z \leq \lambda_{lim,z}$ | Erfüllt       |  |
| Keine Stabilitätsuntersuchung in diese Ric    | htung laut Benutz                | ervorgabe     |  |
| Voraussetzung für Regelbemessung erfüllt?     |                                  | Nicht erfüllt |  |
| — → Voraussetzungen Regelbemessung nach 5.8.3 | .1 (1)                           |               |  |
| — Normalkraft ist keine Druckkraft?           |                                  | Nein          |  |
| Voraussetzungen f ür Regelbemessung erf üllt? |                                  | Nein          |  |
| Knicknachweis erforderlich                    |                                  |               |  |

Bild 5.29: Art der Bemessung

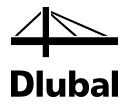

## 5.1.8 Ausmitten

Die planmäßige Ausmitte, die Ausmitte durch Imperfektion und die Mindestausmitte wurden gemäß DIN EN 1992-1-1 berechnet. Sie sind bei den *Zwischenergebnissen* dargestellt.

| Ausmitten                                  |                     |            |     |
|--------------------------------------------|---------------------|------------|-----|
| Planmäßige Ausmitte nach 5.8.8.2           |                     |            |     |
| Planmäßige Ausmitte in z-Richtung          | e0,z                | -153.6     | mm  |
| Momentenverlauf über die Stütze            | Verlauf My          | Beliebig   |     |
| Moment um die y-Achse                      | My                  | -97.177    | kNm |
| Absolute Normalkraft                       | [N]                 | 632.850    | kN  |
|                                            | e0.y                | 0.0        | mm  |
| Ausmitte durch Imperfektionen gemäß 5.2    |                     |            |     |
| - Ausmitte durch Imperfektionen in z-Ebene | ei,z                | -26.1      | mm  |
| - Neigung                                  | 0 <sub>i,z</sub>    | 0.0040     |     |
| Grundwert der Neigung                      | 00                  | 0.0040     |     |
| - Stützenlänge                             | ly                  | 6.200      | m   |
| Abminderungsbeiwert für Stützenanzahl      | αm                  | 1.0000     |     |
| Stütze wird laut Benutzervorgabe wie ei    | ne Einzelstütze nac | hgewiesen. |     |
| Knicklänge                                 | lo,y                | 13.020     | m   |
| Ausmitte durch Imperfektionen in y-Ebene   | ei,y                | 0.0        | mm  |
| Mindestausmitte gemäß 6.1 (4)              |                     |            |     |
| Mindestausmitte in z-Richtung              | e min,z             | -20.0      | mm  |
| Bauteilhöhe                                | h <sub>w,z</sub>    | 450.0      | mm  |
| Mindestwert der Mindestausmitte            | e 20 mm,z           | 20.0       | mm  |
| Mindestausmitte in y-Richtung              | e <sub>min.y</sub>  | 0.0        | mm  |

Bild 5.30: Ausmitten für LK4

Mit den beiden Ausmitten können die Momente nach Theorie I. Ordnung bestimmt werden.

## 5.1.9 Momente nach Theorie I. Ordnung

#### Schnittgrößen der minimalen Normalkraft am Stützenfuß (Stelle x = 0,00 m)

Das Moment nach Theorie I. Ordnung um die y-Achse durch Ausmitten in z-Richtung (Hallenquerrichtung) ist jeweils:

|                     | LK2         | LK3         | LK4         |
|---------------------|-------------|-------------|-------------|
| N <sub>Ed</sub>     | -683,860 kN | -431,000 kN | -632,850 kN |
| e <sub>0,z</sub>    | -10,60 cm   | -20,36 cm   | -15,36 cm   |
| e <sub>i,z</sub>    | -2,61 cm    |             |             |
| M <sub>Ed,1,y</sub> | -90,37 kNm  | -99,02 kNm  | -113,72 kNm |

Für die Schnittgrößen der minimalen Normalkraft in der LK4 werden an der maßgebenden Stelle am Stützenfuß folgende *Zwischenergebnisse* ausgewiesen:

| Zwischenergebnisse Rechteck 40/45 - LK4    |            |          |     |
|--------------------------------------------|------------|----------|-----|
| Momente nach Theorie I. Ordnung            |            |          |     |
| Momente nach Theorie I. Ord.               |            |          |     |
| Einwirkende Normalkraft                    | NEd        | -632.850 | kN  |
| Moment um die y-Achse                      | MEd,1.y    | -113.723 | kNm |
| Rechnerische Gesamtausmitte in z-Richtung  | e calc 1,z | -179.7   | mm  |
| Planmäßige Ausmitte                        | e0,z       | -153.6   | mm  |
| Ausmitte durch Imperfektionen              | ei,z       | -26.1    | mm  |
| Moment um die z-Achse                      | MEd,1,z    | 0.000    | kNm |
| Keine Knickgefährdung laut Benutzervorgabe |            |          |     |

\_\_\_\_\_

Bild 5.31: Momente nach Theorie I. Ordnung für LK4

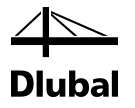

## 5.1.10 Momente nach Theorie II. Ordnung

#### Schnittgrößen der minimalen Normalkraft am Stützenfuß (Stelle x = 0,00 m)

Das Moment nach Theorie II. Ordnung um die y-Achse durch Ausmitten in z-Richtung (Hallenquerrichtung) ist jeweils:

|                      | LK2          | LK3          | LK4         |
|----------------------|--------------|--------------|-------------|
| N <sub>Ed</sub>      | -683,860 kN  | -431,000 kN  | -632,850 kN |
| e <sub>2,tot,z</sub> | -33,09 cm    | -42,85 cm    | -37,85 cm   |
| M <sub>Ed,y2</sub>   | -226,308 kNm | -184,686 kNm | -239,52 kNm |

Für die Schnittgrößen der minimalen Normalkraft in der LK4 werden an der maßgebenden Stelle am Stützenfuß folgende *Zwischenergebnisse* ausgewiesen:

| Zwischenergebnisse Rechteck 40/45 - LK4               |                      |          |                   |
|-------------------------------------------------------|----------------------|----------|-------------------|
| Momente nach Theorie II. Ordnung                      |                      |          |                   |
| Ausmitte durch Th. II. Ord. nach 5.8.8.2(3)           |                      |          |                   |
| Ausmitte durch Th. II. Ord. in z-Richtung             | e2,z                 | -198.8   | mm                |
| Beiwert                                               | k1,z                 | 0.0000   |                   |
| Schlankheit um die y-Achse                            | λy                   | 100.2280 |                   |
| Krümmung in z-Ebene                                   | 1/rz                 | 0.012    | 1/m               |
| Gewählter Beiwert (Normalkraft)                       | gew K <sub>r,z</sub> | 1.0000   |                   |
| <ul> <li>Errechneter Beiwert (Normalkraft)</li> </ul> | K <sub>r,z</sub>     | 1.2354   |                   |
| <ul> <li>Grenztragfähigkeit</li> </ul>                | nu                   | 1.2208   |                   |
| Verhältnis                                            | ω                    | 0.2208   |                   |
| Vorhandene Bewehrung                                  | vorh As              | 15.54    | cm <sup>2</sup>   |
| Bemessungswert Streckgrenze                           | fyd                  | 434.78   | N/mm <sup>2</sup> |
| Querschnittsfläche                                    | Ac                   | 1800.00  | cm <sup>2</sup>   |
| Bemessungswert der Betonfestigkeit                    | fed                  | 17.00    | N/mm <sup>2</sup> |
|                                                       | n                    | -0.2068  |                   |
| Aufnehmbare Normalkraft (Biegung)                     | n bal                | -0.4000  |                   |
| Gewählter Beiwert (Kriechen)                          | gew K <sub>φ,z</sub> | 1.0000   |                   |
|                                                       | 1/ro,z               | 0.012    | 1/m               |
| Knicklänge                                            | 10.y                 | 13.020   | m                 |
| Beiwert(Krümmungsverlauf)                             | С                    | 9.8696   |                   |
|                                                       | e <sub>2,y</sub>     | 0.0      | mm                |
| Momente nach Theorie II. Ord.                         |                      |          |                   |

Bild 5.32: Ausmitte nach Theorie II. Ordnung in z-Richtung (LK4)

| Zwi | Zwischenergebnisse Rechteck 40/45 - LK4           |          |          |     |  |  |  |  |
|-----|---------------------------------------------------|----------|----------|-----|--|--|--|--|
|     | Momente nach Theorie II. Ordnung                  |          |          |     |  |  |  |  |
| B   | -                                                 |          |          |     |  |  |  |  |
| E   | Momente nach Theorie II. Ord.                     |          |          |     |  |  |  |  |
|     | Einwirkende Normalkraft                           | NEd      | -632.850 | kN  |  |  |  |  |
|     | Moment um die y-Achse                             | MEd,y2   | -239.515 | kNm |  |  |  |  |
|     | Gesamtausmitte in z-Richtung                      | e2,tot,z | -378.5   | mm  |  |  |  |  |
|     | <ul> <li>Ausmitte durch Th. II. Ord.</li> </ul>   | e2,z     | -198.8   | mm  |  |  |  |  |
|     | — → Ausmitte (Th. I. Ord.) in z-Richtung          | e1,z     | -179.7   | mm  |  |  |  |  |
|     | <ul> <li>Mindestausmitte in z-Richtung</li> </ul> | e min,z  | -20.0    | mm  |  |  |  |  |
|     | . ⊕ Moment um die z-Achse                         | M Ed,z2  | 0.000    | kNm |  |  |  |  |

Bild 5.33: Momente nach Theorie II. Ordnung in z-Richtung (LK4)

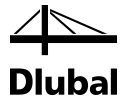

### 5.1.11 Statisch erforderliche Bewehrung

| Zwischenergebnisse Rechteck 40/45 - 1 K4                    |                         |          |                   |
|-------------------------------------------------------------|-------------------------|----------|-------------------|
|                                                             |                         |          |                   |
|                                                             |                         |          |                   |
| Enwirkende Schniugroben                                     | M-                      | C22.050  | LINI              |
|                                                             | INEd                    | -632.850 | KIN               |
| <ul> <li>Moment um die y-Achse nach Th. II. Ord.</li> </ul> | MEd,y2                  | -239.515 | KINM              |
| <ul> <li>Moment um die z-Achse nach Th. II. Ord.</li> </ul> | MEd,z2                  | 0.000    | kNm               |
| 🕀 Krümmungen                                                |                         |          |                   |
|                                                             |                         |          |                   |
| - ⊕ Bewehrungsstäbe                                         |                         |          |                   |
| Statisch erforderliche Bewehrung                            | erf A <sub>s,stat</sub> | 15.54    | cm <sup>2</sup>   |
| Mindestbewehrung nach Norm                                  | 1                       |          |                   |
| Erste Mindestbewehrung                                      |                         |          |                   |
| Einwirkende Normalkraft                                     | NEd                     | -632.850 | kN                |
| <ul> <li>Bemessungswert Streckgrenze</li> </ul>             | fyd                     | 434.78   | N/mm <sup>2</sup> |
| Mindestbewehrung                                            | erf As,min,1            | 2.18     | cm <sup>2</sup>   |
| Zweite Mindestbewehrung                                     |                         |          |                   |
| Betonquerschnitt                                            | Ac                      | 1800.00  | cm <sup>2</sup>   |
| Mindestbewehrung                                            | erf As,min,2            | 5.40     | cm <sup>2</sup>   |
| Mindestbewehrung                                            | erf A <sub>s,min</sub>  | 5.40     | cm <sup>2</sup>   |
| Erforderliche Bewehrung                                     |                         |          |                   |
| Statisch erforderliche Bewehrung                            | erf A <sub>s,stat</sub> | 15.54    | cm <sup>2</sup>   |
| Mindestbewehrung                                            | erf A <sub>s,min</sub>  | 5.40     | cm <sup>2</sup>   |
| Erforderliche Bewehrung                                     | erf As                  | 15.54    | cm <sup>2</sup>   |
|                                                             |                         |          |                   |

Bild 5.34: Zwischenergebnisse

Als Statisch erforderliche Bewehrung wird erf  $A_{s,stat} = 15,54$  cm<sup>2</sup> ausgegeben.

#### 5.1.12 Vorhandene Bewehrung

Der gesamte Bewehrungsquerschnitt darf gemäß DIN EN 1045-01, Abs. 9.5.2 (3) den maximal zulässigen Wert von 0,09 A<sub>c</sub> nicht überschreiten:

 $A_{s,max} = 0.09 \cdot A_c = 0,09 \cdot 1800 \text{ cm}^2 = 162 \text{ cm}^2$ 

Durch die Benutzervorgabe wurde ausschließlich der Bewehrungsstahl mit Durchmesser von 16 mm zugelassen, um die gleichen Ergebnisse wie im Literaturbeispiel zu erhalten.

Mit diesen Bewehrungsstählen sucht das Programm die wirtschaftlichste Lösung. Es gilt, dass der vorhandene Bewehrungsquerschnitt möglichst nahe, jedoch größer dem erforderlichen Bewehrungsquerschnitt von 15,54 cm<sup>2</sup> ist.

Es werden pro Seite parallel zur y-Achse des Querschnitts in Hallenlängsrichtung vier Bewehrungsstäbe mit Stabdurchmesser 16 mm angeordnet.

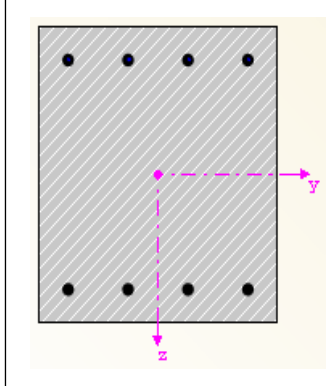

Bild 5.35: Gewählte Längsbewehrung

Dem Absatz 9.5.2 (4) der DIN EN 1992-1-1 ist zu entnehmen, dass bei polygonal umrandeten Querschnitten der maximale Längsstababstand nicht größer als 300 mm sein darf. Deshalb muss an den beiden Seiten parallel zur z-Achse ein konstruktiver Zwischenstab eingefügt werden, der mindestens den Durchmesser 12 mm haben muss. Da dieser Durchmesser jedoch nicht zur Verfügung gestellt wurde, wird ein Stab ebenfalls mit Durchmesser 16 mm angesetzt.

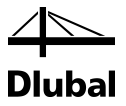

Der maximale Abstand wurde in Maske 1.4 Konstruktive Bewehrung auf 300 mm eingestellt.

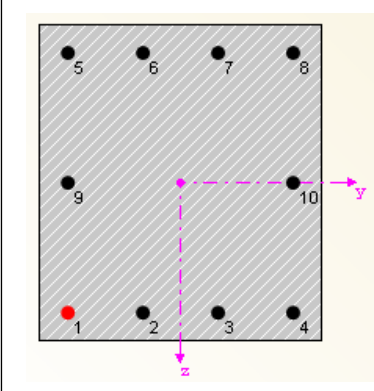

Bild 5.36: Gewählte Längsbewehrung mit konstruktiver Bewehrung

Die konstruktive Bewehrung wird bei der Bestimmung der vorhandenen Sicherheit berücksichtigt.

#### 5.1.13 Vorhandene Sicherheit

In Maske 2.1 Nachweis Stäbe ergibt sich für die LK4 folgende vorhandene Bruchsicherheit:

|   | LK4    |
|---|--------|
| γ | 1,1128 |

Ein anderer Wert der Sicherheit ergibt sich, wenn in Maske 4.1 Vorhandene Längsbewehrung die vorhandene Längsbewehrung verändert wird.

| Eingabedaten<br>Bessandsben<br>Materialen<br>Guerschnitte<br>Bewehrung<br>L<br>1<br>Parameter - stabweise<br>Ergebnisse<br>Nactweise<br>Ergebnisse<br>Vorhandene Bewehrung<br>Bügelbewehrung<br>Stabliste<br>Stabliste                                                                                                    | FA1 🗖                                                | 4.1 Vorh             | andene Läi  | ngsbewehr                    | ung                |        |                    |                                      |          |                                         |                  |
|----------------------------------------------------------------------------------------------------|------------------------------------------------------|----------------------|-------------|------------------------------|--------------------|--------|--------------------|--------------------------------------|----------|-----------------------------------------|------------------|
| Basisangaben       Anzahl da As       Stelle x [m]       Von bis       Verankerung       Meldung         Materialen       Nr.       Stabe [mn]       [cm²]       von bis       Verankerung       Meldung         Querschnitte       1       8       16.0       16.08       0.448       6.648       2         Parameter - stabweise       2       2       16.0       4.02       0.448       6.648       2         Parameter - stabweise       Ergebnisse       Vorhandene Bewehrung       2       2       16.0       4.02       0.448       6.648       2         Uerschnittsweise       Stabe       Efforderliche Bewehrung       Image: Stabliese       Image: Stabliese       Image: Stablie                                                                                                    | Eingabedaten                                         |                      | A           | В                            | C                  | D      | E                  | F                                    | G        |                                         |                  |
| Meterialien       Querschnitte         Querschnitte       Stab Nr. 6- Rechteck 40/45         Bewehrung       1         1       8       16.0         1       8       16.0         2       2       16.0       4.02         - Parameter - stabweise       -         - Stabe       -         - Stabe       -         - Stabe       -         - Stabe       -         - Stabe       -         - Stabe       -         - Stabe       -         - Stabe       -         - Stabe       -         - Stabe       -         - Stabweise       -         - Stabweise       -         - Stabweise       -         - Stabweise       -         - Stabweise       -         - Stabiliste       -         - Worthandene Bewehrung       -         - Stabiliste       -         - Stabiliste       -         - Stabiliste       -         - Stabiliste       -         - Stabiliste       -         - Stabiliste       -         - Stabiliste       -                                                                                                    | - Basisangaben                                       | Position             | Anzahl      | ds                           | As                 | Stelle | k [m]              |                                      |          | 1 111                                   |                  |
| Querschnite         Bewehrung         1       8       16.0       16.08       0.448       6.648       0         1       2       2       16.0       4.02       0.448       6.648       0         Parameter - stabweise       -       -       -       -       -       -       -         Nachweis       -       -       -       -       -       -       -       -       -       -       -       -       -       -       -       -       -       -       -       -       -       -       -       -       -       -       -       -       -       -       -       -       -       -       -       -       -       -       -       -       -       -       -       -       -       -       -       -       -       -       -       -       -       -       -       -       -       -       -       -       -       -       -       -       -       -       -       -       -       -       -       -       -       -       -       -       -       -       -       -       -       -       -                                                                                                    | - Materialien                                        | INF.                 | Stäbe       | [mm]                         | [cm <sup>2</sup> ] | von    | bis                | Verankerung                          | Meldung  |                                         |                  |
| Bewehnung       1       8       16.0       16.08       -0.448       5.548       2         Parameter - stabweise       2       2       16.0       4.02       -0.448       6.648       2         Nachweis       -       -       -       -       -       -       -       -       -       -       -       -       -       -       -       -       -       -       -       -       -       -       -       -       -       -       -       -       -       -       -       -       -       -       -       -       -       -       -       -       -       -       -       -       -       -       -       -       -       -       -       -       -       -       -       -       -       -       -       -       -       -       -       -       -       -       -       -       -       -       -       -       -       -       -       -       -       -       -       -       -       -       -       -       -       -       -       -       -       -       -       -       -       -       -       -                                                                                                    | - Querschnitte                                       |                      | Stab Nr. 6  | <ul> <li>Rechteck</li> </ul> | 40/45              |        |                    | _                                    |          |                                         |                  |
| La construise construit subset in the state of the state of the state                                                                                                    | Bewehrung                                            | 1                    | 8           | 16.0                         | 16.08              | -0.448 | 6.648              |                                      |          |                                         |                  |
| Parameter - stabweise<br>igebrisse<br>- Stabe<br>- Stabe | 1                                                    | 2                    | 2           | 16.0                         | 4.02               | -0.448 | 6.648              | ⊻                                    |          |                                         |                  |
| igebnise<br>Nachweis<br>Stabe<br>Erforderliche Bewehrung<br>Guerschnitzweise<br>Stabweise<br>Worthandene Bewehrung<br>Längsbewehrung<br>Stabiliste<br>Stabiliste<br>Stabiliste<br>Gesam tlänge: 70, 960 m<br>Gesam tjärgi oht: 112.00 kg                                                                                                    | - Parameter - stabweise                              |                      |             |                              |                    |        |                    |                                      |          |                                         |                  |
| Nachweis<br>Stäbe<br>Efroderliche Bewehrung<br>Querschnittsweise<br>Stabweise<br>Vorhandene Bewehrung<br>Bigelbewehrung<br>Stabiliste<br>Gesamtlänge: 70.960 m<br>Gesamtlänge: 70.960 m<br>Gesamtlänge: 70.960 m<br>Gesamtlänge: 70.960 m                                                                                                    | rgebnisse                                            |                      |             |                              |                    |        |                    |                                      |          |                                         |                  |
| L Stabe<br>E Gradelicke Bewehrung<br>Längsbewehrung<br>Stahliste<br>Gesam tjernicht: 112.00 kg<br>Gesam tjernicht: 112.00 kg<br>E Gradelicke Bewehrung<br>Stahliste<br>Gesam tjernicht: 112.00 kg<br>E Gesam tjernicht: 112.00 kg<br>E Gradelicke Bewehrung<br>Stahliste<br>E Gradelicke Bewehrung<br>Stahliste<br>E Gradelicke Bewehrung<br>Stahliste<br>E Gesam tjernicht: 112.00 kg<br>E Gesam tjernicht: 112.00 kg<br>E Gradelicke Bewehrung<br>E Gradelicke Bewehrung<br>E Gradelicke Be                                                                                                    | Nachweis                                             |                      |             |                              |                    |        |                    |                                      |          | × —                                     | 8                |
| 3 Efrideriche Bewehrung<br>Querschnitzweise<br>3 Vorhandere Bewehrung<br>Längsbewehrung<br>5 Stabeliste<br>3 Stabeliste<br>9 Gesam tlänge: 70.960 m<br>Gesam tlänge: 70.960 m<br>Gesam tlänge: 70.960 m                                                                                                    | I Stäbe                                              |                      |             |                              |                    |        |                    |                                      | ۵ 🐧      | , i i i i i i i i i i i i i i i i i i i | ě.               |
| Querschnittsweise         Stabweise         Vorhanderne Bewehrung         Bigelbewehrung         Stahliste         Q 2 x \$16.0 mm         Q 2 x \$16.0 mm         Gesamtlänge: 70.960 m         Gesamtlänge: 70.960 m         Gesamtgericht: 112.00 kg                                                                                                    | Erforderliche Bewehrung                              |                      |             |                              |                    |        |                    |                                      |          |                                         |                  |
| - Stabweise<br>Vorbandene Bewehrung<br>- Bügebewehrung<br>- Stahliste                                                                                                    | Querschnittsweise                                    | -                    |             |                              |                    |        |                    |                                      |          |                                         | -                |
| Ochandene Bewehrung         Längsbewehrung         Bügebewehrung         Stahliste         Qesam tlänge: 70.960 m.         Gesam tjängt int: 112.00 kg                                                                                                    | - Stabweise                                          |                      |             |                              |                    |        |                    |                                      |          | 2 +++                                   | 2                |
| Längsbewehrung<br>Bigelbewehrung<br>Stahiliste<br>Gesam tlänge: 70.960 m<br>Gesam tgergt cht: 112.00 kg                                                                                                    | Vorhandene Bewehrung                                 |                      |             |                              |                    |        |                    |                                      |          |                                         |                  |
| Bigebewehrung<br>Stahliste                                                                                                    | Längsbewehrung                                       |                      |             |                              |                    |        |                    |                                      |          |                                         |                  |
| Stahliste                                                                                                    | <ul> <li>Längsbewehrung</li> </ul>                   |                      |             |                              |                    |        |                    |                                      |          | e 🗕                                     | 0.0              |
| Gesantlänge: 70.960 n<br>Gesantlange: 70.960 n<br>Gesantgericht: 112.00 kg                                                                                                    | Längsbewehrung<br>Bügelbewehrung                     |                      |             |                              |                    |        |                    |                                      |          | \$16.0                                  | \$16.0 m         |
| Gesantlänge: 70.960 n<br>Gesantgevicht: 112.00 kg                                                                                                    | – Längsbewehrung<br>– Bügelbewehrung<br>– Stahlliste |                      |             |                              |                    |        | ~                  |                                      |          | × \$16.0                                | ж \$16.0 m       |
| Gesantlänge: 70.960 n<br>Besantgevicht: 112.00 kg                                                                                                    | Längsbewehrung<br>Bügelbewehrung<br>Stahlliste       |                      |             |                              | _                  |        | 1°×                | <b>51</b> 6.0 mm                     |          | )2 x \$16.0                             | ) 8 × \$16.0 m   |
| Gesan tlänge: 70.960 n<br>Gesan tjavicht: 112.00 kg                                                                                                    | – Längsbewehrung<br>– Bügelbewehrung<br>– Stahlliste |                      |             |                              |                    |        | (1 ° ×             | 816.0 mm                             |          | 2 x \$16.0                              | (1)8 × \$16.0 m  |
| Gesantlänge: 70.960 m<br>Gesantgavicht: 112.00 kg                                                                                                    | Längsbewehrung<br>Bügelbewehrung<br>Stahlliste       |                      |             |                              | <b>[</b>           | •      | (1 ° ×             | <b>\$1</b> 6.0 mm                    |          | 2 × \$16.0                              | (1)8 x \$16.0 m  |
| Besan.tlänge: 70.950 n<br>Besan.tgevz.cht: 112.00 kg                                                                                                    | – Längsbewehrung<br>– Bügelbewehrung<br>– Stahlliste |                      |             |                              | [                  |        | (1) ×              | 816.0 mm                             |          | ()2 × 116.0                             | 1)8 × \$15.0 m   |
| Gesam tlänge: 70. 960 m<br>Gesam tgevicht: 112. 00 kg                                                                                                    | – Längsbewehrung<br>– Bügelbewehrung<br>– Stahlliste |                      |             |                              | [                  |        | (1) 8 ж<br>(2) 2 ж | 816.0 mm<br>816.0 mm                 |          | ©2 × 816.0                              | 1 × \$15.0 m     |
| Gesantlänge: 70.960 n.<br>Gesantgevicht: 112.00 kg                                                                                                    | – Längsbewehrung<br>– Bügelbewehrung<br>– Stahiliste |                      |             |                              | -                  |        | (1)8 ж<br>(2)2 ж   | 816.0 mm<br>816.0 mm                 |          | ©2 x \$15.0                             | (1)8 × \$16.0 m  |
| Gesantlänge: 70.960 m<br>Gesantgevicht: 112.00 kg                                                                                                    | – Längsbewehrung<br>– Bügelbewehrung<br>– Stahlliste |                      |             |                              | -                  |        | (1)8 ж<br>(2)2 ж   | 516.0 mm<br>516.0 mm                 |          | ©2 × 555.0                              | (1)8 × \$16.0 m  |
| Gesantlänge: 70.960 m.<br>Gesantgevicht: 112.00 kg                                                                                                    | - Längsbewehrung<br>- Bügelbewehrung<br>- Stahliste  |                      |             |                              |                    |        | (1) в ж<br>(2) 2 ж | <b>51</b> 6.0 mm<br><b>51</b> 6.0 mm |          | ()2 x 225.0                             | 1)8 x \$15.0 T   |
| Gesantlänge: 70.960 n.<br>Gesantgevicht: 112.00 kg                                                                                                    | - Längsbewehrung<br>- Bügelbewehrung<br>- Stahlliste |                      |             |                              |                    |        | (1) 8 ж<br>(2) 2 ж | 516.0 mm<br>516.0 mm                 |          | (), 2 × 815.0                           | (1)8 × \$15.0 m  |
| Gesamtlänge: 70.960 m<br>Gesamtgevicht: 112.00 kg                                                                                                    | – Längsbewehrung<br>– Bügelbewehrung<br>– Stahlliste |                      |             |                              |                    |        | (1) 8 ×<br>(2) 2 × | \$16.0 mm                            |          | 3 x \$35.0                              | 10.318 × 818.0 m |
| Gesant Galaxye 10, 200 m<br>Gesant gevicht : 112.00 kg                                                                                                    | – Längsbewehrung<br>– Bügelbewehrung<br>– Stahliste  |                      |             |                              |                    |        | () 8 x<br>(2 2 x   | 516.0 mm                             |          | ©2 × 856.0                              | 10.318 × 818.0 m |
|                                                                                                    | - Längsbewehrung<br>- Bügelbewehrung<br>- Stahlliste | 5                    |             | £0 -                         |                    |        | ()8 x              | 816.0 mm<br>816.0 mm                 |          | ©2 × 835.0                              | 0.318 × 8(1)     |
|                                                                                                    | - Längsbewehrung<br>- Bügebewehrung<br>- Stahiliste  | Gesam.t]<br>Gesam.to | Länge: 70.9 | 60 m.<br>2.00 kg             |                    |        | ()8 x              | 816.0 mm<br>816.0 mm                 | <b>X</b> | 32 x 885.0                              | - 0.318 × 8(1)   |

Bild 5.37: Maske 4.1 Vorhandene Längsbewehrung

Die obere Tabelle zeigt zwei Positionen für die Stütze an: *Position 1* ist die statisch erforderliche Bewehrung, *Position 2* die konstruktive Bewehrung. Letztere ist erforderlich, damit der Abstand zwischen zwei Bewehrungsstäben nicht größer als 300 mm wird. Die Position 2 wird durch Anklicken mit der linken Maustaste markiert. Dann wird die Schaltfläche zum Bearbeiten dieser Position gedrückt (siehe folgendes Bild).

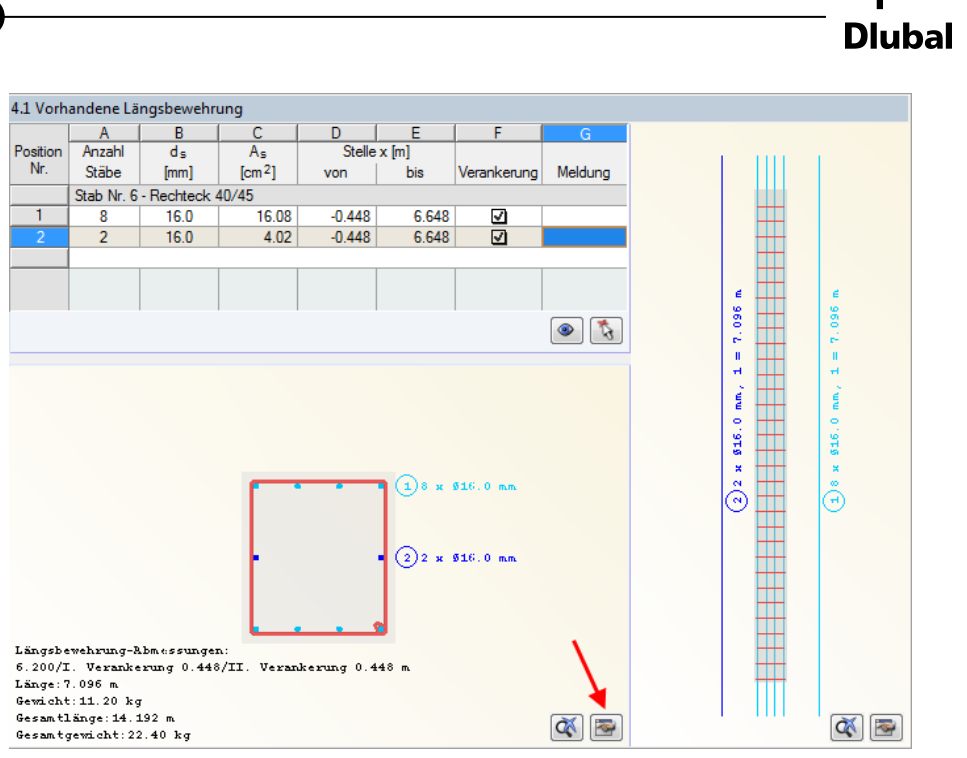

Bild 5.38: Ändern einer Position über Schaltfläche [Bearbeiten]

#### Es erscheint folgender Dialog.

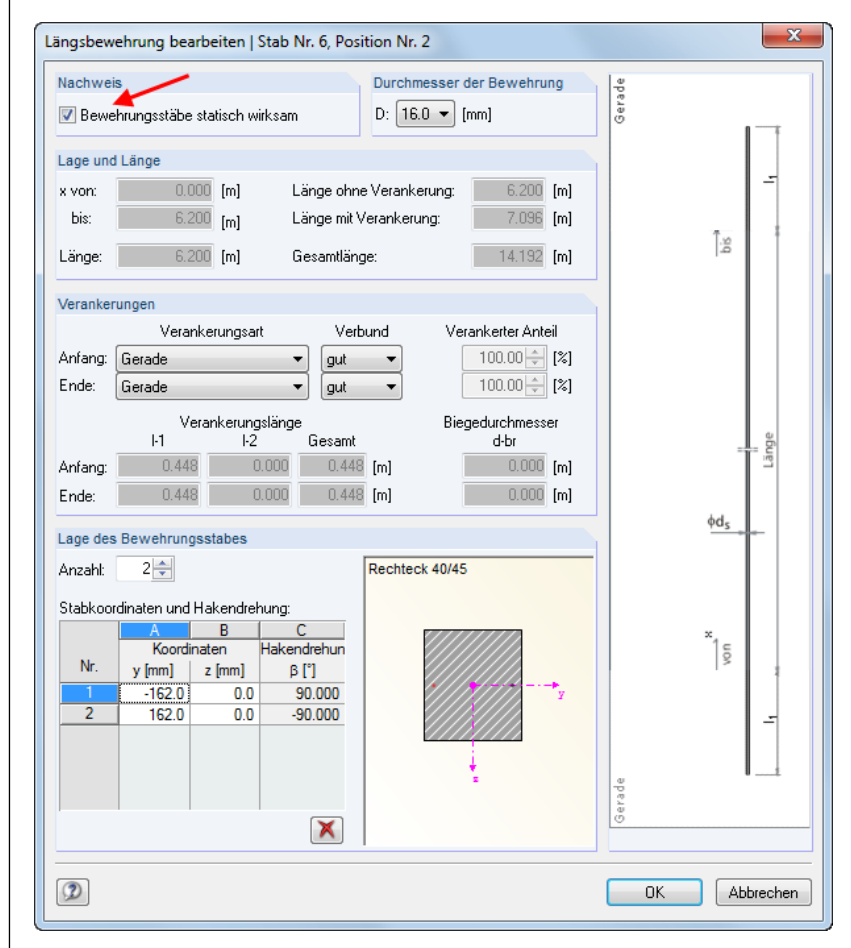

Bild 5.39: Dialog Längsbewehrung bearbeiten

Das Kontrollfeld Bewehrungsstäbe statisch wirksam im Abschnitt Nachweis wird durch Entfernen des Häkchens deaktiviert und der Dialog dann über [OK] verlassen.

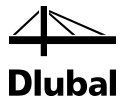

Es erscheint folgender Dialog:

| Berechnung n                                                   | eu starten                                                                                       |                                                                                 | ×               |
|----------------------------------------------------------------|--------------------------------------------------------------------------------------------------|---------------------------------------------------------------------------------|-----------------|
| Die vorhande<br>vorhandene S<br>Wollen Sie di<br>alle gemachte | ne Bewehrung wurde (<br>Sicherheit neu berechn<br>e vorhandene Sicherhe<br>en Änderungen zurück( | geändert. Daher muss<br>et werden.<br>eit neu berechnen ode<br>genommen werden? | die<br>r sollen |
| Ð                                                              | Neu berechnen                                                                                    | Zurücknehmen                                                                    | Abbrechen       |

Bild 5.40: Dialog Berechnung erneut starten

Über die Schaltfläche [Neu berechnen] wird die Berechnung neu gestartet. Anschließend kann man die veränderten Sicherheiten in Maske 2.1 Nachweis Stäbe ablesen.

Für die LK4 ergibt sich nun ohne die konstruktive Bewehrung eine reduzierte Sicherheit:

|   | LK4    |
|---|--------|
| γ | 1,0278 |

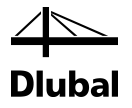

## 5.2 Schlanke Stütze

Um das in [4] nach nichtlinearem Verfahren vorgestellte Beispiel nachrechnen zu können, muss zunächst in RFEM bzw. RSTAB folgendes Modell erzeugt werden.

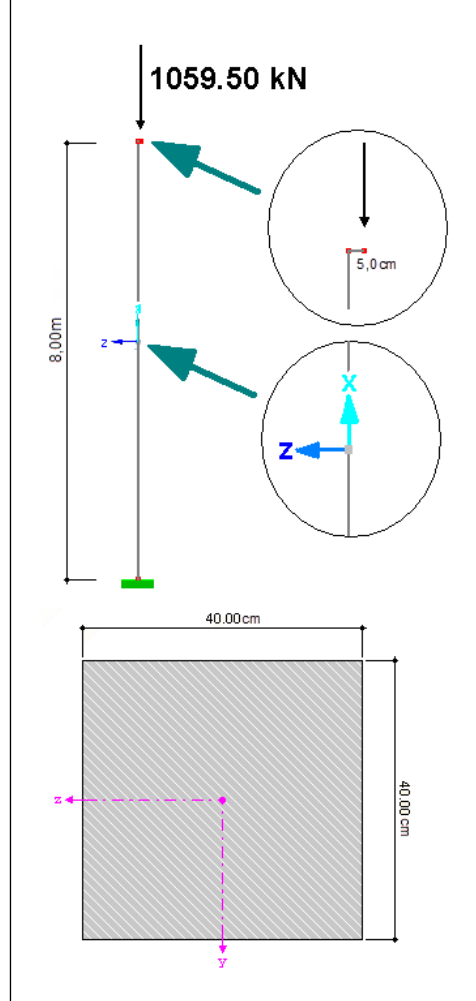

Bild 5.41: Modell zum Beispiel

Ein eingespannter Stab erhält am Ende seines waagrechten Schenkels (Länge 5 cm) die vorgegebene Last von 1059,50 kN. Da der waagrechte Schenkel in z-Richtung des Stabkoordinatensystems des lotrechten Stabes läuft, ergibt sich ein konstanter Verlauf des Moments um die y-Achse von –52,975 kNm. Auch der Normalkraftverlauf ist mit –1059,500 kN konstant (siehe folgendes Bild).

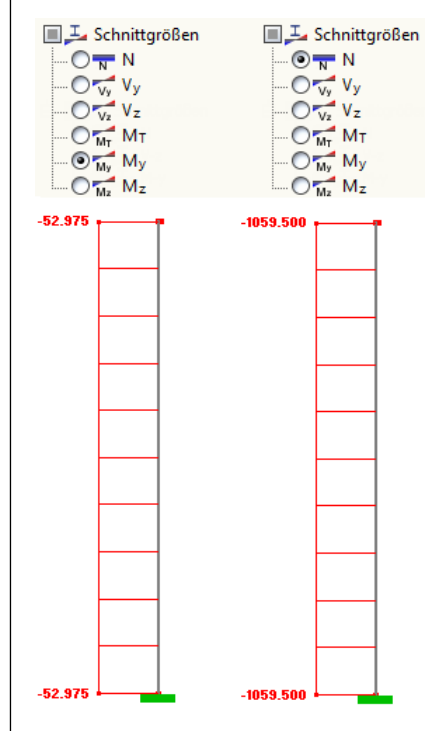

Bild 5.42: Verläufe des Moments M<sub>v</sub> und der Normalkraft N

### 5.2.1 Räumliche Steifigkeit und Stabilität

Um die gleichen Ergebnisse wie in der Literatur zu erhalten, wird um die z-Achse des Querschnitts eine Stabilitätsuntersuchung durch Benutzervorgabe ausgeschlossen.

| er an eventuria                          |             |              |         |
|------------------------------------------|-------------|--------------|---------|
| Einstellungen für Stab Nr. 1             |             |              |         |
| Querschnitt                              |             | 1 - Rechteck | 400/400 |
| Allgemeine Eigenschaften                 |             |              |         |
| 🖃 um die y-Achse                         |             |              |         |
| <ul> <li>Knicken möglich</li> </ul>      | Knicken,y   | <b>V</b>     |         |
| <ul> <li>System verschieblich</li> </ul> | Verschieb,y | V            |         |
| Stützenlänge                             | ly          | 8.000        | m       |
| 🖃 um die z-Achse                         |             |              |         |
| Knicken möglich                          | Knicken,z   |              |         |
| System verschieblich                     | Verschieb,z |              |         |

Bild 5.43: Vorgabe der knickgefährdeten Richtungen in Maske 1.5

Wie die obige Abbildung zeigt, wird um die y-Achse vorgegeben, dass das System innerhalb dieser Richtung verschieblich ist. Die Systemlänge  $I_{col,y}$  für diese Richtung wird vom Programm automatisch aus der Länge des definierten Stabes Nr. 1 ermittelt.

### 5.2.2 Ersatzlänge und Schlankheit der Stütze

Der Ersatzlängenbeiwert wird für einen einseitig eingespannten Stab zu  $\beta$  = 2,0 angenommen. Dieser Wert ist unter **Ersatzlänge**  $\rightarrow$  **um die y-Achse**  $\rightarrow$  **Definierter Knicklängenbeiwert** anzugeben.

| Einstellungen für Stab Nr. 1     |                                         |        |   |  |  |  |  |
|----------------------------------|-----------------------------------------|--------|---|--|--|--|--|
| Querschnitt 1 - Rechteck 400/400 |                                         |        |   |  |  |  |  |
| Algemeine Eigenschaften          |                                         |        |   |  |  |  |  |
| 🗆 Ersatzlänge                    |                                         |        |   |  |  |  |  |
| 🖃 um die y-Achse                 |                                         |        |   |  |  |  |  |
| Knicklängenemittlung automatisch | Ermit-β                                 |        |   |  |  |  |  |
| Definiertes Knicklängenbeiwert   | Definiertes Knicklängenbeiwert βy 2.000 |        |   |  |  |  |  |
| Ersatzlänge                      | lo.y                                    | 16.000 | m |  |  |  |  |

Bild 5.44: Ersatzlänge

Die Systemlänge  $I_{col,y}$  für Ausknicken um y-Achse entspricht der Stützenlänge  $I_{col} = 8,0$  m.

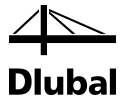

Damit kann die Ersatzlänge lo, für das Knicken um die y-Achse wie folgt bestimmt werden:

$$I_{0,y} = \beta \cdot I_{col,y} = 2,0 \cdot 8,0 \text{ m} = 16,0 \text{ m}$$

Die zugehörige Schlankheit  $\lambda_y$  um die y-Achse bestimmt sich dann zu:

$$\lambda_y = \frac{I_{0,y}}{I_y} = \frac{16000}{115,47} = 138,564$$

Der Wert  $\lambda_y = 138,564$  ist unter dem Eintrag *Schlankheit* ausgewiesen.

| Einstellungen für Stab Nr. 1 |                                  |         |  |  |  |  |  |  |
|------------------------------|----------------------------------|---------|--|--|--|--|--|--|
| Querschnitt                  | Querschnitt 1 - Rechteck 400/400 |         |  |  |  |  |  |  |
| Allgemeine Eigenschaften     | HIgemeine Eigenschaften          |         |  |  |  |  |  |  |
|                              |                                  |         |  |  |  |  |  |  |
| Schlankheit                  |                                  |         |  |  |  |  |  |  |
| 🗆 um die y-Achse             |                                  |         |  |  |  |  |  |  |
| Schlankheit                  | λγ                               | 138.564 |  |  |  |  |  |  |
| Grenzschlankheit             |                                  |         |  |  |  |  |  |  |

Bild 5.45: Schlankheit  $\lambda_{\text{y}}$ 

Der Vollständigkeit halber werden vor der Berechnung die übrigen Eingaben vorgestellt. In Maske 2.1 Materialien findet sich der aus RFEM bzw. RSTAB übernommene Beton. Dazu wird ein passender Bewehrungsstahl ausgesucht.

|          | A                       | B           | C      | D         |
|----------|-------------------------|-------------|--------|-----------|
| Material | Material-Be             | ezeichnung  | Anmer- |           |
| Nr.      | Beton-Festigkeitsklasse | Betonstahl  | kung   | Kommentar |
| 1        | Beton C20/25            | B 500 S (B) |        |           |

Bild 5.46: Maske 1.2 Materialien

In Maske 1.4 Bewehrung werden folgende Stabdurchmesser für die Längsbewehrung zugelassen:

| Längsbewehrung                                             | Bügel Konstruktive Bewehrung Bewehrungsanordnung DIN EN 1992-1-1 |
|------------------------------------------------------------|------------------------------------------------------------------|
| Bewehrung                                                  | Bewehrungsverteilung                                             |
| Mögliche<br>Durchmesser:<br>8.0<br>10.0<br>V 12.0          | Zweiseitig - parallel zur y-Achse 🔹                              |
| ✓ 14.0 ✓ 16.0                                              | Bewehrungslagen                                                  |
| <ul> <li>✓ 20.0</li> <li>✓ 26.0</li> <li>✓ 28.0</li> </ul> | Maximale Anzahl<br>der Lagen: 1                                  |
| 30.0                                                       | Minimaler lichter Bewehrungsabstand                              |
|                                                            | - Erste Lage a: 20.0 🚔 [mm]                                      |
|                                                            | - Weitere Lagen b: 20.0 🚔 [mm]                                   |
|                                                            | - Lageentfernung e: 20.0 🚔 [mm]                                  |
|                                                            | Verankerungsart                                                  |
|                                                            | Gerade                                                           |
| [mm] 💽                                                     | Stahloberfläche: Gerippt                                         |

Bild 5.47: Maske 1.4 Bewehrung, Register Längsbewehrung

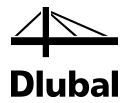

Im Register *Bewehrungsanordnung* wird das gleiche Achsmaß der Betondeckung vorgeben wie im Literaturbeispiel.

| Längsbewehrung Bügel                                 | Konstruktive Bewehrung | Bewehrungsanordnung              | DIN EN 1992-1-1               |
|------------------------------------------------------|------------------------|----------------------------------|-------------------------------|
| Betondeckung                                         |                        |                                  |                               |
| Beziehen auf:                                        |                        |                                  |                               |
| Stabstahl-Schwerpunkt                                | су: 40.0 🚔 [mm]        |                                  | → P <sup>C</sup> y            |
|                                                      | c₂: 40.0 🚔 [mm]        | <b>‡</b> [••                     |                               |
| 💿 Stabstahl-Rand                                     | cy: 27.5 ♣ [mm]        | <u>لي</u>                        | • • • y                       |
|                                                      | c₂: 27.5 🚔 [mm]        |                                  | N.                            |
| 🔲 Betondeckung nach No                               | rm 🔯                   | C <sub>v II</sub>                |                               |
| Stabdurchmesser für<br>Vorbemessung d <sub>s</sub> : | [mm]                   |                                  | Z                             |
|                                                      |                        | Einstellungen                    |                               |
|                                                      |                        | Zu berücksicht<br>größen bei der | igende Schnitt-<br>Bemessung: |
|                                                      |                        | <b>V</b> N                       | MT                            |
|                                                      |                        | Vy V                             | My                            |
|                                                      |                        | ▼ ∀z                             | Mz                            |

Bild 5.48: Maske 1.4 Bewehrung, Register Bewehrungsanordnung

Damit sind alle relevanten Eingaben vorgestellt.

Bei der Berechnung wird zunächst überprüft, ob eine Regelbemessung ausreichend ist oder ob eine Stabilitätsuntersuchung vorgenommen werden muss.

#### 5.2.3 Grenzschlankheit gemäß 5.8.3.1 (1)

Zunächst muss für die Belastung eine erforderliche Bewehrung bestimmt werden. Diese ergibt sich in den Ausgabemasken 3.1 Erforderliche Bewehrung querschnittsweise und 3.2 Erforderliche Bewehrung stabweise zu 51,34 cm<sup>2</sup>/m.

| 3.1 Erfor | 3.1 Erforderliche Bewehrung querschnittsweise |      |        |         |    |          |                 |              |
|-----------|-----------------------------------------------|------|--------|---------|----|----------|-----------------|--------------|
|           | A                                             | В    | С      | D       | E  | F        | G               | Н            |
| Quersch.  | Bewehrung                                     | Stab | Stelle | LF / LK | B  | ewehrung | S-              | Fehlemeldung |
| Nr.       |                                               | Nr.  | x [m]  | EK      |    | Fläche   | Einheit         | bzw. Hinweis |
| 1         | Rechteck 400                                  | /400 |        |         |    |          |                 |              |
|           | Längs                                         | 1    | 0.000  | LF1     | As | 51.34    | cm <sup>2</sup> |              |

Bild 5.49: Erforderliche Bewehrung

Die Ausgabe der Zwischenergebnisse beginnt mit folgenden drei Überpunkten:

| Details - Stab Nr. 1 - x: 0.000 m - LF    | 1                    |                 |     |  |
|-------------------------------------------|----------------------|-----------------|-----|--|
| Maßgebende Belastung                      |                      |                 |     |  |
| <ul> <li>Normalkraft</li> </ul>           | N                    | -1059.500       | kN  |  |
| <ul> <li>Moment um die y-Achse</li> </ul> | My                   | -52.975         | kNm |  |
| Moment um die z-Achse                     | Mz                   | 0.000           | kNm |  |
| Ersatzlänge nach 5.8.3.2                  |                      |                 |     |  |
| Ersatzlänge um die y-Achse                | lo.y                 | 16.000          | m   |  |
| Stützenlänge                              | ly                   | 8.000           | m   |  |
| Knicklängenbeiwert                        | βγ                   | 2.0000          |     |  |
| 🖃 Ersatzlänge um die z-Achse              | 10,z                 | 8.000           | m   |  |
| Keine Stabilitätsuntersuchung in di       | ese Richtung laut B  | lenutzervorgabe |     |  |
| Schlankheit nach 5.8.3.2                  |                      |                 |     |  |
| Schlankheit um die y-Achse                | λγ                   | 138.5640        |     |  |
| Ersatzlänge                               | 10.y                 | 16.000          | m   |  |
| Trägheitsradius                           | iy                   | 115.5           | mm  |  |
| Schlankheit um die z-Achse                | λz                   | 0.0000          |     |  |
| Keine Stabilitätsuntersuchung in di       | iese Richtung laut P | lenutzen/orrahe |     |  |

Bild 5.50: Darstellung der Zwischenergebnisse

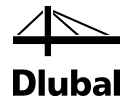

Um die Grenzschlankheit ermitteln zu können, muss die bezogene Druckkraft bestimmt werden. Hierzu werden folgende Gleichungen verwendet:

$$n = \frac{N_{Ed}}{A_c \cdot f_{cd}}$$

mit :

$$A_{c} = y \cdot z = 40 \cdot 40 = 1600 \text{ cm}^{2}$$

$$f_{cd} = \frac{\alpha \cdot f_{ck}}{\gamma_{c}} = \frac{0.85 \cdot 2.0}{1.5} = 1.133 \text{ kN/ cm}^{2}$$

$$n = \frac{|N_{Ed}|}{A_{c} \cdot f_{cd}} = \frac{|1059.5|}{1600 \cdot 1.133} = 0.584 > 0.41$$

$$\lambda_{lim} = 25 \text{ für } |\mathbf{n}| > 0.41$$

Im Programm finden sich diese Parameter unter dem Punkt Grenzschlankheit nach 5.8.3.1 (1).

| Details - Stab Nr.1 - x: 0.000 m - LF1                     |        |           |                   |
|------------------------------------------------------------|--------|-----------|-------------------|
|                                                            |        |           |                   |
| Ersatzlänge nach 5.8.3.2                                   |        |           |                   |
| Schlankheit nach 5.8.3.2                                   |        |           |                   |
| Grenzschlankheit nach 5.8.3.1 (1)                          |        |           |                   |
| Bezogene Normalkraft                                       | n      | 0.5843    | > 0.41            |
| <ul> <li>Normalkraft</li> </ul>                            | NEd    | -1059.500 | kN                |
| Betonquerschnitt                                           | Ac     | 1600.00   | cm <sup>2</sup>   |
| Bemessungswert der Betonfestigkeit                         | fed    | 11.33     | N/mm <sup>2</sup> |
| <ul> <li>Charakteristische Betondruckfestigkeit</li> </ul> | fok    | 20.00     | N/mm <sup>2</sup> |
| Abminderungsbeiwert                                        | α      | 0.8500    |                   |
| Teilsicherheitsbeiwert                                     | γo     | 1.5000    |                   |
| <ul> <li>Grenzschlankheit um die y-Achse</li> </ul>        | λlim,y | 25.0000   |                   |
| Grenzschlankheit um die z-Achse                            | λlim,z | 25.0000   |                   |

Bild 5.51: Grenzschlankheit nach 5.8.3.1 (1)

Die Schlankheit  $\lambda_y$  um die y-Achse ist mit 138,564 größer als die Grenzschlankheit von 25. Somit müssen gemäß Abs. 5.8.3.1(1) die Auswirkungen nach Theorie II.Ordnung berücksichtigt werden.

| Details - Stab Nr. 1 - x: 0.000 m - LF1           |                                 |               |
|---------------------------------------------------|---------------------------------|---------------|
| Maßgebende Belastung                              |                                 |               |
| ⊞ Ersatzlänge nach 5.8.3.2                        |                                 |               |
| Schlankheit nach 5.8.3.2                          |                                 |               |
| Grenzschlankheit nach 5.8.3.1 (1)                 |                                 |               |
| Art der Bemessung                                 |                                 |               |
| □ Voraussetzungen Regelbemessung nach 5.8.3.1 (1) |                                 |               |
| Voraussetzung um die y-Achse                      | λy≤λlim,y                       | Nicht erfüllt |
| Vorhandene Schlankheit                            | λγ                              | 138.5640      |
| Grenzschlankheit um die y-Achse                   | λlim,y                          | 25.0000       |
| Voraussetzung um die z-Achse                      | $\lambda_z \le \lambda_{lim,z}$ | Erfüllt       |
| Keine Stabilitätsuntersuchung in diese Richtung   | laut Benutzervorgabe            | •             |
| Voraussetzung für Regelbemessung erfüllt?         |                                 | Nicht erfüllt |
| Voraussetzungen Regelbemessung nach 5.8.3.1 (1)   |                                 |               |
| — System unverschieblich?                         |                                 | Nein          |
| — Kein Lastmoment/-e am Stützenende?              |                                 | Nein          |
| — Stütze nicht durch Querlast beansprucht?        |                                 | Ja            |
| Normalkraftverlauf konstant?                      |                                 | Ja            |
| — Normalkraft ist keine Druckkraft?               |                                 | Nein          |
| Voraussetzungen f ür Regelbemessung erf üllt?     |                                 | Nein          |
| Knicknachweis erforderlich                        |                                 |               |

Bild 5.52: Art der Bemessung

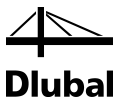

## 5.2.4 Planmäßige Ausmitte gemäß 5.8.8.2

Die planmäßige Ausmitte gemäß DIN EN 1992-1-1 bestimmt sich zu:

$$e_0 = \frac{M}{N} = \frac{-52,97 \text{ kNm}}{-1059,50 \text{ kN}} = 0,05 \text{ m}$$

| Details - Stab Nr. 1 - x: 0.000 m - LF1               |            |          |     |  |
|-------------------------------------------------------|------------|----------|-----|--|
|                                                       |            |          |     |  |
| Ersatzlänge nach 5.8.3.2                              |            |          |     |  |
| Gehlankheit nach 5.8.3.2     Schlankheit nach 5.8.3.2 |            |          |     |  |
| Grenzschlankheit nach 5.8.3.1 (1)                     |            |          |     |  |
| Art der Bemessung                                     |            |          |     |  |
| 🗆 Ausmitten                                           |            |          |     |  |
| Planmäßige Ausmitte nach 5.8.8.2                      |            |          |     |  |
| Planmäßige Ausmitte in z-Richtung                     | e0,z       | -50.0    | mm  |  |
| Momentenverlauf über die Stütze                       | Verlauf My | Konstant |     |  |
| Moment um die y-Achse                                 | My         | -52.975  | kNm |  |
| Absolute Normalkraft                                  | INI        | 1059.500 | kN  |  |
| Planmäßige Ausmitte in y-Richtung                     | e0,y       | 0.0      | mm  |  |
| <ul> <li>Momentenverlauf über die Stütze</li> </ul>   | Verlauf Mz | Konstant |     |  |
| <ul> <li>Moment um die z-Achse</li> </ul>             | Mz         | 0.000    | kNm |  |
| Absolute Normalkraft                                  | INI        | 1059.500 | kN  |  |

Bild 5.53: Planmäßige Ausmitte nach 5.8.8.2

## 5.2.5 Ausmitte durch Imperfektionen gemäß 5.2

Die Imperfektionen dürfen als Schiefstellung nach 5.2 (5) berechnet werden.

 $\theta_i = \theta_0 \cdot \alpha_h \cdot \alpha_m = 1/200 \cdot 2/\sqrt{8} \cdot \sqrt{(0,5 \cdot (1+1/1))} = 0,003536$ 

 $e_i = I \cdot \theta_i = 8000 \cdot 0,003536 = 28,3 \text{ mm}$ 

| Details - Stab Nr. 1 - x: 0.000 m - LF1                         |                  |                |             |
|-----------------------------------------------------------------|------------------|----------------|-------------|
|                                                                 |                  |                |             |
| ⊞ Ersatzlänge nach 5.8.3.2                                      |                  |                |             |
|                                                                 |                  |                |             |
| ⊞ Grenzschlankheit nach 5.8.3.1 (1)                             |                  |                |             |
|                                                                 |                  |                |             |
| 🖃 Ausmitten                                                     |                  |                |             |
| -                                                               |                  |                |             |
| Ausmitte durch Imperfektionen gemäß 5.2                         |                  |                |             |
| Ausmitte durch Imperfektionen in z-Ebene                        | ei,z             | -28.3          | mm          |
| Neigung                                                         | Θi,z             | 0.0035         |             |
| Grundwert der Neigung                                           | Θ0               | 0.0035         |             |
| Stützenlänge                                                    | ly               | 8.000          | m           |
| Abminderungsbeiwert f ür St ützenanzahl                         | αm               | 1.0000         |             |
| Stütze wird laut Benutzervorgabe wie e                          | ine Einzelstütze | nachgewiese    | n.          |
| Knicklänge                                                      | 10.y             | 16.000         | m           |
| Ausmitte durch Imperfektionen in y-Ebene                        | ei,y             | 0.0            | mm          |
| <ul> <li>Keine Ausmitte durch Imperfektionen, da kei</li> </ul> | ine Knickgefähn  | dung laut Beni | uzervorgabe |

Bild 5.54: Ausmitte durch Imperfektionen nach 5.2

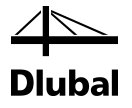

#### 5.2.6 Mindestausmitte gemäß 6.1 (4)

Für Querschnitte mit Drucknormalkraft ist in der Regel eine Mindestausmitte von  $e_{min} = h/30 \ge 20 \text{ mm}$  anzusetzen (mit *h* als Querschnittshöhe):

 $e_{min} = 400 / 30 = 13,33 \text{ mm} => 20 \text{ mm}$ 

| Details - Stab Nr. 1 - x: 0.000 m - LF1 |                    |                 |                |
|-----------------------------------------|--------------------|-----------------|----------------|
| Maßgebende Belastung                    |                    |                 |                |
| Ersatzlänge nach 5.8.3.2                |                    |                 |                |
|                                         |                    |                 |                |
| Grenzschlankheit nach 5.8.3.1 (1)       |                    |                 |                |
|                                         |                    |                 |                |
| 🖂 Ausmitten                             |                    |                 |                |
| —                                       |                    |                 |                |
| —                                       | 2                  |                 |                |
| Mindestausmitte gemäß 6.1 (4)           |                    |                 |                |
| Mindestausmitte in z-Richtung           | e min,z            | -20.0           | mm             |
| Bauteilhöhe                             | h <sub>w,z</sub>   | 400.0           | mm             |
| Mindestwert der Mindestausmitte         | e 20 mm,z          | 20.0            | mm             |
| Mindestausmitte in y-Richtung           | e <sub>min,y</sub> | 0.0             | mm             |
| Kein Ansatz der Mindestausmitte, da     | keine Knickgefäl   | hrdung laut Ber | nutzervorgabe. |

Bild 5.55: Mindestausmitte nach 6.1 (4)

## 5.2.7 Momente nach Theorie I. Ordnung

Die Momente nach Theorie I. Ordnung ermitteln sich auf folgende Weise:

 $M_{Ed,1} = N_{Ed} \cdot (e_{0,z} + e_{i,z}) = -1059,50 \cdot (0,05 + 0,0283) = -82,94 \text{ kNm}$ 

| Details - Stab Nr.1 - x: 0.000 m - LF1     |            |           |     |
|--------------------------------------------|------------|-----------|-----|
|                                            |            |           |     |
| Ersatzlänge nach 5.8.3.2                   |            |           |     |
|                                            |            |           |     |
| Grenzschlankheit nach 5.8.3.1 (1)          |            |           |     |
|                                            |            |           |     |
| Ausmitten                                  |            |           |     |
| Momente nach Theorie I. Ordnung            |            |           |     |
| Momente nach Theorie I. Ord.               |            |           |     |
| Einwirkende Normalkraft                    | NEd        | -1059.500 | kN  |
| Moment um die y-Achse                      | MEd,1,y    | -82.942   | kNm |
| Rechnerische Gesamtausmitte in z-Richtung  | e calc 1,z | -78.3     | mm  |
| Planmäßige Ausmitte                        | e0,z       | -50.0     | mm  |
| Ausmitte durch Imperfektionen              | ei,z       | -28.3     | mm  |
| ☐ Moment um die z-Achse                    | MEd,1,z    | 0.000     | kNm |
| Keine Knickgefährdung laut Benutzervorgabe |            |           |     |

Bild 5.56: Momente nach Theorie I. Ordnung

### 5.2.8 Momente nach Theorie II. Ordnung

Das Moment M<sub>2</sub> nach Theorie II. Ordnung nach 5.8.8.2 (3) lautet:

 $M_2 = N_{\text{Ed}} \cdot e_2$ 

mit :

- N<sub>Ed</sub> Bemessungswert der Normalkraft
- $e_2$  Verformung (= weitere Exzentrizität, die durch die Belastung verursacht wird)  $e_2 = (1/r) \cdot (I_0)^2 \, / \, c$
- 1/r Krümmung
- l₀ Knicklänge
- c Beiwert, der vom Krümmungsverlauf abhängt =  $\pi^2$

#### **5** Beispiele

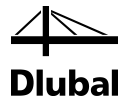

Bei Bauteilen mit konstanten symmetrischen Querschnitten (einschließlich Bewehrung) darf die Krümmung nach 5.8.8.3 (1) wie folgt ermittelt werden:

$$\begin{split} 1/r &= K_r \cdot K_\phi \cdot 1/r_0 \\ K_r &= (n_u - n) / (n_u - n_{bal}) \\ Beiwert in Abhängigkeit von der Normalkraft nach 5.8.8.3 \\ n &= N_{Ed} / (A_e \cdot f_{cd}) = 1059,500 / (1600 \cdot 11,33) \cdot 100 = 0,5843 \\ Bezogene Normalkraft \\ \omega &= A_s \cdot f_{yd} / (A_c \cdot f_{cd}) = 63,71 \cdot 434,78 / (1600 \cdot 11,33) = 1,5280 \\ n_u &= 1 + \omega = 1 + 1,5280 = 2,5280 \\ n_{bal} &= 0,4 \\ K_r &= (n_u - n) / (n_u - n_{bal}) = (2,5280 - 0,5843) / (2,5280 - 0,4) = 0,9134 \le 1,00 \\ K_\phi &= 1 + \beta \cdot \phi_{ef} \\ Beiwert zur Berücksichtigung des Kriechens nach 5.8.8.3(4) \\ \beta &= 0,35 + f_{ck} / 200 - \lambda / 150 = 0,35 + 20 / 200 - 138,564 / 150 = -0,474 \\ \phi_{ef} &= \phi(\infty, t_0) \cdot M_{0Eqp} / M_{0Ed} \\ Effektive Kriechzahl nach 5.8.4 \end{split}$$

 $\varphi(\infty,t_0)$  Endkriechzahl gemäß 3.1.4 gemäß Vorgabe in Maske 1.3 Querschnitte

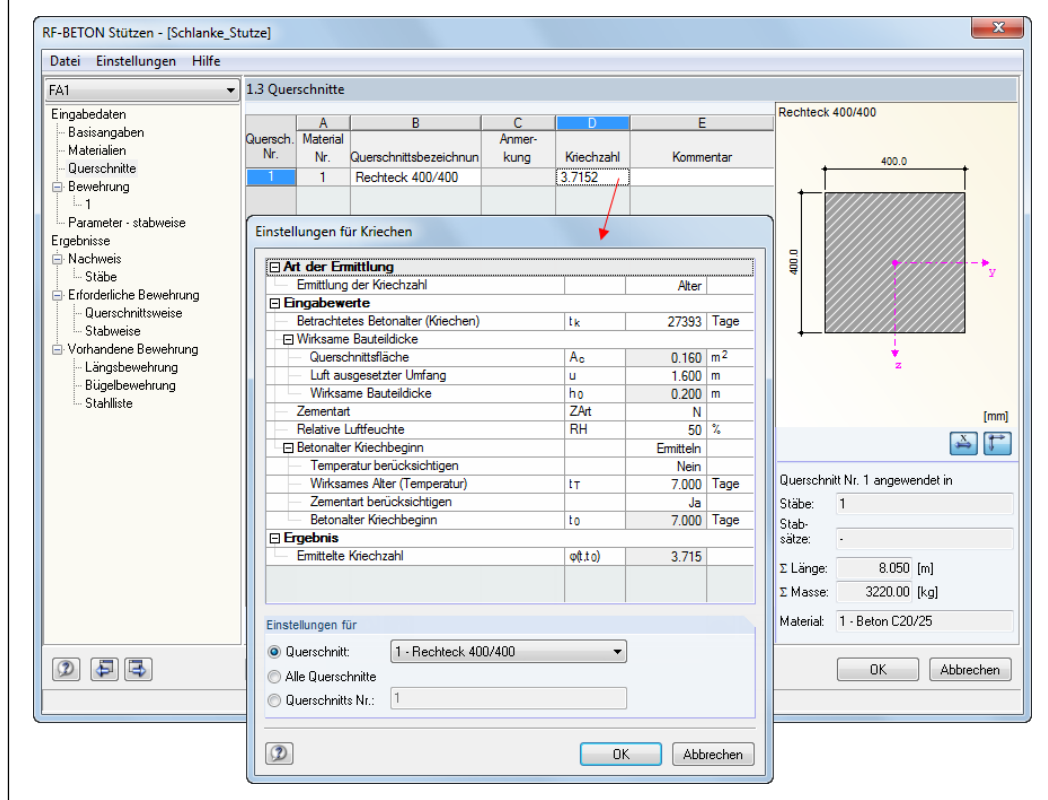

Bild 5.57: Ermittlung der Kriechzahl in Maske 1.3

 $\phi_{ef} = \phi(\infty, t_0) \cdot M_{0Eqp} / M_{0Ed} = 3,7152 \cdot 82,942 / 82,942 = 3,7152$ 

Dabei ist M<sub>OEqp</sub> das Biegemoment nach Theorie I. Ordnung unter der quasi-ständigen Einwirkungskombination, M<sub>OEd</sub> das Biegemoment nach Theorie I. Ordnung unter der Bemessungseinwirkungskombination. Das Verhältnis kann in Maske *1.1 Basisangaben*, Register *Kriecherzeugende Dauerlast* mit 1,00 begrenzt werden.

$$\begin{split} &K_\phi = 1 + \beta \cdot \phi_{ef} = 1 + (\text{-}0,474) \cdot 3,7152 = \text{-}0,449 \geq 1,0 \\ &1/r_0 = \epsilon_{yd} / (0,45 \cdot d) = 2,17 / (0,45 \cdot 360) = 0,013 \ 1/m \\ &1/r = K_r \cdot K_\phi \cdot 1/r_0 = 0,9134 \cdot 1,0 \cdot 0,013 = 0,012 \end{split}$$

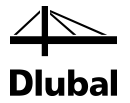

Die zusätzliche Lastausmitte e<sub>2</sub> infolge der Auswirkungen nach Theorie II. Ordnung ermittelt sich dann wie folgt:

 $e_2 = (1/r) \cdot (I_0)^2 / c = 0,012 \cdot 16^2 / \pi^2 = 0,3138m$ 

Sind die Ausmitten infolge Theorie II. Ordnung bekannt, können die Momente nach Theorie II. Ordnung bestimmt werden zu:

 $M_2 = N_{Ed} \cdot e_2 = 1059,5 \cdot 0,3138 = 332,47 \text{ kNm}$ 

 $M_{Ed,2} = N_{Ed} \cdot (e_0 + e_i + e_2) = 1059,5 \cdot (0,050 + 0,0283 + 0,3138) = 415,389 \text{ kNm}$ 

| Details - Stab Nr. 1 - x: 0.000 m - LF1               |                      |           |                   |
|-------------------------------------------------------|----------------------|-----------|-------------------|
| ⊞ Maßgebende Belastung                                |                      |           |                   |
| Firsatzlange nach 5.8.3.2                             |                      |           |                   |
| Schlankheit nach 5.8.3.2                              |                      |           |                   |
| Grenzschlankheit nach 5.8.3.1 (1)                     |                      |           |                   |
| Art der Bemessung                                     |                      |           |                   |
| ⊡ Ausmitten                                           |                      |           |                   |
| ■ Momente nach Theorie I. Ordnung                     |                      |           |                   |
| Momente nach Theorie II. Ordnung                      |                      |           |                   |
| - Ausmitte durch Th. II. Ord. nach 5.8.8.2(3)         |                      |           |                   |
| Ausmitte durch Th. II. Ord. in z-Richtung             | e2.z                 | -313.8    | mm                |
| Krümmung in z-Ebene                                   | 1/rz                 | 0.012     | 1/m               |
| <ul> <li>Gewählter Beiwert (Normalkraft)</li> </ul>   | gew K <sub>r,z</sub> | 0.9134    |                   |
| <ul> <li>Errechneter Beiwert (Normalkraft)</li> </ul> | K <sub>r,z</sub>     | 0.9134    |                   |
| Grenztragfähigkeit                                    | nu                   | 2.5276    |                   |
|                                                       | ω                    | 1.5276    |                   |
| Bezogene Normalkraft                                  | n                    | -0.5843   |                   |
| Aufnehmbare Normalkraft (Biegung)                     | n bal                | -0.4000   |                   |
| Gewählter Beiwert (Kriechen)                          | gew K <sub>o,z</sub> | 1.0000    |                   |
| Errechneter Beiwert (Kriechen)                        | K <sub>o,z</sub>     | -0.7601   |                   |
| Krümmung in z-Ebene                                   | 1/ro,z               | 0.013     | 1/m               |
| <ul> <li>Dehnung (Streckgrenze)</li> </ul>            | εyd                  | 2.17      | %                 |
| Bemessungswert Streckgrenze                           | fyd                  | 434.78    | N/mm <sup>2</sup> |
| E-Modul                                               | Es                   | 200000.00 | N/mm <sup>2</sup> |
| Statische Höhe                                        | dz                   | 360.0     | mm                |
| - Knicklänge                                          | lo.y                 | 16.000    | m                 |
| Beiwert(Krümmungsverlauf)                             | с                    | 9.8696    |                   |
| Ausmitte durch Th. II. Ord. in y-Richtung             | e <sub>2,y</sub>     | 0.0       | mm                |
| Keine Stabilitätsuntersuchung in diese Richtu         | ing laut Benutze     | rvorgabe  |                   |
| Momente nach Theorie II. Ord.                         |                      |           |                   |
| Einwirkende Normalkraft                               | NEd                  | -1059.500 | kN                |
| Moment um die y-Achse                                 | MEd,y2               | -415.389  | kNm               |
| Gesamtausmitte in z-Richtung                          | e2,tot,z             | -392.1    | mm                |
| Ausmitte durch Th. II. Ord.                           | e <sub>2,z</sub>     | -313.8    | mm                |
| Ausmitte (Th. I. Ord.) in z-Richtung                  | e1,z                 | -78.3     | mm                |
| Planmäßige Ausmitte                                   | e <sub>0,z</sub>     | -50.0     | mm                |
| Ausmitte durch Imperfektionen                         | ei,z                 | -28.3     | mm                |
| Mindestausmitte in z-Richtung                         | e <sub>min,z</sub>   | -20.0     | mm                |
| Moment um die z-Achse                                 | MEd,z2               | 0.000     | kNm               |

Bild 5.58: Momente nach Theorie II. Ordnung

Für dieses einwirkende Moment nach Theorie II. Ordnung findet zusammen mit der einwirkenden Normalkraft eine erste Bemessung statt. Im weiteren Programmablauf wird die erforderliche Bewehrung für jede abermalige Bemessung als vorhandene Bewehrung angesetzt. Dann wird nochmals das einwirkende Moment nach Theorie II. gefunden. Für dieses Moment wird erneut eine erforderliche Bewehrung bestimmt, die dann wieder als vorhandene Bewehrung zur Ermittlung eines neuen Moments nach Theorie II. Ordnung angesetzt wird. Dieses Wechselspiel zwischen vorhandener Bewehrung und Moment nach Theorie II. Ordnung wird so lange fortgesetzt, bis sich das Moment nicht mehr wesentlich ändert.

In unserem Fall wird das Moment von 415,389 kNm zu 412,565 kNm geändert. Dieser Wert wird zusammen mit der Normalkraft von 1059,50 kN für die Bemessung verwendet.

| Zwischenergebnisse Rechteck 400/400 - LF1                              |        |          |     |
|------------------------------------------------------------------------|--------|----------|-----|
| T Maßgebende Belastung                                                 |        |          |     |
| Ersatzlänge nach 5.8.3.2                                               |        |          |     |
| Schlankheit nach 5.8.3.2                                               |        |          |     |
| ⊞ Grenzschlankheit nach 5.8.3.1 (1)                                    |        |          |     |
|                                                                        |        |          |     |
|                                                                        |        |          |     |
| 🗄 Momente nach Theorie I. Ordnung                                      |        |          |     |
| 🕀 Momente nach Theorie II. Ordnung                                     |        |          |     |
| Statisch erforderliche Bewehrung                                       |        |          |     |
| <ul> <li>Einwirkende Schnittgrößen</li> </ul>                          |        |          |     |
| Normalkraft                                                            | NEd    | -1059.50 | kN  |
| <ul> <li>Moment um die y-Achse nach Th. II. Ord. (Kriechen)</li> </ul> | MEd,y2 | -412.565 | kNm |
| Moment um die z-Achse nach Th. II. Ord. (Kriechen)                     | MEd,z2 | 0.000    | kNm |
| - 🖂 Krümmungen                                                         |        |          |     |
| Krümmung in z-Ebene                                                    | 1/rz   | -0.015   | 1/m |
| Krümmung in y-Ebene                                                    | 1/ry   | 0.000    | 1/m |
| -                                                                      |        |          |     |
| -                                                                      |        |          |     |
|                                                                        |        |          | 2   |

Bild 5.59: Statisch erforderliche Bewehrung

Unter dem Überpunkt *Querschnittspunkte* befinden sich für jeden in der rechtseitigen Grafik dargestellten Punkt die Betondehnungen und -spannungen.

| - 🖃 Querschnittspunkte                            |     |        |                   |
|---------------------------------------------------|-----|--------|-------------------|
| <ul> <li>Anzahl der Querschnittspunkte</li> </ul> | Πc  | 4      |                   |
| Querschnittspunkt                                 | Nr. | 1      |                   |
| y-Koordinate                                      | Уc  | 20.0   | cm                |
| z-Koordinate                                      | Zc  | 20.0   | cm                |
| Dehnung                                           | εc  | -3.50  | %。                |
| Spannung                                          | σc  | -11.33 | N/mm <sup>2</sup> |
|                                                   | Nr. | 2      |                   |
|                                                   | Nr. | 3      |                   |
| -                                                 | Nr. | 4      |                   |

Bild 5.60: Spannungen und Dehnungen der einzelnen Querschnittspunkte

Analog dazu befinden sich unter dem Überpunkt *Bewehrungsstäbe* die Koordinaten der einzelnen Bewehrungsstäbe sowie die in ihnen vorherrschenden Dehnungen und Spannungen.

| <ul> <li>Bewehrungsstäbe</li> </ul>            |     |         |                   |
|------------------------------------------------|-----|---------|-------------------|
| <ul> <li>Anzahl der Bewehrungsstäbe</li> </ul> | Πs  | 22      |                   |
| Bewehrungsstab                                 | Nr. | 1       |                   |
| y-Koordinate                                   | Уs  | -16.0   | cm                |
| - z-Koordinate                                 | Zs  | 16.0    | cm                |
| Dehnung                                        | ٤s  | -2.91   | %。                |
| Spannung                                       | σs  | -434.78 | N/mm <sup>2</sup> |
| ⊕ Bewehrungsstab                               | Nr. | 2       |                   |

Bild 5.61: Spannungen und Dehnungen der einzelnen Bewehrungsstäbe

Sowohl Dehnungen als auch Spannungen werden gemeinsam für Beton und Bewehrung im Grafikfenster auf der rechten Seite dargestellt. Diese Darstellung kann mit den Schaltflächen unterhalb des Grafikfensters angepasst werden. Es kann auch ein eigener Dialog aufgerufen werden, der die Dehnungen und Spannungen übersichtlich in zwei Tabellen für Beton und Stahl zeigt (siehe folgendes Bild).

|                                                                           | I                                                                                                    | <b>~</b> ]                                                                                                    |                                                                                                    | 000                                                                                                    |       | Rechteck 400/400<br>Beton : Dehnung                                                                                      |
|---------------------------------------------------------------------------|----------------------------------------------------------------------------------------------------|----------------------------------------------------------------------------------------------------|----------------------------------------------------------------------------------------------------|----------------------------------------------------------------------------------------------------|-------|----------------------------------------------------------------------------------------------------|
| Cad INT.:                                                                 | •                                                                                                    |                                                                                                    | x                                                                                                    | 000                                                                                                    |       | Bewehrung : Dehnung                                                                                                    |
| pannun                                                                    | gen                                                                                                    |                                                                                                    |                                                                                                    |                                                                                                    |       |                                                                                                    |
|                                                                           | A                                                                                                    | В                                                                                                    | С                                                                                                    | D                                                                                                    |       |                                                                                                    |
| Punkt                                                                     | Koordin                                                                                                    | aten [m]                                                                                                    | Dehnung                                                                                                    | Spannung                                                                                                    |       |                                                                                                    |
| INF.                                                                      | У                                                                                                    | z                                                                                                    | [‰]                                                                                                    | [N/mm <sup>2</sup> ]                                                                                                    |       |                                                                                                    |
| 1                                                                         | 0.200                                                                                                    | 0.200                                                                                                    | -3.5                                                                                                    | -11.33                                                                                                    | 33    | (transverseren over and the                                                                                              |
| 2                                                                         | 0.200                                                                                                    | 0.0979825                                                                                                    | -2.0                                                                                                    | 0 -11.33                                                                                                    | 33    |                                                                                                    |
| 3                                                                         | 0.200                                                                                                    | -0.0380407                                                                                                    | 0.0                                                                                                    | 0 0.                                                                                                    | 00    |                                                                                                    |
| 4                                                                         | 0.200                                                                                                    | -0.200                                                                                                    | 2.3813                                                                                                    | 5 0.                                                                                                    | 00    |                                                                                                    |
| 5                                                                         | -0.200                                                                                                    | -0.200                                                                                                    | 2.3813                                                                                                    | 5 0.                                                                                                    | 00    |                                                                                                    |
| 6                                                                         | -0.200                                                                                                    | -0.0380407                                                                                                    | 0.0                                                                                                    | D 0.                                                                                                    | 00    |                                                                                                    |
| /                                                                         | -0.200                                                                                                    | 0.0979825                                                                                                    | -2.0                                                                                                    | 0 -11.33                                                                                                    | 33    | Y                                                                                                    |
| 8                                                                         | -0.200                                                                                                    | 0.200                                                                                                    | -3.5                                                                                                    | J -11.33                                                                                                    | 33    |                                                                                                    |
|                                                                           |                                                                                                    |                                                                                                    |                                                                                                    |                                                                                                    |       |                                                                                                    |
|                                                                           |                                                                                                    |                                                                                                    |                                                                                                    |                                                                                                    |       |                                                                                                    |
|                                                                           |                                                                                                    |                                                                                                    |                                                                                                    |                                                                                                    |       |                                                                                                    |
|                                                                           |                                                                                                    |                                                                                                    |                                                                                                    |                                                                                                    |       |                                                                                                    |
| ewehru                                                                    | ing                                                                                                    |                                                                                                    | 1                                                                                                    |                                                                                                    |       |                                                                                                    |
| ewehru                                                                    | ing<br>A                                                                                                    | B                                                                                                    | C                                                                                                    | D                                                                                                    | *     |                                                                                                    |
| ewehru<br>Punkt                                                           | Ing<br>A<br>Koordina                                                                                                    | B<br>aten [m]                                                                                                    | C<br>Dehnung                                                                                                    | D                                                                                                    | * III |                                                                                                    |
| ewehru<br>Punkt<br>Nr.                                                    | ng<br>A<br>Koordina<br>y                                                                                                    | B<br>aten [m]<br>z                                                                                                    | C<br>Dehnung<br>[‰]                                                                                                    | D<br>Spannung<br>[N/mm²]                                                                                                    | • III |                                                                                                    |
| ewehru<br>Punkt<br>Nr.                                                    | A<br>Koordina<br>y<br>-0.160                                                                                                    | B<br>aten [m]<br>z<br>0.160                                                                                                    | C<br>Dehnung<br>[%]<br>-2.91186                                                                                                    | D<br>Spannung<br>[N/mm <sup>2</sup> ]<br>-436.716                                                                                                    | •     |                                                                                                    |
| ewehru<br>Punkt<br>Nr.<br>1<br>2                                          | A<br>Koordina<br>y<br>-0.160<br>-0.151795                                                                                                    | B<br>aten [m]<br>z<br>0.160<br>0.160                                                                                                    | C<br>Dehnung<br>[‰]<br>-2.91186<br>-2.91186                                                                                                  | D<br>Spannung<br>[N/mm <sup>2</sup> ]<br>-436.716<br>-436.716                                                                                                 | < III |                                                                                                    |
| Punkt<br>Nr.                                                              | A Koordina<br>y -0.160<br>-0.151795<br>-0.14359                                                                                                    | B<br>iten [m]<br>z<br>0.160<br>0.160<br>0.160<br>0.160                                                                                                    | C<br>Dehnung<br>[‰]<br>-2.91186<br>-2.91186<br>-2.91186                                                                                      | D<br>Spannung<br>[N/mm <sup>2</sup> ]<br>-436.716<br>-436.716<br>-436.716                                                                                     | 4 III |                                                                                                    |
| ewehru<br>Punkt<br>Nr.<br>1<br>2<br>3<br>4                                | A<br>Koordina<br>y<br>-0.160<br>-0.151795<br>-0.14359<br>-0.14359<br>-0.135385                                                                                                    | B<br>iten [m]<br>z<br>0.160<br>0.160<br>0.160<br>0.160<br>0.160                                                                                                    | C<br>Dehnung<br>[%]<br>-2.91186<br>-2.91186<br>-2.91186<br>-2.91186                                                                          | D<br>Spannung<br>[N/mm <sup>2</sup> ]<br>-436.716<br>-436.716<br>-436.716<br>-436.716                                                                         | •     | N A                                                                                                    |
| ewehru<br>Punkt<br>Nr.<br>1<br>2<br>3<br>4<br>5                           | A Koordina<br>y -0.160<br>-0.151795<br>-0.14359<br>-0.135385<br>-0.127179<br>-0.127179                                                                                                    | B<br>ten [m]<br>z<br>0.160<br>0.160<br>0.160<br>0.160<br>0.160<br>0.160                                                                                                    | C<br>Dehnung<br>[%]<br>-2.91186<br>-2.91186<br>-2.91186<br>-2.91186<br>-2.91186                                                              | D<br>Spannung<br>[N/mm <sup>2</sup> ]<br>-436.716<br>-436.716<br>-436.716<br>-436.716<br>-436.716                                                             | < III | Beton Max/Min: 2.38 / -3.50 ‰ (4) / (1)                                                                                  |
| ewehru<br>Punkt<br>Nr.<br>1<br>2<br>3<br>4<br>5<br>6                      | A<br>Koordina<br>y<br>-0.160<br>-0.151795<br>-0.14359<br>-0.14359<br>-0.127179<br>-0.118974                                                                                                    | B<br>tten [m]<br>z<br>0.160<br>0.160<br>0.160<br>0.160<br>0.160<br>0.160<br>0.160                                                                                                    | C<br>Dehnung<br>[‰]<br>-2.91186<br>-2.91186<br>-2.91186<br>-2.91186<br>-2.91186<br>-2.91186                                                  | D<br>Spannung<br>[N/mm <sup>2</sup> ]<br>-436.716<br>-436.716<br>-436.716<br>-436.716<br>-436.716<br>-436.716                                                 | • III | Beton Max/Min: 2.38 / -3.50 ‰ (4) / (1)<br>Bewehrung Max/Min: 1.79 / -2.91 ‰ (41) / (1)                                  |
| ewehru<br>Punkt<br>Nr.<br>1<br>2<br>3<br>4<br>5<br>6<br>7<br>7            | A Koordina<br>y -0.160<br>-0.151795<br>-0.14359<br>-0.135385<br>-0.127179<br>-0.118974<br>-0.110769                                                                                                    | B<br>iten [m]<br>z<br>0.160<br>0.160<br>0.160<br>0.160<br>0.160<br>0.160<br>0.160<br>0.160<br>0.160                                                                                                    | C<br>Dehnung<br>[‰]<br>-2.91186<br>-2.91186<br>-2.91186<br>-2.91186<br>-2.91186<br>-2.91186<br>-2.91186                                      | D<br>Spannung<br>[N/mm <sup>2</sup> ]<br>-436.716<br>-436.716<br>-436.716<br>-436.716<br>-436.716<br>-436.716                                                 | •     | Beton Max/Min: 2.38 / -3.50 ‰ (4) / (1)<br>Bewehrung Max/Min: 1.79 / -2.91 ‰ (41) / (1)                                  |
| ewehru<br>Punkt<br>Nr.<br>2<br>3<br>4<br>5<br>6<br>7<br>8<br>8            | A Koordina<br>y -0.160<br>-0.151795<br>-0.14359<br>-0.135385<br>-0.127179<br>-0.118974<br>-0.110769<br>-0.102564<br>-0.102564                                                                                                    | B<br>ten [m]<br>z<br>0.160<br>0.160<br>0 | C<br>Dehnung<br>[%=]<br>-2.91186<br>-2.91186<br>-2.91186<br>-2.91186<br>-2.91186<br>-2.91186<br>-2.91186<br>-2.91186                         | D<br>Spannung<br>[N/mm <sup>2</sup> ]<br>-436.716<br>-436.716<br>-436.716<br>-436.716<br>-436.716<br>-436.716<br>-436.716                                     | 4 m   | Beton Max/Min: 2.38 / -3.50 ‰ (4) / (1)<br>Bewehrung Max/Min: 1.79 / -2.91 ‰ (41) / (1)<br>1.0 ☆ 🔯                       |
| ewehru<br>Punkt<br>Nr.<br>2<br>3<br>4<br>5<br>6<br>7<br>8<br>9            | A         Koordina           y         -0.160           -0.151795         -0.14359           -0.135385         -0.127179           -0.118974         -0.110769           -0.102564         -0.094359           -0.094359         -0.004552 | B [m]<br>z 0.160<br>0.160<br>0.160<br>0.160<br>0.160<br>0.160<br>0.160<br>0.160<br>0.160<br>0.160                                                                                                    | C<br>Dehnung<br>[%-]<br>-2.91186<br>-2.91186<br>-2.91186<br>-2.91186<br>-2.91186<br>-2.91186<br>-2.91186<br>-2.91186<br>-2.91186             | D<br>Spannung<br>[N/mm <sup>2</sup> ]<br>-436.716<br>-436.716<br>-436.716<br>-436.716<br>-436.716<br>-436.716<br>-436.716<br>-436.716<br>-436.716<br>-436.716 | < III | Beton Max/Min: 2.38 / -3.50 ‰ (4) / (1)<br>Bewehrung Max/Min: 1.79 / -2.91 ‰ (41) / (1)<br>1.0 ☆ Ø<br>Beton: ■ Ø ■ 1.0 ☆ |
| ewehru<br>Punkt<br>Nr.<br>2<br>3<br>4<br>5<br>6<br>7<br>8<br>9<br>9<br>10 | A<br>Koordina<br>y<br>-0.160<br>-0.151795<br>-0.14359<br>-0.135385<br>-0.127179<br>-0.118974<br>-0.110769<br>-0.102564<br>-0.094359<br>-0.09451538                                                                                         | B<br>ten [m]<br>z<br>0.160<br>0.160<br>0 | C<br>Dehnung<br>[%+]<br>-2.91186<br>-2.91186<br>-2.91186<br>-2.91186<br>-2.91186<br>-2.91186<br>-2.91186<br>-2.91186<br>-2.91186<br>-2.91186 | D<br>Spannung<br>[N/mm <sup>2</sup> ]<br>-436.716<br>-436.716<br>-436.716<br>-436.716<br>-436.716<br>-436.716<br>-436.716<br>-436.716<br>-436.716<br>-436.716 | 4 W   | Beton Max/Min: 2.38 / -3.50 ‰ (4) / (1)<br>Bewehrung Max/Min: 1.79 / -2.91 ‰ (41) / (1)<br>1.0 ☆ 20                      |

Bild 5.62: Darstellung der Dehnungen und Spannungen von Beton und Bewehrung

Den Abschluss der Zwischenergebnisse in Maske 3.1 Erforderliche Bewehrung querschnittsweise bilden zum einen der Überpunkt zur Ermittlung der Mindestbewehrung nach Norm und zum anderen der Überpunkt für die Erforderliche Bewehrung, die sich als größere Bewehrung aus der statisch erforderlichen Bewehrung und der Mindestbewehrung ergibt.

| Zwischenergebnisse Rechteck 400/400 - LF1            |                          |           |                   |  |  |  |
|------------------------------------------------------|--------------------------|-----------|-------------------|--|--|--|
| Maßgebende Belastung                                 |                          |           |                   |  |  |  |
| Ersatzlänge nach 5.8.3.2                             |                          |           |                   |  |  |  |
| Schlankheit nach 5.8.3.2                             |                          |           |                   |  |  |  |
| Grenzschlankheit nach 5.8.3.1 (1)                    |                          |           |                   |  |  |  |
|                                                      |                          |           |                   |  |  |  |
| Ausmitten                                            |                          |           |                   |  |  |  |
| Momente nach Theorie I. Ordnung                      |                          |           |                   |  |  |  |
| Momente nach Theorie II. Ordnung                     |                          |           |                   |  |  |  |
| Statisch erforderliche Bewehrung                     |                          |           |                   |  |  |  |
| Mindestbewehrung nach Norm                           |                          |           |                   |  |  |  |
| Einwirkende Normalkraft                              | NEd                      | -1059.500 | kN                |  |  |  |
| Bemessungswert Streckgrenze                          | fyd                      | 434.78    | N/mm <sup>2</sup> |  |  |  |
| Mindestbewehrung                                     | erf A <sub>s,min,1</sub> | 3.66      | cm <sup>2</sup>   |  |  |  |
| Erforderliche Bewehrung                              |                          |           |                   |  |  |  |
| <ul> <li>Statisch erforderliche Bewehrung</li> </ul> | erf A <sub>s,stat</sub>  | 51.34     | cm <sup>2</sup>   |  |  |  |
| Mindestbewehrung                                     | erf A <sub>s,min</sub>   | 3.66      | cm <sup>2</sup>   |  |  |  |
| Erforderliche Bewehrung                              | erf As                   | 51.34     | cm <sup>2</sup>   |  |  |  |
|                                                      |                          |           |                   |  |  |  |

Bild 5.63: Überpunkte Mindestbewehrung nach Norm und Erforderliche Bewehrung

Die Mindestbewehrung bestimmt sich nach DIN EN 1992-1-1 gemäß 9.5.2 (2) wie folgt:

$$A_{s,min} = 0.15 \cdot \frac{|N_{Ed}|}{f_{vd}} = 0.15 \cdot \frac{|-1059,50|}{43,478} = 3.66 \text{ cm}^2$$

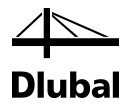

#### 5.2.9 Vorhandene Bewehrung

Der gesamte Bewehrungsquerschnitt darf gemäß DIN EN 1992-1-1, Abs. 9.5.2 (3) den Maximalwert von 0,09 A<sub>c</sub> nicht überschreiten:

 $A_{s,max} = 0.09 \cdot A_c = 0.09 \cdot 1600 \text{ cm}^2 = 162 \text{ cm}^2$ 

Für die Bewehrungsausführung werden folgende Bewehrungsstahl-Durchmesser vorgegeben: 12, 14, 16, 20, 26, 28 und 30 mm (siehe Bild 5.47, Seite 163). Das Programm untersucht, mit welchem dieser Durchmesser die wirtschaftlichste Lösung möglich ist: Der vorhandene Bewehrungsquerschnitt soll möglichst nahe, jedoch größer dem erforderlichen Bewehrungsquerschnitt sein.

Für diese Bewehrung wird eine vorhandene Bruchsicherheit von 1,1094 errechnet.

| Details - Stab Nr. 1 - x: 0.000 m - LF1                  |                  |           |     |   | Rechteck 400/400 LF1 / Dehnungszustand |
|----------------------------------------------------------|------------------|-----------|-----|---|----------------------------------------|
| Momente nach Theorie I. Ordnung                          |                  |           |     | * | Beton : Dehnung                        |
| Momente nach Theorie II. Ordnung                         |                  |           |     |   | Bewenrung : Dennung                    |
| Vorhandene Bewehrung                                     |                  |           |     |   |                                        |
| Dehnungszustand                                          |                  |           |     |   |                                        |
| Bruchzustand                                             |                  |           |     |   |                                        |
| Nachweis                                                 |                  |           |     |   | Y I                                    |
| <ul> <li>Erforderliche Bruchsicherheit</li> </ul>        | erf γ            | 1.0       |     |   | 1 + + + + + + 1                        |
| Vorhandene Bruchsicherheit                               | vorh γ           | 1.1094    |     |   |                                        |
| Einwirkende Schnittgrößen                                |                  |           |     |   | ÷                                      |
| Normalkraft                                              | NEd              | -1059.500 | kN  |   | z                                      |
| <ul> <li>Moment um die y-Achse nach Th. II. O</li> </ul> | MEd,y2           | -417.074  | kNm | Ξ | Beton Max/Min: 2.23 / -2.80 ‰          |
| Moment um die z-Achse nach Th. II. O                     | MEd,z2           | 0.000     | kNm |   | Bewehrung Max/Min: 1.73 / -2.30 ‰      |
| Bruchschnittgrößen                                       |                  |           |     |   |                                        |
| Bruchnormalkraft                                         | Nu               | -1175.360 | kN  |   |                                        |
| Bruchmoment um die y-Achse                               | M <sub>y,u</sub> | -462.695  | kNm |   | Beton: 📕 🗗 🛄 🎞                         |
| Bruchmoment um die z-Achse                               | M <sub>z,u</sub> | 0.000     | kNm |   | Rewebrung: 📧 📧 📧                       |
| <ul> <li>Nachweiskriterium (erf γ / vorh γ)</li> </ul>   | Kriterium        | 0.9014    |     | Ŧ | bewenlung. 🔛 🔛 📖 👞                     |

Bild 5.64: Vorhandene Bruchsicherheit

Das Programm schlägt fünf Bewehrungsstäbe mit Durchmesser 26 mm vor, die für jede Seite parallel zur y-Achse des Querschnitts anzuordnen sind.

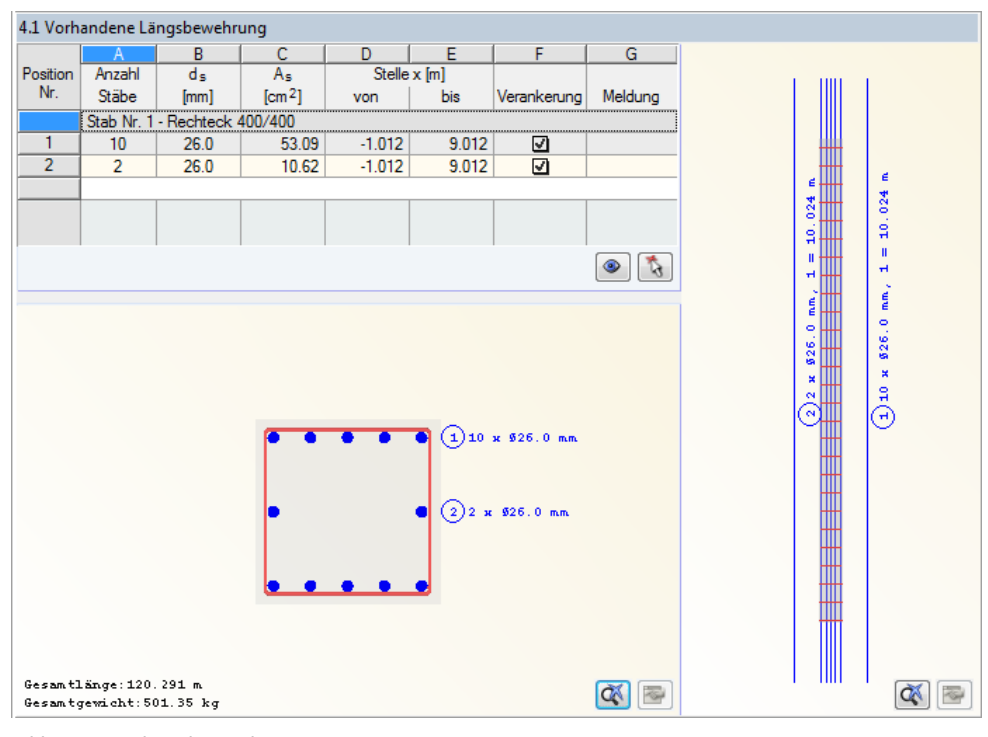

Bild 5.65: Längsbewehrung der Stütze

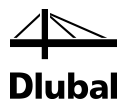

Über den Dialog *Längsbewehrung bearbeiten* kann die konstruktive Bewehrung als statisch nicht wirksam definiert werden.

| 4.1 Vorhandene Längsbewehrung                          |            |                          |                    |        |       |              |         |
|--------------------------------------------------------|------------|--------------------------|--------------------|--------|-------|--------------|---------|
|                                                        | A          | B                        | С                  | D      | E     | F            | G       |
| Position                                               | Anzahl     | ds                       | As                 | Stelle | x [m] |              |         |
| Nr.                                                    | Stäbe      | [mm]                     | [cm <sup>2</sup> ] | von    | bis   | Verankerung  | Meldung |
|                                                        | Stab Nr. 1 | Nr. 1 - Rechteck 400/400 |                    |        |       |              |         |
| 1                                                      | 10         | 26.0                     | 53.09              | -1.215 | 9.215 | $\checkmark$ |         |
| 2                                                      | 2          | 26.0                     | 10.62              | -1.215 | 9.215 | <b>V</b>     |         |
|                                                        |            |                          |                    |        |       |              |         |
|                                                        |            |                          |                    |        |       |              |         |
|                                                        |            |                          |                    |        |       |              |         |
| ۵ 🐧                                                    |            |                          |                    |        |       |              |         |
| Längsbewehrung bearbeiten   Stab Nr. 1, Position Nr. 2 |            |                          |                    |        |       |              |         |
| Nachweis Durchmesser der Bewehrung                     |            |                          |                    |        |       |              |         |
| Bewehrungsstäbe statisch wirksam D: 26.0 - [mm]        |            |                          |                    |        |       |              |         |

Bild 5.66: Statische Wirksamkeit der konstruktiven Bewehrung ausschalten

Um die Änderungen für die vorhandende Sicherheit zu erfassen, ist die Berechnung erneut zu starten. Ohne Berücksichtigung der konstruktiven Bewehrung verringert sich die vorhandene Sicherheit von 1,1094 auf 1,0247.

| Details - Stab Nr. 1 - x: 0.000 m - LF1                  |                  |           |     |                     | Rechteck 400/400 LF1 / Dehnungszustand |
|----------------------------------------------------------|------------------|-----------|-----|---------------------|----------------------------------------|
| Momente nach Theorie I. Ordnung                          |                  |           |     | *                   | Beton : Dehnung                        |
| ⊞ Momente nach Theorie II. Ordnung                       |                  |           |     | Bewenrung : Dennung |                                        |
|                                                          |                  |           |     |                     |                                        |
| Dehnungszustand                                          |                  |           |     |                     |                                        |
| Bruchzustand                                             |                  |           |     |                     |                                        |
| Nachweis                                                 |                  |           |     |                     | Y                                      |
| Erforderliche Bruchsicherheit                            | erf γ            | 1.0       |     |                     | 1 1 X 1 1                              |
| Vorhandene Bruchsicherheit                               | vorh γ           | 1.0247    |     |                     |                                        |
| Einwirkende Schnittgrößen                                |                  |           |     |                     | ÷                                      |
| Normalkraft                                              | NEd              | -1059.500 | kN  |                     | Z                                      |
| <ul> <li>Moment um die y-Achse nach Th. II. O</li> </ul> | MEd,y2           | -411.104  | kNm | Ξ                   | Beton Max/Min: 2.17 / -2.90 ‰          |
| Moment um die z-Achse nach Th. II. O                     | MEd,z2           | 0.000     | kNm |                     | Bewehrung Max/Min: 1.67 / -2.40 ‰      |
| <ul> <li>Bruchschnittgrößen</li> </ul>                   |                  |           |     |                     | 10 🖂 🕅 📑 🐹                             |
| Bruchnormalkraft                                         | Nu               | -1102.380 | kN  |                     |                                        |
| <ul> <li>Bruchmoment um die y-Achse</li> </ul>           | M <sub>y,u</sub> | -432.210  | kNm |                     | Beton: 🔟 🔽                             |
| Bruchmoment um die z-Achse                               | M <sub>z,u</sub> | 0.000     | kNm |                     | Powebung 📧 😿 🐨                         |
| <ul> <li>Nachweiskriterium (erf γ / vorh γ)</li> </ul>   | Kriterium        | 0.9759    |     | Ŧ                   | beweniung. 🔛 📖 📖 👞                     |

Bild 5.67: Vorhandene Bruchsicherheit ohne konstruktive Bewehrung

Inwieweit eine veränderte vorhandene Längsbewehrung Einfluss auf die Sicherheit hat, zeigt sich an verschiedenen Stellen in den *Zwischenergebnissen*. Zuerst wirkt sich eine veränderte vorhandene Längsbewehrung das einwirkende Moment nach Theorie II. Ordnung aus.

Welche Bewehrung statisch wirksam ist, findet sich in den Details an folgenden Stellen.

| Nachweis                                                  |             |       |                 | Nachweis                                                  |             |       |                 |
|-----------------------------------------------------------|-------------|-------|-----------------|-----------------------------------------------------------|-------------|-------|-----------------|
| Bewehrungsstäbe statisch                                  | wirksam     |       |                 | Bewehrungsstäbe statis                                    | sch wirksam |       |                 |
| wischenergebnisse Stab Nr. 1 - x: 0.                      | 000 m - LF1 |       |                 | Zwischenergebnisse Stab Nr. 1 - x: 0.                     | 000 m - LF1 |       |                 |
| 🗆 Vorhandene Bewehrung                                    |             |       |                 | Vorhandene Bewehrung                                      |             |       |                 |
| aus Position                                              | Nr.         | 1     | m               | aus Position                                              | Nr.         | 1     | m               |
| <ul> <li>Position statisch wirksam</li> </ul>             |             | Ja    |                 | <ul> <li>Position statisch wirksam</li> </ul>             |             | Ja    |                 |
| <ul> <li>Bewehrungsstabdurchmesser</li> </ul>             | ds          | 0.026 | m               | <ul> <li>Bewehrungsstabdurchmesser</li> </ul>             | ds          | 0.026 | m               |
| <ul> <li>Querschnittsfläche pro Bewehrungsstab</li> </ul> | as          | 5.31  | cm <sup>2</sup> | Querschnittsfläche pro Bewehrungsstab                     | as          | 5.31  | cm <sup>2</sup> |
| — Anzahl                                                  | ns          | 10    |                 | Anzahl                                                    | ns .        | 10    |                 |
| <ul> <li>Gesamte Querschnittsfläche</li> </ul>            | vorh As     | 53.09 | cm <sup>2</sup> | Gesamte Querschnittsfläche                                | vorh As     | 53.07 | cm <sup>2</sup> |
| 🖃 aus Position                                            | Nr.         | 2     | m               | ⊟ aus Position                                            | Nr.         | 2     | m               |
| <ul> <li>Position statisch wirksam</li> </ul>             |             | Nein  |                 | <ul> <li>Position statisch wirksam</li> </ul>             |             | Ja    |                 |
| <ul> <li>Bewehrungsstabdurchmesser</li> </ul>             | ds          | 0.020 | m               | Bewehrungsstabdurchmesser                                 | ds          | 0.020 | m               |
| <ul> <li>Querschnittsfläche pro Bewehrungsstab</li> </ul> | as          | 3.14  | cm <sup>2</sup> | <ul> <li>Querschnittsfläche pro Bewehrungsstab</li> </ul> | as          | 3.14  | cm <sup>2</sup> |
| - Anzahl                                                  | ns          | 2     |                 | Anzahl                                                    | ns          | 2     |                 |
| Gesamte Querschnittsfläche                                | vorh As     | 6.28  | cm <sup>2</sup> | Gesamte Querschnittsfläche                                | vorh As     | 6.28  | cm <sup>2</sup> |
| <ul> <li>Vorhandene Bewehrung</li> </ul>                  | vorh As     | 53.09 | cm <sup>2</sup> | Vorhandene Bewehrung                                      | vorh As     | 53.09 | cm <sup>2</sup> |

Bild 5.68: Überprüfen der statischen Wirksamkeit einer Position

Bei der Darstellung der Spannungen und Verformungen in Tabelle und Grafik werden auch nur jene Bewehrungsstäbe dargestellt, die statisch wirksam sind.

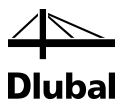

## 5.3 Brandschutznachweis

Eine vierseitig brandbeanspruchte Stütze nach dem Beispiel 10 in [3] wird für die Brandschutzklasse R30 untersucht. Im Modul RF-/BETON Stützen sind in Maske *1.4 Bewehrung* folgende Angaben zum *Brandschutz* zu treffen:

| RF-BETON Stützen - [Beispiel 10                                                                                                    | - Randstütze (Gesamtsystem)]                                                                                                    |                                                                                                    | ×                                                                                                    |
|----------------------------------------------------------------------------------------------------|----------------------------------------------------------------------------------------------------|----------------------------------------------------------------------------------------------------|----------------------------------------------------------------------------------------------------|
| <u>D</u> atei Einstellungen Hilfe                                                                                                    |                                                                                                    |                                                                                                    |                                                                                                    |
| FA1 💌                                                                                                    | 1.4 Bewehrung                                                                                                    |                                                                                                    |                                                                                                    |
| Eingabedaten<br>Hasisangaben<br>Materialien<br>Querschnitte<br>Parameter - stabweise<br>Ergebnisse<br>Stabe<br>Ergebnisse<br>Uerschnittsweise<br>Stabweise<br>Vorhandene Bewehrung<br>Längsbewehrung<br>Bigelbewehrung<br>Stabiliste | Bewehrungssatz         N;:       Bezeichnung:         1       Image: Construktive Bewehrung         Bügel       Konstruktive Bewehrung         Brandschutzklasse:       R30         Anzahl der Zonen:       30         Typ des Betonzuschlags:       Quarzhaltig         Klassifizierung der Bewehrung       Klasse N         Produktionstyp des       Wamgewa         Dem Brand ausgesetzte       Imagewa         Querschnittsseiten:       Imagewa         Vorkrümmung infolge       +2 | Angewendet auf         Stäbe:       6         Stabe:       6         Stabe:       1         Image: Stabe:       1         Materialfaktoren für Brandschutz       Image: Stabe: Stabe | Image: Provide state state sta |
|                                                                                                    |                                                                                                    |                                                                                                    |                                                                                                    |
|                                                                                                    |                                                                                                    | Grafik                                                                                                    | OK Abbrechen                                                                                                    |
|                                                                                                    |                                                                                                    |                                                                                                    |                                                                                                    |

Bild 5.69: Maske 1.4 Bewehrung, Register Brandschutz

Nach der [Berechnung] erscheinen in Maske 2.1 Nachweis Stäbe folgende Ergebnisse:

| Jatel Einstellungen Hilfe | -         |                                |                  |            |         |                    |                                             |                                           |
|---------------------------|-----------|--------------------------------|------------------|------------|---------|--------------------|---------------------------------------------|-------------------------------------------|
| A1                        | ▼ 2.1 Nac | hweis Stäbe                    |                  |            |         |                    |                                             |                                           |
| Eingabedaten              |           | A                              | В                | C          | D       |                    |                                             | E                                         |
| - Basisangaben            | Stab      | Stelle                         | Maßgebender      | Nachw      | reis    |                    |                                             |                                           |
| - Materialien             | INF.      | x [m]                          | Lastfall         | Ausnutzun  | 3       |                    | Kommenta                                    | r zum Nachweis                            |
| Querschnitte              | 6         | Querschnitt                    | Nr. 1 - Rechteck | k 40/45    | 1       |                    |                                             |                                           |
| 🚊 Bewehrung               |           | 0.000                          | LK4 - min N      | 0.8607     | / ≤1    | 100) Nachweis im k | ritischen Querschnit                        | t der Modellstütze nach Abs. 5.8.8        |
| -1                        |           | 6.200                          | LK4 - max My     | 0.0384     | ≤1      | 201) Querkraftnach | weis (V <sub>Ed</sub> / V <sub>Rd,c</sub> ≤ | 1) gemäß 6.2.2 (2) mit (6.4)              |
| Parameter - stabweise     |           | 0.000                          | LK3 - min N      | 0.2263     | ≤1      | 202) Querkraftnach | weis (V <sub>Ed</sub> / V <sub>Rd,c</sub> ≤ | ≤ 1) gemäß 6.2.2 (1)                      |
| rgebnisse                 |           | 0.000                          | LK3 - min N      | 0.8763     | ≤1      | 100) Brandschutzna | chweis - Nachweis i                         | m kritischen Querschnitt der Modellstütze |
| - Nachweis                |           |                                |                  |            |         |                    |                                             |                                           |
| Stäbe                     | 🗖 Alle I  | astfälle                       | Max:             | 0.8763     | } ≤1    |                    |                                             | 🖺 🍡 🗳 💿                                   |
| Errordeniche Bewenrung    |           |                                |                  |            |         |                    |                                             |                                           |
| Stabweise                 | Details   | <ul> <li>Stab Nr. 6</li> </ul> | - x: 0.000 m     | - LK3      |         |                    |                                             | Rechteck 40/45                            |
| Vorhandene Bewehrung      | 🖃 Tem     | peraturprofi                   | l im Betonque    | rschnitt   |         |                    | *                                           | Beton : Dehnung                           |
| Längsbewehrung            | 🖂 Ha      | be Breite der                  | gleichwertigen \ | Nand       | w       | 0.200              | m                                           | Bewehrung : Dehnung                       |
| Bijgelbewehrung           |           | Brandeinwirku                  | ingsrichtung     |            |         | +z/-z/+y/-y        |                                             | 2,10 35.60 2.10                           |
| Stabiliste                |           | Bauteil betrad                 | htet als         |            |         | Stütze             |                                             |                                           |
| o tarimoto                | Bra       | Brandeinwirkungsdauer          |                  |            | Т       | 30                 | min                                         | 2                                         |
|                           | - Art     | Art der Betonzuschläge         |                  |            | •       | Quarzhaltig        |                                             | 8                                         |
|                           | Zor       | Zonendicke                     |                  |            | t       | 0.007              | m                                           | 4 Y                                       |
|                           | An        | Anzahl der Zonen               |                  |            |         | 30                 |                                             |                                           |
|                           | Geso      | hādigte Zo                     | ne               |            | az      | 0.021              | m                                           | <b>↓</b>                                  |
|                           | Ba        | uteil betrachte                | et als           |            |         | Stütze             |                                             | Z                                         |
|                           | Re        | duktionsfakto                  | r im Punkt M au: | s 2.3 Tab. | k ₀(0 M | ) 1.0000           |                                             | Beton Max/Min: 7.23 / -1.80 ‰             |
|                           | - Mit     | tlerer Redukti                 | onsfaktor        |            | kom     | 0.9173             |                                             | Bewehrung Max/Min: 4.70 / -3.59 ‰         |
|                           | Ha        | be Breite der                  | gleichwertigen \ | Nand       | w       | 0.200              | m                                           | 10- 🕅 🚳 🙈 👼                               |
|                           | 🕀 Abge    | minderte B                     | etoneigensch     | aften      |         |                    |                                             |                                           |
|                           | 🗄 Abge    | minderte B                     | etonstahleige    | nschaften  |         |                    |                                             | Beton: 🐱 🗖 🔤 🛄                            |
|                           | 🕀 Tem     | peratur-Diff                   | erenz des Bet    | ons und d  | es Sta  | hls                |                                             |                                           |
|                           | 🗆 Maß     | jebende Be                     | astung           |            |         |                    |                                             | Bewenrung: 🔝 🔝 🔛 🤅                        |
|                           |           |                                |                  |            |         |                    |                                             |                                           |

Bild 5.70: Maske 2.1 Nachweis Stäbe

Für den Querschnitt werden die maßgebenden Sicherheiten ausgegeben, die bei der Brandschutzbemessung ermittelt wurden. Sie resultieren aus den eingegebenen Parametern für die Brandnachweise, der vorhandenen Bewehrung und den Schnittgrößen der Einwirkungen.

Es wird jeweils die x-Stelle im Stab angegeben, die für die Brandbemessung maßgebend ist. Für die tabellarische Ausgabe werden diese RFEM- bzw. RSTAB-Stabstellen *x* herangezogen:

- Anfangs- und Endknoten
- Teilungspunkte gemäß eventuell vorgegebener Stabteilung
- Extremwerte der Schnittgrößen

In der Spalte *Maßgebender Lastfall* werden die Nummern der Lastfälle, Last- oder Ergebniskombinationen angegeben, die für die jeweiligen Nachweise maßgebend sind.

Die Spalte *Ausnutzung* gibt Auskunft über die kleinsten Sicherheitsfaktoren  $\gamma$  einer jeden Nachweisart. Ist die Sicherheit kleiner als 1, so ist der Brandschutznachweis erfüllt.

Im unteren Teil der Maske werden die *Details* für die oben selektierte Zeile angezeigt. Dadurch ist eine gezielte Auswertung anhand der Zwischenergebnisse möglich. Die Ausgabe dieser Details aktualisiert sich automatisch, sobald oben eine andere Zeile selektiert wird.

| Details - Stab Nr. 6 - x: 0.000 m - LK3                      |                                      |             |     |  |  |  |  |
|--------------------------------------------------------------|--------------------------------------|-------------|-----|--|--|--|--|
| Temperaturprofil im Betonquerschnitt                         |                                      |             |     |  |  |  |  |
| - Halbe Breite der gleichwertigen Wand                       | w                                    | 0.200       | m   |  |  |  |  |
| Brandeinwirkungsrichtung                                     |                                      | +z/-z/+y/-y |     |  |  |  |  |
| Bauteil betrachtet als                                       |                                      | Stütze      |     |  |  |  |  |
| Brandeinwirkungsdauer                                        | T                                    | 30          | min |  |  |  |  |
| <ul> <li>Art der Betonzuschläge</li> </ul>                   | -                                    | Quarzhaltig |     |  |  |  |  |
| Zonendicke                                                   | t                                    | 0.007       | m   |  |  |  |  |
| Anzahl der Zonen                                             | n                                    | 30          |     |  |  |  |  |
| Geschädigte Zone                                             | az                                   | 0.021       | m   |  |  |  |  |
| Bauteil betrachtet als                                       |                                      | Stütze      |     |  |  |  |  |
| <ul> <li>Reduktionsfaktor im Punkt M aus 2.3 Tab.</li> </ul> | k <sub>c</sub> (OM)                  | 1.0000      |     |  |  |  |  |
| Mittlerer Reduktionsfaktor                                   | kom                                  | 0.9173      |     |  |  |  |  |
| Halbe Breite der gleichwertigen Wand                         | w                                    | 0.200       | m   |  |  |  |  |
|                                                              |                                      |             |     |  |  |  |  |
| Abgeminderte Betonstahleigenschafter                         | Abgeminderte Betonstahleigenschaften |             |     |  |  |  |  |
| Temperatur-Differenz des Betons und                          | des Stahls                           |             |     |  |  |  |  |

Bild 5.71: Angaben zu Temperaturprofil und für Geschädigte Zone

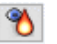

Das Temperaturprofil und die geschädigte Zone werden auch mit Bemaßungen grafisch dargestellt. Die detaillierten Werte der einzelnen Zonen sind über die Schaltfläche [Temperaturprofil] einsehbar.

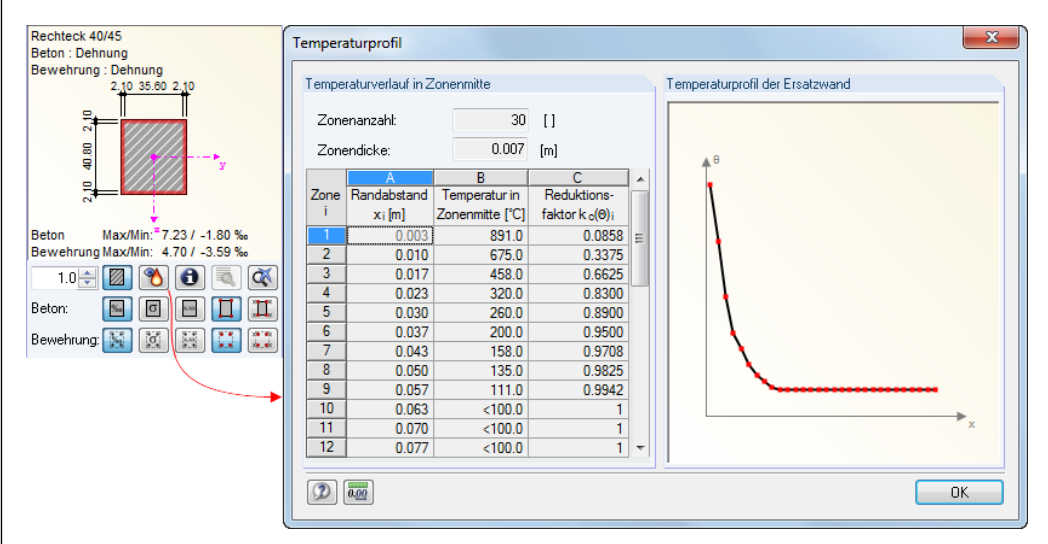

Bild 5.72: Temperaturprofil und geschädigte Zone - Grafik

Eine Tabelle gibt den *Temperaturverlauf in Zonenmitte* an. Grafisch wird das *Temperaturprofil der Ersatzwand* gemäß EN 1992-1-2, Anhang A dargestellt.

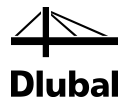

Für die Berechnung werden die abgeminderten Eigenschaften für Beton und Stahl benutzt.

| Details - Stab Nr. 6 - x: 0.000 m - LK3                       |                                    |           |                   |  |  |  |  |
|---------------------------------------------------------------|------------------------------------|-----------|-------------------|--|--|--|--|
| Temperaturprofil im Betonquerschnitt                          |                                    |           |                   |  |  |  |  |
| Geschädigte Zone                                              | az                                 | 0.021     | m                 |  |  |  |  |
| 🗆 Abgeminderte Betoneigenschaften                             |                                    |           |                   |  |  |  |  |
| Abgeminderte Betondruckfestigkeit                             | f <sub>ck</sub> (0)                | 30.000    | N/mm <sup>2</sup> |  |  |  |  |
| <ul> <li>Temperatur am Punkt M aus 2.3 Tab.</li> </ul>        | ΘΜ                                 | 100       | °C                |  |  |  |  |
| Reduktionsfaktor für Betondruckfestigkei                      | k₀(Θ <sub>M</sub> )                | 1.0000    |                   |  |  |  |  |
| Abgeminderte Betonzugfestigkeit                               | fck,t(0)                           | 2.900     | N/mm <sup>2</sup> |  |  |  |  |
| <ul> <li>Reduktionsfaktor f ür Betondruckfestigkei</li> </ul> | kc(ΘM)                             | 1.0000    |                   |  |  |  |  |
| Reduktionsfaktor für Betonzugfestigkeit                       | k <sub>c,t</sub> (Θ <sub>M</sub> ) | 1000.0000 |                   |  |  |  |  |
| Abgeminderter E-Modul                                         | E <sub>cd</sub> (Θ)                | 28300.000 | N/mm <sup>2</sup> |  |  |  |  |
| <ul> <li>Temperatur am Punkt M aus 2.3 Tab.</li> </ul>        | ΘΜ                                 | 100       | ۰C                |  |  |  |  |
| Reduktionsfaktor für Betondruckfestigkei                      | k₀(ΘM)                             | 1.0000    |                   |  |  |  |  |
| Abgeminderte Betonstahleigenschaften                          | Ì                                  |           |                   |  |  |  |  |
| Temperatur-Differenz des Betons und d                         | lae Stable                         |           |                   |  |  |  |  |

Bild 5.73: Abgeminderte Betoneigenschaften

| Details - Stab Nr. 6 - x: 0.000 m - LK3                       |                                    |            |                   |
|---------------------------------------------------------------|------------------------------------|------------|-------------------|
| Abgeminderte Betoneigenschaften                               |                                    |            |                   |
| Abgeminderte Betonstahleigenschaften                          |                                    |            |                   |
| Abgemind. Zugfestigkeit der Bewehrung                         | f <sub>sy,t</sub> (0)              | 401.000    | N/mm <sup>2</sup> |
| <ul> <li>Temperatur in Bewehrungsstabmitte</li> </ul>         | Θs                                 | 298        | ٥C                |
| Betonstahldehnung bei Temperatur Ø                            | ξs,fi                              | 0.250      | %                 |
| <ul> <li>Reduktionsfaktor f ür die Zugfestigkeit</li> </ul>   | k <sub>s,t</sub> (Θ)               | 0.8020     |                   |
| Verwendete Kurve von Bild 4.2                                 |                                    | 3.0000     |                   |
| Abgeminderter E-Modul der Zugbewehrung                        | E <sub>sy.t</sub> (0)              | 160400.000 | N/mm <sup>2</sup> |
| <ul> <li>Temperatur in Bewehrungsstabmitte</li> </ul>         | Θs                                 | 298        | ٥C                |
| Betonstahldehnung bei Temperatur Ø                            | δs,fi                              | 0.250      | %                 |
| Reduktionsfaktor für E-Modul                                  | E <sub>sy.⊕</sub> / E <sub>s</sub> | 0.8020     |                   |
| Abgemind. Druckfestigkeit der Bewehrung                       | f <sub>sy.c</sub> (Θ)              | 401.000    | N/mm <sup>2</sup> |
| <ul> <li>Temperatur in Bewehrungsstabmitte</li> </ul>         | Θs                                 | 298        | ۰C                |
| <ul> <li>Reduktionsfaktor f ür die Druckfestigkeit</li> </ul> | k <sub>s,c</sub> (Θ)               | 0.8020     |                   |
| Verwendete Kurve von Bild 4.2                                 |                                    | 3.0000     |                   |
| Abgeminderter E-Modul der Druckbewehrung                      | Esy.c(0)                           | 160400.000 | N/mm <sup>2</sup> |
| <ul> <li>Temperatur in Bewehrungsstabmitte</li> </ul>         | Θs                                 | 298        | °C                |
| Reduktionsfaktor für E-Modul                                  | E <sub>sy,⊗</sub> /E <sub>s</sub>  | 0.8020     |                   |
| Abgemind. Stahlzugfestigkeit der Schubbewehrung               | f <sub>sy,sw,T</sub> (0)           | 412.000    | N/mm <sup>2</sup> |
| Referenztemperatur                                            | 0P,sw                              | 480        | °C                |
| <ul> <li>Reduktionsfaktor f ür die Zugfestigkeit</li> </ul>   | k <sub>s,sw</sub> (Θ)              | 0.8240     |                   |
| Verwendete Kurve von Bild 4.2                                 |                                    | 3.0000     |                   |

Bild 5.74: Abgeminderte Betonstahleigenschaften

| Temperaturprofil im Betonquerschnit                                                      | tt               |                      |    |
|------------------------------------------------------------------------------------------|------------------|----------------------|----|
| 🗄 Geschädigte Zone                                                                       | az               | 0.021                | m  |
| Abgeminderte Betoneigenschaften                                                          |                  |                      |    |
| Abgeminderte Betonstahleigenschaf                                                        | ten              |                      |    |
| Temperatur-Differenz des Betons un                                                       | nd des Stahls    | •                    |    |
| <ul> <li>Längenänderung des Betons</li> </ul>                                            | €c,fi            | 0.153                | %  |
|                                                                                          | -                | 170                  | 00 |
| <ul> <li>Mittelwert der Betontemperatur</li> </ul>                                       | Θc               | 1/0                  | -0 |
| <ul> <li>Mittelwert der Betontemperatur</li> <li>Art der Betonzuschläge</li> </ul>       | 0c<br>-          | Quarzhaltig          | -0 |
| Mittelwert der Betontemperatur<br>Art der Betonzuschläge<br>Längenänderung der Bewehrung | Θc<br>-<br>δs,fi | Quarzhaltig<br>0.369 | %  |

Bild 5.75: Temperatur-Differenz des Betons und des Stahls

Am Ende der *Details* werden alle Eingangswerte der Nachweise angegeben. Die vorhandenen Sicherheiten werden aus dem Verhältnis von Bruchschnittgröße im Brandfall zu einwirkender Schnittgröße gebildet. Das *Nachweiskriterium* zeigt, dass der Nachweis erfüllt ist.

| Details - Stab Nr. 6 - x: 0.000 m - LK3                  |                    |          |     |
|----------------------------------------------------------|--------------------|----------|-----|
| Nachweis                                                 |                    |          |     |
| <ul> <li>Erforderliche Bruchsicherheit</li> </ul>        | erf γ              | 1.0      |     |
| Vorhandene Bruchsicherheit                               | vorh γ             | 1.1411   |     |
| Einwirkende Schnittgrößen                                |                    |          |     |
| Normalkraft                                              | NEd                | -431.000 | kN  |
| <ul> <li>Moment um die y-Achse nach Th. II. O</li> </ul> | MEd,y2             | -202.890 | kNm |
| Moment um die z-Achse nach Th. II. O                     | M <sub>Ed,z2</sub> | 8.620    | kNm |
| 🖃 Bruchschnittgrößen                                     |                    |          |     |
| Bruchnormalkraft                                         | Nu                 | -491.828 | kN  |
| Bruchmoment um die y-Achse                               | M <sub>y,u</sub>   | -231.522 | kNm |
| Bruchmoment um die z-Achse                               | M <sub>z,u</sub>   | 9.836    | kNm |
| Nachweiskriterium (erf γ / vorh γ)                       | Kriterium          | 0.8763   |     |

Bild 5.76: Nachweis

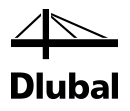

# A: Literatur

- [1] DIN EN 1992-1-1:2005 + AC:2010 : Bemessung und Konstruktion von Stahlbeton- und Spannbetontragwerken – Teil 1-1 : Allgemeine Bemessungsregeln für den Hochbau. 2005
- [2] DIN EN 1992-1-2:2005: Planung von Stahlbeton- und Spannbetontragwerken Teil 1-2: Allgemeine Regeln – Tragwerksbemessung für den Brandfall. Oktober 2006
- [3] Deutscher Beton- und Bautechnik-Verein E.V.: Beispiele zur Bemessung nach Eurocode 2, Band 1: Hochbau. Ernst & Sohn Verlag, Berlin, 2011
- [4] KLEINSCHMITT, J.: Die Berechnung von Stahlbetonstützen nach DIN 1045-1 mit nichtlinearen Verfahren. Beton- und Stahlbetonbau 2/2005, Ernst & Sohn Verlag, Berlin.
- [5] HOSSER, D. und RICHTER, E.: Überführung von EN 1992-1-2 in EN-Norm und Bestimmung der national festzulegenden Parameter (NDP) im Nationalen Anhang zu EN 1992-1-2. Schlussbericht, Stuttgart, Fraunhofer IRB 2007